# XP-8xx7-Atom-CE6 User Manual

The XP-8xx7-Atom-CE6 is the abbreviation of the XP-8147-Atom-CE6/8347-Atom-CE6/8747-Atom-CE6. The XP-8xx6-Atom-CE6 is the abbreviation of the XP-8146-Atom-CE6/8346-Atom-CE6/8746-Atom-CE6.

#### **Important Notice**

#### 1. XP-8xx7-Atom-CE6/8xx6-Atom-CE6 supports only the High profile I-8K and I-87K I/O cards in its slot

**1 to 7.** Please refer to XP-8xx7-Atom-CE6 CD: \napdos\isagraf\xp-8xx7-atom-ce6\english-manu\ for Data sheet.

- 2. Please always set a fixed IP address to the XP-8xx7-Atom-CE6. (No DHCP)
- 3. Please always set XPAC's LAN2 as disabled if not using it (refer to appendix D).
- 4. Recommend to use the NS-205/208 or RS-405/408 Industrial Ethernet Switch for the XPAC.

#### Legal Liability

ICP DAS CO., LTD. assumes no liability for any and all damages that may be incurred by the user as a consequence of this product. ICP DAS CO., LTD. reserves the right to change this manual at any time without notice.

ICP DAS CO., LTD. constantly strives to provide our customers with the most reliable and accurate information possible regarding our products. However, ICP DAS CO., LTD. assumes no responsibility for its use, or for any infringements of patents or other rights of third parties resulting from its use.

#### **Trademark & Copyright Notice**

The names of products and name of company are used for identification purposes only, and are the registered trademarks of their respective owners or companies.

#### **Development Software**

Two options:

- ISaGRAF: Ver. 3.4x or Ver. 3.5x, IEC 61131-3 standard. LD, ST, FBD, SFC, IL & FC or

- Non-ISaGRAF: Microsoft EVC++4.0 or VS.NET 2008/2005/2003 (VB.net, C#.net)

### **Reference Guide**

- ISaGRAF English User's Manual:

XP-8xx7-Atom-CE6 CD: \napdos\isagraf\xp-8xx7-atom-ce6\english-manu\ "user\_manual\_i\_8xx7.pdf" "user\_manual\_i\_8xx7\_appendix.pdf"

- ISaGRAF 中文進階使用手冊:

XP-8xx7-Atom-CE6 CD: \napdos\isagraf\xp-8xx7-atom-ce6\chinese-manu\ "chinese\_user\_manual\_i\_8xx7.pdf" "chinese user manual i 8xx7 appendix.pdf"

 More from the Internet: <u>www.icpdas.com</u> > <u>Product > Solutions > Soft PLC, ISaGRAF & Soft-GRAF HMI > ISaGRAF > Manual</u>

#### **Technical Service**

Please contact local agent or email problem-report to <u>service@icpdas.com</u>. FAQ : <u>www.icpdas.com</u> > <u>Support > FAQ > ISaGRAF Soft-Logic PAC</u>

Written by Chun Tsai;Edited by Eva Li.Copyright Oct. 2011, by ICP DAS CO., LTD. All Rights Reserved.

| XP-8xx7-Atc                                                   | om-CE6 User Manual                                                                             | 1                          |
|---------------------------------------------------------------|------------------------------------------------------------------------------------------------|----------------------------|
| Importa<br>Legal Li<br>Traden<br>Develo<br>Referen<br>Technic | ant Notice<br>ability<br>nark & Copyright Notice<br>pment Software<br>nce Guide<br>ral Service | 1<br>1<br>1<br>1<br>1<br>1 |
|                                                               | stante                                                                                         | ±                          |
|                                                               |                                                                                                | ۲۲                         |
| Reference G                                                   |                                                                                                |                            |
| I/O Module                                                    | s Selection Guide for XP-8xx7-Atom-CE6 Series                                                  |                            |
| Specificatio                                                  | ns: XP-8147-Atom-CE6/ 8347-Atom-CE6/ 8747-Atom-CE6                                             |                            |
| Chapter 1                                                     | Typical Application                                                                            |                            |
| 1.1                                                           | Motion Control : Using I-8094F/8092F/8094                                                      | 1-1                        |
| 1.2                                                           | Soft-GRAF HMI : Create A Colorful HMI                                                          |                            |
| 1.3                                                           | Connect the Smart Power Meter PM-2133/2134                                                     | 1-3                        |
| 1.4                                                           | Redundant System - Ethernet I/O                                                                | 1-4                        |
| 1.5                                                           | Redundant System – Hot-Swap RS-485 I/O                                                         | 1-4                        |
| 1.6                                                           | Redundant System – with iDCS-8000                                                              | 1-5                        |
| 1.7                                                           | Redundant Communication System                                                                 | 1-5                        |
| 1.8                                                           | Modbus Master: TCP/IP                                                                          | 1-6                        |
| 1.9                                                           | Modbus Master: RTU, ASCII, RS-232/485/422                                                      | 1-6                        |
| 1.10                                                          | Modbus Slave: RTU/TCP                                                                          | 1-7                        |
| 1.11                                                          | Communicate With Other TCP/IP Server or UDP Client/Server Devices                              | 1-7                        |
| 1.12                                                          | Multiple Web HMI – Monitor & Control Everywhere!                                               | 1-8                        |
| 1.13                                                          | Send Email With or Without One Attached File                                                   | 1-8                        |
| 1.14                                                          | Data-Recorder & Data-Logger                                                                    | 1-9                        |
| 1.15                                                          | SMS: Short Message Service                                                                     | 1-9                        |
| 1.16                                                          | Remote I/O Application                                                                         | 1-10                       |
| 1.17                                                          | Stress Monitoring Application of Constructions                                                 | 1-11                       |
| 1.18                                                          | Fast FRnet Remote I/O                                                                          | 1-12                       |
| 1.19                                                          | Integrate with CAN/CANopen Devices & Sensors                                                   | 1-12                       |
| 1.20                                                          | ZigBee Wireless Solution                                                                       | 1-13                       |
| 1.21                                                          | GPS Application: with I-87211W & GPS-721                                                       | 1-14                       |
| 1.22                                                          | Data Exchange: Fbus or Ebus                                                                    | 1-15                       |
| 1.23                                                          | As a Modbus Gateway for the Remote I/O Modules                                                 | 1-15                       |
| 1.24                                                          | Detect Hot-Swap I-87K (High Profile) I/O Status                                                |                            |
| 1.25                                                          | VIP Communication Security                                                                     |                            |
| 1.26                                                          | Database Application                                                                           |                            |
| 1.27                                                          | HART Solutions                                                                                 |                            |
| 1.28                                                          | 2G/3G WIReless Application                                                                     |                            |
| 1.29                                                          | ivieasure numidity and temperature values via DL-1001M485                                      |                            |
| Chapter 2                                                     | Software Installation and Working Soft-GRAF HMI with ISaGRAF                                   |                            |
| 2.1                                                           | Step 1 - Installing The ISaGRAF Software                                                       | 2-1                        |

| 2.1.1                 | The hardware protection device (dongle & USB Key-Pro)                          | 2-3  |
|-----------------------|--------------------------------------------------------------------------------|------|
| 2.1.2                 | Important Notice For Windows 2000 users                                        | 2-4  |
| 2.1.3                 | Important Notice For Window NT Users                                           | 2-5  |
| 2.1.4                 | Important Notice for Windows Vista or Windows 7 (32-bit) Users                 | 2-6  |
| 2.1.5                 | Important Notice for Windows 7 (64-bit) Users                                  | 2-8  |
| 2.1.6                 | Important Setting for Using Variable Arrays                                    | 2-8  |
| 2.2                   | Step 2 - Installing The ICP DAS Utilities For ISaGRAF                          | 2-9  |
| 2.3                   | Step 3 - Installing The Web Page Editor                                        | 2-10 |
| 2.4                   | Working el ogger HMI with ISaGRAF SoftLogic                                    |      |
| 25                    | Working Soft-GRAF HMI with ISaGRAF SoftLogic                                   | 2-11 |
| Chapter 3             | Setting Up A Web HMI Demo                                                      | 3-1  |
| 3 1                   | Web Demo List                                                                  | 3-2  |
| 3.1                   | Steps To Set Up A Web HMI Demo                                                 | 2_2  |
| 2.2                   | Steps To Set Op A Web Thin Deno                                                |      |
| 3.2.1<br>2.1.1        | Step 1 - Setup The Fidlowale                                                   |      |
| 3.2.2<br>2 <b>2</b> 2 | Step 2 - Setting The Web Options                                               |      |
| 3.2.3                 | Step 3 - Download Make Project                                                 |      |
| 3.2.4                 | Step 4 - Download web Pages To The XPAC                                        | 3-7  |
| 3.2.5                 | Step 5 - Snow Time                                                             | 3-7  |
| Chapter 4             | Programming A Web HMI Example                                                  | 4-1  |
| 4.1                   | Writing A Simple ISaGRAF Program                                               | 4-2  |
| 4.1.1                 | Open ISaGRAF-Project Management                                                | 4-3  |
| 4.1.2                 | Creating An ISaGRAF User's Group                                               | 4-3  |
| 4.1.3                 | Creating A New ISaGRAF Project                                                 | 4-4  |
| 4.1.4                 | Declaring The ISaGRAF Project Variables                                        | 4-5  |
| 4.1.5                 | Assign Modbus Network Address No to Variables                                  | 4-8  |
| 4.1.6                 | Create The LD - "LD1" Program                                                  | 4-10 |
| 4.1.7                 | Edit The "LD1" Program                                                         | 4-11 |
| 4.1.8                 | Connecting The I/O                                                             | 4-14 |
| 4.2                   | Compiling & Simulating The Example Project                                     | 4-16 |
| 4.3                   | Download & Debug The Example Project                                           | 4-20 |
| 4.4                   | Design The Web Page                                                            | 4-25 |
| 4.4.1                 | Step 1 – Copy The Sample Web HMI pages                                         | 4-25 |
| 4.4.2                 | Step 2 – Building The Main.htm                                                 | 4-26 |
| 4.4.3                 | Step 3 – Adding Control Code To The Main.htm                                   | 4-31 |
| 4.4.4                 | Step 4 – Download Web HMI Pages To The Controller                              | 4-38 |
| Chapter 5             | Web HMI Basics                                                                 | 5-1  |
| 5.1                   | Basic Files For The Web HMI                                                    | 5-1  |
| 5.2                   | Login.htm                                                                      | 5-2  |
| 5.3                   | Menu htm                                                                       | 5-4  |
| 54                    | Main htm                                                                       | 5-6  |
| 541                   | A Simple Main htm Example                                                      | 5-6  |
| 5 / 7                 | More About The refresh data() Function And Dynamic Data                        | 5_Q  |
| 5.4.2                 | Post Data To The Controller                                                    | 5_1/ |
| 5.4.5<br>5 5          | Multi-Dages                                                                    | ς_1Q |
| ן.ן<br>ק ק 1          | level 2 And Level 3 Dage                                                       | ς_10 |
| 5.5.1                 | Switch One Dage To One Another Dage                                            | E 10 |
| 5.5.2                 | Web Security                                                                   | 5-20 |
| Chanter f             | VR not 2008 Program Punning In VD 9yy7 Atom CEC Access To ISaCDAE Variables    | J-20 |
| chapter o             | volinet 2000 Program Rumming in AP-0XX7-ALOM-CED ACCESS TO ISAGRAF Variables . | 0-1  |

| 6.1        | Create a New Project                                                |                      |
|------------|---------------------------------------------------------------------|----------------------|
| 6.2        | Add Project Reference for an Application                            | 6-2                  |
| 6.3        | Compiling an Application Program                                    | 6-5                  |
| 6.4        | QuickerNET.DLL                                                      | 6-6                  |
| 6.4.1      | Digital R/W Functions                                               | 6-6                  |
| 6.4.2      | Analog R/W Functions                                                | 6-8                  |
| Chapter 7  |                                                                     |                      |
| Chapter 8  | InduSoft Project Running In XPAC Access To ISaGRAF Variables        |                      |
| Chapter 9  | Example Program & FAQ                                               |                      |
| 9.1        | Get On-Line Help                                                    |                      |
| 9.2        | Installing The ISaGRAF Programming Examples                         |                      |
| 9.3        | Frequently Asked Questions                                          |                      |
| Chapter 10 | C# .net 2008 Program Running In The XP-8xx7-Atom-CE6 Access To ISaG | <b>RAF Variables</b> |
|            |                                                                     | 10-1                 |
| 10.1       | Create a New Project                                                | 10-1                 |
| 10.2       | Add Project Reference for an Application                            | 10-2                 |
| 10.3       | Compiling an Application Program                                    | 10-5                 |
| 10.4       | QuickerNET.DLL                                                      | 10-6                 |
| 10.4.1     | Digital R/W Functions                                               | 10-6                 |
| 10.4.2     | Analog R/W Functions                                                | 10-8                 |
| Chapter 11 | Motion Control - Using I-8094F/8092F/8094                           | 11-1                 |
| 11.1       | Hardware / Software Requirement                                     | 11-1                 |
| 11.2       | Introduction and installation for I-8094F/8092F/8094                | 11-4                 |
| 11.2.1     | Introduction                                                        | 11-4                 |
| 11.2.2     | Hardware Specification                                              | 11-4                 |
| 11.2.3     | Hardware Connection                                                 | 11-4                 |
| 11.2.4     | Installation for the Motion Module                                  | 11-5                 |
| 11.2.5     | Install the C function "Z_8094" into the ISaGRAF                    | 11-7                 |
| 11.2.6     | Install the I/O connection: i_8094f & i_8092f into the ISaGRAF      | 11-8                 |
| 11.3       | A simple Motion Example - Using I-8094F Module                      | 11-10                |
| 11.3.1     | Create an ISaGRAF Motion Project                                    | 11-10                |
| 11.3.2     | Set up I/O connection                                               | 11-22                |
| 11.3.3     | Compile, Download and execute the project                           | 11-24                |
| 11.4       | Descriptions for the Setting of I/O Connection                      | 11-25                |
| 11.5       | The Motion Control Programming Steps for ISaGRAF                    | 11-29                |
| 11.5.1     | The Motion Control Steps :                                          | 11-29                |
| 11.5.2     | The I-8092F Example:                                                | 11-31                |
| 11.6       | ISaGRAF Function Descriptions                                       | 11-36                |
| 11.6.1     | Notice in using motion functions :                                  | 11-36                |
| 11.6.2     | I-8094F / I-8092F / I-8094 Functions:                               | 11-37                |
| Z_S_RA     | NG : ■ I-8094F ■ I-8092F ■ I-8094                                   | 11-37                |
| Z_S_HC     | DME : ■ I-8094F ■ I-8092F ■ I-8094                                  | 11-39                |
| Z_SRV_     | _ON : ■ I-8094F ■ I-8092F ■ I-8094                                  | 11-39                |
| Z_HOM      | 1E : ■ I-8094F □ I-8092F ■ I-8094                                   | 11-40                |

| Z_DON      | E : ■ I-8094F ■ I-8092F ■ I-8094                                                | 11-40 |  |  |
|------------|---------------------------------------------------------------------------------|-------|--|--|
| Z_NHO      | _SH: □ I-8094F ■ I-8092F □ I-8094                                               | 11-41 |  |  |
| Z_HOM      | 1_SH: □ I-8094F ■ I-8092F □ I-8094                                              | 11-41 |  |  |
| Z_PHA_     | _SH: □ I-8094F ■ I-8092F □ I-8094                                               | 11-42 |  |  |
| Z_S_EN     | ICO : ■ I-8094F ■ I-8092F ■ I-8094                                              | 11-42 |  |  |
| Z_PT :     | ■ I-8094F ■ I-8092F ■ I-8094                                                    | 11-43 |  |  |
| Z_PT2      | : ■ I-8094F ■ I-8092F ■ I-8094                                                  | 11-44 |  |  |
| Z_PT3      | : ■ I-8094F □ I-8092F ■ I-8094                                                  | 11-45 |  |  |
| Z_ARC2     | 2 : ■ I-8094F ■ I-8092F ■ I-8094                                                | 11-46 |  |  |
| Z_CON      | _MV: ■ I-8094F ■ I-8092F ■ I-8094                                               | 11-47 |  |  |
| Z_VEL_     | _MV : ■ I-8094F ■ I-8092F ■ I-8094                                              | 11-47 |  |  |
| Z_DRV      | : ■ I-8094F ■ I-8092F ■ I-8094                                                  | 11-48 |  |  |
| Z_STOP     | P: ■ I-8094F ■ I-8092F ■ I-8094                                                 | 11-48 |  |  |
| Z_MPG      | 6 : ■ I-8094F ■ I-8092F ■ I-8094                                                | 11-49 |  |  |
| Z_GET_     | _SP : ■ I-8094F ■ I-8092F ■ I-8094                                              | 11-49 |  |  |
| Z_GET_     | _AC : ■ I-8094F ■ I-8092F ■ I-8094                                              | 11-50 |  |  |
| ZC_BEG     | GIN : ■ I-8094F ■ I-8092F ■ I-8094                                              | 11-50 |  |  |
| ZC_REA     | ADY : ■ I-8094F ■ I-8092F ■ I-8094                                              | 11-51 |  |  |
| ZC_ENI     | D : ■ I-8094F ■ I-8092F ■ I-8094                                                | 11-51 |  |  |
| ZC_PT2     | 2 : ■ I-8094F ■ I-8092F ■ I-8094                                                | 11-52 |  |  |
| ZC_PT3     | 3 : ■ I-8094F □ I-8092F ■ I-8094                                                | 11-53 |  |  |
| ZC_ARC     | C2 : ■ I-8094F ■ I-8092F ■ I-8094                                               | 11-54 |  |  |
| 11.7       | Motion Demo Programs                                                            | 11-55 |  |  |
| 11.7.1     | The List of ISaGRAF Motion Demos with Soft-GRAF HMI                             | 11-55 |  |  |
| 11.8       | How to Copy One Single Motion Function                                          | 11-57 |  |  |
| 11.9       | Error Code List for the Function Return                                         | 11-58 |  |  |
| Chapter 12 | More Useful Features                                                            | 12-1  |  |  |
| 12.1       | FAQ-167: Develop Your Own C-function and C-function Blocks in the ISaGRAF WinCE | PAC   |  |  |
| 12.2       | EAO 166: ISAGRAE WinCE RAC Schodula Control                                     | 12-1  |  |  |
| 12.2       | FAQ-160: ISAGRAF WITCE FAC - Schedule Control                                   | 17_2  |  |  |
| 12.5       | FAQ 100: Soft GRAF Application - Data Logger                                    | 12-4  |  |  |
| Annendix A | Hardware System & Setting                                                       | Δn_1  |  |  |
|            | Applying Correct Dowor Supply                                                   | Δη 1  |  |  |
| A.1        | Modify The NET-ID & Modbus BTH Port Setting                                     | Δn_2  |  |  |
| Α.3        | Setting The IP Address For The XP-8xx7-Atom-CF6                                 | An-?  |  |  |
| A.4        | A.4 Connecting PC To The XP-8xx7-Atom-CF6 Fthernet Port                         |       |  |  |
| A.5        | A.5 Pin Assignment of COM2~COM5 and Multi-Clients Connection                    |       |  |  |
| A.6        | 6 Connecting PC To The XP-8xx7-Atom-CE6 COM Ports                               |       |  |  |
| A.7        | Deleting the ISaGRAF Project From XP-8xx7-Atom-CE6                              | Ap-7  |  |  |

| A.8        | Linking I-7000 and I-87K Modules For Remote I/O Ap-8                 |
|------------|----------------------------------------------------------------------|
| A.9        | Linking To An HMI Interface Device Ap-9                              |
| A.10       | Linking To Other Modbus DevicesAp-10                                 |
| A.11       | Control the L1 and L2 LED Ap-12                                      |
| Appendix B | Upgrade XPAC's ISaGRAF Driver to Newer VersionAp-12                  |
| Appendix C | Dimension Ap-16                                                      |
| Appendix D | How to Enable/Disable XP-8xx7-Atom-CE6's LAN2Ap-19                   |
| Appendix E | Using Expansion RS-232 / 485 / 422 Ap-20                             |
| Appendix F | Slow Down ISaGRAF Driver's SpeedAp-24                                |
| Appendix G | Setup More Modbus RTU Salve Ports Ap-25                              |
| Appendix H | Compiling Error Result In Different ISaGRAF Version Ap-22            |
| Appendix I | Using RS-232 Serial/USB Touch MonitorAp-28                           |
| I.1        | The Driver and Notice for installing the Touch Monitor Ap-28         |
| 1.2        | Using the USB Touch Monitor                                          |
| 1.3        | Using the RS-232 Serial Touch Monitor Ap-30                          |
| 1.4        | Uninstalling the Touch Monitor Driver                                |
| Appendix J | Why my PC running ISaGRAF cannot connect the ISaGRAF PAC correctly ? |
| Appendix K | Enable the Screen Saver of XPAC Ap-33                                |
| Appendix L | Detect the Status of Dual Battery and CPU Temperature                |

6

# **Reference Guide**

#### ISaGRAF User's Manual (English Manual):

XP-8xx7-Atom-CE6 CD: \napdos\isagraf\xp-8xx7-atom-ce6\english-manu\ "user\_manual\_i\_8xx7.pdf" & "user\_manual\_i\_8xx7\_Appendix.pdf"

# ISaGRAF 進階使用手冊 (Chinese Manual):

XP-8xx7-Atom-CE6 CD: \napdos\isagraf\xp-8xx7-atom-ce6\chinese-manu\

"chinese\_user\_manual\_i\_8xx7.pdf" & "chinese\_user\_manual\_i\_8xx7\_Appendix.pdf" Web: www.icpdas.com > Product > Solutions > Soft PLC, ISaGRAF & Soft-GRAF HMI > ISaGRAF > Manual

#### Industrial Ethernet Switch : NS-205/208 and RS-405/408(Ring Switch)

<u>www.icpdas.com</u> > <u>Product > Solutions > Industrial Ethernet Switch & Fber Switch > Unmanaged</u> <u>Ethernet Switches</u>

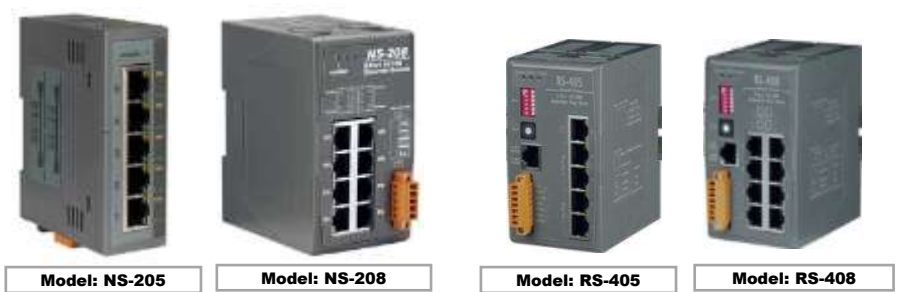

**Power Supply:** 

www.icpdas.com > Product > Solutions > Accessories > Power Supply
DP-660: 24 V / 2.5 A , 5 V / 0.5 A power supply (DIN-Rail mounting)
DP-665: 24 V / 2.5 A , 5 V / 0.5 A power supply
DP-1200:24 V / 5 A power supply

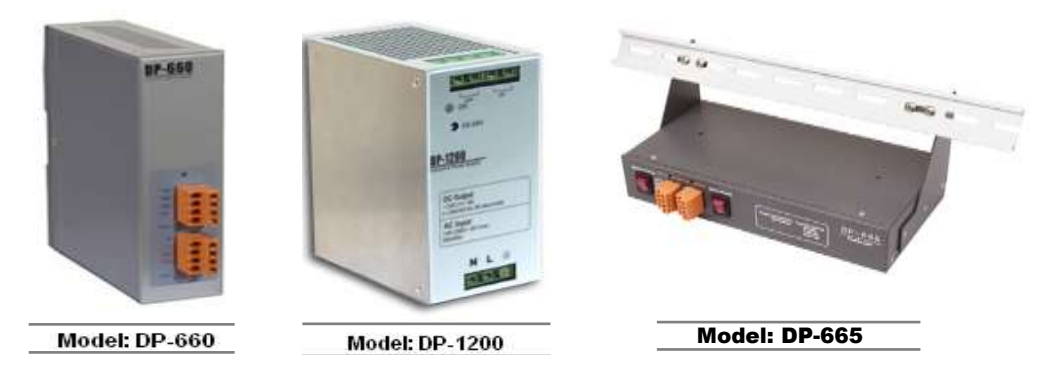

FAQ:

www.icpdas.com > Support > FAQ > ISaGRAF Soft-Logic PAC

# I/O Modules Selection Guide for XP-8xx7-Atom-CE6 Series

XP-8xx7-Atom-CE6 supports the **I-8K/I-87K High Profile** I/O modules and RS-485 / FRnet remote I/O modules listed in the **ISaGRAF Data Sheet**. Please refer to the list in the next page or follow the below steps to get the newest list.

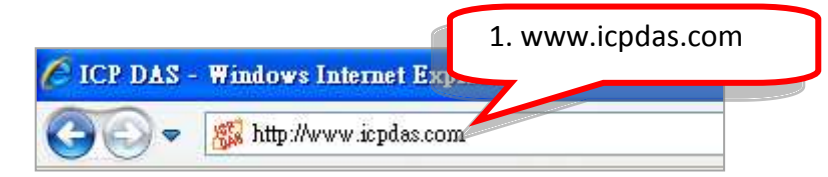

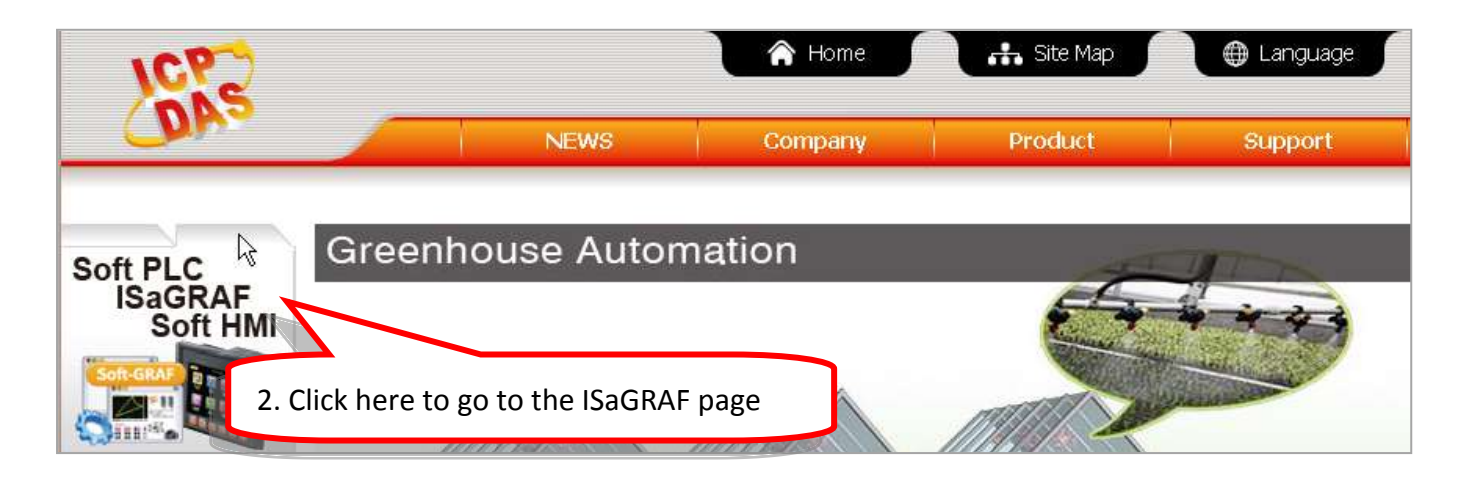

Home > Product > Solutions > Soft PLC, ISaGRAF & Soft-GRAF HMI > Download - Data Sheet/Manual/Demo

| Soft PLC, ISa                   | GRAF PAC                                 |               |                       |             |
|---------------------------------|------------------------------------------|---------------|-----------------------|-------------|
| 中文                              | Download Center                          |               |                       |             |
| Introduction                    | Download Center                          |               |                       |             |
| What is ISaGRAF ?               | ▶ Available soon ▶ Will be phase         | ed out        |                       |             |
| Applications                    | Date Sheet                               |               |                       |             |
| Ordering Information            | Products                                 | I/O Selection | Size                  | Date        |
| Download 3 Data Sheet           | All PDF (ZIP)                            | L.            | 13.1 MB               | Aug-02-2013 |
| Driver 5. Data Sheet            | Date Sheet: ISaGRAF                      | 1.00          | 199 KB                | Jul-30-2013 |
| Data Sheet                      | Date Sheet: Soft-GRAF Studio             |               | 192 KB                | Jul-30-2013 |
| Manual                          | Date Sheet: XPAC - Motion Control        | -27           | 190 KB                | Jul-30-2013 |
| Demo Files                      | Date Sheet: ISaGRAF PAC Applications     | 141           | 1,98 MB               | Jul-30-2013 |
| ISaGRAG PAC                     |                                          |               | 19203238238           |             |
| XP-8xx7-Atom-CE6                | All Wince DDE and I/O Selection (ZID)    | <u>e</u>      | 4.4 MP                | Aug.02.2012 |
| WP-8x37/8x47                    |                                          | 0             | AT.T.P.U.Y            | Aug-02-2013 |
| VP-2xW7/4xx7                    | Date Sheet: XP-8xx7-CE6/XP-8xx7-Atom-CE6 |               | 1.67 MB               | Jul-30-2013 |
| WP-5147/5147-OD                 | Date Sheet: WP-8x37/8x47                 | 1001          | 1.45 MB               | Jul-30-2013 |
| VP-2117<br>IP-8x17/8x47         | Date Sheet: VP-25W7/23W7/4137            |               | 1.46 MB               | Jul-30-2013 |
| I-8x17/8x37-80                  | Date Sheet: WP-5147/5147-OD              |               | 1.2 MB                | Aug-02-2013 |
| µPAC-5x07<br>µPAC-7186EG/7188XG | ISaGRAF MiniOS7 PAC                      |               | and a second provider |             |

| High Speed Local I                                                                                              | I/O Modules: Parallel Bus                                                                                                    |  |  |
|----------------------------------------------------------------------------------------------------|----------------------------------------------------------------------------------------------------|--|--|
| I-8K High Profile Modules: More at www.icpdas.com > Product > Solutions > Remote I/O Modules/Units > I-8K & 87K |                                                                                                    |  |  |
|                                                                                                    |                                                                                                    |  |  |
| I-8K Analog I/O N                                                                                               | Iodules                                                                                                    |  |  |
| I-8014W                                                                                                    | 16-bit 250K sampling rate 8/16-ch. analog input module (The scan rate cannot reach 250K when using in the ISaGRAF PAC)                                                                                    |  |  |
| I-8017HW                                                                                                    | 8-ch. Differential or 16-ch. Single-ended, 14-bit, High Speed Analog Input Module. (current input require external 125 $\Omega$ resistor) (The scan rate cannot reach 100K when using in the ISaGRAF PAC) |  |  |
| I-8024W                                                                                                    | 4-ch. Isolated Analog Output Module (+/-10 V, 0 ~ +20 mA)                                                                                                    |  |  |
| I-8K Digital I/O M                                                                                              | odules                                                                                                    |  |  |
| I-8037W                                                                                                    | 16-ch. Isolated Open Collector Output Module                                                                                                    |  |  |
| I-8040W                                                                                                    | 32-ch. Isolated Digital Input Module                                                                                                    |  |  |
| I-8040PW                                                                                                    | 32-ch. Isolated Digital Input with Low Pass Filter Module                                                                                                    |  |  |
| I-8041W                                                                                                    | 32-ch. Isolated Open Collector Digital Output Module (Sink)                                                                                                    |  |  |
| I-8041AW                                                                                                    | 32-ch. Isolated Open Collector Digital Output Module (Source)                                                                                                    |  |  |
| I-8042W                                                                                                    | 16-ch. Isolated Digital Input & 16-ch. Isolated Open Collector Digital Output Module                                                                                                    |  |  |
| I-8046W                                                                                                    | 16-ch. Isolated Digital Input Module                                                                                                    |  |  |
| I-8050W                                                                                                    | 16-ch. Universal Digital I/O Module                                                                                                    |  |  |
| I-8051W                                                                                                    | 16-ch. Non-isolated Digital Input Module                                                                                                    |  |  |
| I-8052W                                                                                                    | 8-ch. Differential Isolated Digital Input Module                                                                                                    |  |  |
| I-8053W                                                                                                    | 16-ch. Isolated Digital Input Module                                                                                                    |  |  |
| I-8053PW                                                                                                    | 16-ch. Isolated Digital Input with Low Pass Filter Module                                                                                                    |  |  |
| I-8054W                                                                                                    | 8-ch. Isolated Digital Input Module & 8-ch. Isolated Open Collector Digital Output Module                                                                                                    |  |  |
| I-8055W                                                                                                    | Non-isolated 8-ch. Digital Logic Input Module & 8-ch. Open Collector Digital Output Module                                                                                                    |  |  |
| I-8056W                                                                                                    | 16-ch. Non-isolated Open Collector Output Module                                                                                                    |  |  |
| I-8057W                                                                                                    | 16-ch. Isolated Open Collector Output Module                                                                                                    |  |  |
| I-8058W                                                                                                    | 8-ch. Differential Isolated Digital Input Module, Max. AC/DC Input : 250V                                                                                                    |  |  |
| I-8060W                                                                                                    | 6-ch. Relay Output Module, AC: 0.6 A @ 125 V , 0.3 A @ 250 V; DC: 2 A @ 30 V                                                                                                    |  |  |
| I-8063W                                                                                                    | 4-ch. Differential Isolated digital input & 4-ch. Relay output module, AC : 0.6 A @ 125 V ; 0.3 A @ 250 V                                                                                                 |  |  |
| I-8064W                                                                                                    | 8-ch. Power Relay Output Module, AC: 5 A @ 250 V, DC: 5 A @ 30 V                                                                                                    |  |  |
| I-8068W                                                                                                    | 4-ch. Form-A, 5 A @ 250 V <sub>AC</sub> /28 V <sub>DC</sub> & 4-ch. Form-C, 5 A (NO) /3 A (NC) @ 277 V <sub>AC</sub> /30 V <sub>DC</sub> Relay Output<br>Module                                           |  |  |
| I-8069W                                                                                                    | 8-ch. PhotoMOS Relay Output Module, Max. AC/DC: 1 A @ 60 V                                                                                                    |  |  |
| I-8K Counter/Fred                                                                                               | uency Modules                                                                                                    |  |  |
| I-8084W                                                                                                    | 4-ch. Encoder, can be dir/pulse, or up/down or A/B phase (Quad. mode), Not support Encoder Z-index                                                                                                    |  |  |
| I-8088W                                                                                                    | 8-ch. PWM Output and 8-ch. isolated DI Module, software support 1 Hz ~ 100 kHz (non-continuous).                                                                                                    |  |  |
| I-8K Motion Mod                                                                                                 | ules                                                                                                    |  |  |
| I-8093W                                                                                                    | 3-axis Encoder Module, max. 1M Hz for quadrant input mode, max. 4M Hz for pulse/direction and cw/ccw input model                                                                                          |  |  |
| I-8090W                                                                                                    | 3-axis Encoder Module                                                                                                    |  |  |
| I-8091W                                                                                                    | 2-axis Stepping/Servo Motor Control Card without encoder input                                                                                                    |  |  |
| I-8092F                                                                                                    | High Speed 2-axis Motion Control Module, with FRnet Master (For XP-8xx7-CE6 only)                                                                                                    |  |  |
| I-8094                                                                                                    | High Speed 4-axis Motion Control Module (For XP-8xx7-CE6 only)                                                                                                    |  |  |
| I-8094F                                                                                                    | High Speed 4-axis Motion Control Module, with FRnet Master (For XP-8xx7-CE6 only)                                                                                                    |  |  |
| I-8K Communication Modules                                                                                      |                                                                                                    |  |  |
| I-8112iW                                                                                                    | 2-ch. Isolated RS-232 Expansion Module                                                                                                    |  |  |
| I-8114W                                                                                                    | 4-ch. non-isolated RS-232 Expansion Module                                                                                                    |  |  |
| I-8114iW                                                                                                    | 4-ch. Isolated RS-232 Expansion Module                                                                                                    |  |  |
| I-8142iW                                                                                                    | 2-ch. Isolated RS-422/485 Expansion Module                                                                                                    |  |  |

| I-8144iW             | 4-ch. Isolated RS-422/485 Expansion Module    |  |  |  |
|----------------------|-----------------------------------------------|--|--|--|
| I-8172W              | 2-port FRnet Module                           |  |  |  |
| I-8K CAN Bus Modules |                                               |  |  |  |
| I-8123W              | 1 Port High Performance CANopen Master Module |  |  |  |

#### RS-485 Remote I/O Modules: Serial Interface; HOT-SWAP I-87K High Profile Modules: More at www.icpdas.com > Product > Solutions > Remote I/O Modules/Units > I-8K & 87K I-87K Analog I/O Modules I-87005W 8-ch. Thermistor input and 8-ch. digital output module I-87013W 4-ch., 16-bit, 10 Hz (Total), 2/3/4 Wire RTD Input Module with Open Wire Detection I-87015W 7-ch., 16-bit, 12 Hz (Total), RTD Input Module with Open Wire Detection (for short sensor distance) 7-ch. RTD Input Module with 3-wire RTD lead resistance elimination and with Open Wire Detection (for I-87015PW long sensor distance) 8-ch. Differential , 16/12-bit, 10/60 Hz (Total) Analog Input Module with 240 V<sub>rms</sub> Over Voltage Protection, I-87017RW Range of -20 ~ +20 mA Requires Optional External 125 $\Omega$ Resistor I-87017RCW 8-ch. Differential , 16/12-bit, 10/60 Hz(Total) Current Input Module I-87017W 8-ch. Analog Input Module I-87017W-A5 8-ch. High Voltage Input Module I-87017DW 8-ch. Analog Input Module (Gray Cover) (RoHS) I-87017ZW 10/20-ch. Analog Input Module with High Voltage Protection (RoHS) I-87018PW 8-ch. Thermocouple Input Module (Gray Cover) (RoHS) I-87018RW 8-ch. Thermocouple Input Module. Recommend to use the better I-87018Z. I-87018W 8-ch. Thermocouple Input Module. Recommend to use the better I-87018Z. 10-ch. Differential , 16-bit, 10 Hz (Total), Thermocouple Input Module with 240 V<sub>rms</sub> Over Voltage I-87018ZW Protection, Open Wire Detection, Range of +/-20 mA, 0~20 mA, 4~20 mA requires Optional External 125 Ω Resistor I-87019PW 8-ch. Universal Analog Input Module (RoHS) (With a CN-1824 Daughter Board) 8-ch. Diff., 16-bit, 8 Hz (Total), Universal Analog Input Module with 240 V<sub>rms</sub> Over Voltage Protection, I-87019RW Open Wire Detection (V, mA, Thermocouple; Range of -20 ~ +20 mA need to set Jumper on board) 10-ch. Universal Analog Input Module (Gray Cover) (RoHS), Includes the I-87019ZW Module and a I-87019ZW DB-1820 Daughter Board I-87024CW 4-ch. 12-bit channel to channel isolated current output module with open-wire detection I-87024DW 4-ch. 14-bit analog output module I-87024RW 4-ch. 14-bit analog output module I-87024W 4-ch. 14-bit analog output module (0 ~ +5 V, +/-5 V, 0 ~ +10 V, +/-10 V, 0 ~ +20 mA, +4 ~ +20 mA) I-87028CW 8-ch. 12-bit current output module I-87H17W 8-ch. analog input module and HART master module. I-87K Multifunction I/O Modules I-87026PW 6-ch. Analog Input, 2-ch. Analog Output, 2-ch. Digital Input and 2-ch. Digital Output Module (RoHS) I-87K Digital I/O Modules I-87037W 16-ch. source type Isolated Digital Output Module(RoHS) I-87040W 32-ch. Isolated Digital Input Module I-87040PW 32-ch. Isolated Digital Input Module with 16-bit Counters (RoHS) I-87041W 32-ch. Sink Type Open Collector Isolated Digital Output Module 16-ch. Non-Isolated Digital Input Module for Long Distance Measurement I-87046W I-87051W 16-ch. Non-Isolated Digital Input Module I-87052W 8-ch. Differential, Isolated Digital Input Module I-87053PW 16-ch. Isolated Digital Input Module with 16-bit Counters I-87053W 16-ch. Isolated Digital Input Module I-87053W-A5 16-ch. 68 ~ 150 $V_{\text{DC}}$ Isolated Digital Input Module

I-87053W-AC1

I-87053W-E5

16-ch. AC Isolated Digital Input Module with 16-bit Counters

16-channel 68-150 V<sub>DC</sub> solated Digital Input Module with 16-bit Counters

| I-87054W          | Isolated 8-ch. DI and 8-ch. Open Collector DO Module                                                                                                    |
|-------------------|----------------------------------------------------------------------------------------------------|
| I-87055W          | Non-Isolated 8-ch. DI and 8-ch. Open Collector DO Module                                                                                                    |
| I-87057W          | 16-ch. Open Collector Isolated Digital Output Module                                                                                                    |
| I-87057PW         | 16-ch. Open Collector Isolated Digital Output Module                                                                                                    |
| I-87058W          | 8-ch. 80~250 V <sub>AC</sub> Isolated Digital Input Module                                                                                                    |
| I-87059W          | 8-ch. Differential 10-80 VAC Isolated Digital Input Module                                                                                                    |
| I-87061W          | 16-ch. Relay Output Module (RoHS)                                                                                                    |
| I-87063W          | 4-ch. Differential Isolated Digital Input and 4-ch. Relay Output Module 5 A (NO) / 3 A(NC) @ 5 $\sim$ 24 V <sub>DC</sub> ; 5 A(NO) / 3 A(NC) @ 0 $\sim$ 250 V <sub>AC</sub>                     |
| I-87064W          | 8-ch. Relay Output Module, 5 A (47~63 Hz) @ 0~ 250 V <sub>AC</sub> ; 5 A @ 0~ 30 V <sub>DC</sub>                                                                                                |
| I-87065W          | 8-ch. AC SSR Output Module, AC: 1.0 A <sub>rms</sub> @ 24 ~ 265 V <sub>rms</sub>                                                                                                    |
| I-87066W          | 8-ch. DC SSR Output Module , DC: 1.0 A <sub>rms</sub> @ 3 ~ 30 V <sub>DC</sub>                                                                                                    |
| I-87068W          | 4-ch. Form-A Relay Output and 4-ch. Form-C Relay Output Module ; Form-A: 8 A @ 250 $V_{AC}$ ; 8 A @ 28 $V_{DC}$ ; Form-C: 5 A (NO) / 3 A (NC) @ 277 $V_{AC}$ ; 5 A(NO ) / 3 A(NC) @ 30 $V_{AC}$ |
| I-87069W          | 8-ch. PhotoMOS Relay Output Module, Max. AC/DC: 0.13 A @ 350 V                                                                                                    |
| I-87K Counter/Fre | quency Modules                                                                                                    |
| I-87082W          | 2-ch. Counter/Frequency Module, Isolated or Non-isolated Inputs                                                                                                    |
| I-87K PWMS Mod    | ules                                                                                                    |
| I-87088W          | 8-ch. PWM outputs, software support 1 Hz~100 kHz, (non-continuous), duty: 0.1 ~ 99.9%                                                                                                    |
| I-87K GPS Module  | S                                                                                                    |
| I-87211W          | Time-Synchronization and GPS module for getting UTC/local time and local Longitude/Latitude                                                                                                    |

| RS-485 Remote I/O Modules                                                                           |                                                                                                    |  |  |  |
|----------------------------------------------------------------------------------------------------|----------------------------------------------------------------------------------------------------|--|--|--|
| I-7000<br>DCON Protocol                                                                             | www.icpdas.com > product > <u>solutions</u> > <u>remote i/o modules/units</u> > <u>I-7000 &amp; M-7000</u>                                                                   |  |  |  |
| M-7000<br>Modbus RTU and DCON Protocol                                                              | www.icpdas.com > product > <u>solutions</u> > <u>remote i/o modules/units</u> > <u>I-7000 &amp; M-7000</u>                                                                   |  |  |  |
| <b>tM-7000</b><br>DCON, Modbus RTU, Modbus ASCII<br>Protocol                                        | www.icpdas.com > product > <u>solutions</u> > <u>remote i/o modules/units</u> > <u>tm-series</u>                                                                             |  |  |  |
| RS-485 Remote I/O Expansio                                                                          | RS-485 Remote I/O Expansion Unit                                                                                                    |  |  |  |
| RU-87P1/2/4/8<br>Hot-Swap, Auto-Config.                                                             | P1/2/4/8       www.icpdas.com > product > solutions > pac > I/O Expansion Unit         p, Auto-Config.       www.icpdas.com > product > solutions > pac > I/O Expansion Unit |  |  |  |
| I-87K1/4/5/8/9 www.icpdas.com > product > <u>solutions</u> > <u>pac</u> > <u>I/O Expansion Unit</u> |                                                                                                    |  |  |  |

| Ethernet I/O Modules                                                                                                  |                                                                                       |  |  |  |
|----------------------------------------------------------------------------------------------------|---------------------------------------------------------------------------------------|--|--|--|
| <b>ET-7000</b><br>Web based                                                                                           | www.icpdas.com > product > <u>solutions</u> > <u>Remote I/O</u> > <u>Ethernet I/O</u> |  |  |  |
| PET-7000<br>PoE Web based                                                                                             | www.icpdas.com > product > <u>solutions</u> > <u>Remote I/O</u> > <u>Ethernet I/O</u> |  |  |  |
| <b>tPET/tET-7000</b><br>Modbus TCP based (PoE)                                                                        | http://www.icpdas.com/products/Remote IO/petI-7000/PETL Series Main Page.htm          |  |  |  |
| Ethernet I/O Expansion Unit                                                                                           |                                                                                       |  |  |  |
| I-8KE4/8-MTCP<br>Modbus/TCP basedwww.icpdas.com > product > solutions > pac > iPAC-8000 > I-8KE4-MTCP-G/I-8KE8-MTCP-G |                                                                                       |  |  |  |

# Specifications: XP-8147-Atom-CE6/ 8347-Atom-CE6/ 8747-Atom-CE6

# PAC Specifications:

| Models                           |                   | XP-8147-Atom-CE6                                                                                                    | XP-8347-Atom-CE6                                                                                                    | XP-8747-Atom-CE6 |  |
|----------------------------------|-------------------|----------------------------------------------------------------------------------------------------|----------------------------------------------------------------------------------------------------|------------------|--|
| System Software                  |                   |                                                                                                    |                                                                                                    |                  |  |
| OS                               |                   |                                                                                                    | Windows CE 6.0 R3 Core                                                                                                  |                  |  |
| .Net Compact<br>Framework        |                   | 3.5                                                                                                    |                                                                                                    |                  |  |
| Embedde                          | d Service         | FTP Server, ASP (Java Script, VB Script), SQL Compact Edition 3.5                                                       |                                                                                                    |                  |  |
| SDK Provi                        | ded               | DII fo                                                                                                    | r Visual Studio .Net 2005,                                                                                              | /2008            |  |
| Multi-language<br>Support        |                   | English, German, French, Spanish, Russian, Italian, Czech, Japanese,<br>Korean, Simplified Chinese, Traditional Chinese |                                                                                                    |                  |  |
| Developm                         | nent Software     | 2                                                                                                    |                                                                                                    |                  |  |
|                                  | ISaGRAF<br>Ver.3  |                                                                                                    | IEC 61131-3 standard.                                                                                                   |                  |  |
| ISaGRAF                          | Languages         | Support Soft-GRAF HMI                                                                                                   | LD, ST, FBD, SFC, IL & FC<br>Support Soft-GRAF HMI: XP-8xx7-Atom-CE6, XP-8xx7-CE6, WP-8xx7/5xx7<br>and VP-2xW7/4xx7 PAC |                  |  |
| Software                         | Max. Code<br>Size | 2 MB                                                                                                    |                                                                                                    |                  |  |
|                                  | Scan Time         | 3 ~ 15 ms for normal program<br>15 ~ 50 ms (or more) for complex or large program                                       |                                                                                                    |                  |  |
| Non-ISaG                         | RAF               | Options: VS.NET 2005/2008 (VB.NET, C#.NET)                                                                              |                                                                                                    |                  |  |
| Web Serv                         | ice               |                                                                                                    |                                                                                                    |                  |  |
| Web HMI                          |                   | PC running Internet Explorer can monitor/control PAC via<br>Internet/modem                                              |                                                                                                    |                  |  |
| Security                         |                   | Web HMI supports three levels username and password protection.<br>(high/middle/low)                                    |                                                                                                    |                  |  |
| CPU Mod                          | ule               |                                                                                                    |                                                                                                    |                  |  |
| CPU                              |                   | Atom Z510, 1.1 GHz                                                                                                    |                                                                                                    |                  |  |
| System M                         | emory             | 512 MB DDR SDRAM                                                                                                    |                                                                                                    |                  |  |
| Dual Battery Backup<br>SRAM      |                   | 512 KB; data valid up to 5 years (for retain variables)                                                                 |                                                                                                    |                  |  |
| Flash                            |                   | 8 GB                                                                                                    |                                                                                                    |                  |  |
| EEPROM                           |                   | 16 KB                                                                                                    |                                                                                                    |                  |  |
| CF Card                          |                   | Yes, support up to 32 GB                                                                                                |                                                                                                    |                  |  |
| RTC<br>(Real Time Clock)         |                   | Provide second, minute, hour, date, day of week, month, year                                                            |                                                                                                    |                  |  |
| 64-bit Hardware Serial<br>Number |                   | Yes, for Software Copy Protection                                                                                       |                                                                                                    |                  |  |

| Models                        | XP-8147-Atom-CE6       | XP-8347-Atom-CE6                                                                                                    | XP-8747-Atom-CE6       |  |
|-------------------------------|------------------------|----------------------------------------------------------------------------------------------------|------------------------|--|
| Programmable LED<br>Indicator |                        | 2                                                                                                    |                        |  |
| Dual Watchdog Timers          |                        | Yes                                                                                                    |                        |  |
| Rotary Switch                 |                        | Yes (0 ~ 9)                                                                                                    |                        |  |
| DIP Switch                    |                        | Yes (8 bits)                                                                                                    |                        |  |
| Audio                         | Micr                   | ophone-In and Earphone                                                                                                    | -Out                   |  |
| VGA & Communication           | Ports                  |                                                                                                    |                        |  |
| VGA                           | (resolution: 1400      | Yes,<br>) x 1050, 1024 x 768, 800                                                                                                    | x 600, 640 x480)       |  |
| Ethernet                      | ا<br>(Auto-negotia     | RJ-45 x 2, 10/100 Base-T><br>ting, Auto MDI/MDI-X, LI                                                                                                    | <<br>ED indicators).   |  |
| USB 2.0                       |                        | 4                                                                                                    |                        |  |
| COM 1                         | Internal communication | on with the high profile I-<br>slots                                                                                                    | 87K series modules in  |  |
| COM 2                         | R                      | S-232 (RxD, TxD and GND<br>non-isolated                                                                                                    | ));                    |  |
| COM 3                         | RS-485 (Data           | +, Data-) with internal se<br>3000 VDC isolated                                                                                                    | lf-tuner ASIC;         |  |
| COM 4                         | (RxD, TxD, CTS, RTS an | RS-232/RS-485<br>d GND for RS-232, Data+<br>non-isolated                                                                                                    | and Data- for RS-485); |  |
| COM 5                         | RS-232 (RxD, T>        | RS-232 (RxD, TxD, CTS, RTS, DSR, DTR, CD, RI and GND);<br>non-isolated                                                                                                    |                        |  |
| I/O Expansion Slots           |                        |                                                                                                    |                        |  |
| Slot Number                   | 1                      | 3                                                                                                    | 7                      |  |
|                               | <u>Note:</u> For Hig   | non-isolated<br>a+, Data-) with internal self-tuner ASIC;<br>3000 VDC isolated<br>RS-232/RS-485<br>nd GND for RS-232, Data+ and Data- for RS-48<br>non-isolated<br>xD, CTS, RTS, DSR, DTR, CD, RI and GND);<br>non-isolated<br>3 7<br>gh Profile I-8K and I-87K Modules Only | Vodules Only           |  |
| Mechanical                    |                        |                                                                                                    |                        |  |
| Dimensions                    | 169 mm x 132 mm x 125  | 231 mm x 132 mm x 125                                                                                                    | 355 mm x 132 mm x 125  |  |
| (W x L x H)                   | mm                     | mm                                                                                                    | mm                     |  |
| Installation                  | [[                     | DIN-Rail or Wall Mounting                                                                                                    | g                      |  |
| Environmental                 |                        |                                                                                                    |                        |  |
| Operating<br>Temperature      |                        | -25 ~ +75°C                                                                                                    |                        |  |
| Storage Temperature           |                        | -30 ~ +80°C                                                                                                    |                        |  |
| Ambient Relative<br>Humidity  | 10                     | ~ 90% RH (non-condensi                                                                                                    | ng)                    |  |
| Power                         |                        |                                                                                                    |                        |  |
| Input Range                   |                        | +10 ~ +30 VDC                                                                                                    |                        |  |
| Isolation                     |                        | 1 kV                                                                                                    |                        |  |

| Models                    | XP-8147-Atom-CE6 | XP-8347-Atom-CE6        | XP-8747-Atom-CE6 |
|---------------------------|------------------|-------------------------|------------------|
| Redundant Power<br>Inputs | Yes, with one    | power relay (1 A @ 24 V | DC) for alarm    |
| Capacity                  | 25 W             | 35 W                    | 35 W             |
| Consumption               | 16.6 W           | 16.8 W                  | 18 W             |

# XP-8xx7-Atom-CE6 ISaGRAF Specifications:

| Models                              | XP-8147-Atom-CE6                                                                                                    | XP-8347-Atom-CE6                                                                                                    | XP-8747-Atom-CE6                                                                                                    |
|-------------------------------------|----------------------------------------------------------------------------------------------------|----------------------------------------------------------------------------------------------------|----------------------------------------------------------------------------------------------------|
| Protocols (Note that cer            | tain protocols require o                                                                                                    | ptional devices)                                                                                                    |                                                                                                    |
| Net ID                              | 1 ~ 255, user-assigned                                                                                                    | by software                                                                                                    |                                                                                                    |
| Modbus TCP/IP Master                | Link to a max. of 100 de Slave protocol (FAQ-11                                                                                                    | evices that support the S<br>3)                                                                                                    | tandard Modbus TCP/IP                                                                                                    |
| Modbus RTU/ASCII<br>Master          | A max. of 32 Ports : COM2 ~ 33 (To connect to other Modbus Slave devices). (*)                                                                                                    |                                                                                                    |                                                                                                    |
| Modbus RTU Slave                    | A max. of 9 Ports : COM2 ~ 33 (For connecting ISaGRAF, PC/HMI/OPC Server and HMI panels). (*)                                                                                           |                                                                                                    |                                                                                                    |
| Modbus TCP/IP Slave                 | Two Ethernet ports ead<br>for connecting ISaGRAF<br>connections. Note: If th<br>PC/HMI, it can connect<br>connections to connect<br>PCs/HMIs; If one of the<br>still be used to connect | ch supporting the Modbu<br>and PC/HMI. The two p<br>ne PAC uses 1 connection<br>to up to 64 PCs/HMIs; If<br>to each PC/HMI, it can<br>Ethernet port malfunctions<br>to the PC/HMI. | us TCP/IP Slave protocol<br>orts support up to 64<br>n to connect to the<br>f the PAC uses 2<br>connect to up to 32<br>ions, the other one can |
| Web HMI Protocol                    | Ethernet Ports for conr                                                                                                    | necting a PC running Inte                                                                                                    | rnet Explorer.                                                                                                    |
| User-defined Protocol               | Write own protocol ap function blocks (*)                                                                                                    | plied at COM2 ~ 33 using                                                                                                    | serial communication                                                                                                    |
| I-7000 & I-87K RS-485<br>Remote I/O | One of COM3 ~ 4 suppo<br>I/O boards, or RU-87Pn<br>A max. of 255 I-7000/8                                                                                                    | orts I-7000 I/O modules,<br>1 + I-87K High Profile I/O<br>7K remote I/O modules (                                                                                                  | I-87K base + I-87K Serial<br>boards as remote I/O.<br>can connect to one PAC.                                                                  |
| M-7000 Series Modbus<br>I/O         | A max. of 32 RS-485 po<br>Modules. (*)                                                                                                    | rts. Each port can conne                                                                                                    | ct up to 32 M-7000                                                                                                    |
| Modbus TCP/IP I/O                   | LAN2 supports ICP DAS<br>LAN2 malfunctions, it v<br>work. (The IP address f<br>domain) ( <u>FAQ-042</u> )                                                                               | Ethernet I/O: I-8KE4-M<br>vill automatically switch<br>or LAN1 and LAN2 shoul                                                                                                    | TCP and I-8KE8-MTCP. If<br>to LAN1 to continuously<br>d be set in the same IP                                                                  |
| FRnet I/O                           | Enable a max. of 7 pcs.<br>connect to FRnet I/O m<br>FR-32P. Each I-8172W I<br>channels. ( <u>FAQ-82</u> and                                                                            | I-8172W boards in slot 1<br>nodules, such as FR-2053<br>board can link to a max.<br><u>FAQ-154</u> )                                                                               | L~7 to be used to<br>, FR-2057, FR-32R,<br>of 256 DI plus 256 DO                                                                               |
| Send Email                          | Provide functions to se<br>Ethernet port.                                                                                                    | nd email with a single at                                                                                                    | tached file via the                                                                                                    |
| Ebus                                | Used to exchange data<br>Ethernet port. (LAN2 Po                                                                                                    | between ICP DAS ISaGR<br>ort only)                                                                                                    | AF Ethernet PACs via the                                                                                                    |

|             |                                                                                                    | Either COM4 or COM5 can link to a GSM Modem to support SMS. The                                                                                                    |  |  |
|-------------|----------------------------------------------------------------------------------------------------|----------------------------------------------------------------------------------------------------|--|--|
| SMC. Sho    | rt Mossago                                                                                                    | user can request data/control the controller via a cellular phone. The                                                                                                    |  |  |
| Sivis. Silu | it message                                                                                                    | controller can also send data and alarms to the user's cellular                                                                                                    |  |  |
| Service     |                                                                                                    | phone. <u>Optional GSM Modem</u> : GTM-201-RS232 (850/900/1800/1900                                                                                                    |  |  |
|             |                                                                                                    | GSM/GPRS External Modem) or other GSM/GPRS Modem.                                                                                                    |  |  |
| MMICON      | /LCD                                                                                                    | COM4 or COM5 supports the ICP DAS MMICON.                                                                                                    |  |  |
| UDP Serv    | er & UDP                                                                                                    | LAN1 or LAN2 supports the UDP Server and UDP Client protocols                                                                                                    |  |  |
| Client :    |                                                                                                    | allowing messages to be sent/received to/from a PC/HMI or other                                                                                                    |  |  |
| Exchange    | Message &                                                                                                    | device. For example, data can be automatically reported to the                                                                                                    |  |  |
| Auto-rep    | ort                                                                                                    | InduSoft's RXTX driver.                                                                                                    |  |  |
| TCP Clien   | t:                                                                                                    | LAN1 or LAN2 supports the TCP Client protocol allowing messages to be                                                                                                    |  |  |
| Exchange    | Message &                                                                                                    | sent/received to/from a PC/HMI or other device that supports the TCP                                                                                                    |  |  |
| Auto-rep    | ort                                                                                                    | server protocol.                                                                                                    |  |  |
|             |                                                                                                    | Enable the I-8212W (2G/3G) card allowing short messages to be                                                                                                    |  |  |
|             |                                                                                                    | sent/received to/from or to access a dial up onnection to link to the                                                                                                    |  |  |
| GPRS/SM     | S                                                                                                    | Internet and using a GPRS connection to send an email or communicate                                                                                                    |  |  |
|             |                                                                                                    | with remote stations using the "FTP Client" (FAQ-151) or the "TCP                                                                                                    |  |  |
|             |                                                                                                    | Client"/"UDP Server"/"UDP Client" ( <u>FAQ-143</u> ) protocols.                                                                                                    |  |  |
|             | Client"/"UDP Server"/"UDP Client" (FAQ-143) protocols.tSupport for the SQL Client function that allows data to be written (or<br>read from) a Microsoft SQL Server (2000 SP3, 2005, 2008).This redundant system has setup two "Active IP" address point to the<br>active LAN1 and LAN2 ports always. One or more PC/HMI/SCADA can<br>communicate with this redundant system via one of the two given<br>active IP. So the PC/HMI/SCADA can access to the system easily with<br>any notice about which PAC is currently active.D and<br>nt SystemMoreover, the new redundant system can integrate with the<br>RU-87P4/87P8 Expansion Unit plus the I-87K high-profile I/O cards to<br>support the hot-swap application. If the I/O card is damaged, the<br>maintenance person just takes one good-card with same model |                                                                                                    |  |  |
| SQL CHEI    | ι                                                                                                    | hable the I-8212W (2G/3G) card allowing short messages to be<br>nt/received to/from or to access a dial up onnection to link to the<br>ternet and using a GPRS connection to send an email or communicate<br>th remote stations using the "FTP Client" (FAQ-151) or the "TCP<br>ient"/"UDP Server"/"UDP Client" (FAQ-143) protocols.<br>upport for the SQL Client function that allows data to be written (or<br>ad from) a Microsoft SQL Server (2000 SP3, 2005, 2008).<br>his redundant system has setup two "Active IP" address point to the<br>tive LAN1 and LAN2 ports always. One or more PC/HMI/SCADA can<br>mmunicate with this redundant system via one of the two given<br>tive IP. So the PC/HMI/SCADA can access to the system easily without<br>hy notice about which PAC is currently active.<br>oreover, the new redundant system can integrate with the<br>J-87P4/87P8 Expansion Unit plus the I-87K high-profile I/O cards to<br>pport the hot-swap application. If the I/O card is damaged, the<br>aintenance person just takes one good-card with same model<br>umber to hot-swap the damaged one without stopping this redundant<br>stem. (FAQ-138 and FAQ-125)<br>DM2 and 4 ~ 33 (*) can connect to one I-7530 (converter: RS-232 to<br>AN) to support CAN/CANopen devices and sensors. One PAC supports<br>max. of 32 RS-232 ports to connect a max. of 32 I-7530.(FAQ-086) |  |  |
|             |                                                                                                    | This redundant system has setup two "Active IP" address point to the                                                                                                    |  |  |
|             |                                                                                                    | active LAN1 and LAN2 ports always. One or more PC/HMI/SCADA can                                                                                                    |  |  |
|             |                                                                                                    | communicate with this redundant system via one of the two given                                                                                                    |  |  |
|             |                                                                                                    | active IP. So the PC/HMI/SCADA can access to the system easily without                                                                                                    |  |  |
| Hot-Swap    | and                                                                                                    | any notice about which PAC is currently active.                                                                                                    |  |  |
| Redunda     | nt System                                                                                                    | Moreover, the new redundant system can integrate with the                                                                                                    |  |  |
| (Will be a  | vailable)                                                                                                    | RU-87P4/87P8 Expansion Unit plus the I-87K high-profile I/O cards to                                                                                                    |  |  |
|             |                                                                                                    | support the hot-swap application. If the I/O card is damaged, the                                                                                                    |  |  |
|             |                                                                                                    | maintenance person just takes one good-card with same model                                                                                                    |  |  |
|             |                                                                                                    | number to hot-swap the damaged one without stopping this redundant                                                                                                    |  |  |
|             |                                                                                                    | system. (FAQ-138 and FAQ-125)                                                                                                    |  |  |
|             |                                                                                                    | COM2 and 4 ~ 33 (*) can connect to one I-7530 (converter: RS-232 to                                                                                                    |  |  |
| CAN/CAN     | open                                                                                                    | CAN) to support CAN/CANopen devices and sensors. One PAC supports                                                                                                    |  |  |
|             |                                                                                                    | a max. of 32 RS-232 ports to connect a max. of 32 I-7530.(FAQ-086)                                                                                                    |  |  |
| CANopen     | Master                                                                                                    | Enable the I-8123W CANopen Master card to connect to other                                                                                                    |  |  |
|             |                                                                                                    | CANopen Slave devices. ( <u>FAQ-145</u> )                                                                                                    |  |  |
| HART Sol    | utions                                                                                                    | Enable I-87H17W modules in slots 1 to 7 used to communicate with                                                                                                    |  |  |
|             |                                                                                                    | other HART devices.                                                                                                    |  |  |
|             |                                                                                                    | Enable the FTP Client to upload files from the PAC to a remote FTP                                                                                                    |  |  |
| FTP Clien   | t                                                                                                    | server on a PC. (FAQ-151)                                                                                                    |  |  |
|             |                                                                                                    | The Soft-GRAF g_Alarm and g_Logger1 HMI objects also support FTP                                                                                                    |  |  |
|             |                                                                                                    | Client. ( <u>FAQ-146</u> )                                                                                                    |  |  |
|             |                                                                                                    | Provide support for the Soft-GRAF HMI. The user can design the HMI                                                                                                    |  |  |
| Soft-GRA    | FHMI                                                                                                    | screen using the Soft-GRAF Studio on the PC and then download it to                                                                                                    |  |  |
|             |                                                                                                    | The PAC to display the HIVII on the PAC. (FAQ-146)                                                                                                    |  |  |
| Optional    | I/O Functions                                                                                                    | (Refer to the ISagraf PAC I/O Selection Guide for I/O Module list)                                                                                                    |  |  |
| PWM         | High Speed                                                                                                    | I-7088, I-8088W, I-87088W: 8-ch PWM outputs, software support 1 Hz ~                                                                                                    |  |  |
| Output      | r vv ivi                                                                                                    | 100 kHz (non-continuous), duty: 0.1 ~ 99.9%                                                                                                    |  |  |
|             | would                                                                                                    |                                                                                                    |  |  |

|              | DO Module<br>as PWM    | 88-ch max. 250 Hz max. For Off=2 & On=2 ms. Output square wave: Off:<br>2 ~ 32766 ms, On: 2 ~ 32766 ms.<br>Optional DO Boards: I-8037W, 8041W, 8041AW, 8042W, 8050W,<br>8054W, 8055W, 8056W, 8057W, 8060W, 8063W, 8064W, 8068W,<br>8069W. (Relay Output boards cannot generate fast square wave) |
|--------------|------------------------|----------------------------------------------------------------------------------------------------|
|              | Parallel DI<br>Counter | 8 ch. max. for 1 controller. Counter val: 32 bit. 250 Hz max. Min. ON & OFF width must >2 ms.<br>Optional DI boards: I-8040W, 8040PW, 8042W, 8046W, 8048W, 8050W, 8051W, 8052W, 8053W, 8053PW, 8054W, 8055W, 8058W, 8063W.                                                                       |
| Counter      | Serial DI<br>Counter   | Counter input: 100 Hz max. Counter value: 0 ~ 65535 (16 bit)<br>Optional serial I-87K DI boards: I-87040W, 87046W, 87051W, 87052W,<br>87053W, 87053W-A5, 87054W, 87055W, 87058W, 87059W, 87063W.                                                                                                 |
| ,<br>Fncoder | Remote DI<br>Counter   | All remote I-7000 & I-87K DI modules support counters. 100 Hz max. value: 0 ~ 65535                                                                                                    |
| ,<br>Frequen | High Speed<br>Counter  | I-87082W: 100 kHz max. 32 bit;<br>I-8084W: 250 kHz max. 32 bit                                                                                                    |
| су           | Encoder                | I-8093W: 3-axis Encoder Module, max. 1M Hz for quadrant input mode,<br>max. 4 MHz for pulse/direction and cw/ccw input mode. ( <u>FAQ-112</u> )<br>I-8084W: 250 kHz max., 4-ch encoder, pulse/direction or up/down or<br>A/B phase (Quad. mode). Not support Encoder Z-index. ( <u>FAQ-100</u> ) |
|              | Frequency              | I-87082W: 2-ch, 1 Hz ~ 100 kHz;<br>I-87088W: 8-ch, 0.1 Hz ~ 500 kHz;<br>I-8084W: 8-ch, 1 Hz ~ 250 kHz;                                                                                                    |
| Motion       | Motion<br>Control      | Can be integrated with one or several I-8092F (2-axis) or I-8094F/I-8094 (4-axis)                                                                                                    |
| * Note: T    | he COM6 ~ CO           | M33 ports are located in the expansion boards if they are installed in slots                                                                                                    |
| 1            | ~ 7 of XP-8xx7         | -Atom-CE6. The COM1 port on XP-8xx7-Atom-CE6 is for internal                                                                                                    |
|              | ommunication           | with I-87K modules installed in slots only.                                                                                                    |
|              | recommends             | pads.com > Support > FAQ > ISAGRAF SOTT-LOBIC PAC<br>using NS-205/NS-208 or RS-405/408 (Ring Switch) Industrial Ethornot                                                                                                    |
| Switches.    | recommends             |                                                                                                    |

# **Chapter 1** Typical Application

The website for the applications supporting list of all ISaGRAF PACs : <u>www.icpdas.com</u> > <u>Product ></u> <u>Solutions > Soft PLC, ISaGRAF & Soft-GRAF HMI > ISaGRAF > Applications</u>

# 1.1 Motion Control : Using I-8094F/8092F/8094

- XP-8xx7-Atom-CE6 plus I-8094F/8092F/8094 motion modules with daughter boards
- ISaGRAF + Soft-GRAF: User can achieve motion control, HMI design and I/O control within the ISaGRAF software.
- I-8094 is a 4-axis high speed motion control module.
- I-8094F (4-axis) and I-8092F (2-axis) are high speed motion control modules with FRnet master.
- More at <u>www.icpdas.com</u> > <u>Support > FAQ > ISaGRAF Soft-Logic PAC FAQ-132</u>.

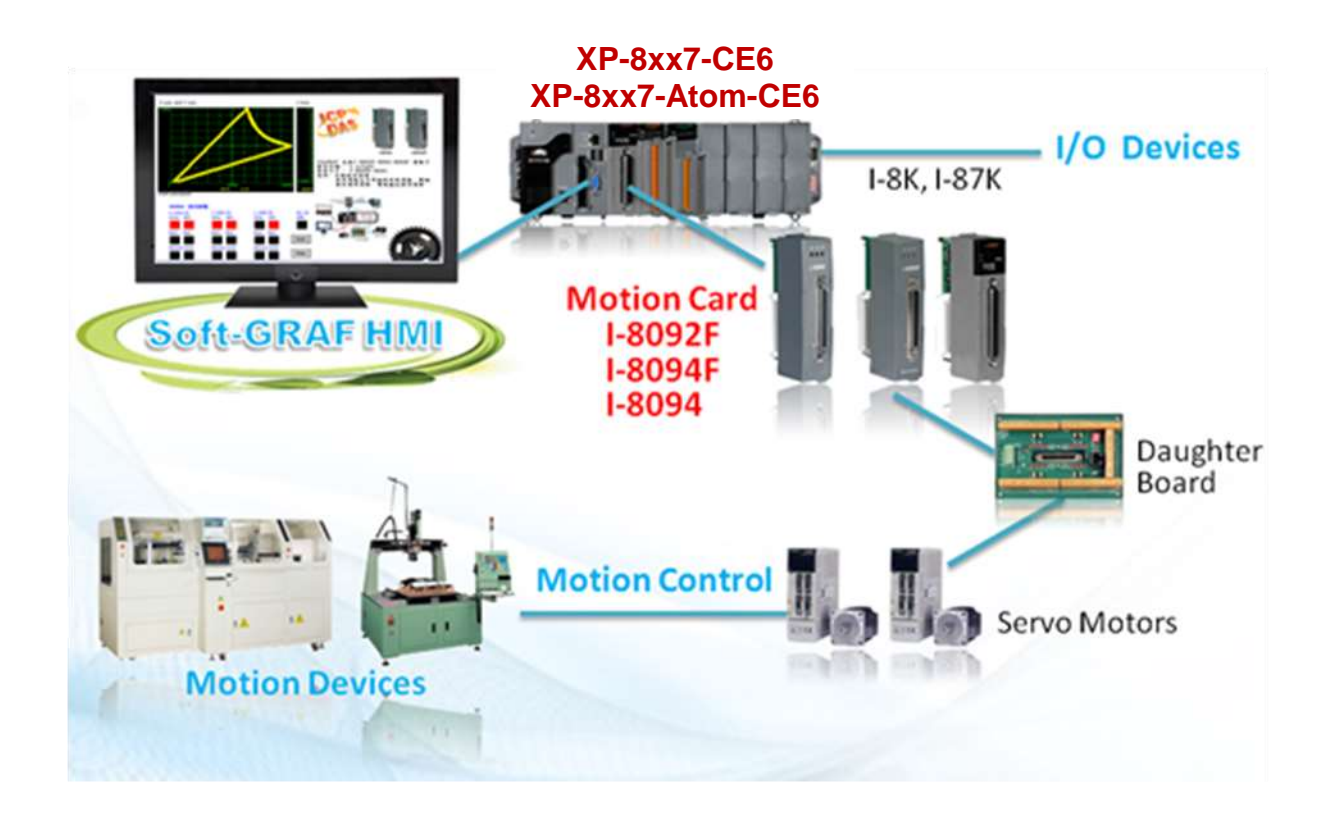

# 1.2 Soft-GRAF HMI : Create A Colorful HMI

- Support Various and Colorful HMI Objects:
  - Pages (Max. 200, Support Password Security)
  - Label (Normal, Reverse Type, Under-line)
  - Boolean Value (Normal, Reverse Type, Blinking)
  - Numeric Value (Normal, Scaling, Limit Blink/Color/Text)
  - Message Value (Dynamic Message, Multi-language)
  - Button (Value, Title, Picture, Security, Confi rm, Password)
  - Picture (Static, Dynamic, Boolean Picture)
  - Login/Logout
  - Bar Meter (Vertical, Horizontal, Scale, Unipolar, Bipolar)
  - Trace (1-axis, 2-axis)
  - Trend (Real-time, Historical)
  - Schedule-Control
  - Gauge Meter
  - Alarm Lists
  - Data Logger (Log data; support USB export or FTP upload)
  - Built-in Various Objects (Button, Gif, LED... will be More)
- Multi-language: English, Traditional Chinese, Simplify Chinese, Russian, etc.
- Support user designed graphics, e.g. JPG, PNG ...
- More at: <u>Chapter 2.5</u> & FAQ <u>www.icpdas.com</u> > <u>Support > FAQ > ISaGRAF Soft-Logic PAC –</u> <u>FAQ-146</u>

### **Running HMI and Control Logic in the Same PAC**

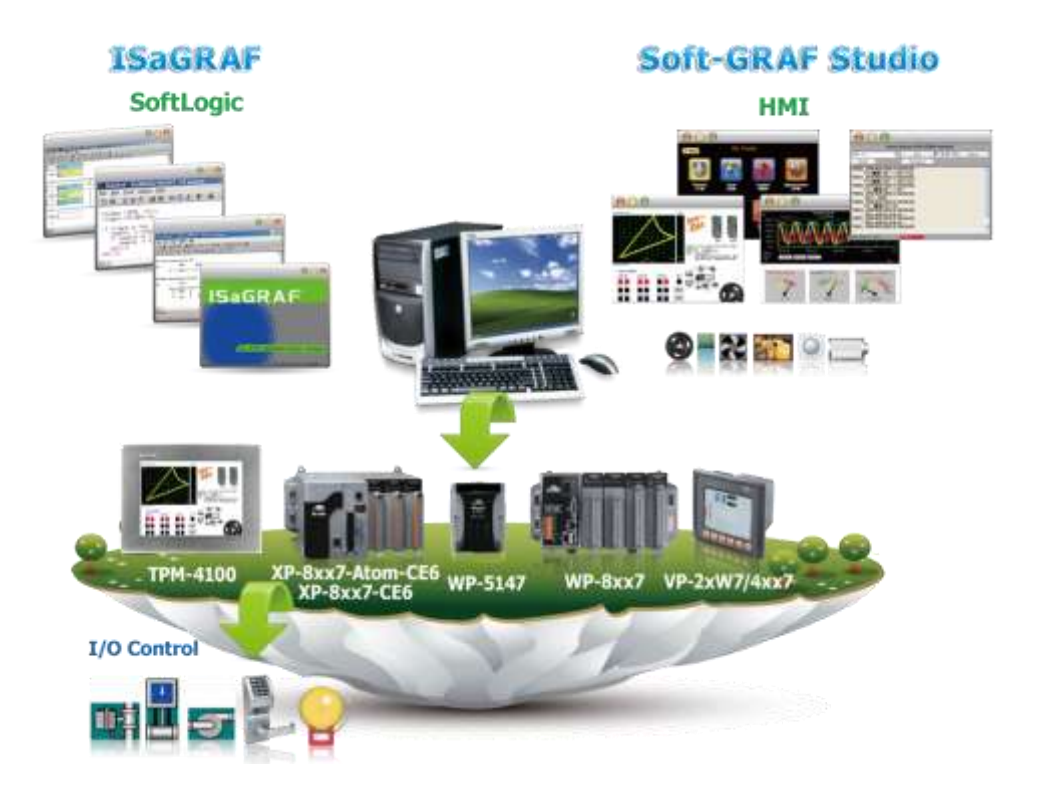

### 1.3 Connect the Smart Power Meter PM-2133/2134

- ISaGRAF PAC support standard Modbus protocol, support multiple RS-485 ports to connect to multiple PM-213x Smart meters.
- For the power measurement control systems in small/medium sized stores, buildings and factories with electric equipments.
- PM-213x smart meter with "Wh" pulse output is useful in the systems needing to connect the meter tester.
- PM-213x smart meter with wired clip-on CT is easily wiring for on-line installation, suitable for the uninterruptible power systems.
- PM-213x is a series of 3 Phase/4 Loops 1 Phase Compact Smart Meter with true RMS energy and power parameters measurement in compact size. The ISaGRAF PACs combining with PM-213x can apply to various control/monitor systems about intelligent electric power measurement.
- More at <u>www.icpdas.com</u> > <u>Support > FAQ > ISaGRAF Soft-Logic PAC</u> > <u>FAQ- 129</u>.

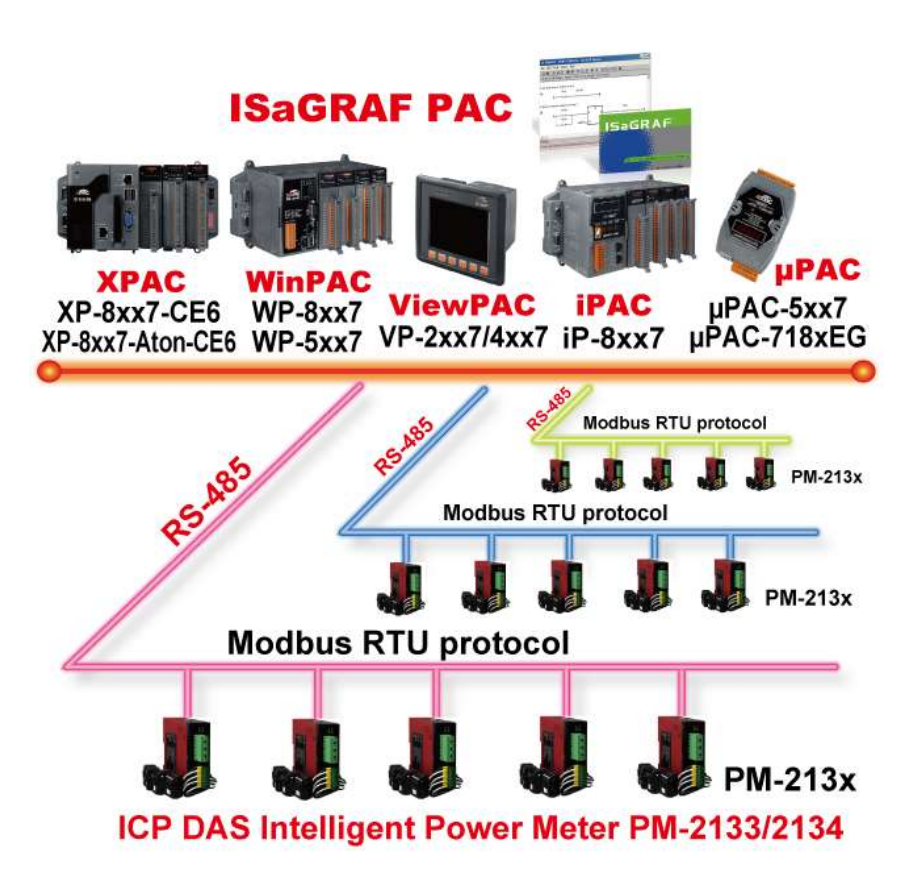

# 1.4 Redundant System - Ethernet I/O

- Only need to assign one IP to the PC/HMI, it will auto-link to the redundant system.
- If one Ethernet cable is broken or damaged, the other one will still handle the Ethernet I/O and exchange data with the other redundant controller.
- The scan of Ethernet I/O is much faster than that of RS-485 I-7000/I-87K I/O.
- More at <u>www.icpdas.com</u> > <u>Support > FAQ > ISaGRAF Soft-Logic PAC</u> > <u>FAQ-125</u>, <u>FAQ-138</u>

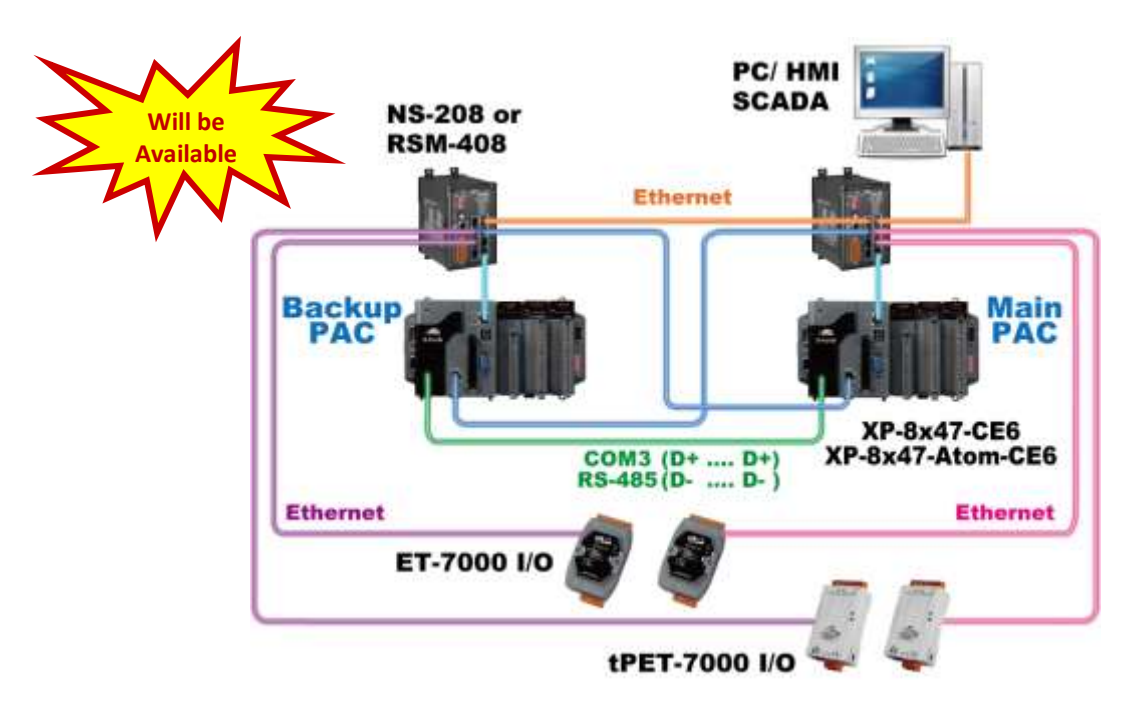

# 1.5 Redundant System – Hot-Swap RS-485 I/O

- Only need to assign one IP to the PC/HMI, it will auto-link to the redundant system.
- If one Ethernet cable of PAC is broken or damaged, the other one will still work. If one controller is dead, the other one will take over the control of the RS-485 I/O.
- More at <u>www.icpdas.com</u> > <u>Support > FAQ > ISaGRAF Soft-Logic PAC > FAQ-138</u>

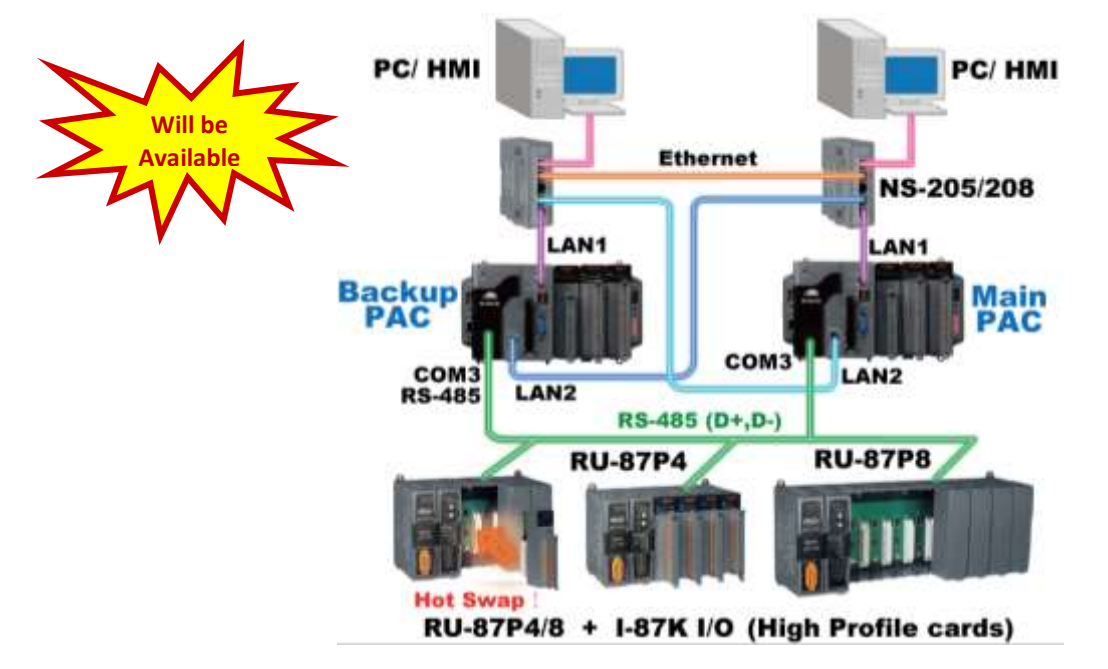

# 1.6 Redundant System – with iDCS-8000

- Dual PACs, dual Ethernet ports redundant system
- PC/HMI can just connect one IP address to link to the redundant system. If the active PAC is damaged, it will take about one second to switch to the other PAC.
- More at <u>www.icpdas.com</u> > <u>Support</u> > FAQ > ISaGRAF Soft-Logic PAC > 125

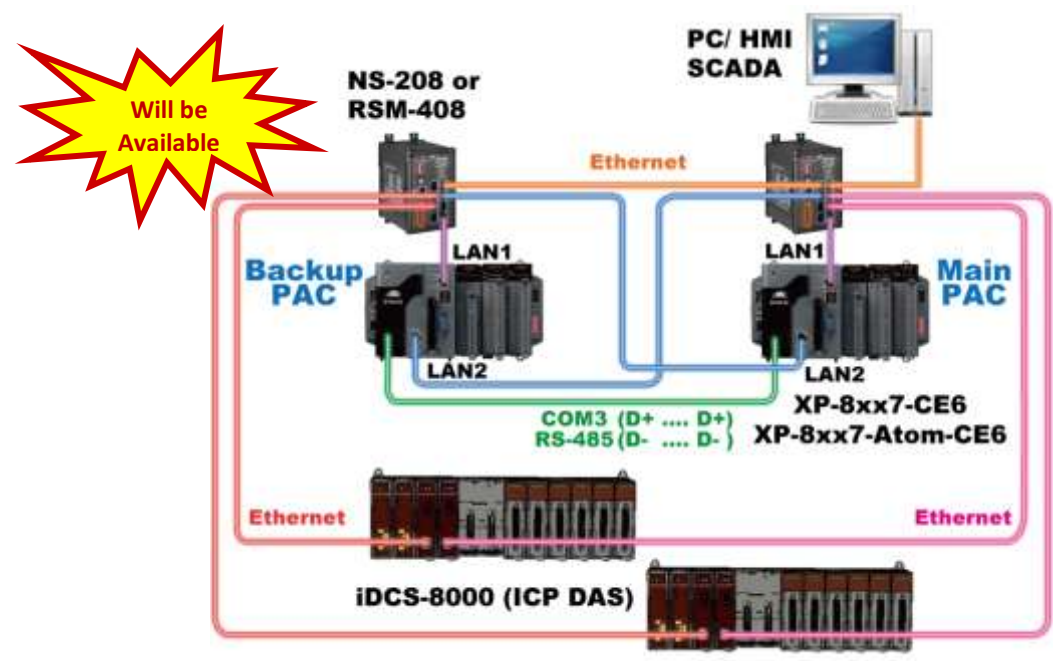

iDCS-8000 : I/O can be ET-7000 series or other Modbus TCP Slave devices

### **1.7** Redundant Communication System

 Please refer to <u>www.icpdas.com</u> > <u>Support > FAQ > ISaGRAF Soft-Logic PAC</u> > <u>FAQ-119</u> for more information about RS-485 and Ethernet redundant communication mechanism and applications.

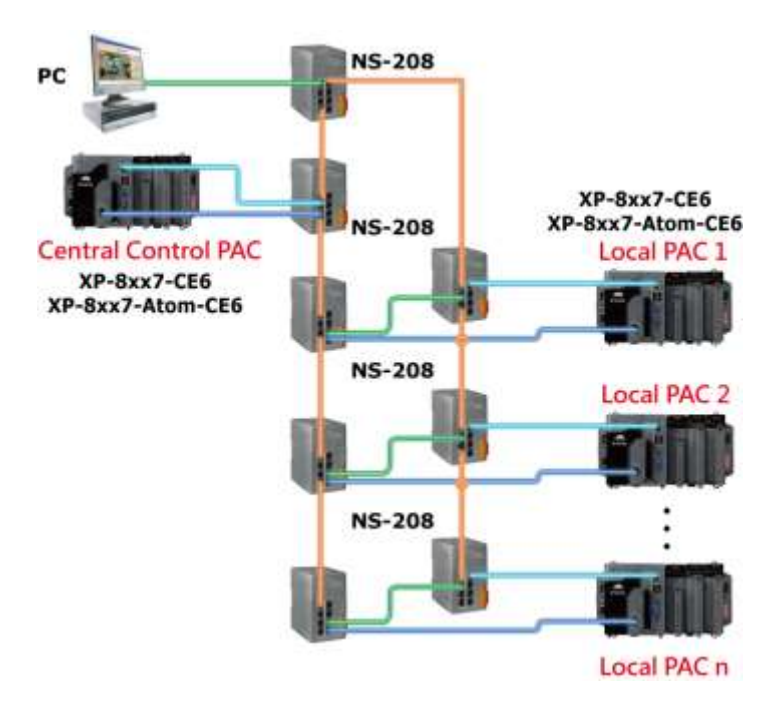

# 1.8 Modbus Master: TCP/IP

- Each PAC supports to link to max. 100 Modbus TCP/IP slave devices.
- Support various Standard Modbus TCP/IP Slave devices.
- More at: <u>www.icpdas.com</u> > <u>Support > FAQ > ISaGRAF Soft-Logic PAC > 113</u>

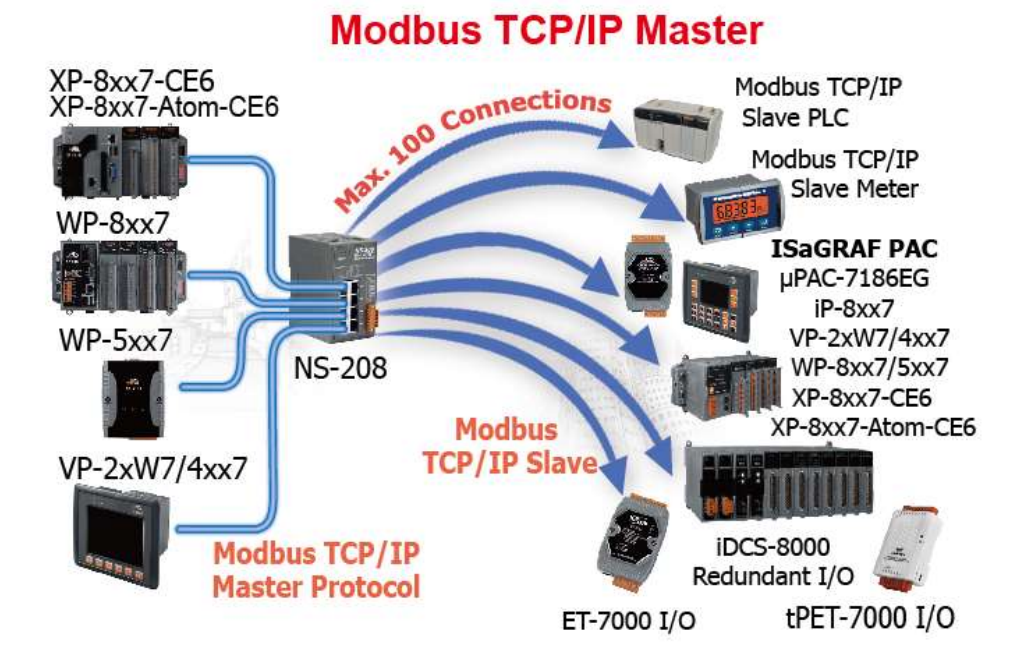

# 1.9 Modbus Master: RTU, ASCII, RS-232/485/422

- Support up to 33 ports: COM2~COM33 (if I-8112iW/ 14W/ 14iW/ 42iW/ 44iW in Slot1~7)
- <u>Note:</u> XP-8xx7-Atom-CE6 / 8xx7-Atom-CE6's COM1 is for internal communication with I-87K modules in slots only.
- Can link to Modbus PLC or M-7000 I/O or Modbus devices (Power meter, temperature controller, inverter etc.)

1-6

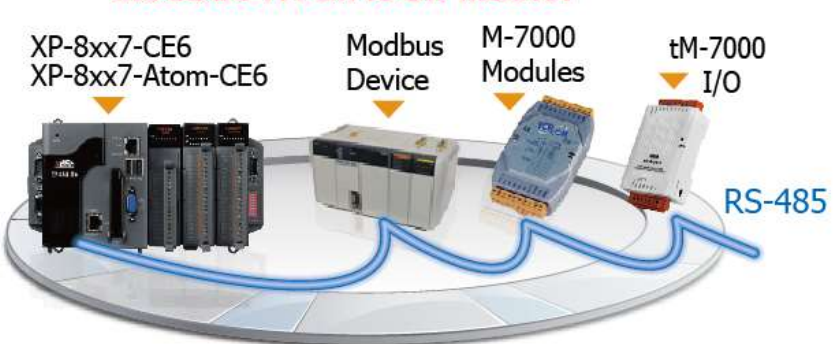

# Modbus RTU/ASCII Master

- Modbus RTU Slave (RS-232/485/422): max. 8 ports
- Modbus TCP/IP Slave : max. 64 connections

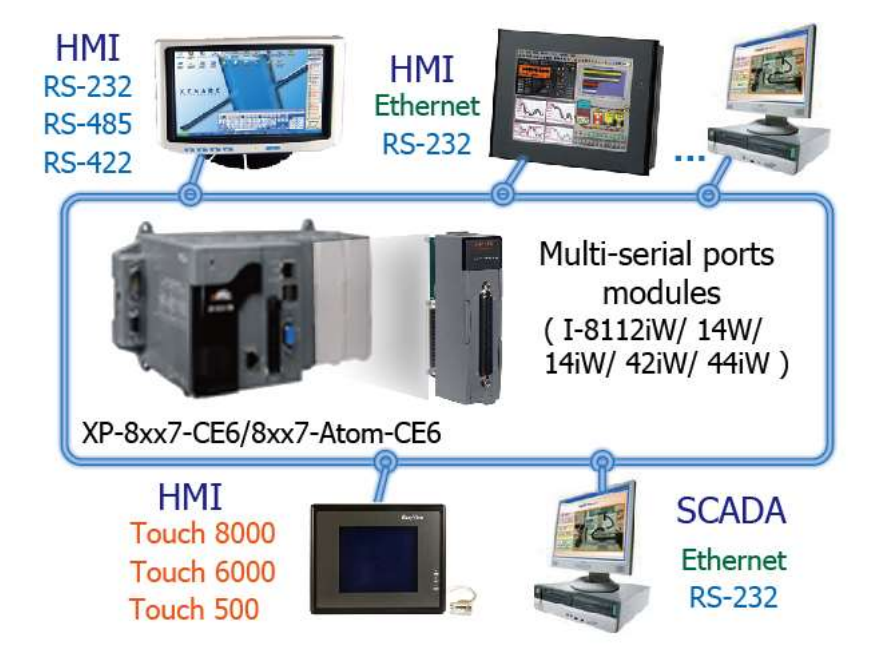

### 1.11 Communicate With Other TCP/IP Server or UDP Client/Server Devices

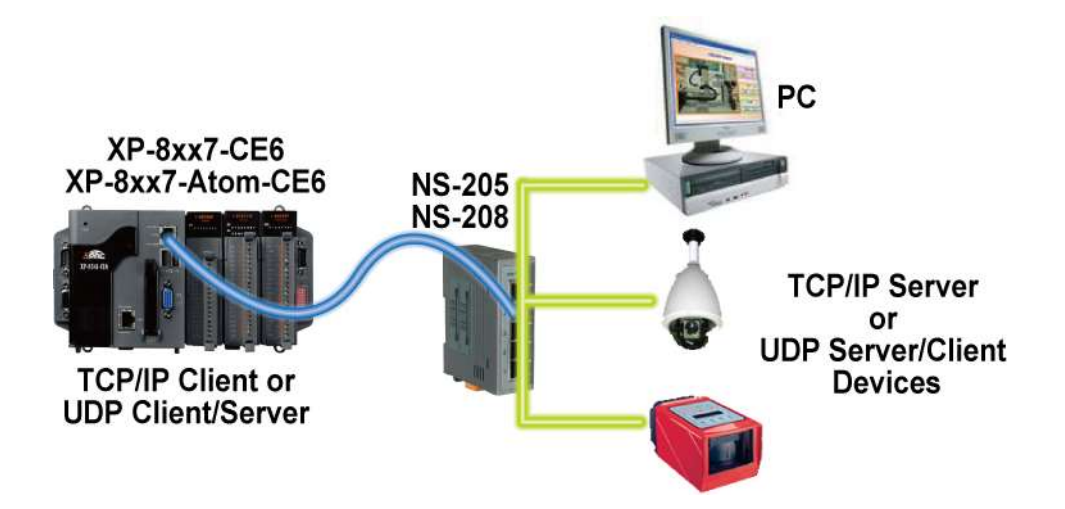

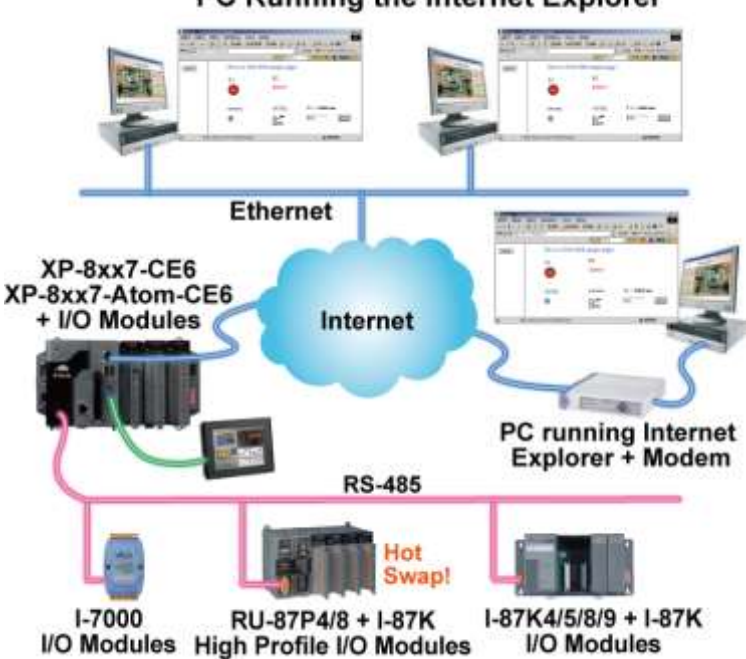

PC Running the Internet Explorer

### 1.13 Send Email With or Without One Attached File

More at <u>www.icpdas.com</u> > <u>Support > FAQ > ISaGRAF Soft-Logic PAC</u> > FAQ- 067

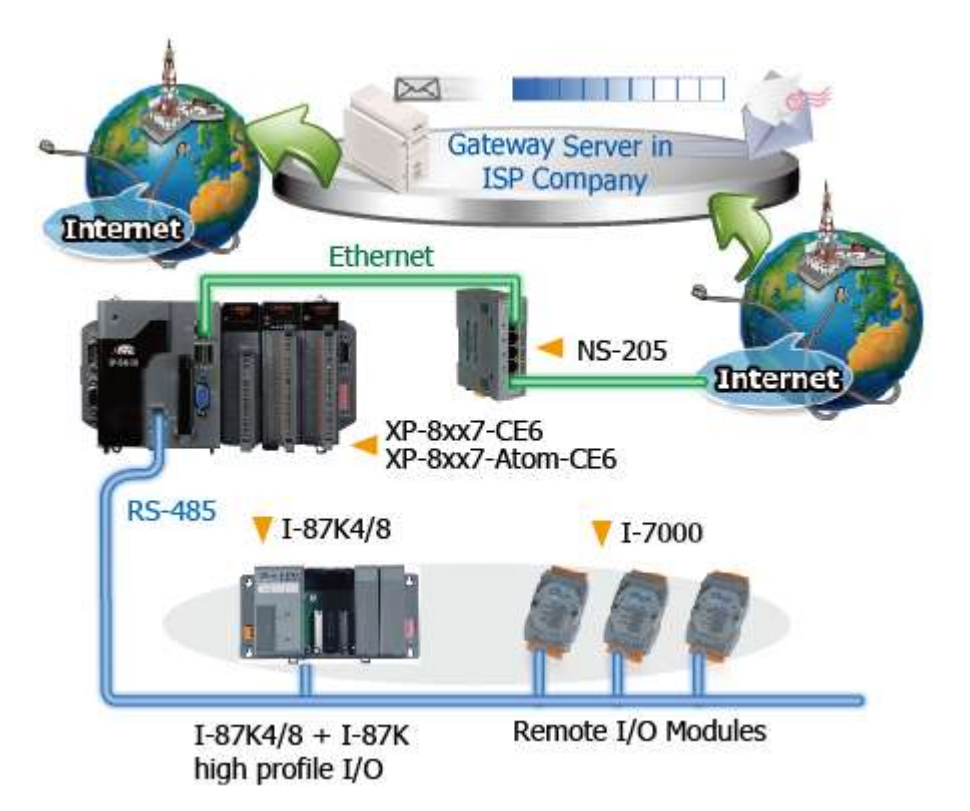

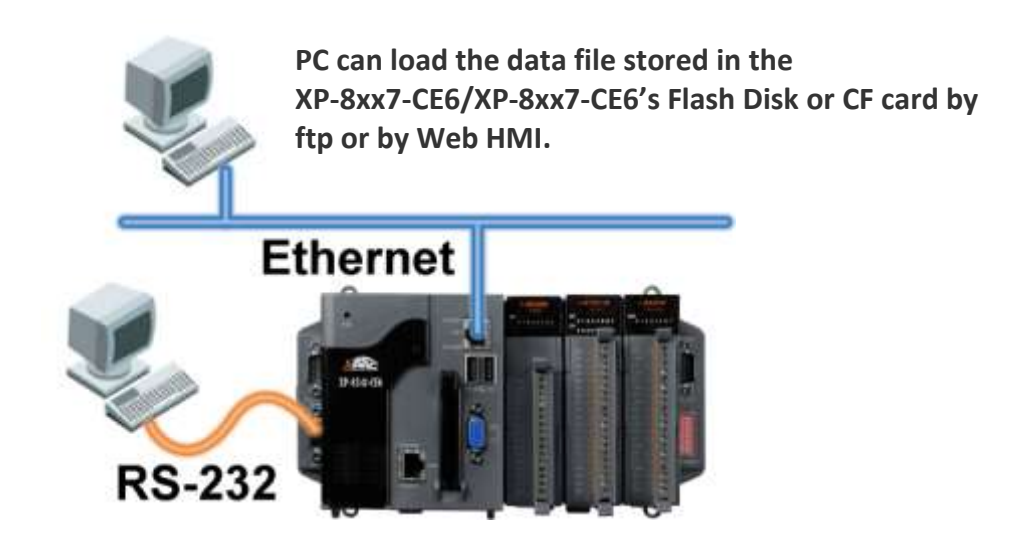

### 1.15 SMS: Short Message Service

- Short message can be sent in multiple language format (like Chinese, English... others)
- More at <u>www.icpdas.com</u> > <u>Support > FAQ > ISaGRAF Soft-Logic PAC > 111</u>

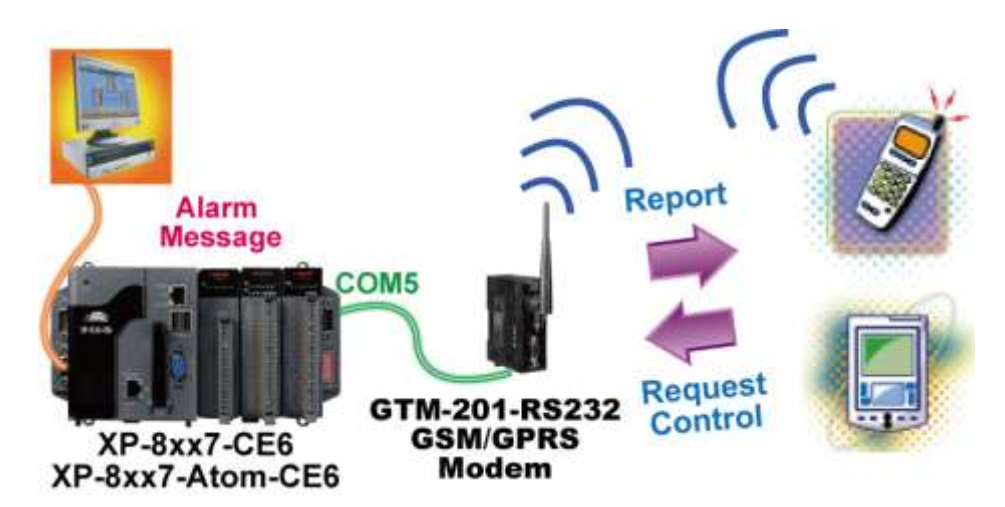

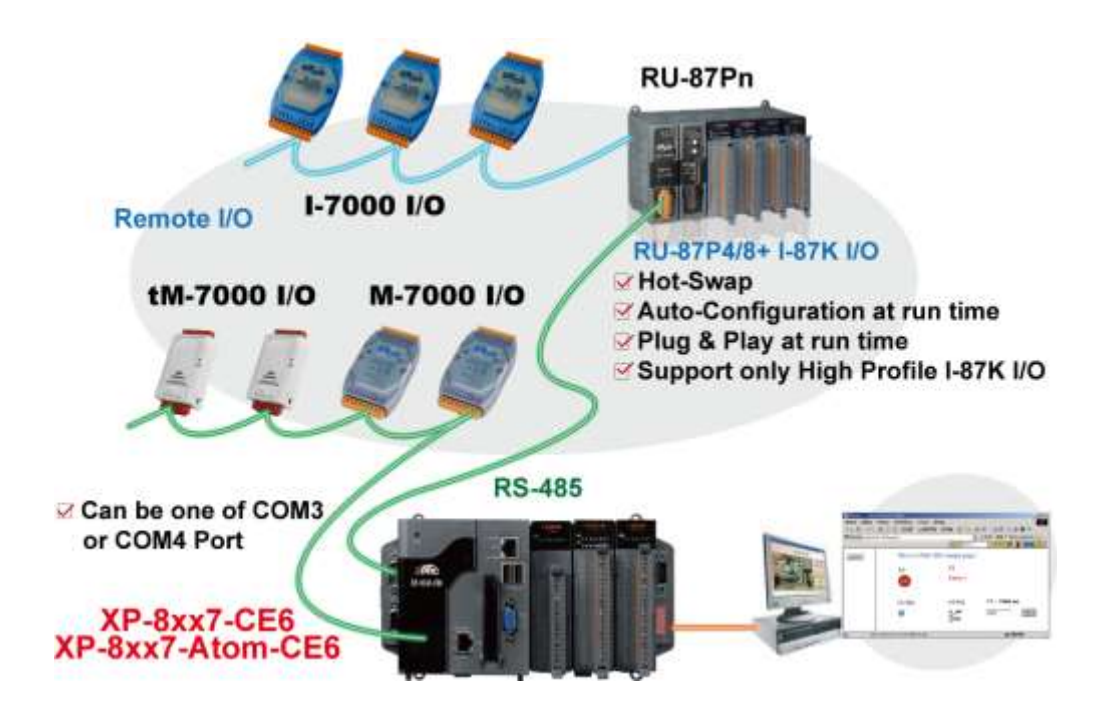

# **1.17** Stress Monitoring Application of Constructions

- ICP DAS releases effective "VW Sensor" (Vibration Wire solution) and "Carlson Strain Gauge Inputs" solution . It's useful for measuring the stress of constructions like building, bridge, dam, etc.
- Each ISaGRAF PAC (as FAQ-091) supports the I-87089 (the VW master card) plus the DN-1618UB (daughter board) to achieve the "VW Sensor" application.
- Each XP-8xx7-Atom-CE6, WP-8xx7 or VP-25W7/23W7 supports the I-87113DW module (the master card of Carlson Strain Gauge Inputs) plus the DN-1619 (DN-1618U-Test1) (daughter board) to achieve the "Carlson Strain Gauge Inputs" application.
- Please click <u>www.icpdas.com</u> > <u>Support > FAQ > ISaGRAF Soft-Logic PAC</u> > <u>- 091, 128</u> for more information.

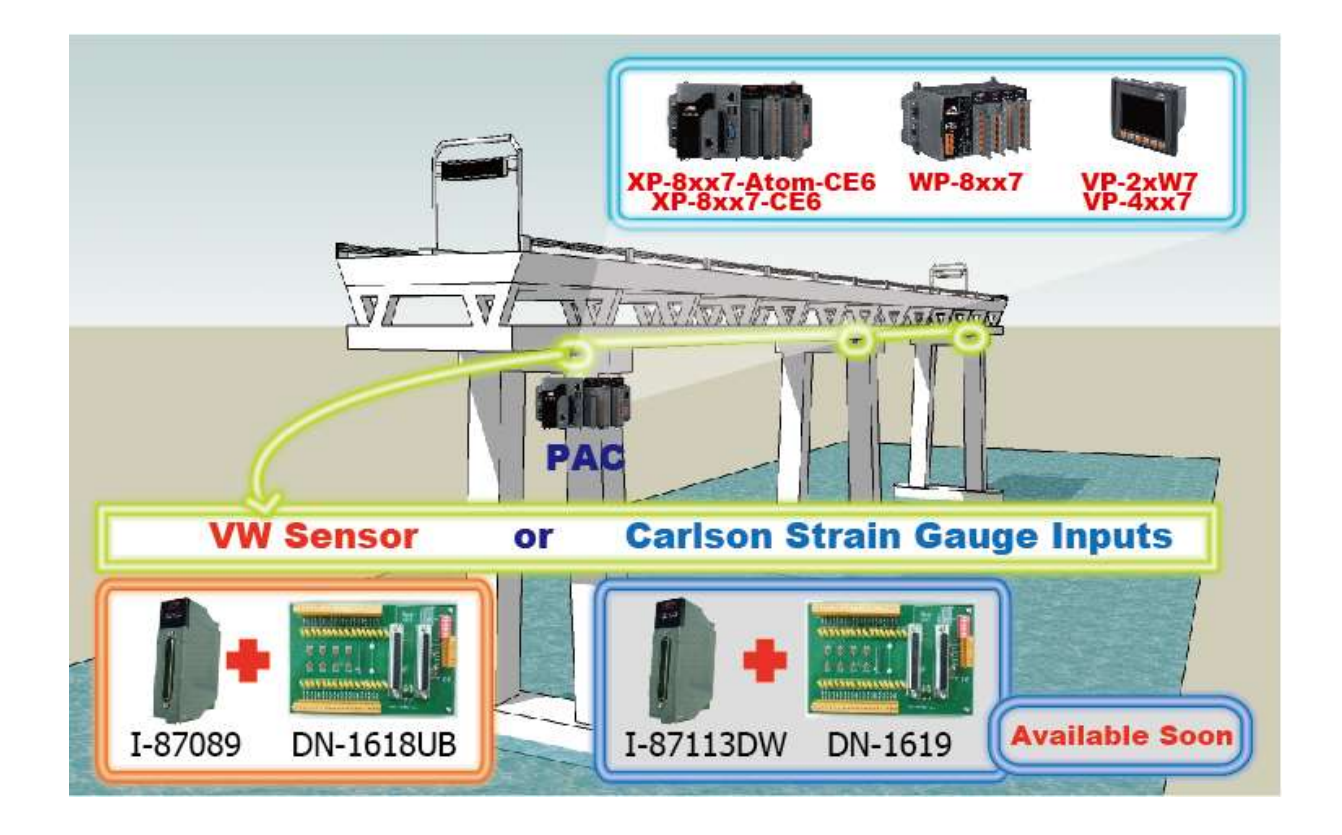

# 1.18 Fast FRnet Remote I/O

- Advantage of FRnet I/O: Fast I/O scan: About 3 ms/scan. (It depends on your program's PLC scan time. Ex: If the ISaGRAF program's PLC scan time is about 9 ms, then the scan time for all will be 9 ms, not 3 ms)
- Support FRnet DI, DO, AI and AO I/O modules.
- www.icpdas.com > Support > FAQ > ISaGRAF Soft-Logic PAC >- 082

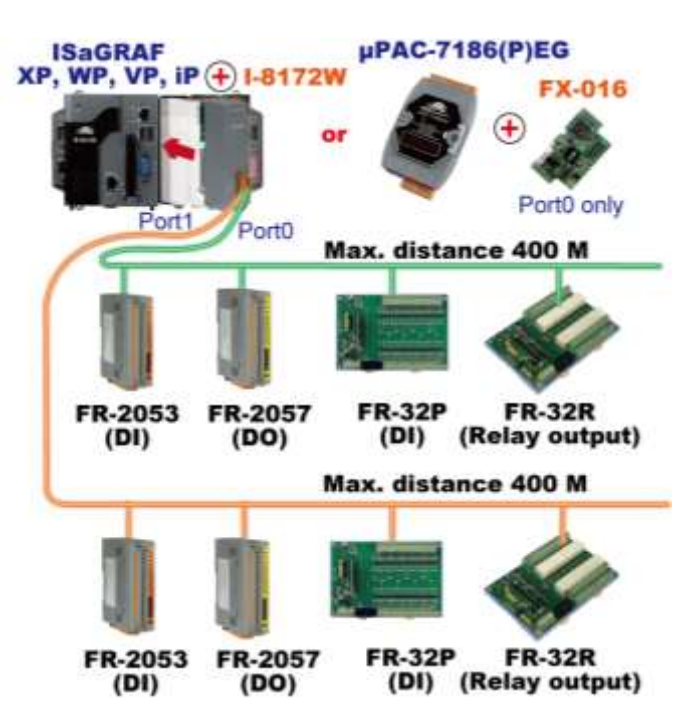

# 1.19 Integrate with CAN/CANopen Devices & Sensors

- XP-8xx7-Atom-CE6 supports max. 32 I-7530 (RS-232 to CAN Converter)
- Support I-8123W CANopen master card, too. (FAQ-145)
- www.icpdas.com > Support > FAQ > ISaGRAF Soft-Logic PAC > 086, 145

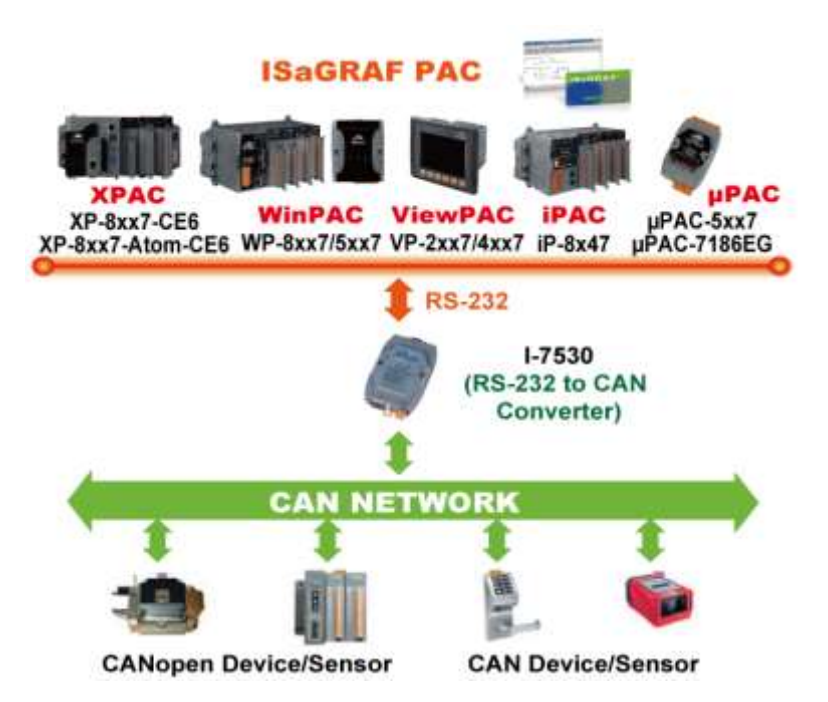

# 1.20 ZigBee Wireless Solution

The XP-8xx7-Atom-CE6 plus ZB-2550P and ZB-2551P RS-232/RS-485 Converters can apply wireless communication, reduce the wiring cost, and achieve the mission of remote I/O control and data acquisition.

Please refer to <u>www.icpdas.com</u> > <u>Support > FAQ > ISaGRAF Soft-Logic PAC > 110</u>

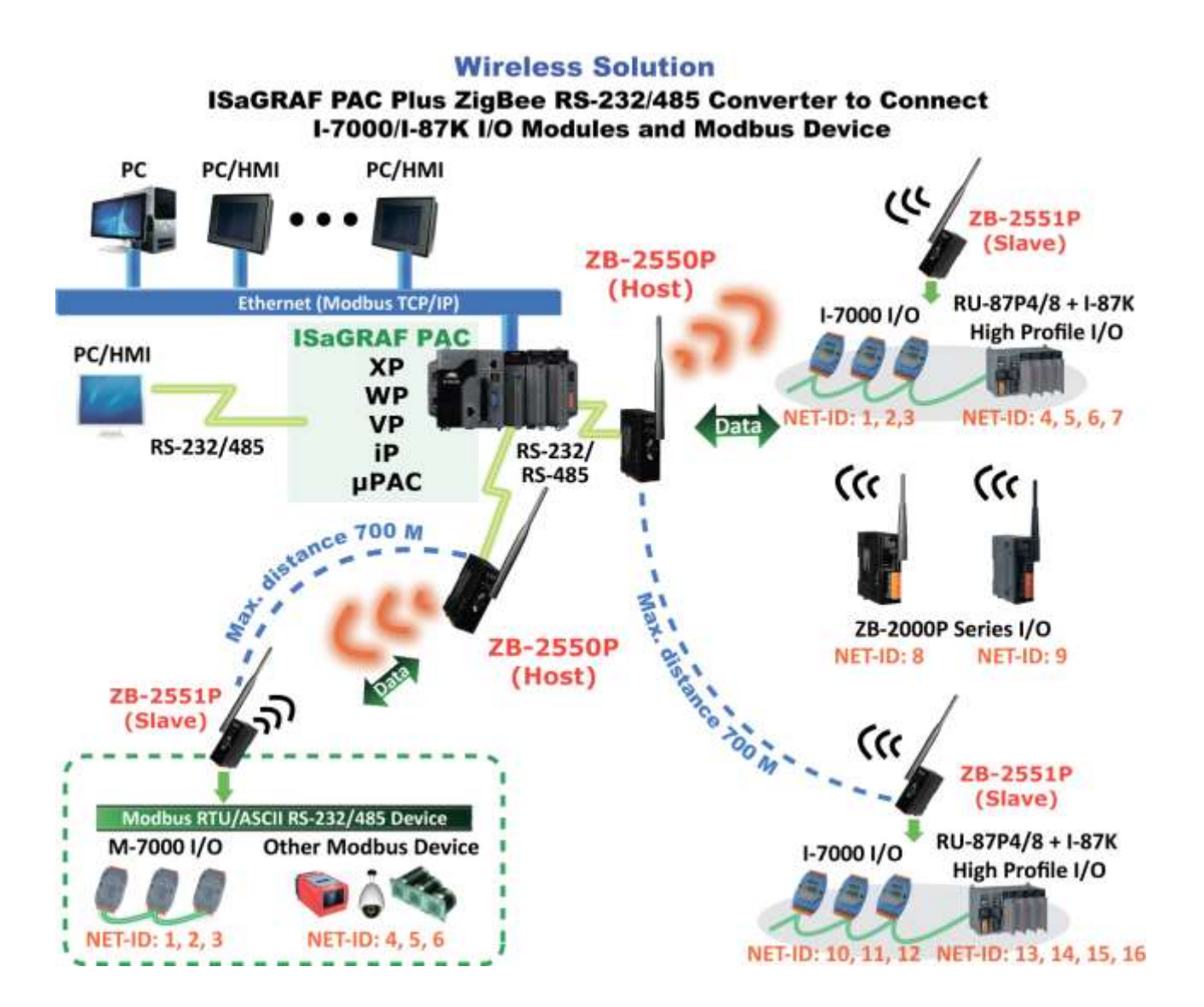

# 1.21 GPS Application: with I-87211W & GPS-721

- XP-8xx7-Atom-CE6, XP-8xx7-CE6,WP-8xx7, VP-2xW7/4xx7, iP-8xx7, μPAC-7186(P)EG can support one I-87211W (slot 1~7) or one I-87211W/GPS-721 as RS-485 remote GPS I/O.
- For doing auto-time-synchronization and getting local Longitude and Latitude
- Please refer to <u>www.icpdas.com</u> > <u>Support > FAQ > ISaGRAF Soft-Logic PAC > 107</u>
- More GPS receivers at <u>www.icpdas.com > Products > Wireless.... > GPS receiver</u>

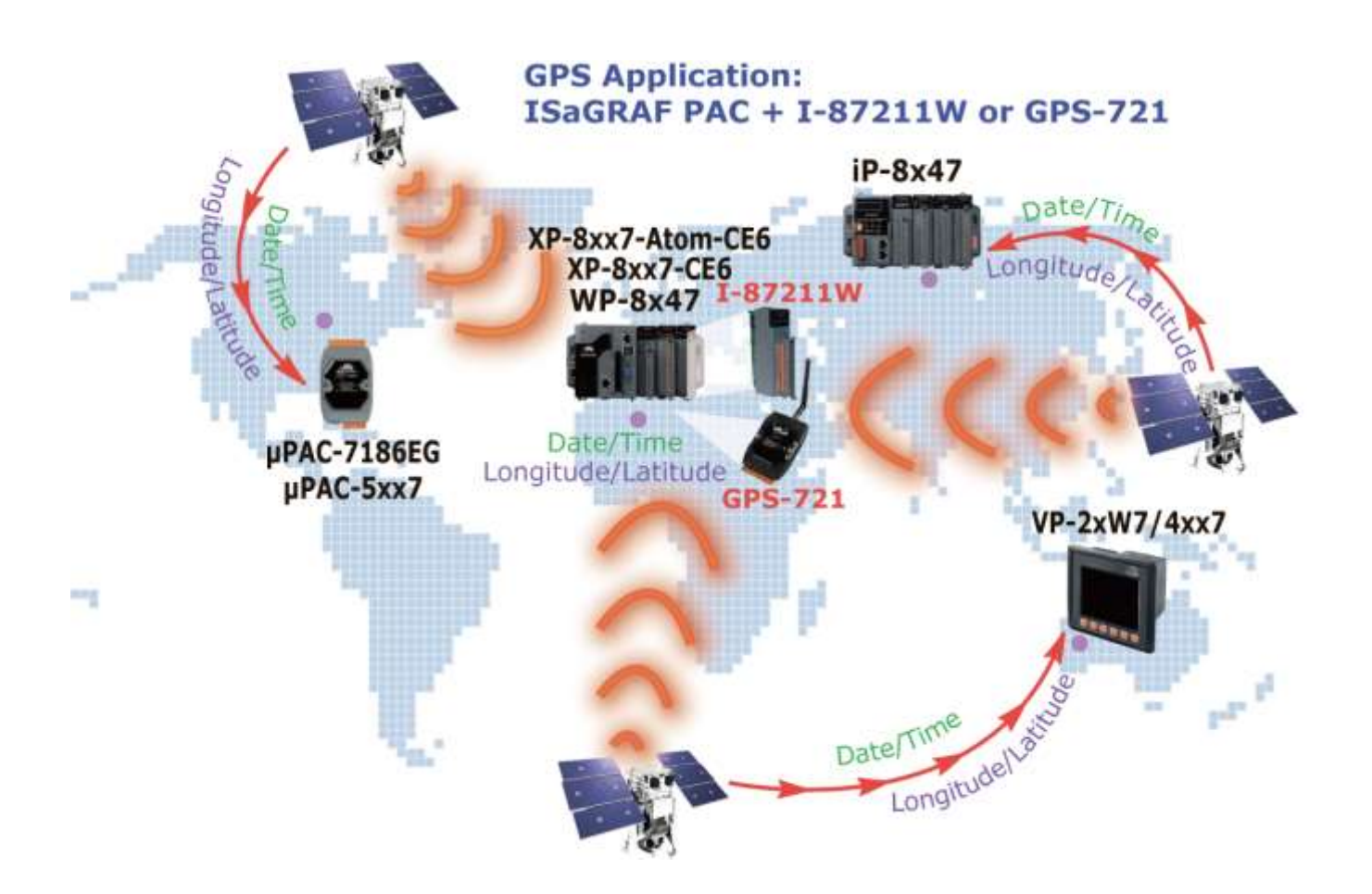

#### Ebus (Ethernet Network)

Each ISaGRAF PAC can use its Ethernet port to talk to each other via the Ebus communication mechanism. When PC is talking with controllers via Ethernet, the controllers can also talk to each other via the same Ethernet; It makes the configuration more flexible and faster.

#### • Note: XP-8xx7-Atom-CE6/XP-8xx7-CE6, WP-8xx7 and VP-2xW7/4xx7 don't support Fbus.

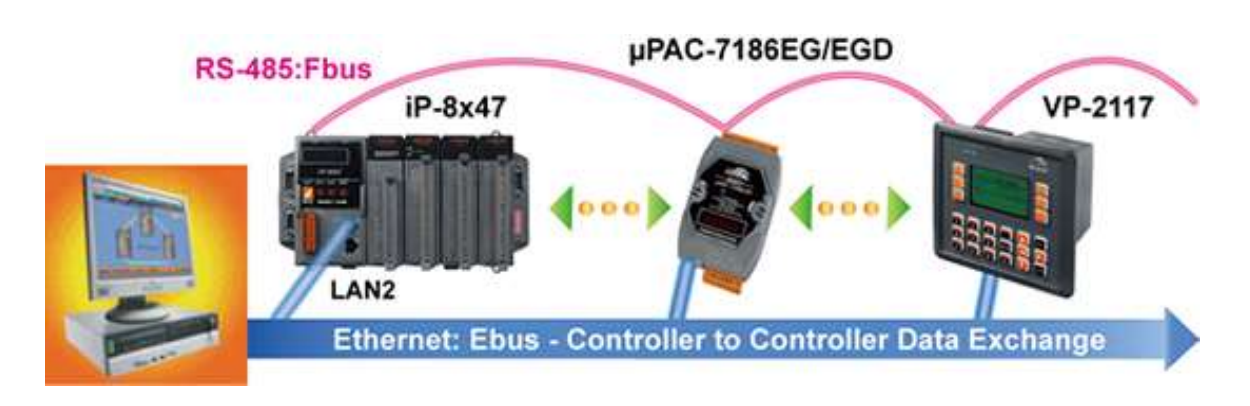

# 1.23 As a Modbus Gateway for the Remote I/O Modules

- The ISaGRAF PACs (with Ethernet port) can be a Modbus RTU Serial & TCP/IP gateway of I-7000 & I-87K Series I/O modules.
- The ISaGRAF PACs (without Ethernet port) can be a Modbus RTU Serial gateway of I-7000 & I-87K Series I/O modules.

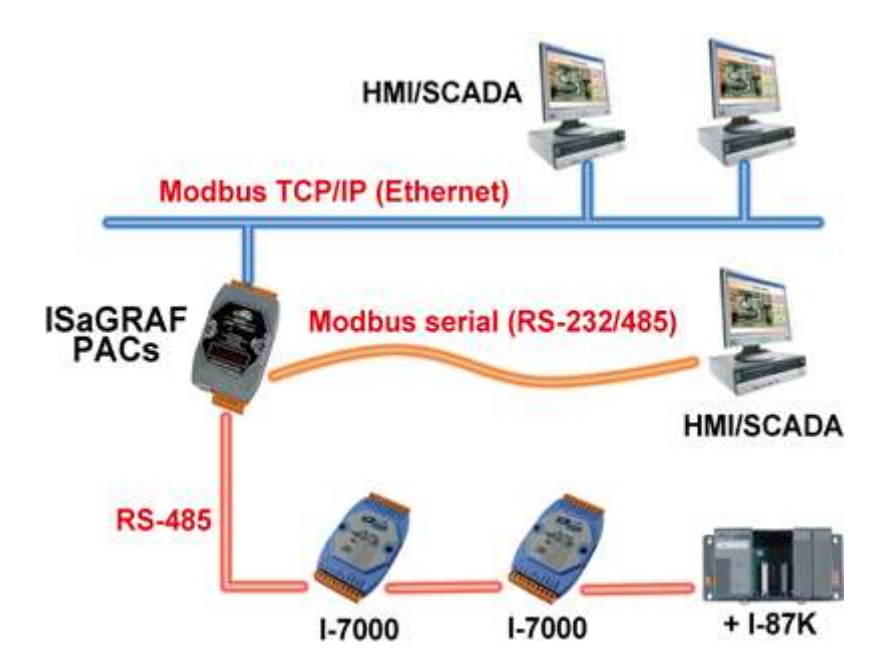

# 1.24 Detect Hot-Swap I-87K (High Profile) I/O Status

In ISaGRAF Workbench, you must connect the I/O board to the "I/O connection" windows correctly and select the "io\_state" board then you can observe the I/O status. When you Hot-swap the I-87K (High Profile) I/O, the message will show on the front panel of ISaGRAF PAC.

| SAGRAF - HOTSWI | AP - 1/O co | nnection - 🗆           |
|-----------------|-------------|------------------------|
| file Iools Help |             |                        |
| i_87040         | n + 4       | net = 6                |
| 1 🖾 i_87015f    | ~+          | 1 🔟 =TRUE              |
| 2 m i_87055     |             | 2 Z =TRUE              |
| 🕞 📼 D18         | л ө         | FALSE                  |
| 🕞 📼 D08         | л +         | 4 Z =TRUE              |
| 3 📼 i87017rc    | ~ *         | 5 Z =FALSE             |
| 4               |             | 6 = FALSE              |
| 5               | 1.1         | 7 Z =FALSE             |
| 6               |             | 8 Z =FALSE             |
| 7               |             | Alexandra and a second |
| io state        | n +         |                        |

# **1.25** VIP Communication Security

• Set VIP (Very Important IP No.) for Modbus TCP/IP security.

| 0 0 0 0 E 0 0       | 8 B | × 6                                                      |   |
|---------------------|-----|----------------------------------------------------------|---|
| 6<br>7              |     | <pre>mm ref = 19</pre>                                   |   |
| 9<br>10 10 push4key | n + | nut IP_3 = 10.0.0.49<br>nut IP_4 = 10.0.0.72             |   |
| 11 E VIP<br>E to ip | ~ > | num IP_5 = 10.0.0.66<br>num IP_6 = N/A<br>num IP_7 = N/A | 1 |

# 1.26 Database Application

- Support SQL Client functions to write data to (or read data from) Microsoft SQL Servers (2000 SP3, 2005, 2008).
- One PAC can connect max. 4 Servers.
- The PAC supports Multi-Language (depends on the model number), include Traditional Chinese (Taiwan), Simplified Chinese, English, French, German, Italian, Portuguese, Russian, Spanish and others.
- Integrating Machine-Business Automation Application.
- More at <u>www.icpdas.com</u> > <u>Support > FAQ > ISaGRAF Soft-Logic PAC</u> > <u>135</u>.

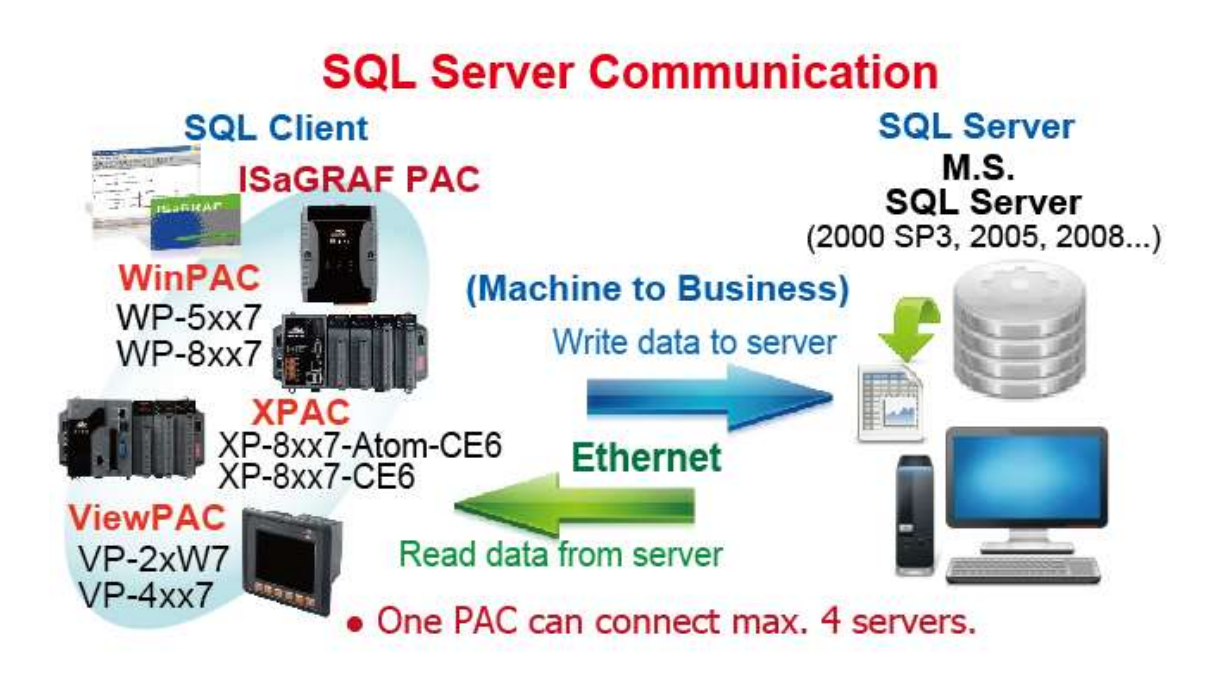

# 1.27 HART Solutions

 ISaGRAF PAC support I-87H17W modules to communicate with other HART Devices. Driver version-XP-8xx7-Atom-CE6: 1.01 ;

XP-8xx7-CE6: 1.15 ; WP-8xx7: 1.35 ; VP-2xW7: 1.27

- ISaGRAF PAC support I-87H17W modules in its main control unit only (XP-8xx7-Atom-CE6 / XP-8xx7-CE6: slot 1 ~ 7; WP-8xx7: slot 0 ~ 7; VP-2xW7: slot 0 ~ 2). They don't support I-87H17W modules plugged in the RS-485 remote I/O expansion unit.
- I-87H17W provides eight Analog Input channels to measure 4 to 20 mA current input. It also can be used as 8-ch HART communication ports.
- More at <u>www.icpdas.com</u> > <u>Support > FAQ > ISaGRAF Soft-Logic PAC</u> > <u>136</u>.

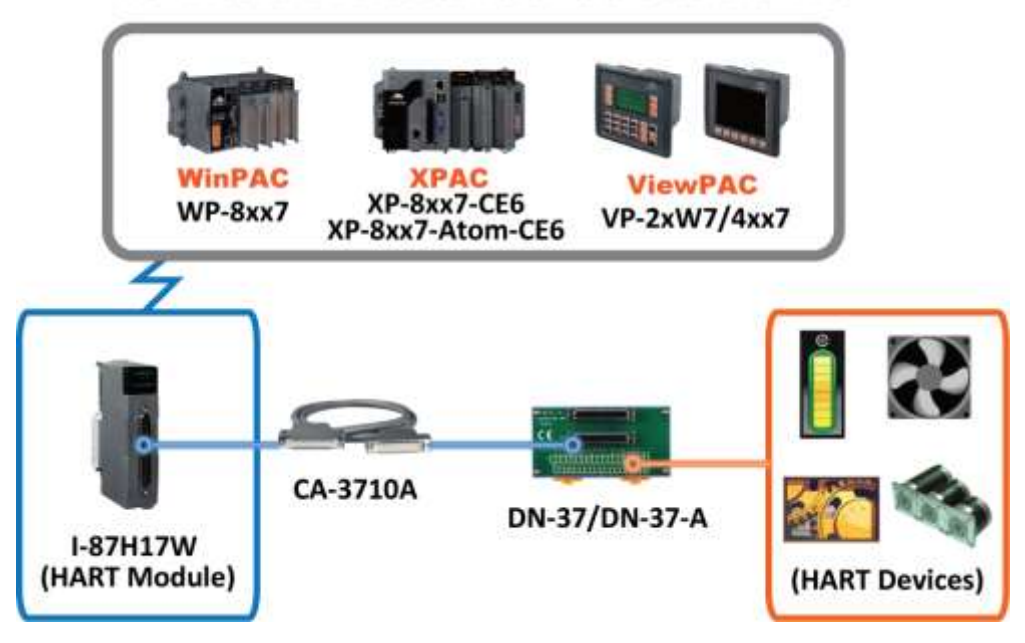

# ICP DAS HART Solutions for the ISaGRAF PAC

# 1.28 2G/3G Wireless Application

- The XP-8xx7-Atom-CE6, XP-8xx7-CE6, WP-8xx7/5xx7 and VP-2xW7/4xx7 can communicate with remote Server by 2G/3G wireless modem.
- More at <u>www.icpdas.com</u> > <u>Support > FAQ > ISaGRAF Soft-Logic PAC</u> <u>143, 151, 153</u>.

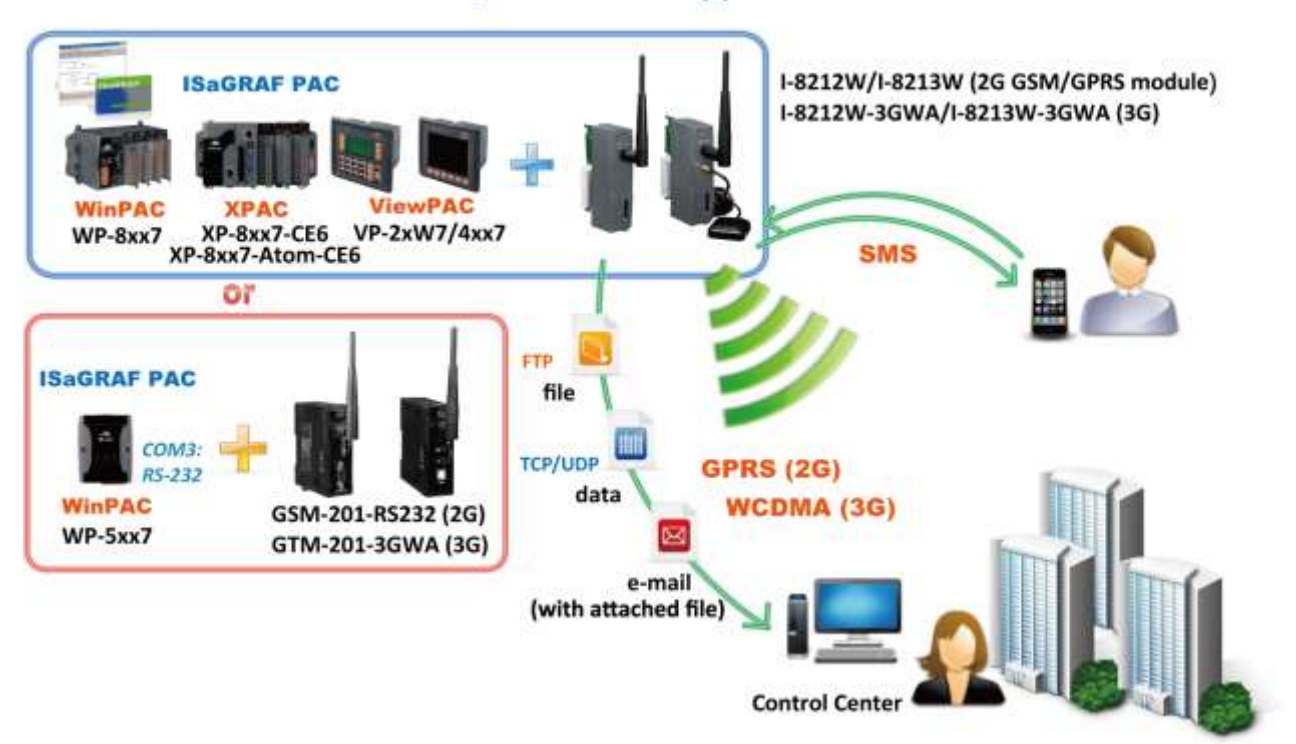

# 2G/3G Wireless Application

More at <u>www.icpdas.com</u> > <u>Support > FAQ > ISaGRAF Soft-Logic PAC</u> - <u>156</u>.

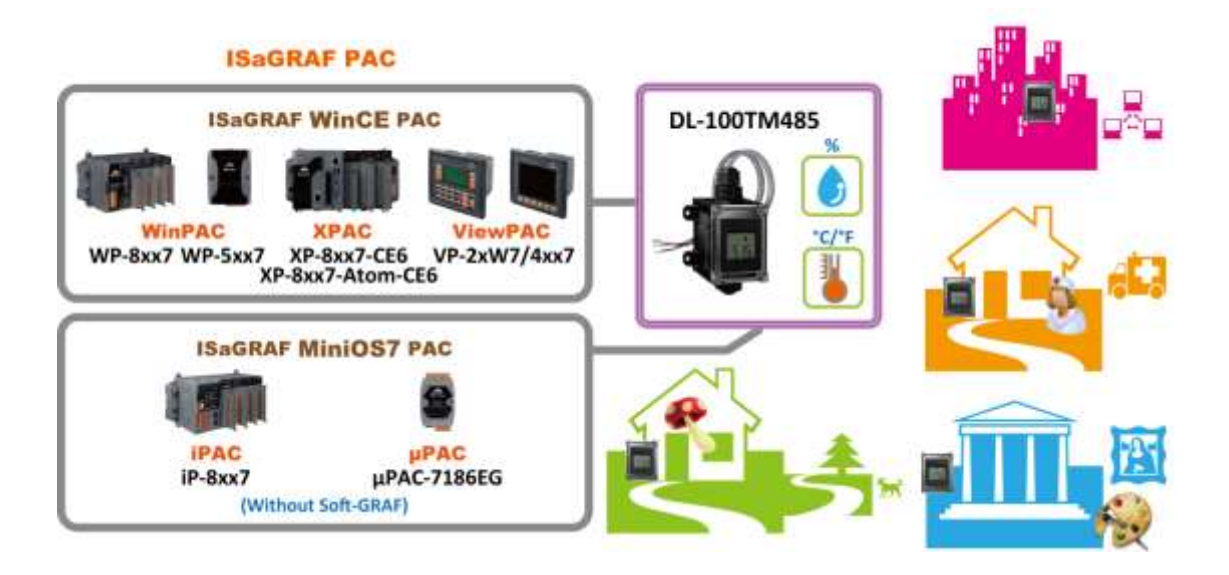
# Chapter 2 Software Installation and Working Soft-GRAF HMI with ISaGRAF

Please refer to Section 2.5 for programming the Soft-GRAF HMI applications with ISaGRAF.

The XP-8xx7-Atom-CE6 is the abbreviation of the XP-8147-Atom-CE6/8347-Atom-CE6/8747-Atom-CE6. The XP-8xx6-Atom-CE6 is the abbreviation of the XP-8146-Atom-CE6/8346-Atom-CE6/8746-Atom-CE6.

### **Important Notice:**

- XP-8xx7-Atom-CE6/8xx6-Atom-CE6 supports only the High profile I-8K and I-87K I/O cards in its slot 1 to 7. Please refer to XP-8xx7-Atom-CE6 CD: \napdos\isagraf\xp-8xx7-atom-ce6\english-manu\ for Data sheet.
- 2. Please always set a **fixed IP** address to the XP-8xx7-Atom-CE6. (No DHCP)

Please refer to below location for detailed ISaGRAF English User's Manual. XP-8xx7-Atom-CE6 CD: \napdos\isagraf\xp-8xx7-atom-ce6\english-manu\ "user\_manual\_i\_8xx7.pdf" & "user\_manual\_i\_8xx7\_appendix.pdf"

#### NOTE:

The XP-8xx7-Atom-CE6/8xx6-Atom-CE6 supports ISaGRAF programming method & provides Web HMI solution by default.

If user would like to program the XP-8xx7-Atom-CE6 by using both ISaGRAF & VS.net 2008, it is also possible. Please refer to <u>Chapter 6</u> or <u>Chapter 10</u>

# 2.1 Step 1 - Installing The ISaGRAF Software

The user has to install two softwares before he can program the XP-8xx7-Atom-CE6 controller system. They are

### A. ISaGRAF Workbench

### B. ICP DAS Utilities For ISaGRAF

User has to purchase at least one pcs. of ISaGRAF (Ver. 3.4x or Ver. 3.5x ISaGRAF-256-E or ISaGRAF-256-C or ISaGRAF-32-E or ISaGRAF-32-C) to install on his PC to edit, download, monitor & debug the controller system. Item (B) is free and it is burned inside the CD-ROM which is delivered with the XP-8xx7-Atom-CE6.

### **Operating system Requirements:**

One of the following computer operating systems must be installed on the target computer system before you can install the ISaGRAF Workbench software program.

- Windows 95 / Windows 98 / Windows 2000
- Windows NT Version 3.51 or Windows NT Version 4.0
- Windows XP or Vista or Windows 7 (Please refer to FAQ-117 or Ch 2.1.4 or 2.1.5)

## Steps To Install The ISaGRAF Workbench:

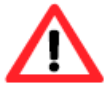

If your PC OS is Windows Vista or Windows 7 (32-bit), refer to 2.1.4. If your PC OS is Windows 7 (64-bit), please refer to 2.1.5.

- Insert the ISaGRAF Workbench CD into your CD-ROM drive. If your computer does not auto-start the installation, use the Windows Explorer and go to the CD-ROM drive where the Workbench CD is installed.
- 2. Double-click on the "install.bat" file listed on the ISaGRAF CD. If the "install.bat" file is not found on your ISaGRAF CD, then double-click on the "ISaGRAF.exe" file to start the installation process.

| ISaGRAF 3.55                                                                                     | ×                                                                                               |
|--------------------------------------------------------------------------------------------------|-------------------------------------------------------------------------------------------------|
| Language: English                                                                                |                                                                                                 |
| <ul> <li>ISaGRAF Workbench</li> <li>ISaGRAF Documentation</li> <li>Acrobat Reader 4.0</li> </ul> | Select the language. Recommend to use<br>"English" because this manual uses<br>English version. |
| (c) 1990-2007 ICS Triplex ISaGRAF<br>ISaGRAF is a trademark of ICS TRIPLEX IS                    | aGRAF                                                                                           |

3. To begin the ISaGRAF 3.x software program, click the Windows [Start] button, then click [Programs], and you should see the ISaGRAF program group as illustrated below. Click "Projects" can start ISaGRAF software.

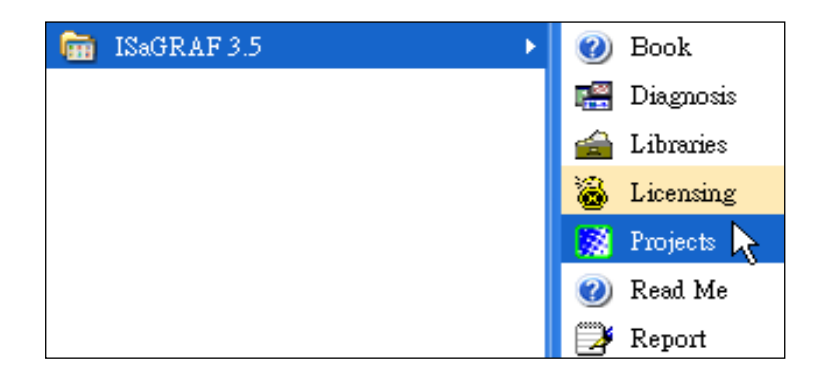

# 2.1.1 The hardware protection device (dongle & USB Key-Pro)

You must install the hardware protection device (dongle) provided with the ISaGRAF software on your computers parallel port to for the ISaGRAF program to achieve fully authorized functionality. (ISaGRAF-32-E & ISaGRAF-32-C DO NOT need dongle or USB Key-Pro.)

While using ISaGRAF and the dongle is plugged well, if the [Help] > [About] says "Maximum number of IO variables: 32", it means ISaGRAF workbench cannot find the dongle well. Please reset your PC and then check the [Help] > [About] again.

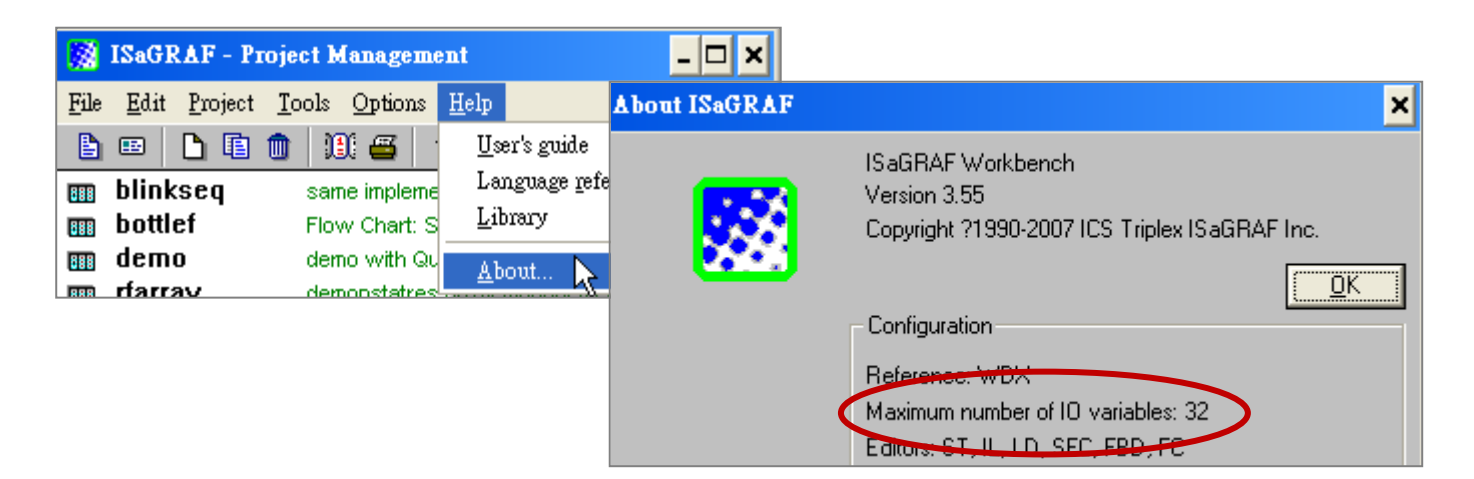

If it still displays "Maximum number of IO variables: 32", the driver may not be installed well. Please do the following steps.

### **Dongle Protection:**

Please execute the following file (in the ISaGRAF CD\_ROM) and then reset the PC again.

- ISaGRAF-80 version : \Sentinel5382\setup.exe
- Other ISaGRAF version : \Sentinel\setup.exe

### **USB Key-Pro Protection:**

- To make your PC recognize the ISaGRAF USB protection-key, please un-plug the USB protection-key from your USB port first, then run "\Sentinel\SSD5411-32bit.exe" in the ISaGRAF 3.51~3.55 CD-ROM (or later version) after you have installed the ISaGRAF. Then reset your PC.
- 2. To run ISaGRAF Ver. 3.5x, please always plug the USB protection-key in the PC's USB port.

## 2.1.2 Important Notice For Windows 2000 users

If you close some ISaGRAF windows, it holds about 20 to 40 seconds (No response). This may be caused by the "CTFMON.EXE" process of Windows 2000.

## The problem shooting

You may stop this process by click on the "Ctrl" & "Alt" & "Del" at the same time to open the window Task Manager, and then stop it.

However you will find the "CTFMON.EXE" still load to run when you reboot your PC or run Microsoft Office. So you need to stop it every time when your windows 2000 is rebooted.

| 📇 Windows Task Man     | ager        |          |                  |                   | - D ×    |
|------------------------|-------------|----------|------------------|-------------------|----------|
| File Options View Sh   | ut Down H   | Help     |                  |                   |          |
| Applications Processes | :   perform | ence   l | Networking []]]  | cers              |          |
| Applications           |             | inco p.  | decision ang 1 o | 3613              | 1        |
| Image Name             | PID         | CPU      | CPU Time         | Mem Usage         |          |
| mdm.exe                | 520         | 00       | 0:00:00          | 2,944 K           |          |
| NAVAPSVC.EXE           | 560         | 00       | 0:00:02          | 3,724 K           |          |
| NISUM.EXE              | 604         | 00       | 0:00:00          | 4,316 K           |          |
| regsvc.exe             | 656         | 00       | 0:00:00          | 952 K             |          |
| mstask.exe             | 696         | 00       | 0:00:00          | 3 <b>,</b> 272 K  |          |
| SYMPROXYSVC            | 720         | 00       | 0:00:00          | 8,500 K           |          |
| WinMgmt.exe            | 800         | 00       | 0:00:06          | _ 220 K           |          |
| svchost.exe            | 876         | 00       | 0:00:02          | 9,672 K           |          |
| inetinfo.exe           | 904         | 03       | 0:00:00          | 9,688 K           |          |
| NISSERV.EXE            | 936         | 00       | 0:00:00          | 5,268 K           |          |
| explorer.exe           | 1140        | 00       | 0:00:06          | 5,940 K           |          |
| wuauclt.exe            | 1160        | 00       | 0:00:00          | 5,500 K           |          |
| CIFMON EXE             | 1708        | 00       | 0:00:00          | 2,812 K           |          |
| HAMAPPLEAE             | 1430        | 00       | 0:00:01          | 9,304 K           |          |
| NAVAPW3Z.EAE           | 1444        | 00       | 0:00:00          | 1,120 K           |          |
| msnappau.exe           | 1400        | 00       | 0:00:00          | 4,204 M           |          |
| USIFIMPLEXE            | 1504        | 00       | 0:00:00          | 1,072 5           |          |
| HLOF & ddOn eve        | 1522        | 00       | 0.00.01          | 14,240 K<br>252 V | <b>-</b> |
|                        |             |          |                  | End Pr            | ACOSC D  |
|                        |             |          |                  | Ellari            | Juess    |
| Processes: 22 CPU L    | Jsage: 4%   |          | Commit Charge    | e: 97M / 2729M    | 1        |

# One Quick way to avoid the "hold" problem on windows 2000:

You may create a short cut for the "ISaGRAF project manager. And then check on "run in separate memory space" option in the shortcut property.

| lects rropert                                        |                                                                                                    |
|------------------------------------------------------|----------------------------------------------------------------------------------------------------|
| eneral Shortd                                        | becurity                                                                                                    |
| P                                                    | rojects                                                                                                    |
| Target type:                                         | Application                                                                                                    |
| Target location                                      | : E×E                                                                                                    |
|                                                      | provide a second second s |
| Target:                                              | C.\ISAWIN\EXE\WSPM1EDT.EXE                                                                                                    |
| Target:<br>Run in sep<br>Start in:                   | CAISAWINAEXEAWSPM1EDT.EXE                                                                                                    |
| Target:<br>Run in sep<br>Start in:                   | CAISAWINAEXEAWSPM1EDT.EXE                                                                                                    |
| Target:<br>Run in sep.<br>Start in:<br>Shortcut key: | CAISAWINAEXEAWSPM1EDT.EXE<br>arate memory space Run as different user<br>C:\ISAWIN\exe<br>None                                                                                                    |

## 2.1.3 Important Notice For Window NT Users

If your computer is using the Windows NT operating system, you will need to add one line to the "isa.ini" file in the ISaGRAF Workbench "EXE" subdirectory.

C:\isawin\exe\isa.ini

You can use any ASCII based text editor (such as Notepad or UltraEdit32) to open the "isa.ini" file. Locate the [WS001] header in the "isa.ini" initialization file (it should be at the top of the file). Anywhere within the [WS001] header portion of the "isa.ini" initialization file, add the entry shown below within the [WS001] header:

[WS001] **NT=1** Isa=C:\ISAWIN IsaExe=C:\ISAWIN\EXE Group=Samples IsaApl=c:\isawin\smp IsaTmp=C:\ISAWIN\TMP

## 2.1.4 Important Notice for Windows Vista or Windows 7 (32-bit) Users

Before installing the ISaGRAF, if your operating system is Windows Vista or Windows 7 (32-bit), please change the User Account Control settings to avoid some of the setup restrictions.

## How to disable "UAC" (User Account Control) ?

The "UAC" (User Account Control) setting requires administrator-level permission.

 From the "Start" menu, choose "Control Panel > User Accounts and Family Safety > User Accounts", then click "Change User Account Control settings" or "Turn User Account Control on or off".

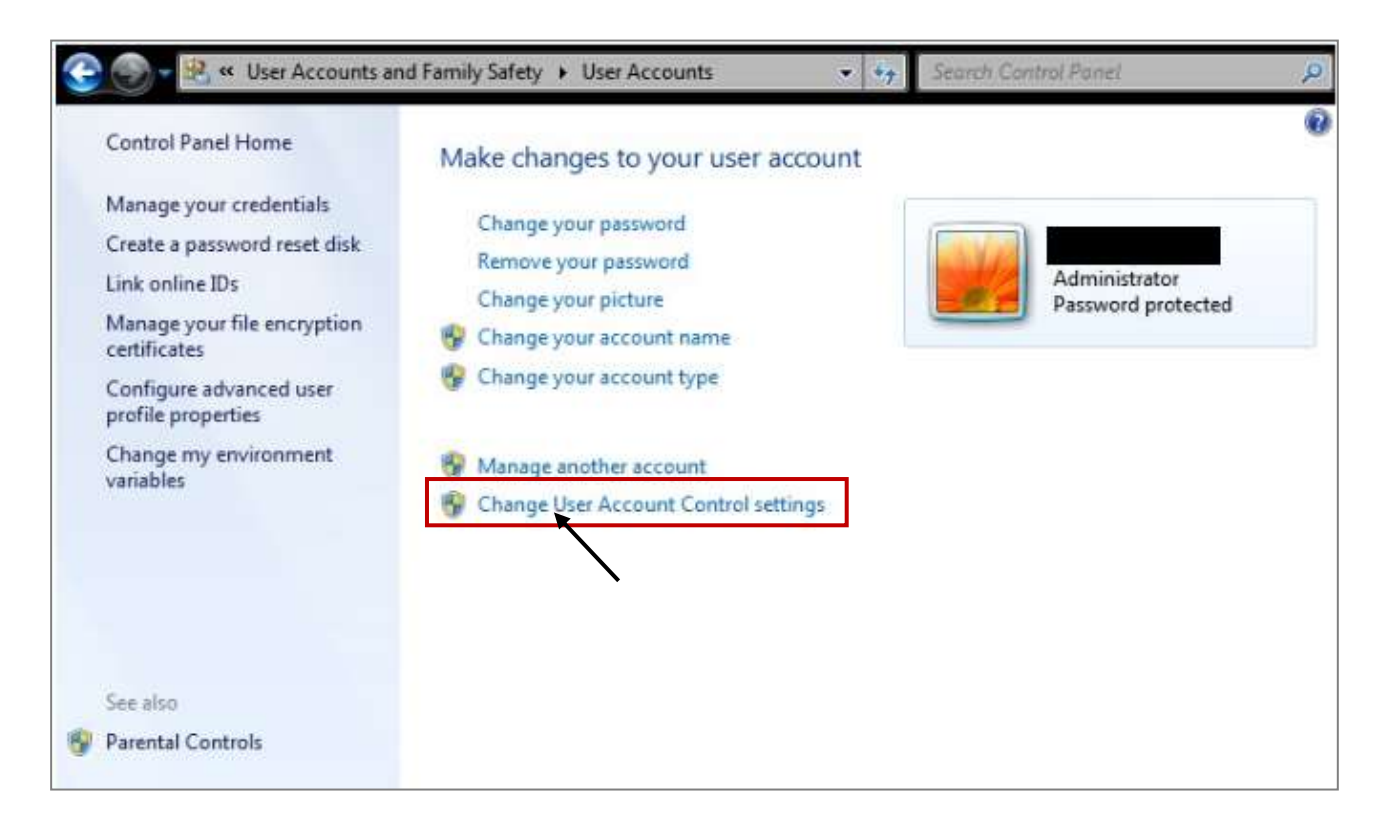

2. After clicking, it will show up the screen as below.

### Windows Vista:

Uncheck the option – "Use User Account Control(UAC) to help you protect your computer" and then click on "OK".

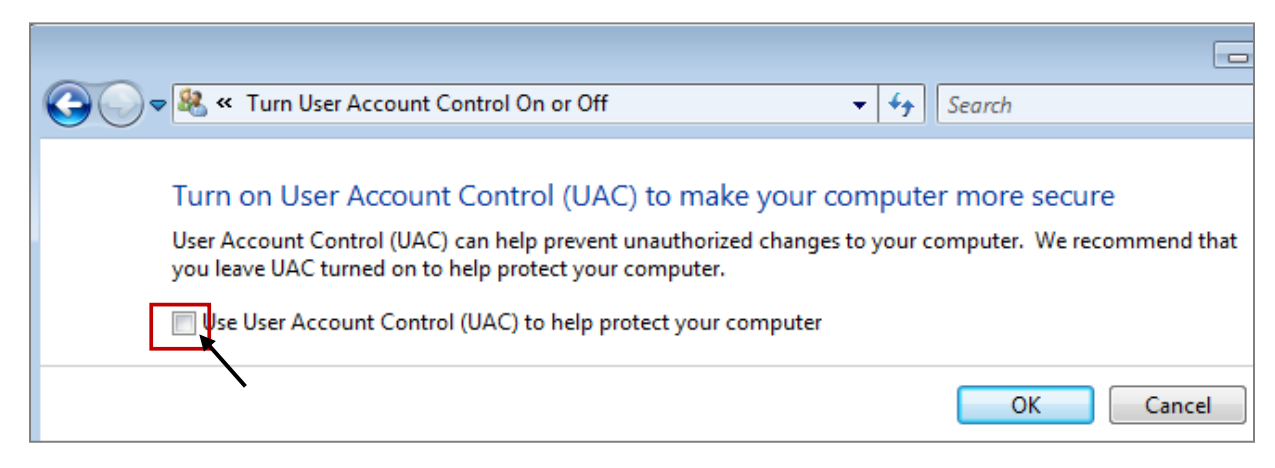

### <u>Windows 7</u>:

Move the slider down to "Never Notify" and then click on "OK".

| 🚱 使用者帳戶控制設定                                    |                                                                                                    |
|------------------------------------------------|----------------------------------------------------------------------------------------------------|
| 選擇電腦變更的<br>使用者帳戶控制可協助<br><sup>顯示使用者帳戶控制認</sup> | ▲<br>通知時機<br>同防止可能有害的程式變更您的電腦。<br>定的詳細資訊                                                           |
| 一律通知                                           |                                                                                                    |
| - [ -                                          | 發生下列狀況時,不要通知我:                                                                                     |
|                                                | ● 程式嘗試安裝軟體或變更我的電腦                                                                                  |
|                                                | ● 我變更 Windows 設定                                                                                   |
|                                                |                                                                                                    |
|                                                | <ul> <li>不建議使用。只有在您需要使用的程式因為不支援使</li> <li>用者帳戶控制而無法通過 Windows 7 認證時,才建</li> <li>講選擇此項目。</li> </ul> |
| 不要通知 👞                                         |                                                                                                    |
|                                                | <b>愛 確定</b> 取消                                                                                     |

- 3. Reboot your computer to apply the change.
- 4. After rebooting, please refer to section <u>2.1 Installing the ISaGRAF Software</u>.

# 2.1.5 Important Notice for Windows 7 (64-bit) Users

Because the ISaGRAF Workbench can only be installed on a 32-bit version of Windows operating system, users can use the following ways to create a proper installation environment for the ISaGRAF Workbench 3.55. If using Windows XP Mode that can be installed on 64-bit version of Windows 7 Professional, Enterprise, and Ultimate editions. If using VMware Workstation/Player that can be installed on any 64-bit version of Windows OS (e.g., Windows 7 or Windows 8).

# Installing the Virtual PC and XP Mode:

- 1. Download Windows Virtual PC and Windows XP Mode installers from the Windows Virtual PC Web site (<u>http://go.microsoft.com/fwlink/?LinkID=160479</u>)
- 2. Double-click on "WindowsXPMode\_nn-NN.exe" (where nn-NN is the locale, e.g. en-US) and follow the instructions in the wizard to install Windows XP Mode.
- 3. Double-click on "Windows6.1-KB958559-x64.msu" to install Windows Virtual PC °
- 4. Reboot your computer.
- 5. After rebooting, click on "Star > All Programs > Windows Virtual PC" and then click Windows XP Mode.
- 6. Follow the instructions in the wizard to complete Windows XP Mode Setup and Configuration. Record the password that is provided during the Setup because it is required to log on to your virtual machine.
- 7. Now, go back to <u>section 2.1</u> to install the ISaGRAF.

# Using VMware Workstation/Player:

- 1. Download and install VMware Workstation 10 (trail version) on VMware website. https://my.vmware.com/web/vmware/info/slug/desktop\_end\_user\_computing/vmware\_workstation/10\_0
- 2. Create a virtual machine running Windows XP (32-bit, SP3).
- 3. Install ISaGRAF Workbench 3.55 on a virtual machine.
- 4. Install ISaGRAF I/O Library on a virtual machine.
- 5. The related settings for a virtual machine.
- 6. Install USB dongle driver on a virtual machine.

More at <u>www.icpdas.com > Support > FAQ > ISaGRAF Soft-Logic PAC</u> > FAQ-174

### 2.1.6 Important Setting for Using Variable Arrays

### Important setting for using variable arrays:

Please add two lines on the top of the c:\isawin\exe\isa.ini file to enable the usage of variable arrays.

# [DEBUG] Arrays=1

# 2.2 Step 2 - Installing The ICP DAS Utilities For ISaGRAF

The "ICP DAS Utilities For ISaGRAF" consists of 3 major items.

- I/O libraries (for all ICP DAS ISaGRAF controllers)
- Modem\_Link utility
- Auto-scan I/O utility

# Note:

The ISaGRAF Workbench software program must be installed before attempting to install the "ICP DAS Utilities for ISaGRAF". If you have not installed the ISaGRAF Workbench program, please refer to <u>step 1</u> before continuing.

There is a CD-ROM supplied with each of the XP-8xx7-Atom-CE6 PAC with the "ICP DAS Utilities for ISaGRAF". Please insert the CD-ROM into your CD-ROM drive. Then run **CD-ROM: \napdos\isagraf\setup.exe**. Follow the steps to install it.

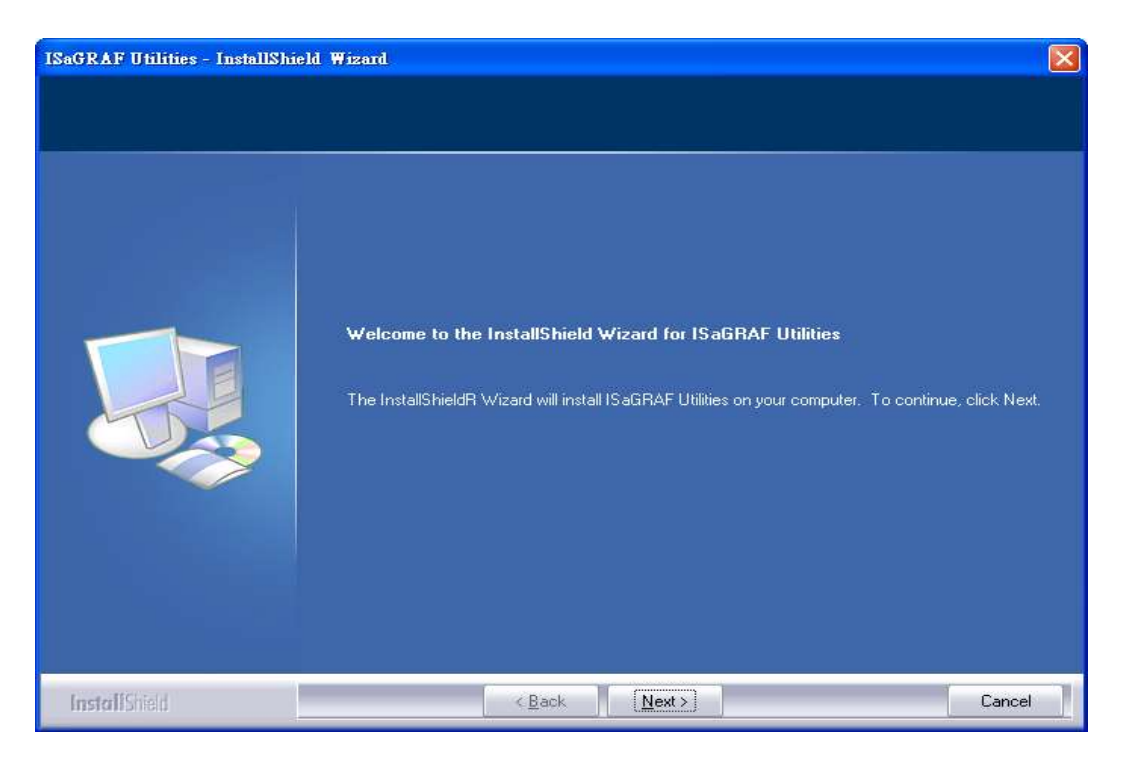

# Note:

If "ICP DAS Utilities for ISaGRAF" is not in your CD-ROM, please download "ICP DAS Utilities For ISaGRAF.zip" from

http://www.icpdas.com/products/PAC/i-8000/isagraf.htm > Driver.

# 2.3 Step 3 - Installing The Web Page Editor

This is an option. You may not need it if you are very familiar with the HTML design. It is also possible to use any text editor to build web pages, for example, "Notepad" on the windows 2000 or XP.

We will use "Microsoft Office FrontPage 2003" (or later compatible version) to build web pages in this manual.

User may choose your prefer web page editor to do the same thing.

# 2.4 Working eLogger HMI with ISaGRAF SoftLogic

## Note:

XP-8xx7-Atom-CE6 do NOT support eLogger HMI, please refer to the next section Ch.2.5 to learn the Soft-GRAF HMI for designing the HMI screen.

ICP DAS eLogger is an easy and useful HMI development tool which helps user to create user-friendly pictures and control items.

eLogger HMI application can work with ISaGRAF Softlogic application in the following PACs:

- WP-8147 / 8447 / 8847
- WP-8137 / 8437 / 8837
- VP-25W7 / 23W7 / 4137 / 4147
- XP-8047-CE6 / 8347-CE6 / 8747-CE6

Please refer to <u>www.icpdas.com</u> > <u>Support > FAQ > ISaGRAF Soft-Logic PAC > FAQ-115</u> for more information about programming an eLogger application.

Soft-GRAF is an HMI (Human Machine Interface) software developed by ICP DAS which allows user to create his colorful HMI application running with the control logic in the same ISaGRAF WinCE series PAC. Using the PAC with the Soft-GRAF support, user can easily edit its HMI screen by Soft-GRAF Studio and design the control logic by ISaGRAF software.

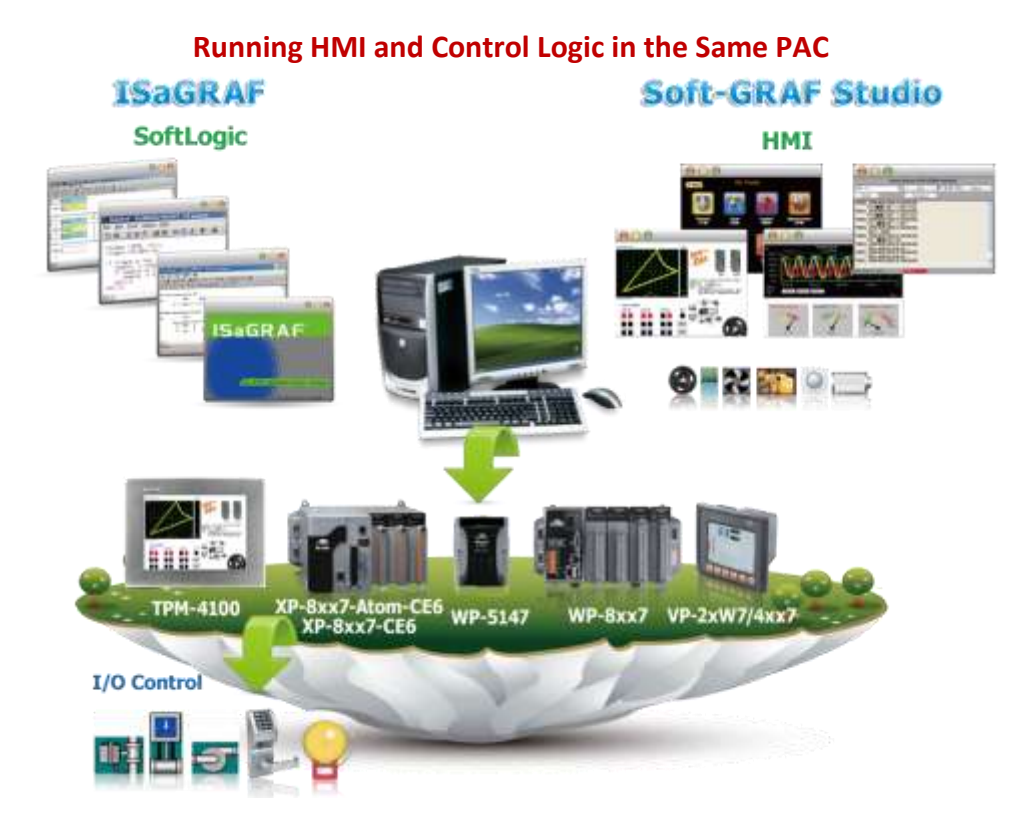

# Feature:

- Support Various and Colorful HMI Objects:
  - Pages (Max. 200, Support Password Security)
  - Label (Normal, Reverse Type, Under-line)
  - Boolean Value (Normal, Reverse Type, Blinking)
  - Numeric Value (Normal, Scaling, Limit Blink/Color/Text)
  - Message Value (Dynamic Message, Multi-language)
  - Button (Value, Title, Picture, Security, Confi rm, Password)
  - Picture (Static, Dynamic, Boolean Picture)
  - Login/Logout
  - Bar Meter (Vertical, Horizontal, Scale, Unipolar, Bipolar)
  - Trace (1-axis, 2-axis)
  - Trend (Real-time, Historical)
  - Schedule-Control
  - Gauge Meter
  - Alarm Lists
  - Data Logger (Log data; support USB export or FTP upload)
  - Built-in Various Objects (Button, Gif, LED... will be More)
- Multi-language: English, Traditional Chinese, Simplify Chinese, Russian, etc.

• Support user designed graphics, e.g. JPG, PNG ...

# Information and links:

- For more information, refer to FAQ 146: <u>www.icpdas.com</u> > <u>Support > FAQ > ISaGRAF Soft-Logic PAC</u> - <u>146</u> Q: Soft-GRAF Studio V.x.xx Software & manual: Create a Colorful HMI in the ISaGRAF WinCE PAC
- The following ISaGRAF drivers support the Soft-GRAF:

| ISaGRAF PAC      | ISaGRAF Driver Version |
|------------------|------------------------|
| XP-8xx7-CE6      | Ver. 1.41 or later     |
| XP-8xx7-Atom-CE6 | Ver. 1.02 or later     |
| WP-8xx7          | Ver. 1.61 or later     |
| WP-5147          | Ver. 1.07 or later     |
| VP-2xW7/4xx7     | Ver. 1.53 or later     |

The latest version of ISaGRAF driver:

http://www.icpdas.com/root/product/solutions/softplc\_based\_on\_pac/isagraf/download/isag raf-link.html .

<u>www.icpdas.com ></u> > Product > <u>Solutions</u> > <u>Soft PLC, ISaGRAF & Soft-GRAF HMI</u> > <u>ISaGRAF</u> > ISaGRAF Download List

# Chapter 3 Setting Up A Web HMI Demo

The XP-8xx7-Atom-CE6 is the abbreviation of the XP-8147-Atom-CE6/8347-Atom-CE6/8747-Atom-CE6. The XP-8xx6-Atom-CE6 is the abbreviation of the XP-8146-Atom-CE6/8346-Atom-CE6/8746-Atom-CE6.

**Important Notice:** 

- 1. The XP-8xx7-Atom-CE6 / XP-8xx6-Atom-CE6 supports only High profile I-8K and I-87K I/O cards in its slot 1 to 7 (The leftmost I/O slot number is 1). Refer to the XP-8xx7-Atom-CE6 CD: \napdos\isagraf\xp-8xx7-atom-ce6\english-manu\ for datasheet
- Please always set a fixed IP address to the XP-8xx7. (No DHCP) Recommend to use the NS-205/208 and RS-405/408 (Ring Switch) Industrial Switch for XP-8xx7-Atom-CE/8xx6-Atom-CE6.

# 3.1 Web Demo List

The Web page location:

XP-8xx7-Atom-CE6 CD-ROM: \napdos\isagraf\xp-8xx7-atom-ce6\xpce6-webhmi-demo\

The respective ISaGRAF project location:

XP-8xx7-Atom-CE6 CD-ROM: \napdos\isagraf\xp-8xx7-atom-ce6\demo\

### **Demo list:**

| Name      | Description                                           | I/O board        |
|-----------|-------------------------------------------------------|------------------|
| sample    | A Web HMI sample                                      | No I/O board     |
| example1  | A simple example listed in Chapter 4                  | slot 1: I-87055W |
| xphmi_01  | Display controller's date & time                      | No I/O board     |
| xphmi_02  | DI & DO demo                                          | slot 1: I-87055W |
| xphmi_03  | Read / Write Long, float & Timer value                | No I/O board     |
| xphmi_04  | Read / Write controller's String                      | No I/O board     |
| xphmi_05  | Multi-Pages demo                                      | slot 1: I-87055W |
|           | Page menu is on the Left                              |                  |
| xphmi_05a | Multi-Pages demo                                      | slot 1: I-87055W |
|           | Page menu is on the Top                               |                  |
| xphmi_06  | AIO demo, scaling is in ISaGRAF                       | slot 2: I-87024W |
|           |                                                       | slot 3: I-8017HW |
| xphmi_07  | AIO demo, scaling is in PC                            | slot 2: I-87024W |
|           |                                                       | slot 3: I-8017HW |
| xphmi_08  | download controller's file to PC                      | slot 1: I-87055W |
| xphmi_09  | pop up an alarm window on PC                          | slot 1: I-87055W |
| xphmi_11  | Trend curve.                                          | slot 2: I-87024W |
|           |                                                       | slot 3: I-8017hW |
| xphmi_12  | Record 1 to 8 Ch. i8017HW 's volt every 50ms and draw | slot 3: I-8017hW |
|           | trend curve by M.S.Excel                              | slot 2: I-8024W  |
| xphmi_13  | Record 1 to 4-Ch. i8017HW's voltage every 10ms and    | slot 3: I-8017hW |
|           | draw trend curve by M.S.Excel                         | slot 2: I-8024W  |

# 3.2 Steps To Set Up A Web HMI Demo

## 3.2.1 Step 1 - Setup The Hardware

A. Please have one XP-8347-Atom-CE6 or XP-8747-Atom-CE6 and plug one I-87055W in its slot 1.

If you don't have the I-87055W (8 IN & 8 OUT board), please follow the same steps as below however your Web HMI demo may be replaced to "xphmi\_01" not "xphmi\_05"

- B. Prepare one VGA monitor, one USB mouse and one ethernet cable and then connect them to the XP-8xx7-Atom-CE6. (Keyboard is using the software keyboard on the bottom-right of the VGA screen)
- C. Power the XP-8xx7-Atom-CE6 up.

### 3.2.2 Step 2 - Setting The Web Options

- A. Please refer to the Appendix A.3 of the XP-8xx7-Atom-CE6 getting started manual to set a **fixed** IP address to the XP-8xx7-Atom-CE6. (No DHCP)
- B. Check on "Enable Web HMI" and then click on "Setting", Please check the "Enable Account Security" and then click on "Edit" to set (username, password). Then remember to click on "OK"

| XP-8xx7-ATOM-CE6 ISaG                                                     | RAF Driver                                               |
|---------------------------------------------------------------------------|----------------------------------------------------------|
| Setting Web About                                                         | Security Settings                                        |
| Enable Web HMI                                                            | Account Modbus List IP Setting                           |
| To set up advanced security                                               | Priblity Low<br>User Name level1<br>Password ****** Edit |
| Note: If "Enable Account Security"<br>is not checked, any user can easily | Priority Middle User Name Password Edit                  |
| get access to your XP-8xx7-Atom-CE6<br>through the Internet Explorer.     | Priority High<br>User Name Super<br>Password ***** Edit  |

# 3.2.3 Step 3 - Download ISaGRAF Project

Please download ISaGRAF project "**xphmi\_05**" to the XP-8xx7-Atom-CE6. It is in the XP-8xx7-Atom-CE6 CD: \napdos\isagraf\xp-8xx7-atom-ce6\demo\ "**xphmi\_05.pia**"

xphmi\_05 demo need one I-87055W. If you don't the I-87055W (8-IN/8-OUT card), download "xphmi\_01" (CD:\napdos\isagraf\xp-8xx7-atom-ce6\demo\)

If you know how to restore "xphmi\_05.pia" to your ISaGRAF Workbench and download it to the controller, please go ahead to the <u>section 3.2.4</u>.

However if you don't know it, please refer to the below steps. Please make sure the ISaGRAF Workbench is already installed to your PC. (refer to the section 2.1 & 2.2)

# Steps To Back Up & Restore An ISaGRAF Project:

For archiving purposes you can "Back Up" and "Restore" an ISaGRAF project. For example, you may want someone to test your program or email to <u>service@icpdas.com</u> for ICP DAS's ISaGRAF technical service.

## Backing Up the ISaGRAF Project

3-4

In the "ISaGRAF Project Management" window:

- 1. Click [Tools] > [Archive] > [Projects] to open the [Archive] window.
- 2. Click "Browse" can change the directory of file (ex: C:\Demo)
- 3. Select the projects want to backup from "Workbench"
- 4. Click "Backup" to backup to the selected folder (ex: \Demo\example1.pia)

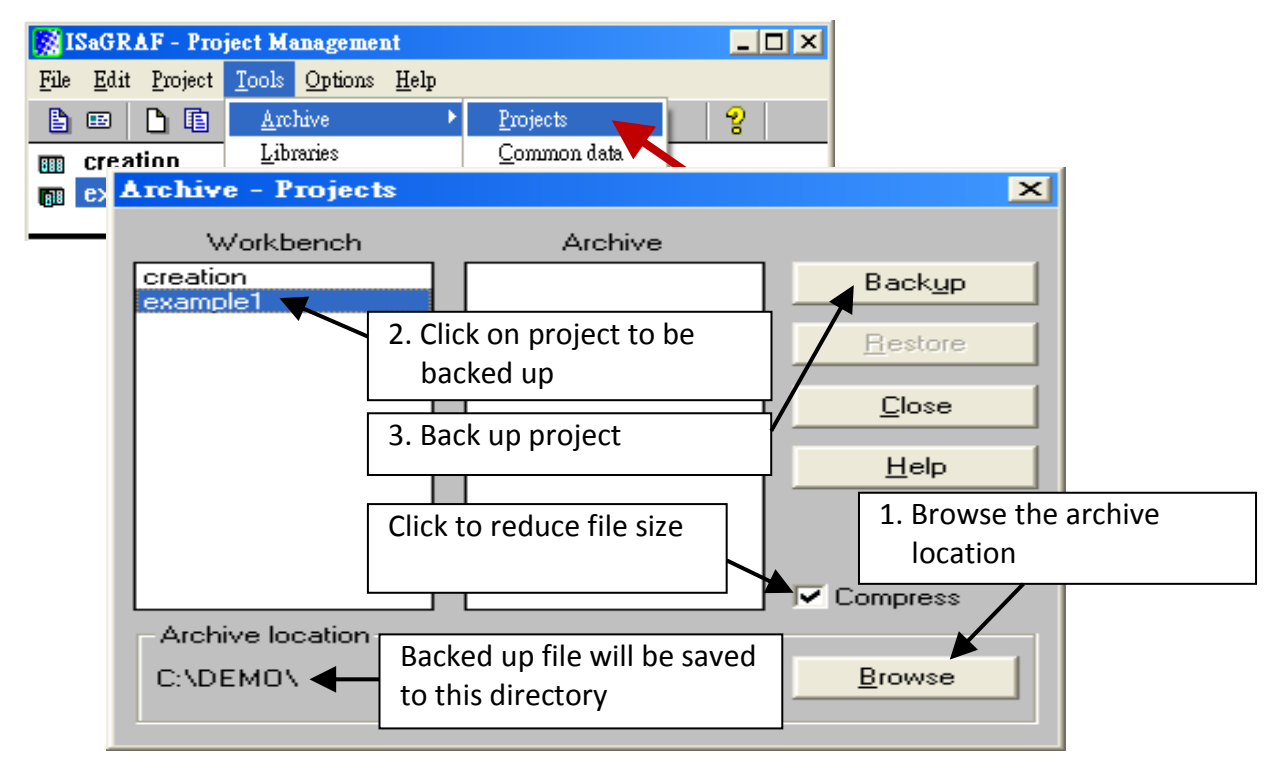

## **Restoring An ISaGRAF Project**

To restore an ISaGRAF project from a backed up file(\*.pia), use the 1 & 2 steps of above backup file steps, then:

- 1. Click on the file name want to restroe from the "Archive" window
- 2. Click on the "Restore" button to restore the ISaGRAF project.

| Archive - Projects   |           |       | ×               |
|----------------------|-----------|-------|-----------------|
| Workbench            | Archive   |       |                 |
| creation<br>example1 | example1  |       | Back <u>u</u> p |
| 1. Select the file   | e (click  | 1 🖣   | <u>R</u> estore |
| "Browse" can c       | hange the |       | <u>C</u> lose   |
| directory)           |           |       | <u>H</u> elp    |
| 2. Start to store    | 2         | 7 [ ] |                 |
|                      |           |       |                 |
| Archive location     |           |       |                 |
| C:\DEMO\             |           | (     | Browse          |
|                      |           |       |                 |

### 3.2.3.1 Steps To Download an ISaGRAF Project To The Controller:

Double click on the "xphmi\_05" to get into the project. Then click on "Link setup" .

| SaGRAF - Project Management                                                                                                    |            |
|----------------------------------------------------------------------------------------------------|------------|
| <u>File Edit Project Tools Options H</u> elp                                                                                                    |            |
| 🖹 🖽 📘 💼 🗊 🎬 🎬 🗘 🦊 🕂 🤔 WP_demo                                                                                                    |            |
| 💷 xphmi_03 WinPAC Web HMI example 3 , RAV Long, floa                                                                                                    |            |
| mm_xphmi_04_ WinPAC Web HMI example 4 , R/W controller'                                                                                                    |            |
| The second second secon |            |
| m xphmi05a WinPAC Web HMI example 5A, Multi-Page den                                                                                                    |            |
| - ISaGRAF - WPHMI_05 - Programs                                                                                                    | - D ×      |
| Ht File Make Project Tools Debug Options Help                                                                                                    |            |
| ▶ ■ � Ⅲ ♥ Ⅲ ▶ □ □ □ □ ♥ 苯 № Ⅲ ▶   옷 및                                                                                                    | 2          |
| Begin: Begin: Be |            |
| 📟 ST1 For String & Integer & Float                                                                                                    | Link setup |
| LD1 For system time & DIO                                                                                                    |            |
| Sequential: Sequential: Sequential:                                                                                                    |            |
| → 🕾 child1 blink                                                                                                    |            |
| → 🕮 child2 Right to Left                                                                                                    |            |
| └→ 💬 child3 Left to Right                                                                                                    |            |
| Begin: ST1 (Structured Text)                                                                                                    |            |

Click on "Setup" first and then entering the IP address of your controller. The port number should be 502.

| PC-PLC link par | ameters                             |                                                                                            |                                    | ×              |    |
|-----------------|-------------------------------------|--------------------------------------------------------------------------------------------|------------------------------------|----------------|----|
| Target Slave I  | Number:                             | 1                                                                                          |                                    | <u>0</u> K     |    |
| Communicatio    | n port:                             | ETHERNET                                                                                   | <u> </u>                           | <u>C</u> ancel |    |
| Control         |                                     | . <u></u>                                                                                  |                                    | Setup          |    |
| Time ou         | it (seconds):                       | 2                                                                                          |                                    |                |    |
| Retries:        | ETHERNET                            | ink parameters                                                                             |                                    |                | ×  |
|                 | Internet ad                         | ldress: 10.0.0.103                                                                         | $\rightarrow$                      | <u> </u>       |    |
|                 | Port number                         | er: 502                                                                                    |                                    | <u>C</u> anc   | el |
|                 | The Wo<br>library fo<br>that this l | rkbench uses the WINS<br>or TCP-IP communication<br>file is correctly installed o<br>disk. | OCK.DLL<br>s. Ensure<br>n the hard |                |    |

To download "xphmi\_05" project to the XP-8xx7-Atom-CE6, Click on "Debug". If communication is established, click on "stop" first to stop the old project running in the XP-8xx7-Atom-CE6.

| - ISaGRAF - XPHMI_05 - Programs                            |       |
|------------------------------------------------------------|-------|
| <u>File Make Project Tools Debug Options H</u> elp         |       |
| 🖹 🖬 🕾 🗓 🗅 🖬 🍈 🤻 👗 🛤 🙀 😤 🛄 📚                                |       |
| Begin: Bill For String & Integer & Float Debug             |       |
| Sequential: Constant and ISaGRAF - XPHMI_05 - Debugger     | _ 🗆 🗵 |
| Begin: ST1 (Structured Te: File Control Tools Options Help |       |
| ≥ N N 🕨 🙆 🕮 🗭 _                                            |       |
| 'wn yhΩ2' active                                           |       |
| Stop application                                           |       |
|                                                            |       |

Then click on "Download" to download it to the controller.

| 🔍 ISaGRAF - XPHMI_05 - Deb                                          | ugger _ 🗆 🗙                                       |   |
|---------------------------------------------------------------------|---------------------------------------------------|---|
| <u>File</u> <u>Control</u> <u>T</u> ools <u>Options</u> <u>H</u> el | p                                                 |   |
| 🐵 🕪 🛌 🕨 🖌 🕪 🤡                                                       | Download                                          | × |
| 'wp_vhl.2' active<br>Download                                       | ISA86M: TIC code for Intel<br>Application symbols |   |
|                                                                     | <u>D</u> ownload <u>C</u> ancel                   |   |

## 3.2.4 Step 4 - Download Web Pages To The XPAC

 A. Please copy all files in the XP-8xx7-Atom-CE6 CD-ROM:
 CD: \napdos\isagraf\xp-8xx7-atom-ce6\xpce6-webhmi-demo\xphmi\_05\ \*.\* to the XP-8xx7-Atom-CE6 's \System\_Disk\Temp\HTTP\WebHMI\

```
xphmi_05 demo need one I-87055W in its slot 1. If you don't have the I-87055W (8 IN & 8 OUT board), you may download "xphmi_01"
```

B. Since the Web Pages are modified or new copied, please run "rs\_wphmi.exe" to reset the Web server.

The "rs\_wphmi.exe" must be run every time when user has modified any file in the XP-8xx7-Atom-CE6 's \System\_Disk\Temp\HTTP\WebHMI\

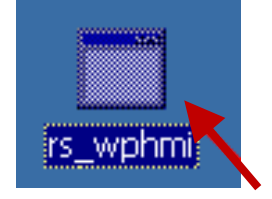

### 3.2.5 Step 5 - Show Time

Please run Internet Explorer (Rev. 6.0 or higher) on PC, key in the IP address of your XP-8xx7-Atom-CE6. For example: 61.218.42.10 or <u>http://61.218.42.10</u>

| Add ess 127.0.0.1 |                                | <ul> <li>▼</li> </ul> |
|-------------------|--------------------------------|-----------------------|
|                   | ICP DAS                        |                       |
|                   | The Web PAC                    |                       |
|                   | Please click on Enter to login |                       |
|                   | Enter                          |                       |

# Chapter 4 Programming A Web HMI Example

This chapter shows you how to build a simple ISaGRAF project and Web HMI. The XP-8xx7-Atom-CE6 is the abbreviation of the XP-8147-Atom-CE6/8347-Atom-CE6/8747-Atom-CE6. The XP-8xx6-Atom-CE6 is the abbreviation of the XP-8146-Atom-CE6/8346-Atom-CE6/8746-Atom-CE6.

## Important Notice:

- XP-8xx7-Atom-CE6/8xx6-Atom-CE6 supports only the High profile I-8K and I-87K I/O cards in its slot 1 to 7. Please refer to XP-8xx7-Atom-CE6 CD: \napdos\isagraf\xp-8xx7-atom-ce6\english-manu\ for Data sheet.
- 2. Please always set a **fixed IP** address to the XP-8xx7-Atom-CE6. (No DHCP)
- 3. Recommend to use NS-205/208 or RS-405/408 Industrial Ethernet Switch for XPAC.

Please refer to below location for detailed ISaGRAF English User's Manual.

XP-8xx7-Atom-CE6 CD: \napdos\isagraf\xp-8xx7-atom-ce6\english-manu\

"user\_manual\_i\_8xx7.pdf" - Section 2.1 for detailed ISaGRAF programming basics.

If user would like to program XP-8xx7-Atom-CE6 by using both ISaGRAF and VS.net 2008, it is also possible. Please refer to <u>Chapter 6</u> or <u>Chapter 10</u>.

# 4.1 Writing A Simple ISaGRAF Program

We are going to use ISaGRAF Workbench to write a simple ISaGRAF example program, then download it to the XP-8xx7-Atom-CE6 controller (with one **I-87055W** I/O board in its slot 1) to make it work. If you haven't installed "ISaGRAF" & "ICP DAS Utilities for ISaGRAF", please go back to read <u>chapter 2</u>.

This example contains one Ladder program. (This demo program resides at the XP-8xx7-Atom-CE6 CD-ROM: \napdos\isagraf\xp-8xx7-atom-ce6\demo\ "example1.pia")

| ISaGRAF - Project I<br>File Edit Project Tools | Management     Name of your project group       Options Help     - "Test" |
|------------------------------------------------|---------------------------------------------------------------------------|
|                                                | 🕄 🗃 🗘 🕂 😤 Test 💙                                                          |
| ■ creation ■ example1 ← example1               | ample 1 Project name – "example1"                                         |
| Reference : exa                                | -                                                                         |
| Author :<br>Date of creation : 20              | <u>File Make Project Iools Debug Options H</u> elp                        |
| Version number :1                              |                                                                           |
| Description :                                  | Begin: IDI V                                                              |
| Version for ICP-DAS i-7188                     | Ladder program name – "LD1"                                               |
|                                                | Begin: LD1 (Ladder Diagram)                                               |

### Variables declaration:

| Name       | Туре              | Attribute | Description                                        |
|------------|-------------------|-----------|----------------------------------------------------|
| OUT01      | Boolean           | Output    | Output 1 in the I-87055W, Modbus network addr = 1  |
| OUT02      | Boolean           | Output    | Output 2 in the I-87055W, Modbus network addr = 2  |
| K1         | Boolean           | Input     | Input 1 in the I-87055W, Modbus network addr = 11  |
| K2         | Boolean           | Input     | Input 2 in the I-87055W, Modbus network addr = 12  |
| τ1         | T1 Timer Internel |           | Time Period of blinking, initial value set as T#8s |
| i internal |                   | internal  | Modbus network addr = 21                           |

# Ladder Logic Program Outline:

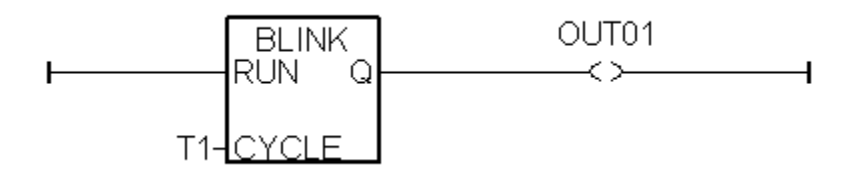

### 4.1.1 Open ISaGRAF-Project Management

Click on the Windows [Start] > [Programs] > [ISaGRAF 3.4] (or ISaGRAF 3.5) > [Projects] to run the ISaGRAF Workbench.

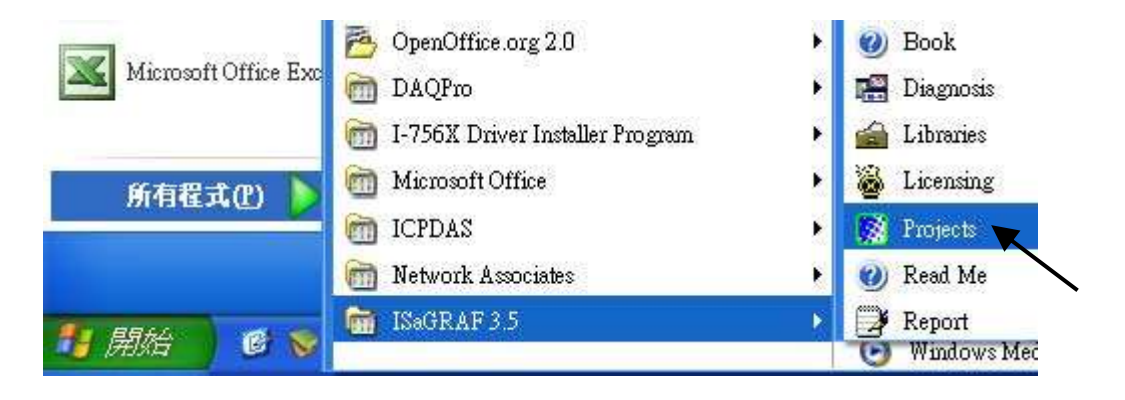

## 4.1.2 Creating An ISaGRAF User's Group

Click on the "Select Project Group", and then click on "New Group", then type in the name for the new user's group you wish to create, and last click on "OK".

| 🔯 ISaGRAF - Proj                           | ect Management                                                               | t                                                                       |                                                     | -                 |                    |                     |
|--------------------------------------------|------------------------------------------------------------------------------|-------------------------------------------------------------------------|-----------------------------------------------------|-------------------|--------------------|---------------------|
| <u>File E</u> dit <u>P</u> roject <u>T</u> | ools <u>O</u> ptions <u>H</u>                                                | elp                                                                     |                                                     |                   |                    |                     |
|                                            | 1 🕮 🚝 🕇                                                                      |                                                                         | DemoPgm                                             | <b>8</b>          |                    |                     |
| creation<br>simpleId                       | A Simple LD Pro                                                              | qram                                                                    | Select project group                                |                   |                    |                     |
| 💷 test                                     | test                                                                         | Project gr                                                              | oups                                                |                   |                    | ×                   |
| Version for ICP-DAS i                      | New project gro<br>Name: Te:<br>Location: C:\<br>Sub-dir.: Te:<br>Path: c:\i | Default<br>Samples<br>DemoPgm<br>ap<br>st<br>ISAWIN<br>st<br>sawin\Test | c:\isawin\apl<br>c:\isawin\smp<br>c:\isawin\demopgm | ]<br><br><br><br> | <u>OK</u><br>ancel | Select<br>New group |

# 4.1.3 Creating A New ISaGRAF Project

To start a new ISaGRAF project, click on the "Create New Project" icon and enter in the name for the new project.

| 🔯 ISaGRAF - Project Management                                         | - 🗆 🗙          |   |
|------------------------------------------------------------------------|----------------|---|
| File Edit Project Tools Options Help                                   |                |   |
| 🖹 💷 🔄 🛍 🕮 🕮 🗳 🕂 🕂 🗮 🏠 Test 🔵 💡                                         |                |   |
| Creatio Create new project                                             |                |   |
| Create new project                                                     |                | × |
| Name: example1                                                         | к              |   |
| 10 configuration:                                                      | <u>C</u> ancel | Т |
| (none)                                                                 |                |   |
|                                                                        |                |   |
|                                                                        |                |   |
| Version for ICP-DAS i-7188/i-8000/iView/Wincon series controllers only |                |   |

You can then enter additional information for your project by clicking on the "Edit" and then "Set Comment Text" menu as illustrated below.

|              | ISaGRAF - Project Manag                               | ement _ 🗆 🗙          |   |
|--------------|-------------------------------------------------------|----------------------|---|
| <u>F</u> ile | <u>Edit</u> <u>Project</u> <u>T</u> ools <u>O</u> pti | ons <u>H</u> elp     |   |
|              | Set comment te <u>x</u> t 🔪 🖴                         | 🕆 🗘 🖶 🎦 Test 🛛 💡     |   |
|              | Toggle separator '\S —<br>Sort                        | Project comment text | × |
|              | <br>Move <u>up</u> in list                            | Project: example1    |   |
|              | Move <u>d</u> own in list                             | Comment: example 1   |   |
| Ref          | erence : example                                      |                      |   |
| Αυτ          | ior :                                                 | <u> </u>             |   |

You will now see the name of the new project in the "Project Management" window. Double click on the name of the new project to open the new project.

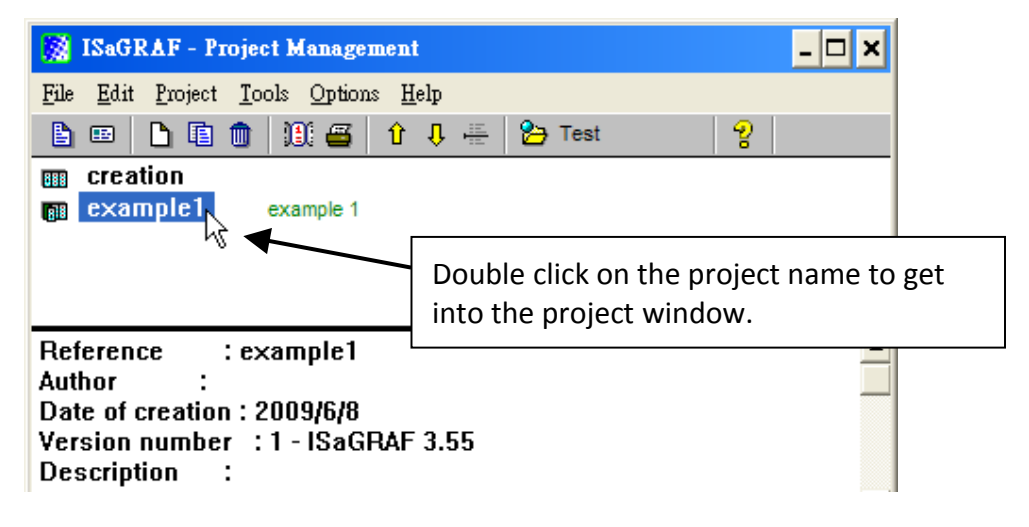

# 4.1.4 Declaring The ISaGRAF Project Variables

Before you can start creating an ISaGRAF program, you must first declare the variables that will be used in the ISaGRAF program.

## **Declare the Boolean Variables**

- 1. Click on the "Dictionary" icon
- ISaGRAF EXAMPLE1 Programs
   • ×

   File
   Make
   Project
   Tools
   Debug
   Options
   Help

   Image: Apple and the second second
- 2. Click on the "Boolean" tab to declare the **Boolean variables** that will be used in our example program.
- 3. Double click on the colored area below the "Boolean" tab, and a "Boolean Variable" window will open.

| 🂊 ISaGRAF - EXA                   | MPLE1 - Glob       | al boolea | ns                      | - 🗆 × |
|-----------------------------------|--------------------|-----------|-------------------------|-------|
| <u>File Edit T</u> ools <u>Op</u> | tions <u>H</u> elp |           |                         |       |
|                                   | 🖴 🛛 🕓 🄇            | 🤌 🗏 😽 😽   | < 🗈 🤞 📉 🗃 👘             |       |
| Booleans Integers/Re              | als Timers Mes     | sages FB  | instances Defined words |       |
| Name                              | Auro.              | Addr.     | Comment                 |       |
|                                   |                    |           |                         | A     |

- 4. Enter in the name of the variable to be used in the project. For the purpose of this example program the variable "Boolean Variable Name" is "K1".
- Add "Input 1 in the I-87055W board" to the "Comment Section".
- Then declare the type of "Attribute". In this example program, K1's attribute will be an "Input".
- 7. Then press the "Store" button to save it.

| Name: K1                                                                                   | Network                            | Address:               |
|--------------------------------------------------------------------------------------------|------------------------------------|------------------------|
| Comment: Input 1 in the                                                                    | -87055W board                      |                        |
| Attributes<br>C In <u>t</u> ernal<br>() Input<br>() <u>O</u> utput<br>() Const <u>a</u> nt | Values<br>False:<br>True:<br>True: | <u>Store</u><br>Cancel |
|                                                                                            | □ R <u>e</u> tain                  | <u>P</u> revious       |
|                                                                                            |                                    | E <u>x</u> tended      |

# NOTE:

You MUST make sure that the variable you have declared has the desired **Attribute** assigned. If you decide that you want to change a project variable's attribute, just double click on the variable name and you can reassign the attribute for the variable.

Please follow the above same step to declare one another Boolean variable – "K2". Then you will have as below.

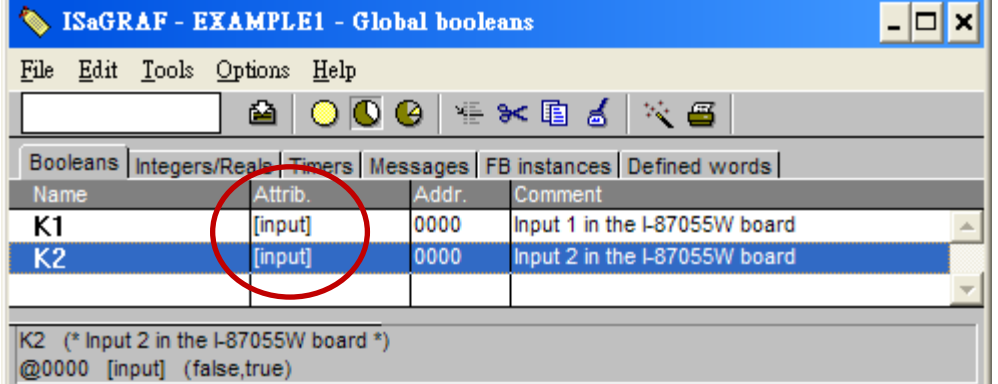

4-5

## Quick way to declare

There are two outputs used in this example program named "OUT01 and OUT02". ISaGRAF provides a **quick and easy way to declare** like variables that are sequentially ordered.

- 1. Click on the "Quick Declaration" icon.
- 2. Enter the output number that you will start with the "Numbering" in "from" and "To" fields (this example uses from 1 to 2).
- 3. Enter the "Symbol" name for the output variables being declared.
- 4. Set the attribute to "Output". Click on the "OK" button.
- 5. When you click on the "OK" button, all two outputs will be immediately added to the "Global Boolean" window. Click on "Save" to store them.

| 🏷 ISaGRAI               | 7 - EXAMPLE1                  | - Global bo    | oleans              |                    | - 🗆 ×    |
|-------------------------|-------------------------------|----------------|---------------------|--------------------|----------|
| <u>File Edit T</u> o    | ools <u>O</u> ptions <u>H</u> | elp            |                     | $\frown$           |          |
|                         | 🔛 🙆 🤇                         | ) 🚺 🚱 🍐        | 🗄 🛏 😹               | 📉 🍦 👘              |          |
| Booleans Int            | egers/Reals Time              | rs Message     | FB instances        | P Quick declaratio | _        |
| Name                    | Attrib.                       | Addr           | . Comment           |                    |          |
| K1                      | [input]                       | 0000           | Input 1 in the      | e I-87055W board   | <b>^</b> |
| K2 (                    | Juick declaratio              | n              |                     | >                  | < _      |
| K2 (* Input )           | - Numbering:                  |                |                     |                    |          |
| @0000 [inp              | From: 1                       | To:            | 2                   | <u></u>            |          |
| Version for f           | Digits: 2                     |                |                     | <u>C</u> ancel     |          |
|                         | Symbol:                       |                |                     |                    |          |
|                         | Name: OUT                     | ##             |                     |                    |          |
|                         | Attributes:                   |                |                     |                    |          |
|                         | Clinternal                    | Clinni         | ı <del>l</del>      |                    |          |
|                         | C Constant                    | ( ) () ut      | au de               |                    |          |
|                         | Constant                      | <u>D</u> uq    | Jue                 |                    |          |
| 🏷 ISaGRAF - E           | XAMPLE1 - G                   | lobal boolea   | ns                  |                    | - 🗆 🗙    |
| <u>File Edit T</u> ools | Options <u>H</u> elp          |                |                     |                    |          |
|                         |                               | ) 🥝 👋 🖲        | < 🗈 🥈 📉             | . 🗃                |          |
| Booleans Integers       | s/Reals                       | /lessages   FB | instances Defin     | ned words          |          |
| Name                    | Atta                          | Addr.          | Comment             |                    |          |
| K1                      | [input]                       | 0000           | Input 1 in the I-87 | 7055W board        | <u> </u> |
| K2                      | [input]                       | 0000           | Input 2 in the I-87 | 055W board         |          |
| 00101                   | [output]                      | 0000           |                     |                    |          |
| 00102                   | [output]                      | 0000           |                     |                    |          |

## **Declare the Timer Variables**

To declare the timer (T1) variable used in this example program, click on the "Timers" tab in the setup screen.

- 1. Double click on the colored area and enter the Name as "T1".
- 2. Set the "Attributes" to "Internal".
- 3. Set the "Initial Value" to "T#8s".
- 4. Click on the "Store" button.
- 5. Click on "X" to close the "dictionary" window.

| 🂊 ISaGRAF - EXAMPLE1 - Global timers                               | - 🗆 🗙             |
|--------------------------------------------------------------------|-------------------|
| <u>File Edit Tools Options Help</u>                                |                   |
|                                                                    |                   |
| Booleans Integers/Reals Timers Hessages FB instances Defined words |                   |
|                                                                    | <b>A</b>          |
| Timer Variable                                                     | X                 |
|                                                                    | <u>^</u>          |
| Name: T1 Network Address:                                          |                   |
| Comment:                                                           |                   |
| Attributes Initial value: T#8s                                     | <u>Store</u>      |
| Constant Betain                                                    | <u>C</u> ancel    |
|                                                                    | Next              |
|                                                                    |                   |
|                                                                    |                   |
|                                                                    | E <u>x</u> tended |
| 🏷 ISaGRAF - EXAMPLE1 - Global timers                               |                   |
| <u>File Edit Tools Options H</u> elp                               |                   |
|                                                                    |                   |
| Booleans Integers/Reals Timers Messages FB instances Defined words |                   |
| T1 [internal] 0000                                                 |                   |
|                                                                    |                   |

## 4.1.5 Assign Modbus Network Address No to Variables

The Web HMI will exchange the variable value with the ISaGRAF project if they have assigned the proper "Modbus network address". The Web HMI only recognizes Modbus No. from 1 to 1024. However other SCADA software may R/W the Modbus No. from 1 to 8191 in the XP-8xx7-Atom-CE6.

Variables without assigning Modbus No. will not be available by Web HMI and other SCADA software or HMI devices.

Refer to XP-8xx7-Atom-CE6 CD-ROM: \napdos\isagraf\xp-8xx7-atom-ce6\english-manu\ "user\_manual\_i\_8xx7.pdf" for section 4.1 & 4.2 for detailed information about assigning Modbus network address.

- 1. Click on "dictionary" icon
- 2. Click [Tools] > [Modbus SCADA addressing map]
- 3. Select [Options] > [Decimal], or it will use Hexadecimal format as default.
- 4. Click on "00001" on the top window
- 5. Double click on "OUT01" to attach it to the Modbus No. 1.

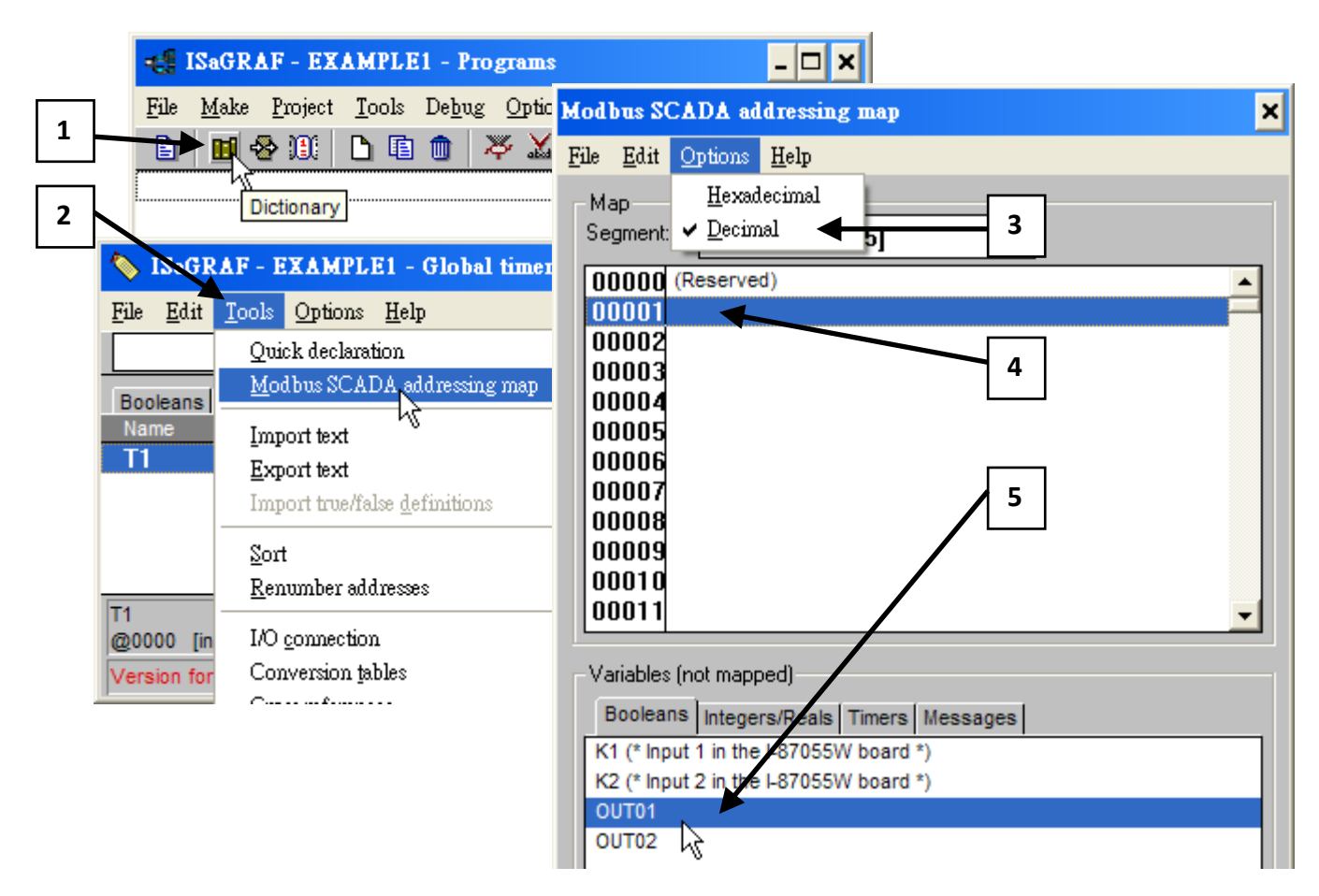

Please follow the same way to assign OUT01 to No.2, K1 to No.11, K2 to No.12 and then Timer variable T1 to No.21. Then we have below window.

| 🏷 ISaGRAF - EXAMPLE1 - Global booleans                               |                  |                 | 🏷 ISaGR           | AF - EXAMPI                  | .E1 - Global   | timers 💶 🗙   |                  |
|----------------------------------------------------------------------|------------------|-----------------|-------------------|------------------------------|----------------|--------------|------------------|
| <u>File Edit Tools Options H</u> elp                                 |                  |                 | <u>File E</u> dit | <u>T</u> ools <u>Options</u> | : <u>H</u> elp |              |                  |
|                                                                      | 2 🙆 ڬ            | 🙆 🐐 😽           | l 🏅 🖹             |                              | 2              | 0 🖸 🖌        | * 😽 🗎 👌          |
| Booleans Integer                                                     | s/Reals Timers M | lessages FB ins | tances De         | Booleans                     | Integers/Reals | Timers Messa | ges FB instances |
| Name                                                                 | Attrib.          | Addr. Co        | nment             | Name                         | Attrib.        | Addr.        | Comment          |
| K1                                                                   | [input]          | 000B Inp        | ut 1 in the I-    | T1                           | [internal      | ] 0015       | A                |
| K2                                                                   | [input]          | 000C np         | ut 2 in the I-    |                              |                |              |                  |
| OUT01                                                                | [output]         | 0001            |                   |                              | '              |              |                  |
| OUT02                                                                | [output]         | 0002            |                   |                              | /              |              |                  |
|                                                                      |                  |                 | The Mo            | odbus Ado                    | lr Numbers l   | here are     | -                |
| K1 (* Input 1 in the I-87055W board *)<br>@000B [input] (false,true) |                  | always          | in hexide         | cimal format                 | t.             |              |                  |

### Very Important Notice:

If assign Modbus No. to Long integer or Float or Timer variables, they should occupy two Modbus No. Please refer to XP-8xx7-Atom-CE6 CD-ROM:

\napdos\isagraf\xp-8xx7-atom-ce6\english-manu\ "user\_manual\_i\_8xx7.pdf" - Section 4.2 for detailed information.

# 4.1.6 Create The LD - "LD1" Program

ISaGRAF will run every program one time in each PLC scan cycle. Programs in the "begin" area will run first, then the "Sequential" area, and last the "End" area. An ISaGRAF cycle runs in the way as the below scheme.

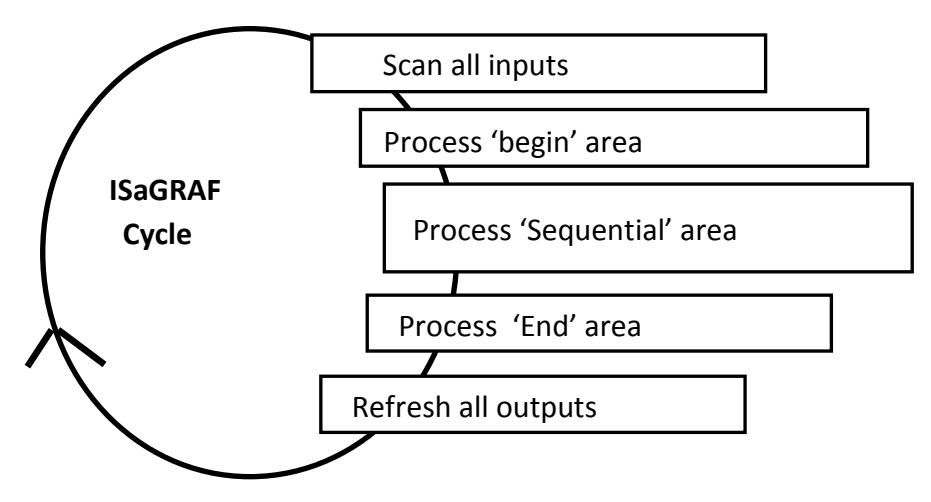

- 1. Click on the "Create New Program" icon
- 2. In the "New Program" window, enter the "Name" as "LD1".
- 3. Click on the "Language" scroll button, select "Quick LD: Ladder Diagram".
- 4. Make sure the "Style" is set to "Begin: Main Program".
- 5. You can add any desired text to the "Comment" section for the LD program, but it isn't required.

| 🚓 ISaGRAF - EXAMPLE1 - Programs                                                                                                    | New Program 🗙                                                |
|----------------------------------------------------------------------------------------------------|--------------------------------------------------------------|
| File       Make       Project       Iools       Debug       Options       Help         Image: State of the state of the state of | Name: LD1<br>Comment:<br>Language: Quick LD : Ladder Diagram |
|                                                                                                    | Style: Begin : Main program                                  |

Now we have one program inside this project. Please double click on the "LD1" to get into it.

| -CE 1 | - 🔄 ISaGRAF - EXAMPLE1 - Programs 📃 🗖 🗙                                       |  |  |  |  |
|-------|-------------------------------------------------------------------------------|--|--|--|--|
| File  | <u>M</u> ake <u>Project T</u> ools De <u>b</u> ug <u>Options</u> <u>H</u> elp |  |  |  |  |
|       |                                                                               |  |  |  |  |
| Begir | n: IDI                                                                        |  |  |  |  |
| Begir | n: LD1 (Ladder Diagram)                                                       |  |  |  |  |

# 4.1.7 Edit The "LD1" Program

When you double click on the "LD1" name, the "Quick LD Program" window will appear. To start programming our LD program, click on "Edit" from the main menu bar, then click on "Insert Rung". "Insert Rung" means to insert a basic LD rung just above the current position. **Or, you may just simply click on the "F2 (Contact On The Left)"** icon, and the following will appear within the Quick LD Program window.

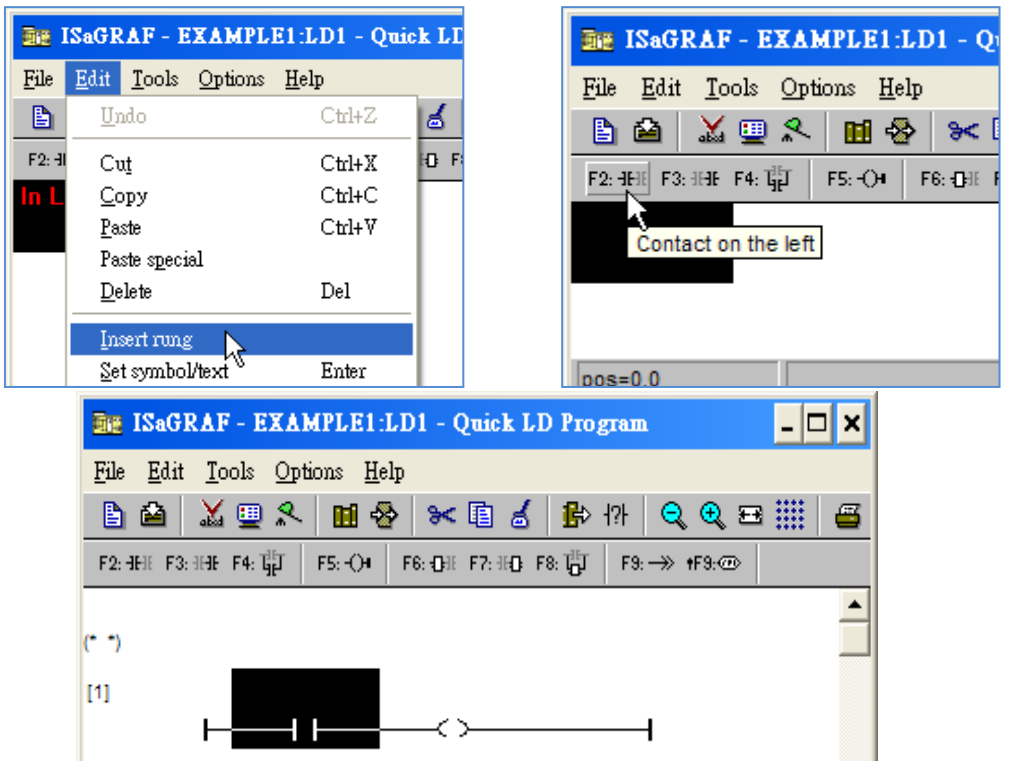

We are going to write the first line of the LD1 program. Move the cursor to the first "contact" and then click on "cut" to delete it.

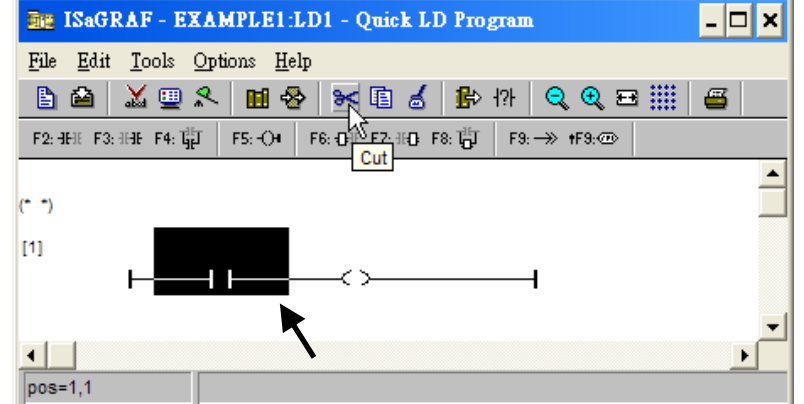

Click on the "F6 (Block on the left)" icon and you will create a block on the left of the "coil".

| E ISaGRAF - EXAMPLE1:LD1 - Quick LD Program                                                                                                    | - 🗆 🗙    |
|----------------------------------------------------------------------------------------------------|----------|
| <u>File Edit T</u> ools <u>Options H</u> elp                                                                                                    |          |
| La La Construction (1998) La La Construction (1998) <pla (1998)<="" construction="" la="" p=""> <pla (1998)<="" construction="" la="" p=""> <pla (1998)<="" construction="" la="" p=""> <pla (1998)<="" construction="" la="" p=""> <pla (1998)<="" construction="" la="" p=""> <pla (1998)<="" construction="" la="" p=""> <pla (1998)<="" construction="" la="" p=""> <pla (1998)<="" construction="" la="" p=""></pla></pla></pla></pla></pla></pla></pla></pla> | <b>=</b> |
| $\begin{array}{c c} F_{2:} \exists Hl \in F_{3:} \exists Hl \in F_{4:} \exists_{H}^{l \parallel} I & F_{5:} \bigcirc I & F_{6:} \bigcirc I & F_{7:} \exists I \bigcirc F_{8:} \exists_{O}^{l \parallel} I & F_{9:} \longrightarrow *F_{9:} \textcircled{0} \\ \hline & & & & \\ \hline & & & & \\ \hline & & & & \\ \hline & & & &$                                                                                                    | •        |
|                                                                                                    |          |

Now we are going to assign the associated variable & constant to each item. Double click anywhere inside of the block and the "Function Block" assignment window appears. Select the "BLINK" type function block. To learn how the "BLINK" function operates you can click on the "Info" button for a detailed explanation of its functionality

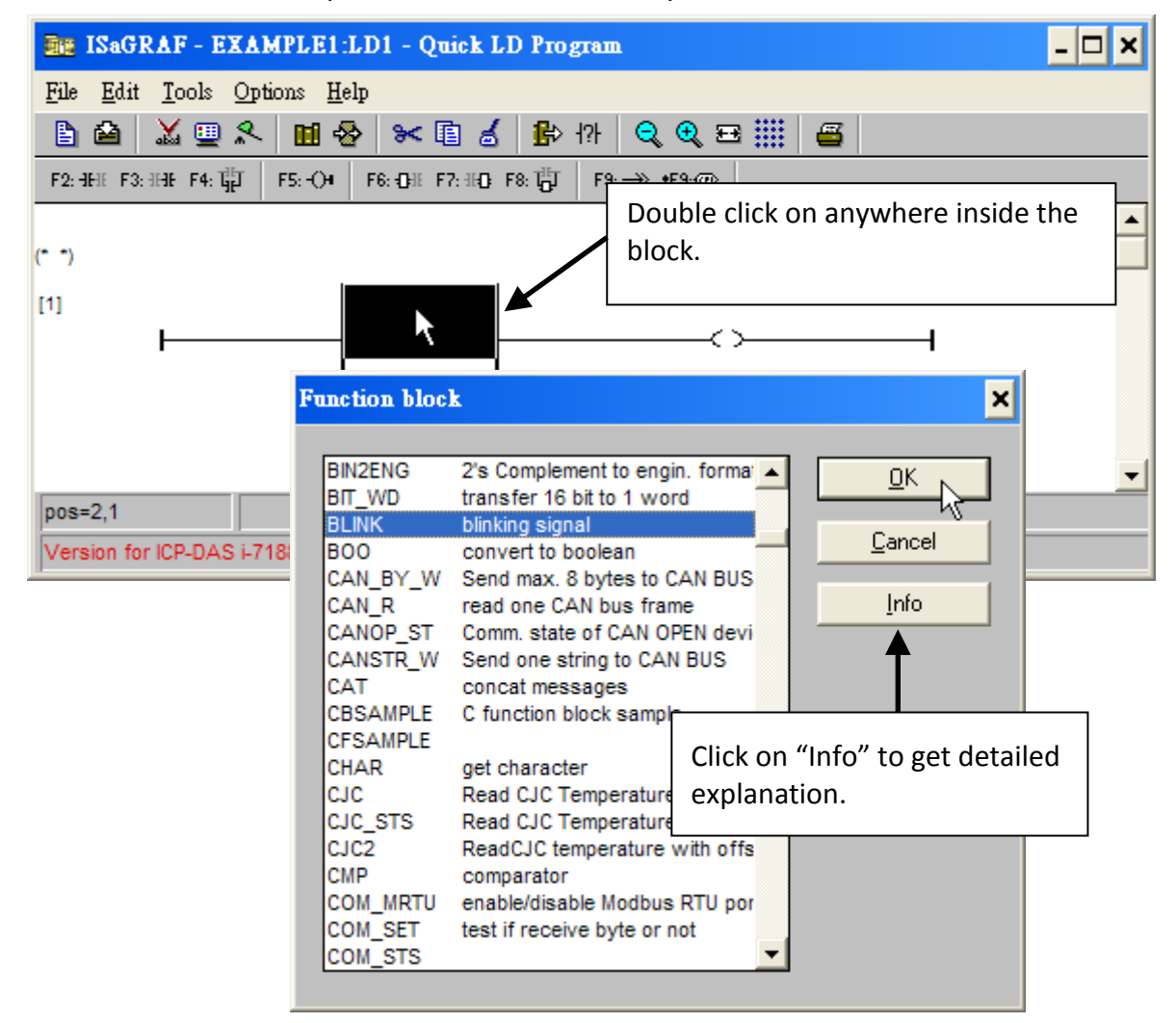

Now move your cursor to the left of the parameter "CYCLE" of the "BLINK" block.

| BE ISaGRAF - EXAMPLE1:LD1 - Quick LD Program                      | - 🗆 🗙    |
|-------------------------------------------------------------------|----------|
| <u>File Edit Tools Options H</u> elp                              |          |
| 🖹 🖆 👗 🛄 🛠 🖿 😹 🌓 🕀 🔍 🔍 😅 🏢 🚝                                       |          |
| F2: ∃FE F3: ∃HE F4: Ţ∰ F5: -○4 F6: ⊕E F7: H⊕ F8: Ţ∰ F9: →> +F9: ⊕ |          |
| (* *)                                                             | <b>_</b> |
| [1] BLINK                                                         |          |
|                                                                   |          |
| CYCLE                                                             |          |
|                                                                   |          |
|                                                                   |          |
|                                                                   | -        |
| pos=1,2                                                           |          |

Double click on it, select "Timer" and then double click on variable name - "T1".

| Select va    | riable   |                                                          | × |
|--------------|----------|----------------------------------------------------------|---|
| Scope:<br>T1 | (Global) | Timer<br>Timer<br>Message                                | - |
| T1           | R        | Frogram<br>C function<br>C function block<br>FB instance | • |

Move your cursor to the "coil". Double click on it, select "Boolean" and then double click on variable name – "OUT01".

| 🔤 ISaGRAF - EXAMPLE1:I             | .D1 - Quick LD Program                                                                                                    | - 🗆 🗙 |
|------------------------------------|----------------------------------------------------------------------------------------------------|-------|
| <u>File Edit Tools Options Hel</u> | p                                                                                                    |       |
| 🖹 🛍 👗 🛄 😤                          | > >< 🗈 💰 🏦 🖓 🔍 🗨 🎫 🏭 🖀                                                                                                    |       |
| F2: HEE F3: HHE F4: THE F5: -O4    | F6: () IF F7: II:() F8: 10 <sup>11</sup> / <sub>0</sub> F9: → +F9: · ∞                                                                                         |       |
| (* *)<br>[1]                       | BLINK<br>RUN Q<br>T1_CYCLE                                                                                                    | -     |
| pos=4,1                            | Select variable                                                                                                    |       |
|                                    | Scope: (Global)  Boolean  DUT01  Integer/Real Timer Message K1 Input 1 in the I-87055W board K2 Input 2 in the I-87055W board C function UT01  DUT02  K Cancel |       |

Now we have finished our Ladder code, click on "Save" and then click on "X" to exit.

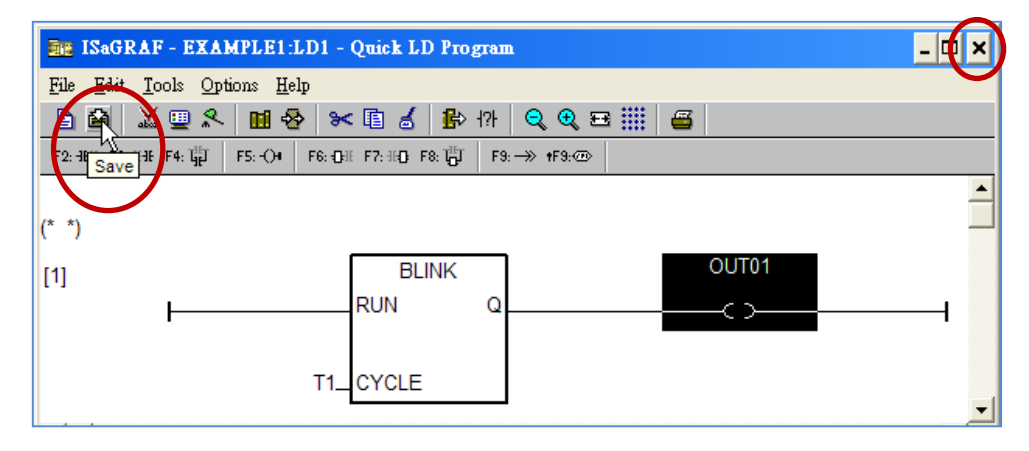

# 4.1.8 Connecting The I/O

We have defined variables name of "OUT01", "OUT02" as "output" attribution, while "K1" & "K2" as "input" attribution in <u>step 4.1.4</u>. These "input" & "output" variables should be map to physical I/O in the controller before they can work.

To do that, click on "I/O connection" to get into the I/O connection window. Double click on the first slot column (Please make sure your I-87055W I/O board is plug in slot 1 of the XP-8xx7-Atom-CE6) & then check on the "Equipments" & double click on the "I\_87055: 8 CH. DI & 8 CH. DO ". Click "OK".

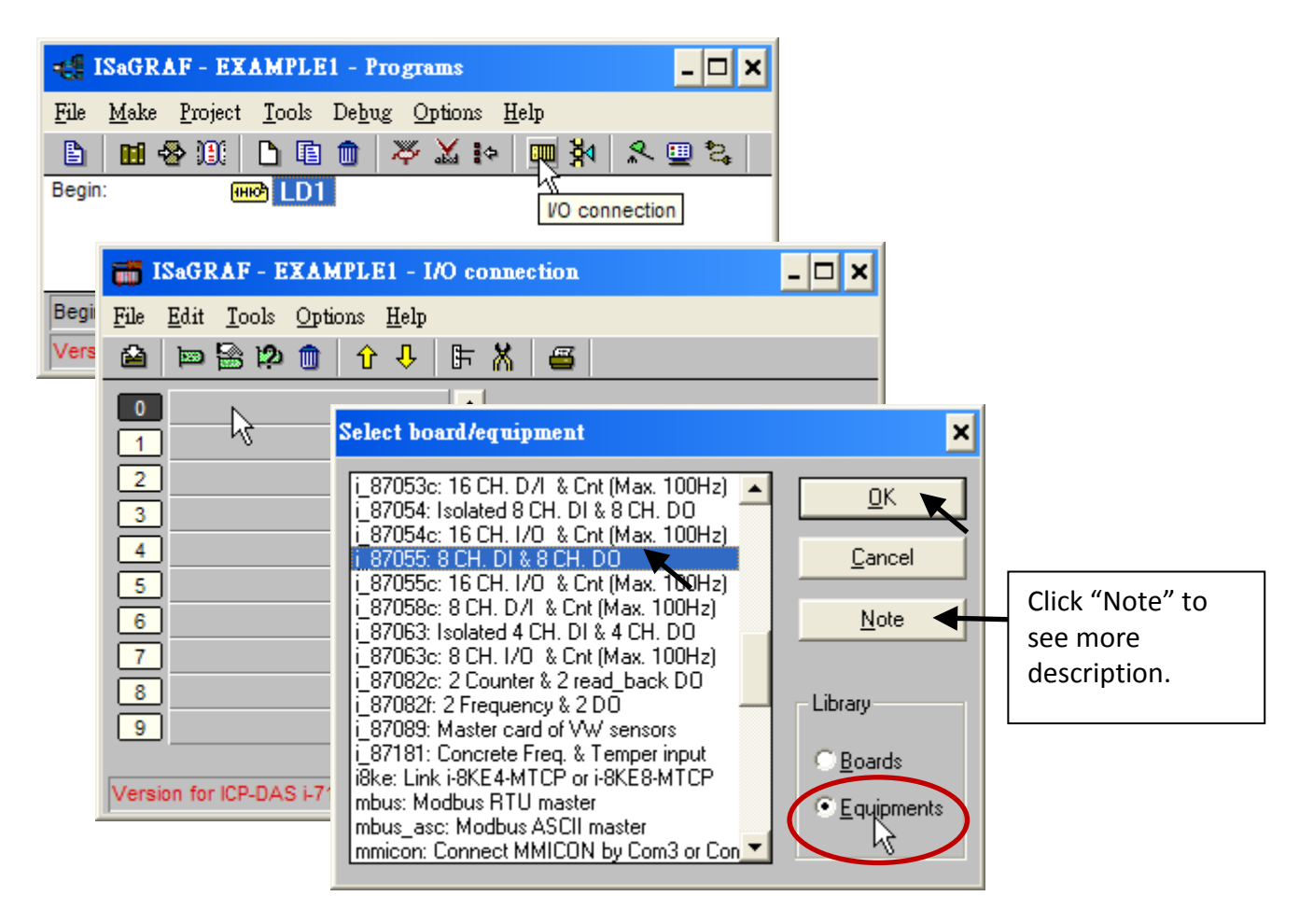

Then we have the screen below. (If you don't have the I-87055W, you may click the "Real / Virtual board" to make it become virtual board.)

| 📷 ISaGRAF - EXAMPLE1 - I/O conne                    | 📷 ISaGRAF - EXAMPLE1 - I/O connec                             |
|-----------------------------------------------------|---------------------------------------------------------------|
| <u>File Edit T</u> ools <u>Options H</u> elp        | <u>File Edit T</u> ools <u>Options H</u> elp                  |
| 🖴 📼 🗟 🎾 💼 🗘 🕂 🕞 👗                                   | 🙆 📼 🗟 🕫 🌐 🗘 🖡 🕷                                               |
| 0 ш i_87055<br>□ □ DI8 л.¢<br>□ □ D08 л.¢<br>1<br>2 | 0 п i RealVirtual board<br>- П DI8 л ф<br>- D08 л ф<br>1<br>2 |

To map input variables "K1" & "K2" to the input channel No. 1 & 2 of the "I-87055", double click on the channel 1 and then click on "Connect" .Then click on "Connect" again to connect channel 2.

| ISaGRAF - EXAMPLE1 - I/O connection                          |                                             |
|--------------------------------------------------------------|---------------------------------------------|
| <u>File E</u> dit <u>T</u> ools <u>O</u> ptions <u>H</u> elp |                                             |
| 🙆 📼 🗟 🗭 💼 🗘 🕂 🛱                                              |                                             |
| i_87055                                                      | ef = 87055A                                 |
|                                                              |                                             |
| <u>- m DU8 т л ф 2 2</u>                                     |                                             |
|                                                              |                                             |
| Connect I/O channel ≇1                                       | ×                                           |
| Channel:                                                     | Close                                       |
| 5 Free: K1                                                   |                                             |
| 6 K2                                                         | ▶                                           |
|                                                              | Connect                                     |
| Version for ICP-DAS i-7                                      | Free                                        |
| 📷 ISaGF                                                      | AF - EXAMPLE1 - I/O connection              |
| <u>File</u> <u>E</u> dit                                     | <u>T</u> ools <u>Options</u> <u>H</u> elp   |
|                                                              | 🗟 🗭 💼 🕆 🕂 🖪                                 |
|                                                              | _87055                                      |
|                                                              | DI8 л ↔ 1 S K1 (* Input 1 in the I-87055W   |
|                                                              | DO8 π φ 2 S K2 (* Input 2 in the I-87055W b |
|                                                              | 3 2                                         |

By the same way, please connect "OUT01", "OUTPUT02" to output channel 1 to 2. Then we have below window. Click on "Save" and then exit.

| ISaGRAF - EXAMPLE1 - I/O connection          | - 🗆 🗙 |
|----------------------------------------------|-------|
| <u>File Edit T</u> ools <u>Options H</u> elp |       |
| 🚔 🖻 🗟 🇭 💼 🗘 🕂 🕒 🖌 🖀                          |       |
| Save i_87055                                 |       |
| _ т н OUT01                                  |       |
| 🗖 📼 DO8 л ф 🙎 🛇 OUTO2                        |       |
| 1 3                                          |       |
| 2 4                                          |       |

### **IMPORTANT NOTICE:**

- 1. I/O Slots 1 through 7 are reserved for REAL I/O boards that will be used in the XP-8xx7-Atom-CE6. You can use slot No. 8 and above for additional functionality.
- 2. All of the variables with "Input" and "Output" attribute MUST be connected through the I/O connection as described above for any program to be successfully compiled. Only the Input and Output attributed variables will appear in the "I/O Connections" window. In this example we have only 2 boolean output variables OUT01, OUT02 and 2 boolean input variables K1 & K2.

# 4.2 Compiling & Simulating The Example Project

For ANY AND EVERY ISaGRAF program to work properly with any of the ISaGRAF PACs (ISaGRAF XPAC, WinPAC, ViewPAC, μPAC, iPAC...) controller systems, it is the responsibility of the programmer to properly select the correct "Compiler Options". You MUST select the "ISA86M: TIC Code For Intel" option as described below.

To begin the compilation process, first click on the [MAKE] > [Compiler Options] as shown below.

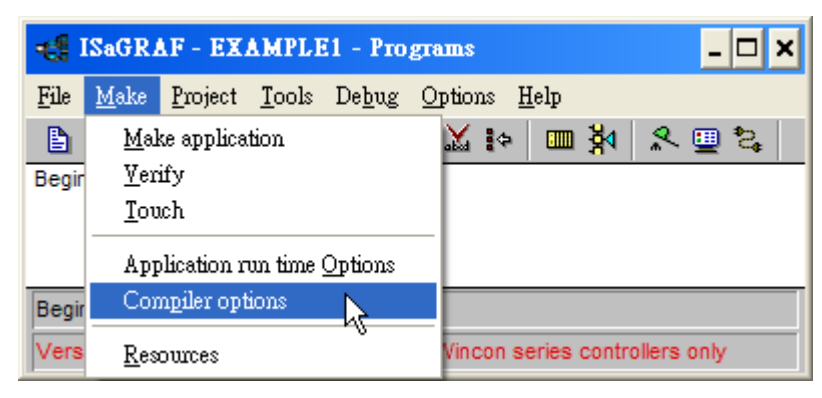

The "Compiler Options" window will now appear. Make sure to select the options as shown below then press the "OK" button to complete the compiler option selections.

| Compiler options                                                                                                    |                                       | ×                                |
|----------------------------------------------------------------------------------------------------|---------------------------------------|----------------------------------|
| Targets:<br>> SIMULATE: Workbench Simulator<br>ISA68M: TIC code for Motorola<br>> ISA86M: TIC code for Intel<br>CC86M: C source code (V3.04)                                                                                                    |                                       | <u>Select</u><br><u>Unselect</u> |
| <ul> <li>✓ Use embedded SFC engine</li> <li>Optimizer:</li> <li>✓ Run two optimizer passes</li> <li>Evaluate constant expressions</li> <li>Suppress unused labels</li> <li>Optimize variable copying</li> <li>Optimize expressions</li> <li>Suppress unused code</li> </ul> | Make sure to<br>check these<br>items. | Up <u>l</u> oad                  |
| Optimize arithmetic operations     Optimize boolean operations     Build binary decision diagrams (BDDs)                                                                                                    |                                       | <u>O</u> K<br>Cancel             |

Compiling error result in different ISaGRAF Version, please refer to <u>appendix H</u> of this manual.

### TIME TO COMPILE THE PROJECT!

Now that you have selected the proper compiler options, click on the "Make Application Code" icon to compile the example project. If there is no compiler error detected during the compilation process, CONGRATULATIONS, you have successfully created our example program.

| 📲 ISaGRAF - EXAMP                                                                                                    | LE1 - Programs 📃 🗖 🗙 |  |  |  |  |  |
|----------------------------------------------------------------------------------------------------|----------------------|--|--|--|--|--|
| <u>File Make Project Tools Debug Options H</u> elp                                                                                                    |                      |  |  |  |  |  |
| ■         ●         ●         ●         ●         ●         ●         ●         ●         ●         ●         ●         ●         ●         ●         ●         ●         ●         ●         ●         ●         ●         ●         ●         ●         ●         ●         ●         ●         ●         ●         ●         ●         ●         ●         ●         ●         ●         ●         ●         ●         ●         ●         ●         ●         ●         ●         ●         ●         ●         ●         ●         ●         ●         ●         ●         ●         ●         ●         ●         ●         ●         ●         ●         ●         ●         ●         ●         ●         ●         ●         ●         ●         ●         ●         ●         ●         ●         ●         ●         ●         ●         ●         ●         ●         ●         ●         ●         ●         ●         ●         ●         ●         ●         ●         ●         ●         ●         ●         ●         ●         ●         ●         ●         ●         ●         ● |                      |  |  |  |  |  |
| Code Generator ×                                                                                                    |                      |  |  |  |  |  |
| Begin: LD1 (Ladder Diag                                                                                                    | No ever detected     |  |  |  |  |  |
| Version for ICP-DAS i-7188                                                                                                    | No error detected.   |  |  |  |  |  |
| Do you want to exit the Code Generator now ?                                                                                                    |                      |  |  |  |  |  |
|                                                                                                    |                      |  |  |  |  |  |

If errors are detected during the compilation process, just click on the "CONTINUE" button to review the error messages. Return to the Project Editor and correct the errors as outlined in the error message window.

### TIME TO SIMULATE THE PROJECT!

If the compilation is OK, you may simulate the project on the PC to see how the program works without the controller. To do that, click on the "Simulate" icon.

| 📲 ISaGRAF - EXAMPLE1 - Programs |              |                 |               |               |      | - 🗆 🗙  |              |   |     |          |
|---------------------------------|--------------|-----------------|---------------|---------------|------|--------|--------------|---|-----|----------|
| File                            | <u>M</u> ake | <u>P</u> roject | <u>T</u> ools | De <u>b</u> u | g Oj | ptions | <u>H</u> elp |   |     |          |
|                                 | 🖬 🗧          | s 🔟 🖌           | <b>b</b>      | 1             | Ж,   | X :    | ۵ 🛄          | ₿ | × ( | 2 📮      |
| Begir                           | 1:           | (H              | 🖻 LD1         |               |      |        |              |   |     | Simulate |
| Begir                           | n: LD1       | (Ladder         | Diagram       | 1)            |      |        |              |   |     |          |

When you click on the "Simulate" icon three windows will appear.

"ISaGRAF Debugger"

"ISaGRAF Debug Programs"

"I/O Simulator"

If the I/O variable names you have created DO NOT appear in the I/O simulator window, just click on the [Options] > [Variable names] and the variable names you have created will now appear next to each of the I/O's in the simulator window.
In the "ISaGRAF Debug Program" window, double click on the "LD1" where the cursor below is positioned. This will open up the ISaGRAF Quick LD Program window and you can see the LD program you have created.

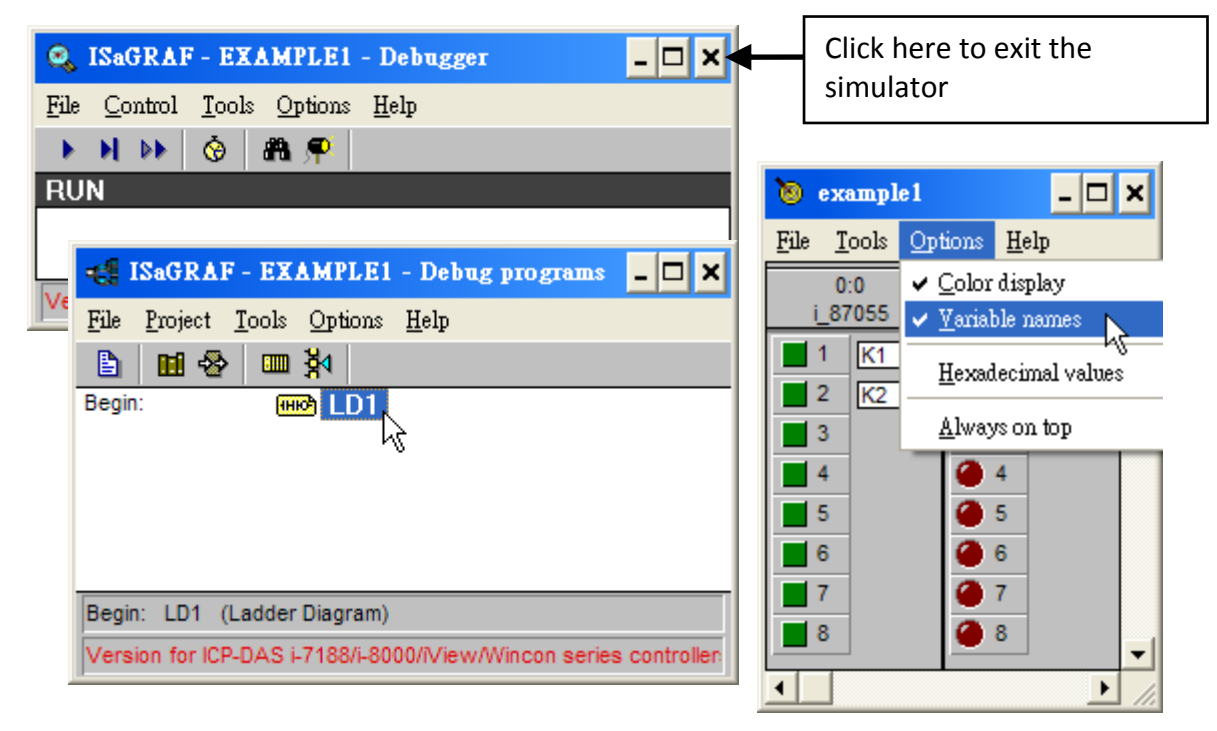

#### **RUNNING THE SIMULATION PROGRAM**

When you double click on "LD1" in the "ISaGRAF Debug Programs" window, the follow window should appear.

| 🚋 ISaGRAF - EXAMPLE1:LD1 - Quick LD Program          | - U × |
|------------------------------------------------------|-------|
| <u>File Edit Options H</u> elp                       |       |
|                                                      |       |
| (* *)<br>BLINK<br>OUT01<br>RUN Q<br>T1<br>t#8s-CYCLE |       |
| pos=0,0                                              |       |

You can see outputs "OUT01" will blink in the period of 8 seconds.

You can adjust the "T1" variable while the program is running. To accomplish this, click on the "Dictionary" icon which will open the "ISaGRAF Global Variables" window as shown in the first two pictures below. Click on "Timers" tab and then double click on "T1" to change the timer value to "T#4000ms" (this means 4000 ms). Then click on "Write".

| 🔤 ISaGRAF - EX            | AMPLE1:LD1 - Quick LD Program                                      | - 🗆 🗙 |  |
|---------------------------|--------------------------------------------------------------------|-------|--|
| <u>File Edit Options</u>  | <u>H</u> elp                                                       |       |  |
| 🖹 🗖 🌚 <                   | Q Ξ                                                                |       |  |
| Dictionary                |                                                                    | -     |  |
| (* *)                     | SagRAF - EXAMPLE1 - Global timers                                  |       |  |
| [1]                       | <u>File Edit Tools Options H</u> elp                               |       |  |
| <u> </u>                  |                                                                    |       |  |
|                           | Booleans Integers/Reals Timers Messages FB instances Defined words |       |  |
|                           | Name Attrib. Addr. Value Comment                                   |       |  |
|                           | T1 [internal] 0015 t#8s                                            |       |  |
| pos=0,0                   |                                                                    |       |  |
| Version for ICP-DAS       | 00015 [internal] Write timer variable                              |       |  |
|                           | Version for ICP-DA                                                 |       |  |
|                           |                                                                    |       |  |
| Enter new value: t#4000ms |                                                                    |       |  |
|                           | <u>Write</u> <u>Start</u> Stop <u>Cancel</u>                       |       |  |

Now we are going to simulate the "K1" & "K2" input. Click on "K1" using the left button of the mouse.

|   | 🐌 example1                                              | - 🗆 ×          |  |  |  |
|---|---------------------------------------------------------|----------------|--|--|--|
|   | <u>F</u> ile <u>T</u> ools <u>O</u> ptions <u>H</u> elp |                |  |  |  |
|   | 0:0<br>i_87055                                          | 0:1<br>i_87055 |  |  |  |
| ( |                                                         | 1 OUT01        |  |  |  |
|   |                                                         |                |  |  |  |
|   | 4                                                       | <u> </u>       |  |  |  |

To exit simulation, please close the "debugger" window.

| 🔍 ISaGRAF - EXAMPLE1 - Debugger                       | - 🗆 ×                               |
|-------------------------------------------------------|-------------------------------------|
| <u>File Control Tools Options H</u> elp               |                                     |
| ▶ N DN 🛞 🕮 🗭<br>RUN                                   | Close debugger will end simulation. |
| Version for ICP-DAS i-7188/i-8000/iView/Wincon series | s controllers only                  |

# 4.3 Download & Debug The Example Project

We have two ways to download the project to the XP-8xx7-Atom-CE6.

- 1. Using Ethernet cable
- 2. Using RS-232 cable

Here will show you the RS-232 way. (Please refer to <u>Section 3.2.3.1</u> if you would like to download the project via Ethernet)

#### WIRING THE HARDWARE

To begin this process, please install the hardware as below. The RS-232 cable wiring should be as below figure.

Please make sure the "Modbus RTU Slave Port" is set as COM2 (refer to <u>Appendix A.2</u>), or it can only be download via Ethernet.

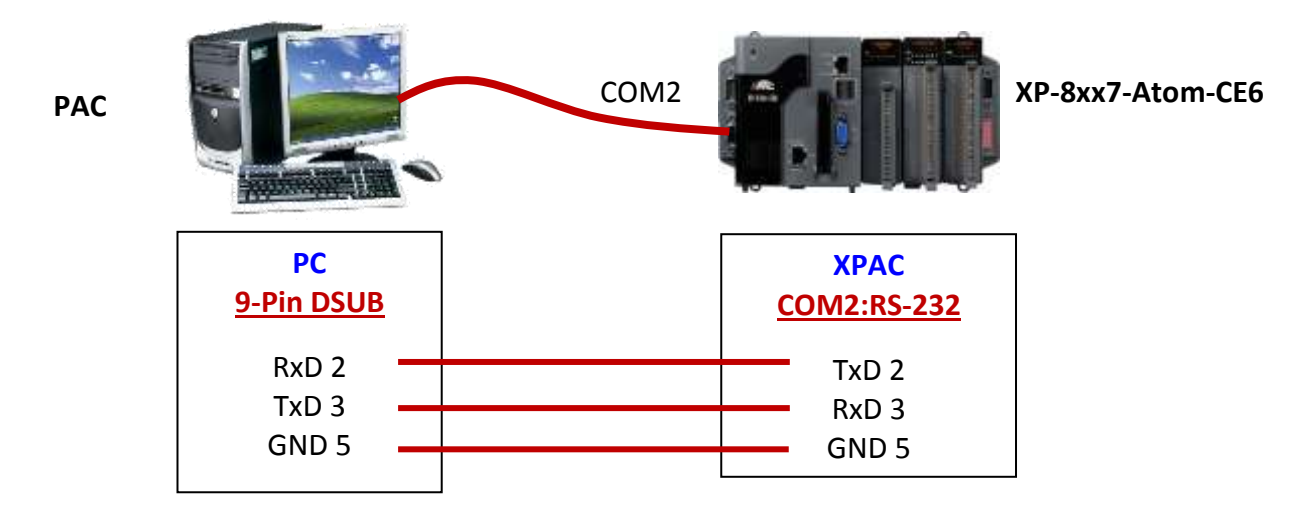

This section lists how to download the ISaGRAF program via RS-232 cable. **However user may also use Ethernet cable to download program to the XP-8xx7-Atom-CE6 (please refer to <u>section</u> <u>3.2.3.1</u>)** 

#### **SETUP LINK PARAMETERS**

Click on the "Link Setup" icon in the "ISaGRAF Programs" window.

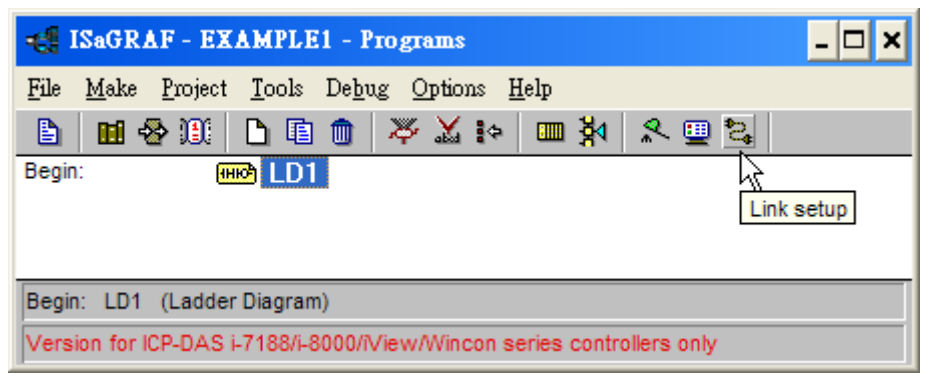

When you click on the "Link Setup" icon, the following window will appear. Please set the proper value.

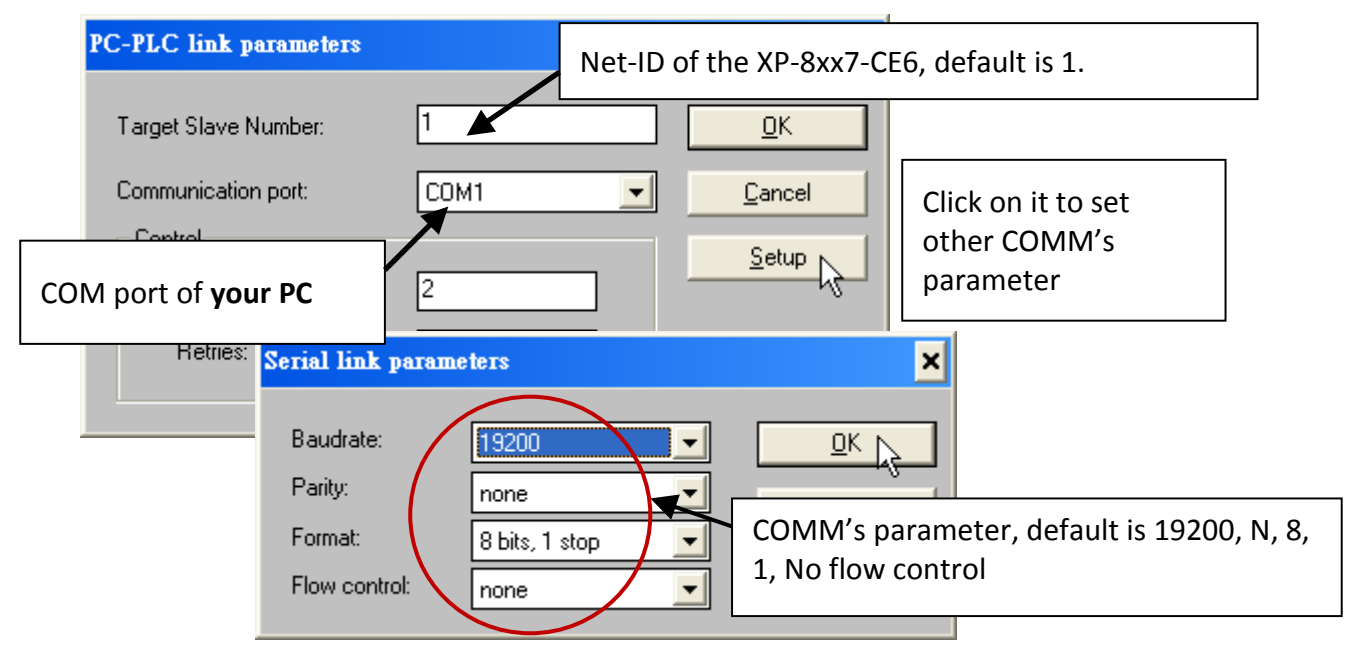

The RS-232 communication parameters for the target XP-8xx7-Atom-CE6 controller MUST be set to the same serial communication parameters for the development PC. For XP-8xx7-Atom-CE6 controllers (serial port communications), the default parameters for COM2 (RS-232) port are:

| Baudrate:     | 19200          |  |
|---------------|----------------|--|
| Parity:       | none           |  |
| Format:       | 8 bits, 1 stop |  |
| Flow control: | none           |  |
|               |                |  |

(Please refer to Appendix A.2 to setup COM2 as Modbus RTU slave port)

#### DOWNLOADING THE EXAMPLE PROJECT

Before you can download the project to the controller, you must first verify that your PC and the controller system are communicating with each other. To verify proper communication, click on the "Debug" icon in the "ISaGRAF Programs" window as shown below.

| 📲 ISaGRAF - EXAMPLE1 - Programs                                       |  |  |  |
|-----------------------------------------------------------------------|--|--|--|
| <u>File Make Project Tools Debug Options H</u> elp                    |  |  |  |
| 🖹 🖬 😵 🔟 🗋 💼 🐺 🗶 💼 🖄 🗶 💷 😫                                             |  |  |  |
| Begin: (HRO) LD1                                                      |  |  |  |
|                                                                       |  |  |  |
| Begin: LD1 (Ladder Diagram)                                           |  |  |  |
| Version for ICP-DAS i-7188/i-8000/Wiew/Wincon series controllers only |  |  |  |

If the development PC and the XP-8xx7-Atom-CE6 controller system are communicating properly with each other, the following window displayed below will appear (or if a program is already loaded in the controller system, the name of the project will be displayed with the word "active" following it.

| SaGRAF - EXAMPLE1 Debugger        | Your project name in the ISaGRAF software is on the PC |  |  |
|-----------------------------------|--------------------------------------------------------|--|--|
| File Control Tools Options Help   |                                                        |  |  |
| <u>⊚ ⊜ ++ (</u> ≥ → + + → ⊗ # ¶ ♥ |                                                        |  |  |
| Version for ICP-DAS I-7188/I-     | nning project name inside the                          |  |  |

If the message in the "ISaGRAF Debugger" says "**Disconnected**", it means that the development PC and the controller system have not established communications with each other.

The most common causes for this problem is either the serial port cable not being properly configured, or the development PC's serial port communications DO NOT match that of the XP-8xx7-Atom-CE6 controller system.

You may have to either change the serial port communication settings for the development PC (which may require changing a BIOS setting) or change the "Serial Link Parameters" in the ISaGRAF program.

If there is a project already loaded in the controller system you will need to stop that project before you can download the example project. Click on the "STOP" icon as illustrated above to halt any applications that may be running.

| 🔍 ISaGRAF - EXAMPLE1 - Debugger                        | - 🗆 🗙 |  |  |  |
|--------------------------------------------------------|-------|--|--|--|
| <u>File Control T</u> ools <u>Options</u> <u>H</u> elp |       |  |  |  |
| 👳 😁 DH 🗁 🕨 N DD 🐼 🛱 🗭                                  |       |  |  |  |
| w Stop application live                                |       |  |  |  |
|                                                        |       |  |  |  |
|                                                        |       |  |  |  |

#### STARTING THE DOWNLOADING PROCESS

Click on the "Download" icon from the "ISaGRAF Debugger" window.

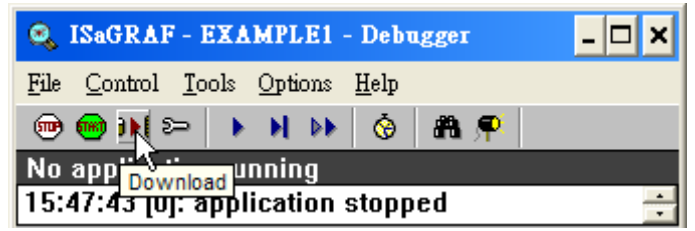

Then click on "ISA86M: TIC Code For Intel" from the "Download" window as shown below.

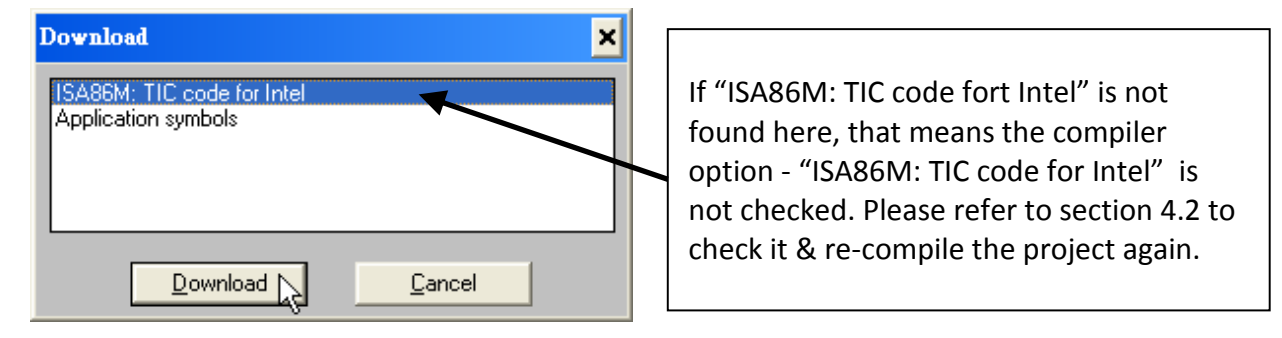

The example project will now start downloading to the XP-8xx7-Atom-CE6 controller system. A progress bar will appear in the "ISaGRAF Debugger" window showing the project downloading progress.

|   | 🔍 ISaGRAF - EXAMPLEI                                    | - Debugger                         |                                      | - 🗆 🗡                 |
|---|---------------------------------------------------------|------------------------------------|--------------------------------------|-----------------------|
|   | <u>File</u> <u>Control</u> <u>T</u> ools <u>Options</u> | <u>H</u> elp                       |                                      | 1                     |
|   | 👳 📾 DH 🗁 ト N DI                                         | 🕨 🙆 🕮 🗭 🛛                          |                                      |                       |
| Λ | RUN allowed=0                                           | current=2                          | maximum=2                            | overflow=0            |
|   | Version for ICP-DAS i-7188/i-8                          | To terminate the controller, pleas | e communication b<br>se click on "x" | between your PC & the |

#### **RUNNING THE EXAMPLE LD PROGRAM**

You can observe the real time I/O status from several ISaGRAF windows while you are running the example project.

One of the windows is the "I/O Connections" window, which shows each of the inputs and outputs as assigned. Click on the "I/O Connections" icon in the ISaGRAF Debugger window to open the "I/O Connections" screen. You may switch ON/OFF the D/I on the front panel of the I-87055W I/O board to see what happens about "K1" & "K2"

| 📢 ISaGRAF - EXAMPLE1 - Deb                                            | ug programs                                                        |
|-----------------------------------------------------------------------|--------------------------------------------------------------------|
| <u>File Project Tools Options H</u> elp                               | TSaGRAF - EXAMPLE1 - I/O connection                                |
|                                                                       | <u>File T</u> ools <u>H</u> elp                                    |
| Begin: VO connection                                                  | 0 m i_87055<br>DI8 π + 1 S K1=TRUE Input 1 in the I-87055W board 1 |
| Begin: LD1 (Ladder Diagram)<br>Version for ICP-DAS i-7188/i-8000/iVie | - ➡ D08                                                            |
| 1                                                                     | 2 4 2 =FALSE                                                       |

📢 ISaGRAF - EXAMPLE1 - Debug programs - 🗆 🗙 File Project Tools Options Help 🖬 🗞 💷 🏂 λ Begin: सिक्ते LD1 Dictionary 🃎 ISaGRAF - EXAMPLE1 - Global timers 📎 ISaGRAF - EXAMPLE1 - Global booleans <u>File Edit T</u>ools <u>Options H</u>elp File Edit Tools Options Help 000 00 Booleans Integers/Reals Timers Messages FB instances Defined wo Booleans Integers/Reals Timers Messages FB instances Defin Name Attrib. Addr Value Nam Δdd Δttri [internal] 0015 t#23s312ms T1 TRUE K1 [input] 000B FALSE **K**2 [input] 000C **OUT01** [output] 0001 Τ1 TRUE 0002 @0015 [internal] [:=t#8s] FALSE **OUT02** [output] Version for ICP-DAS i-7188/i-8000/iView/Wincon series controllers only K1 (\* Input 1 in the I-87055W board \*) 

Also, you may click on "Dictionary" icon to see the real time variable state.

Another VERY helpful window you can open is the "Quick LD Program" window. From this window you can observe the LD program being executed in real time.

| 📲 ISaGRAF - EXAMPLE1 - Programs                                        | - 🗆 🗙 |  |  |
|------------------------------------------------------------------------|-------|--|--|
| <u>File Make Project Tools Debug Options H</u> elp                     |       |  |  |
| 🖹 🖩 🚭 🏨 🕒 🖷 🍵 🔻 👗 🕨 🙀 冬 🖳 📚                                            |       |  |  |
| Begin: HIC LD1                                                         |       |  |  |
| Begin: LD1 (Ladder Diagram)                                            |       |  |  |
| Version for ICP-DAS i-7188/i-8000/iView/Wincon series controllers only |       |  |  |

| BE ISaGRAF - EXAMPLE1:LD1 - Quick LD Program                           | - 🗆 🗙    |
|------------------------------------------------------------------------|----------|
| <u>File Edit Options H</u> elp                                         |          |
|                                                                        |          |
| In Line                                                                | <b>_</b> |
| (* *)                                                                  |          |
| [1] BLINK OUT01                                                        |          |
| RUN Q                                                                  | -1       |
| T1                                                                     |          |
| t#8s_CYCLE                                                             |          |
|                                                                        | -        |
| pos=0,0                                                                |          |
| Version for ICP-DAS i-7188/i-8000/iView/Wincon series controllers only |          |

# 4.4 Design The Web Page

After finishing the ISaGRAF project & download it to the XP-8xx7-Atom-CE6, we are going to design the Web Page for this ISaGRAF project.

# If you haven't practiced "Setting Up A Web HMI Demo" listed in the <u>Chapter 3</u>, it's better to do it once to get familiar with it.

We will use "Microsoft Office FrontPage 2003" (or advanced version) to build web pages in this manual. User may choose your prefer web page editor to do the same thing.

You may refer to the finished web pages of this example in the XP-8xx7-Atom-CE6 CD-ROM at design time. However it is better to do it one time by yourself to get more understanding.

### 4.4.1 Step 1 – Copy The Sample Web HMI pages

This is a sample Web HMI pages in the XP-8xx7-Atom-CE6 CD-ROM: \napdos\isagraf\xp-8xx7-atom-ce6\xpce6-webhmi-demo\sample\

Please copy this "sample" folder to your drive and rename it, for example, "example1".

The basic Web HMI files include 2 folders and 3 DLL files and 4 htm files as below.

| ./img/<br>./msg/                         | (default image files - *.jpg , *.bmp , *.gif )<br>(default message files – wincon.js & xxerror.htm) |
|------------------------------------------|----------------------------------------------------------------------------------------------------|
| whmi_filter.dll<br>login.dll<br>main.dll | (three DLL files)                                                                                   |
| index.htm                                | (first default page)                                                                                |
| login.htm                                | (the Web HMI welcome page)                                                                          |
| menu.htm                                 | (the page-menu page, normally on the left on the Internet Explorer)                                 |
| main.htm                                 | (first page when successfully login)                                                                |

User may put his own image files into the folder named as "user\_img". And put user-defined java script file or css file into the folder named as "user\_msg". Other folder name is not acceptable by the Wincon Web HMI.

The "**index.htm**" file is the default entry page of the web server. **User should not modify it.** The "index.htm" re-directs to the "login.htm" file in 1 to 2 second when someone visits the XP-8xx7-Atom-CE6 via the Internet Explorer.

User may modify the "login.htm", "menu.htm" & "main.htm" to fit his own need. We will only modify the "main.htm" in this example.

#### 4.4.2 Step 2 – Building The Main.htm

Please run the Microsoft Office FrontPage 2003 (or advanced version) and open the "main.htm".

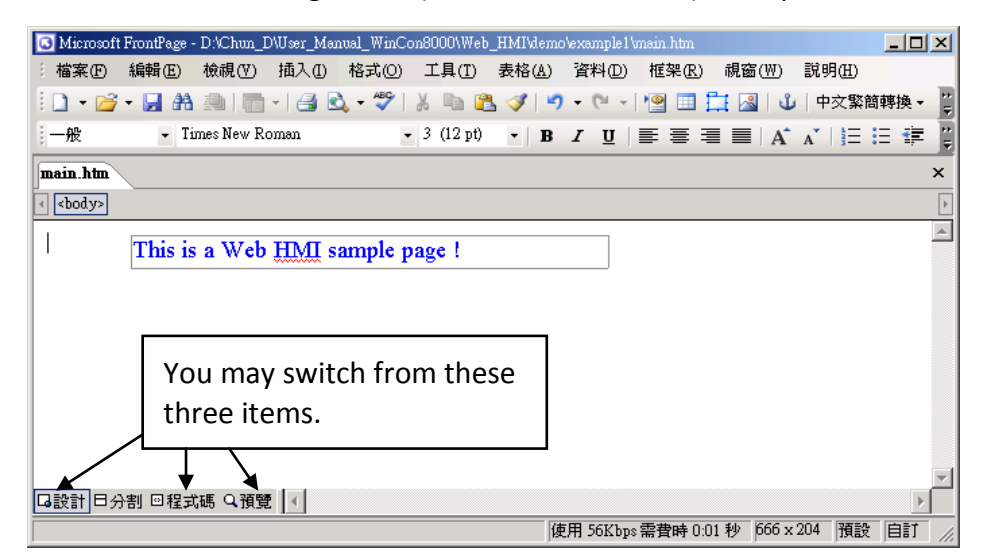

Please switch the window to design the page. Please insert a layout object – "Layer" as below.

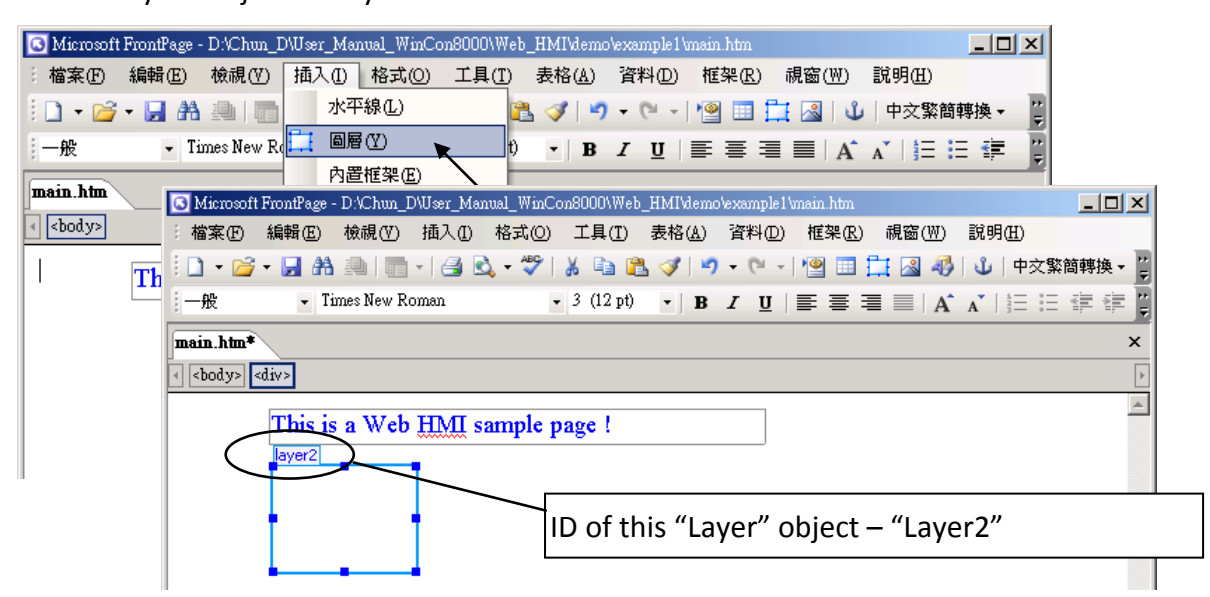

Click inside this "Layer" and then insert one another layer inside it as below. Please enter "K1" into the new created "Layer".

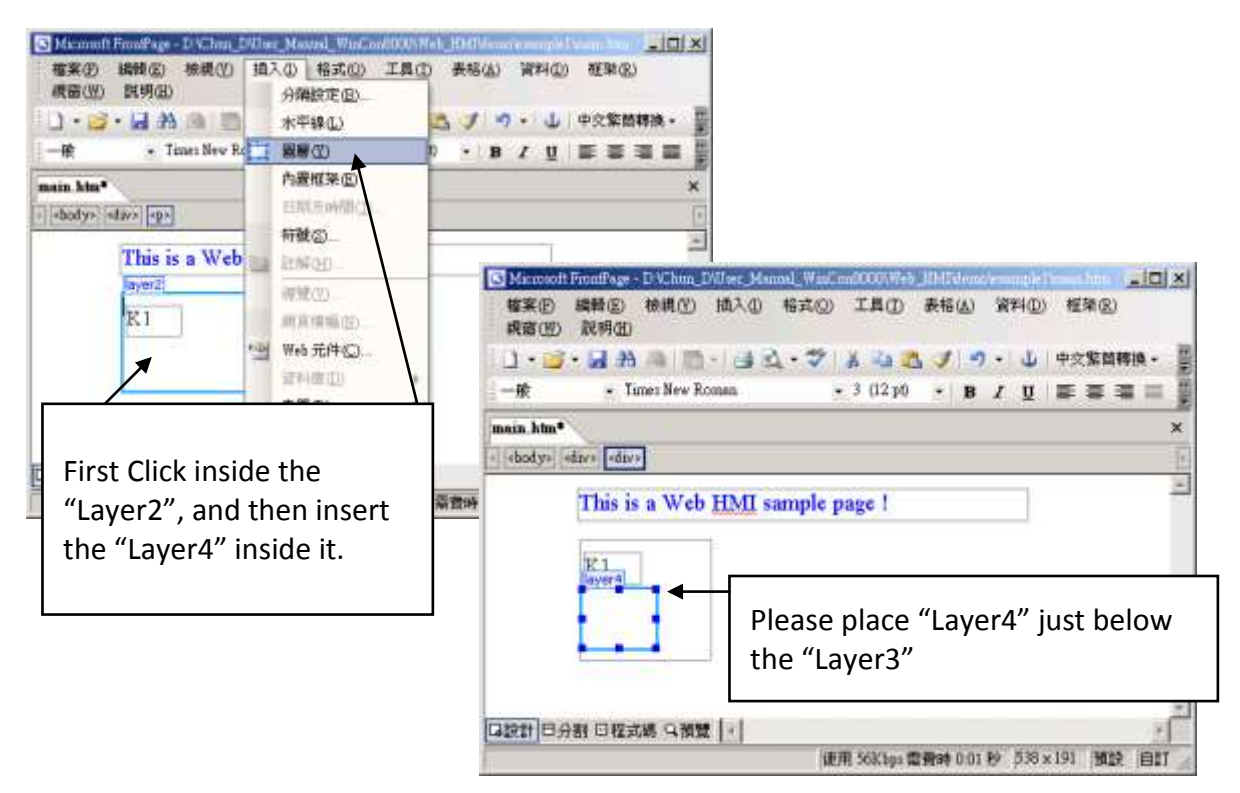

Follow the same former steps to insert one another "Layer" to be in just below the "Layer3" as below.

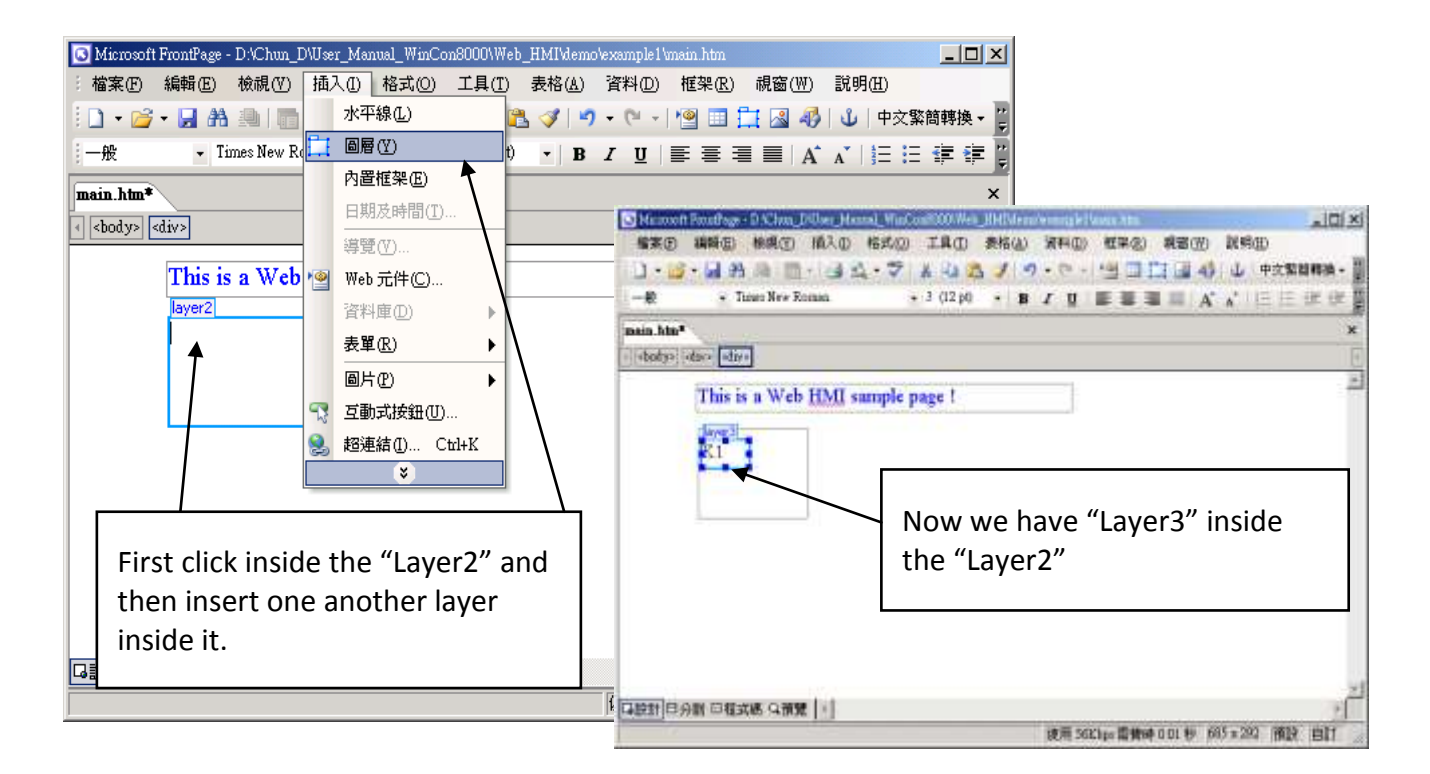

Inside the "Layer4", we are going to insert one image file to it as below. The image file name is "./img/big\_Tcircle\_red0.jpg". Please browse to the correct folder in your hard driver. Here we use "example1/img/" in this example.

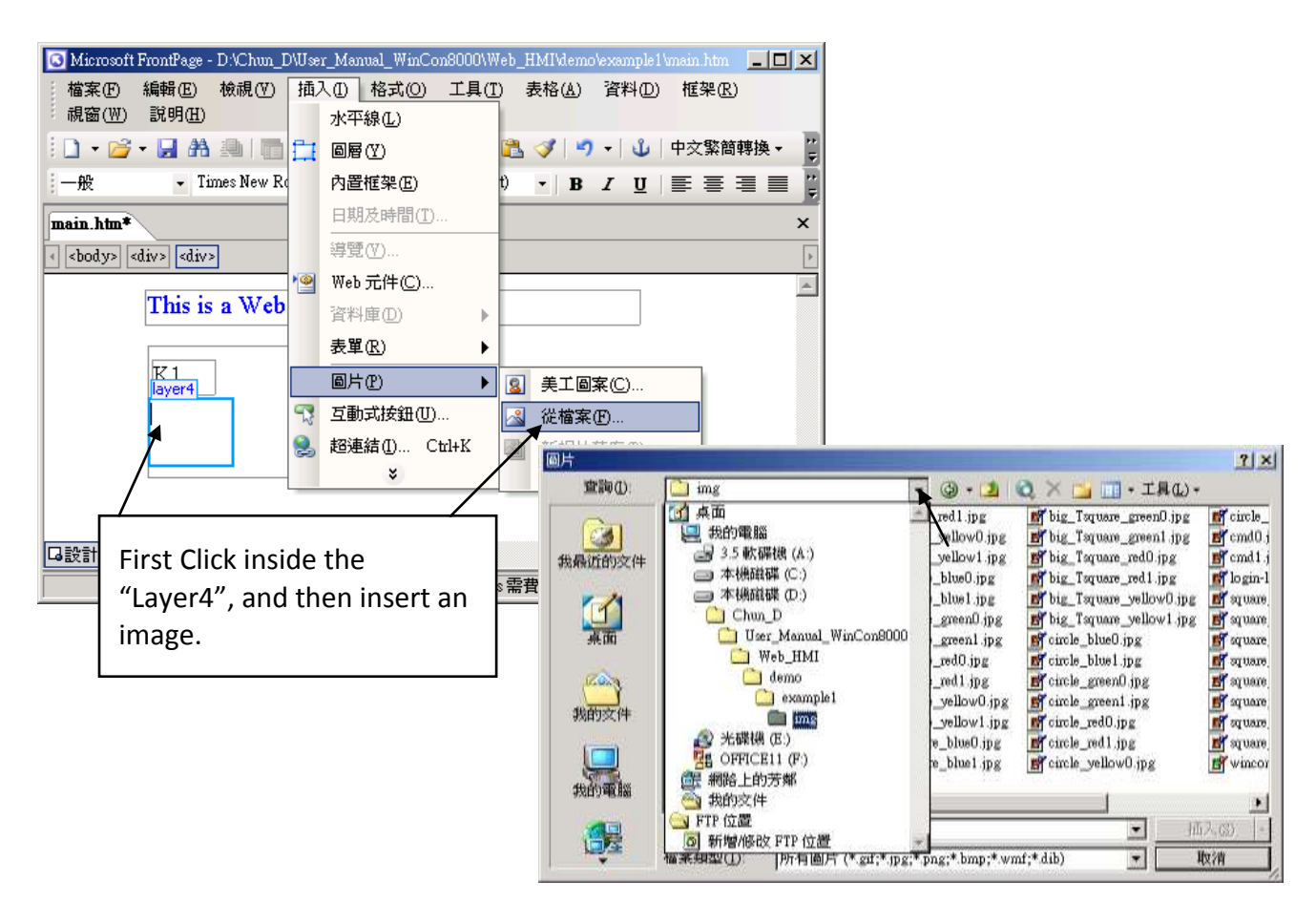

You will see a window as below.

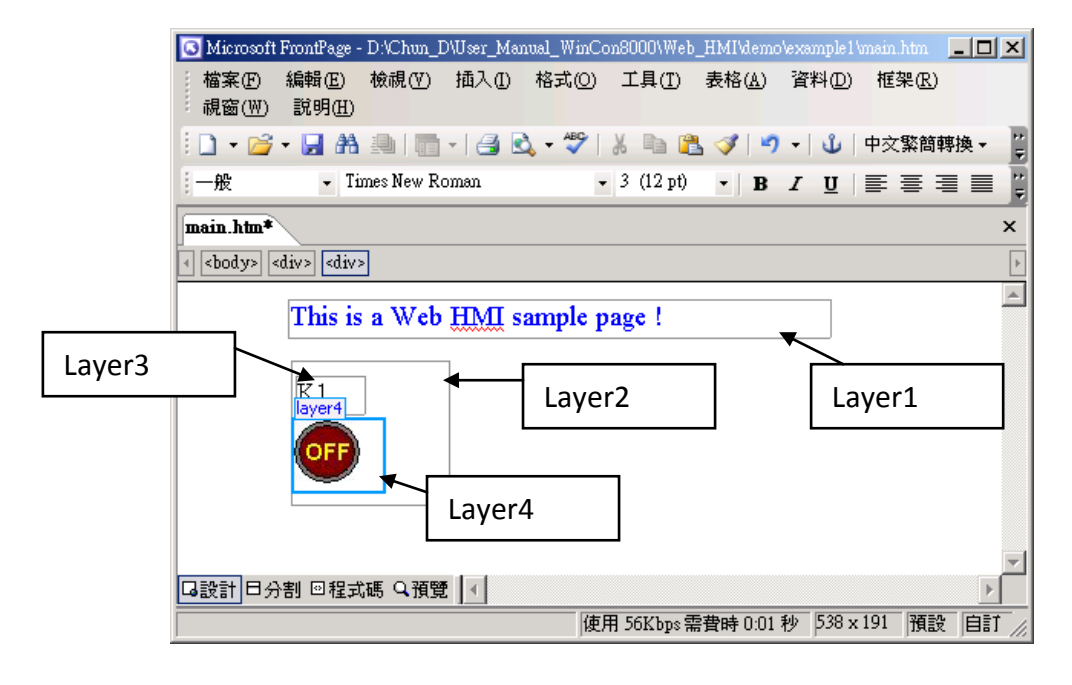

Please follow the similar steps to insert one another "Layer5" and one "Layer6" with a "K2" symbol inside it, and also a "Layer7" with a "OK" symbol inside it as below. We will use "K1" to display the state of the first input of the I-87055W board, and "K2" for its second input.

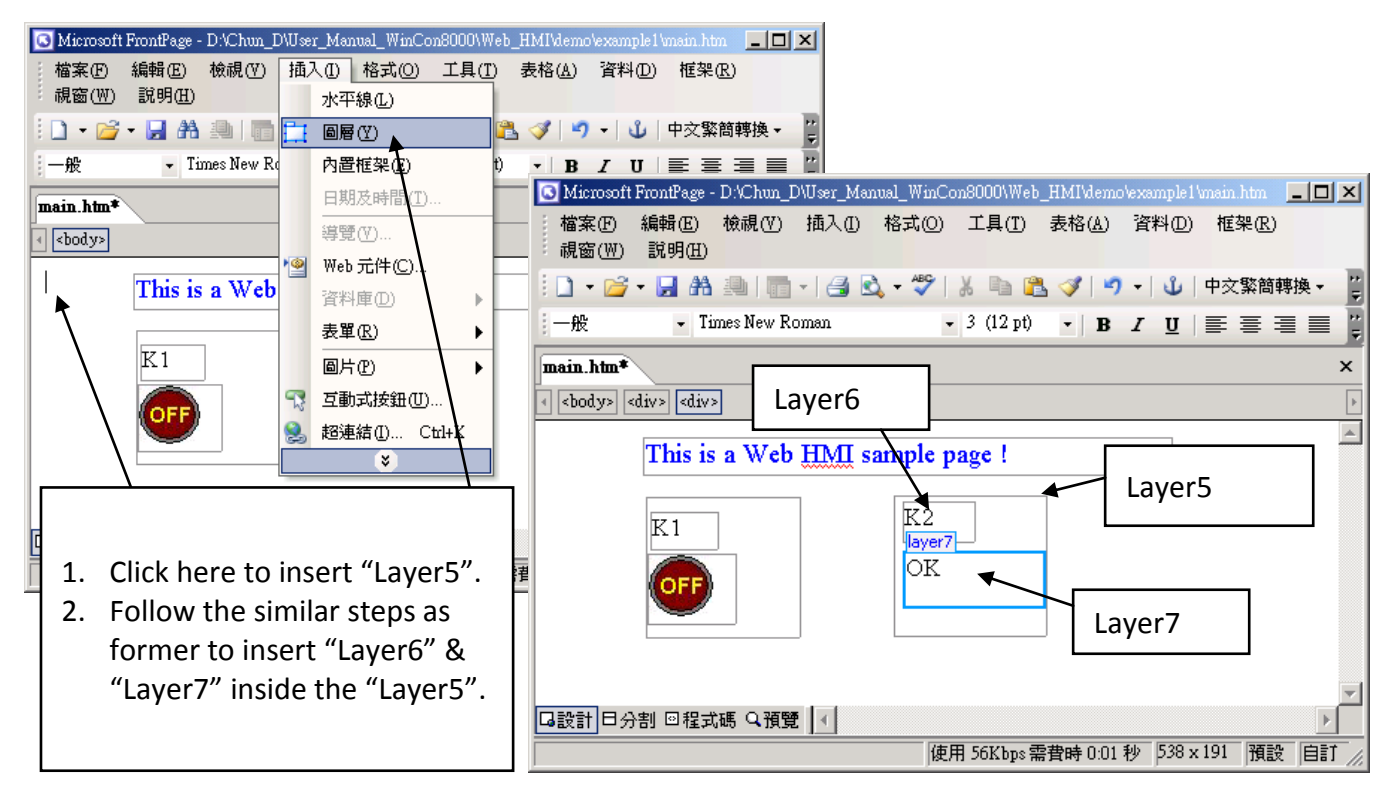

Please follow the similar steps to insert "OUT01" & "OUT02" as below. The OUT01 uses "./img/circle\_blue0.jpg" as its image source, while OUT02 using "./img/cmd0.jpg". We will use OUT01 to display the state of the first output of the I-87055W board, while "OUT02" is for controlling and displaying the second output of the I-87055W.

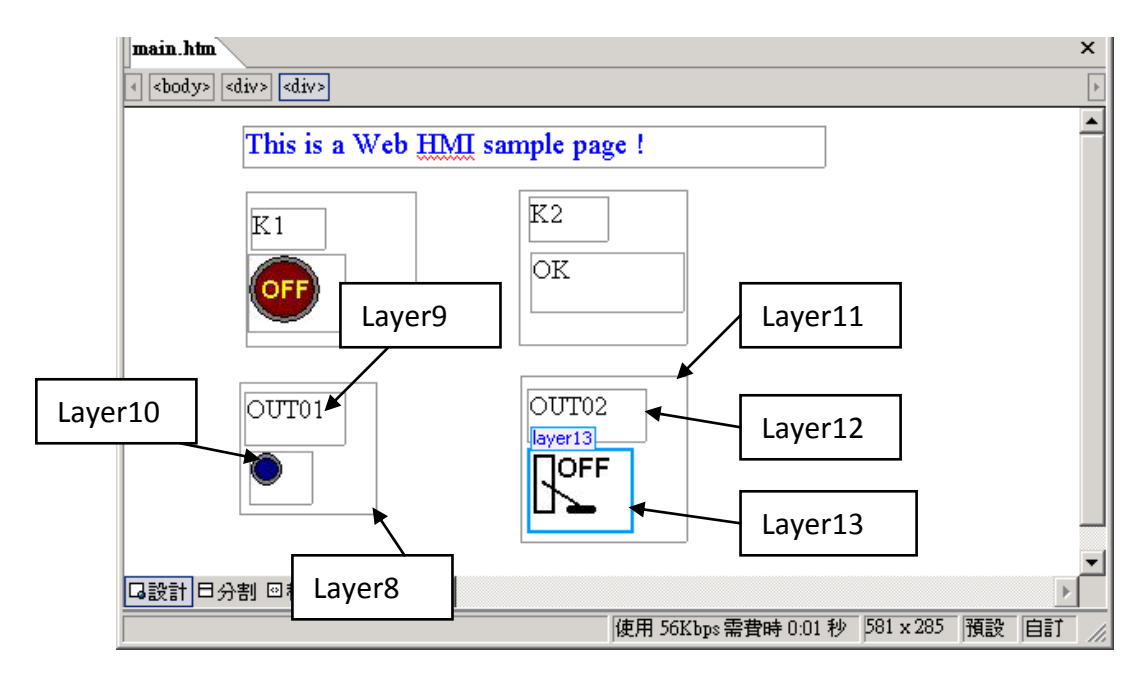

Now please insert one another "Layer14". Inside the "Layer14" please insert one "Layer15" with a "T1 = xxx ms" symbol. And two empty Layers – "Layer16" & "Layer17" just below the "Layer15". We will use T1 to display the Timer value "T1" in the ISaGRAF project.

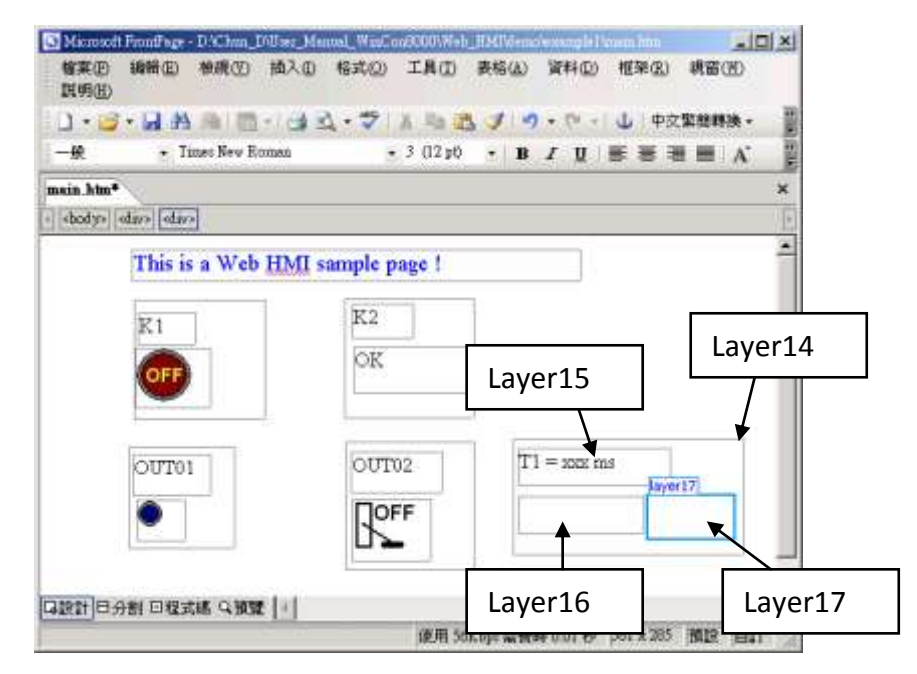

Click on "Save" to save this page.

| 檔案(E)<br>説明(E)                 | 編輯(正) 核視(型) 拍               | 私口 格式(2)                                                                                                    | 工具(II) 表标     | (A) 資料(D)   | 框架(B) 視窗(M      | )        |
|--------------------------------|-----------------------------|----------------------------------------------------------------------------------------------------|---------------|-------------|-----------------|----------|
| □ + 🐸<br>一般                    | ・<br>「Times New Rom<br>儲存檔案 | un - 100 - 100 - | - 3 (12 pt) - | B X ∐   ■   | ▶  中交緊領轉換 ■ ■ ■ | 4.<br>A. |
| ain.htm♥<br>  <body>  /</body> | ediv> [ediv>]               |                                                                                                    |               |             |                 | ,        |
|                                | This is a Web H             | MI sample p                                                                                                    | page !        | ļ           |                 | -        |
|                                | R1                          | K2<br>OK                                                                                                    |               |             |                 |          |
|                                | OUT01                       |                                                                                                    | 02            | T1 = XXX ms | layer17         |          |
| 1211 日 <i>乡</i>                | )割 回程式碼 Q 預號                |                                                                                                    |               |             |                 | )        |

### 4.4.3 Step 3 – Adding Control Code To The Main.htm

Please switch the window to the source code. A valid HTML document will contain the basic objects as below.

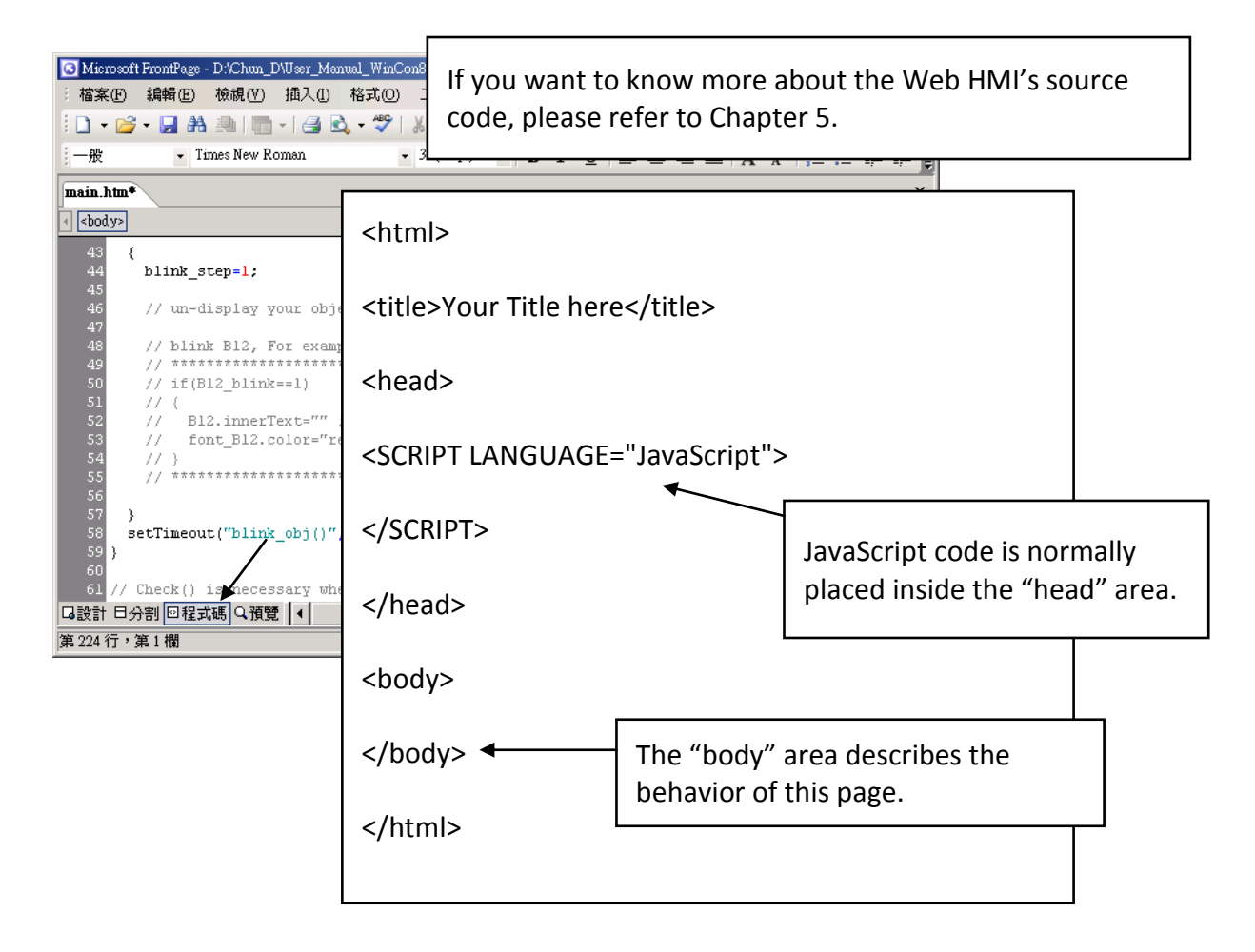

Please go to the <body> area and then modify the code as below.

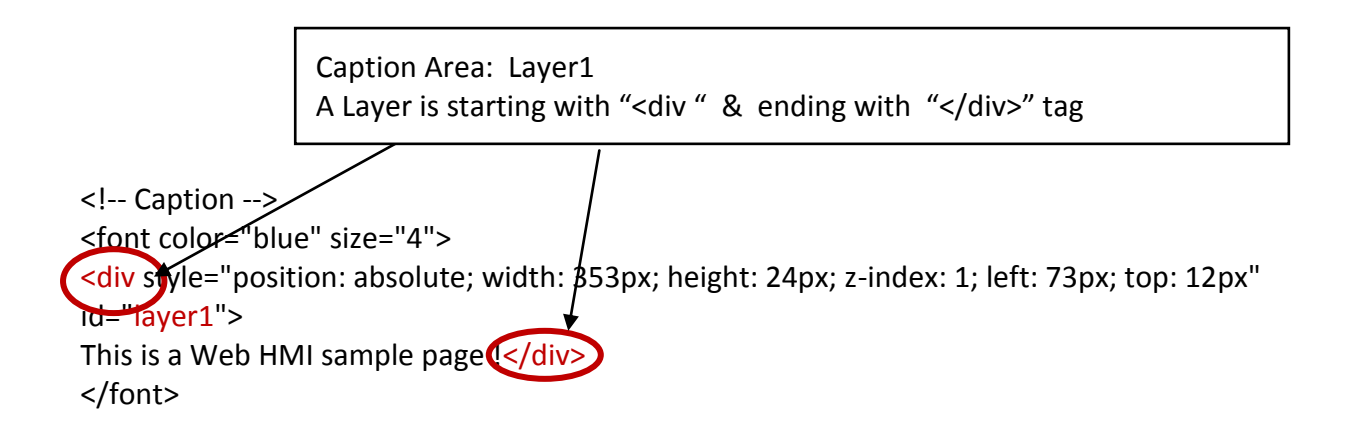

K1 Area: Layer2 to Layer4

<div style="position: absolute; width: 102px; height: 93px; z-index: 2; left: 75px; top: 52px" id="layer2">

<div style="position: absolute; width: 44px; height: 24px; z-index: 1; left: 3px; top: 10px" id="layer3">

K1</div>

<div style="position: absolute; width: 58px; height: 46px; z-index: 2; left: 1px; top: 38px" id="layer4">

<img name="B11" border="0" src="img/big\_Tcircle\_red0.jpg" width="43" height="41"></div> </div>

Please insert name="B11" just after the "<img "

K2 Area: Layer5 to Layer7

<div style="position: absolute; width: 101px; height: 93px; z-index: 3; left: 241px; top: 51px" id="layer5"

<div style="position: absolute; width: 47px; height: 26px; z-index: 1; left: 6px; top: 4px" id="layer6">

# K2</div>

<div style="position: absolute; width: 92px; height: 35px; z-index: 2; left: 7px; top: 38px" id="layer7">

# <font id="font\_B12" color="blue" size="3">

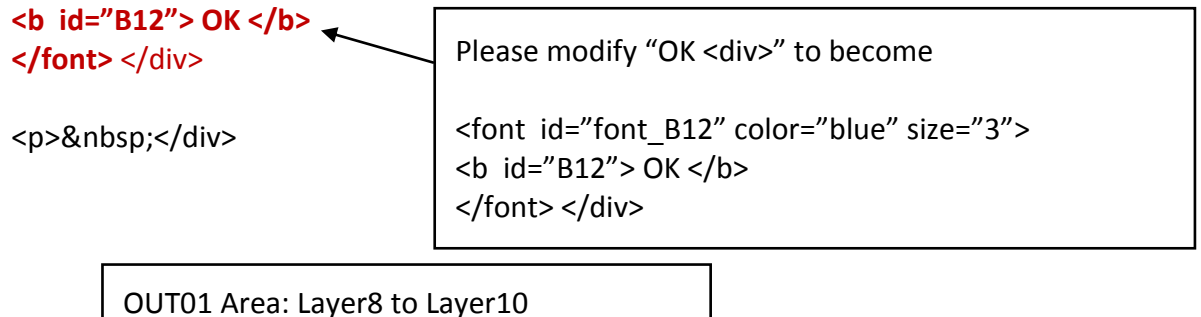

<div style="position: absolute; width:82px; height:79px;z-index:4; left:71px; top:168px" id="laver8">

<div style="position: absolute; width: 60px; height: 31px; z-index: 1; left: 3px; top: 6px" id="layer9">

OUT01</div>

<div style="position: absolute; width: 37px; height: 31px; z-index: 2; left: 6px; top: 42px" id="layer10">

```
<img name="B1" border="0" src="img/circle_blue0.jpg" width="19" height="20"></div>
 </div>
```

Please insert name="B1" just after the "<img "

```
OUT02 Area: Layer11 to Layer13
```

```
<div style="position: absolute; width:100px; height:100px; z-index: 5; left:242px; top:164px"
id="layer11">
<div style="position: absolute; width: 71px; height: 31px; z-index: 1; left: 4px; top: 8px"
id="layer12">
OUT02</div>
```

<div style="position: absolute; width: 61px; height: 48px; z-index: 2; left: 5px; top: 45px" id="layer13">

```
<img style="cursor:hand" name="B2" onclick="ON_OFF(form_B2, form_B2.B2, boolean_val[2])" border="0" src="img/cmd0.jpg" width="50" height="40"></div>
```

```
<form name="form_B2" method="post" action="./main.dll">
<input name="BEGIN" type="hidden">
<input name="B2" type="hidden" value="0">
<input name="END" type="hidden">
</form>
```

</div>

Please insert Style="cursor:hand" name="B2" onclick="ON\_OFF(form\_B2, form\_B2.B2, boolean\_val[2])" just after the "<img " tag

```
Please insert
<form name="form_B2" method="post" action="./main.dll">
<input name="BEGIN" type="hidden">
<input name="B2" type="hidden" value="0">
<input name="END" type="hidden">
</form>
```

T1 Area: Layer14 to Layer17

<div style="position: absolute; width: 181px; height: 90px; z-index: 6; left: 374px; top: 162px" id="layer14">

<div style="position: absolute; width: 119px; height: 28px; z-index: 1; left: 4px; top: 7px" id="layer15">

T1 = <b id="T1">xxx ms</b></div>

Please modify "T1 = xxx ms </div>" to become T1 = <b id="T1">xxx ms</b></div>

<div style="position: absolute; width: 98px; height: 28px; z-index: 2; left: 4px; top: 45px" id="layer16">

```
<form name="form_L21" method="post" action="./main.dll">
<input name="BEGIN" type="hidden">
<input name="L21" type="text" size="8" value="xxx">
<input name="END" type="hidden">
</form>
%nbsp;</div>
Please insert below code inside "Layer16"
<form name="form_L21" method="post" action="./main.dll">
<input name="form_L21" method="post" action="./main.dll">
<input name="form_L21" type="hidden">
</form>
%nbsp;</div>
Please insert below code inside "Layer16"
<input name="form_L21" method="post" action="./main.dll">
<input name="form_L21" type="hidden">
</input name="form_L21" method="post" action="./main.dll">
</form name="form_L21" type="hidden">
</form name="form_L21" method="post" action="./main.dll">
</form name="form_L21" type="hidden">
</form name="form_L21" type="hidden">
</form name="form_L21" type="hidden">
</form name="form_L21" type="hidden">
</form name="form_L21" type="hidden">
</form name="form_L21" type="hidden">
</form name="form_L21" type="hidden">
</form name="form_L21" type="hidden">
</form name="form_L21" type="hidden">
</form name="form_L21" type="hidden">
</form name="form_L21" type="hidden">
</form name="form_L21" type="hidden">
</form name="form_l21" type="hidden">
</form name="form_l21" type="hidden">
</form name="form_l21" type="hidden">
</form name="form_l21" type="hidden">
</form name="form_l21" type="hidden">
```

<div style="position: absolute; width: 67px; height: 33px; z-index: 3; left: 106px; top: 44px" id="layer17">

<input type="button" value="Enter" onclick="Check\_L21()">

 </div> </div>

Inside the "Layser17", please insert <input type="button" value="Enter" onclick="Check\_L21( )">

We have finished the code in the <body> </body> area.

Now please go to the "head" area.

In the "head" area, please modify the sample code to be as below.

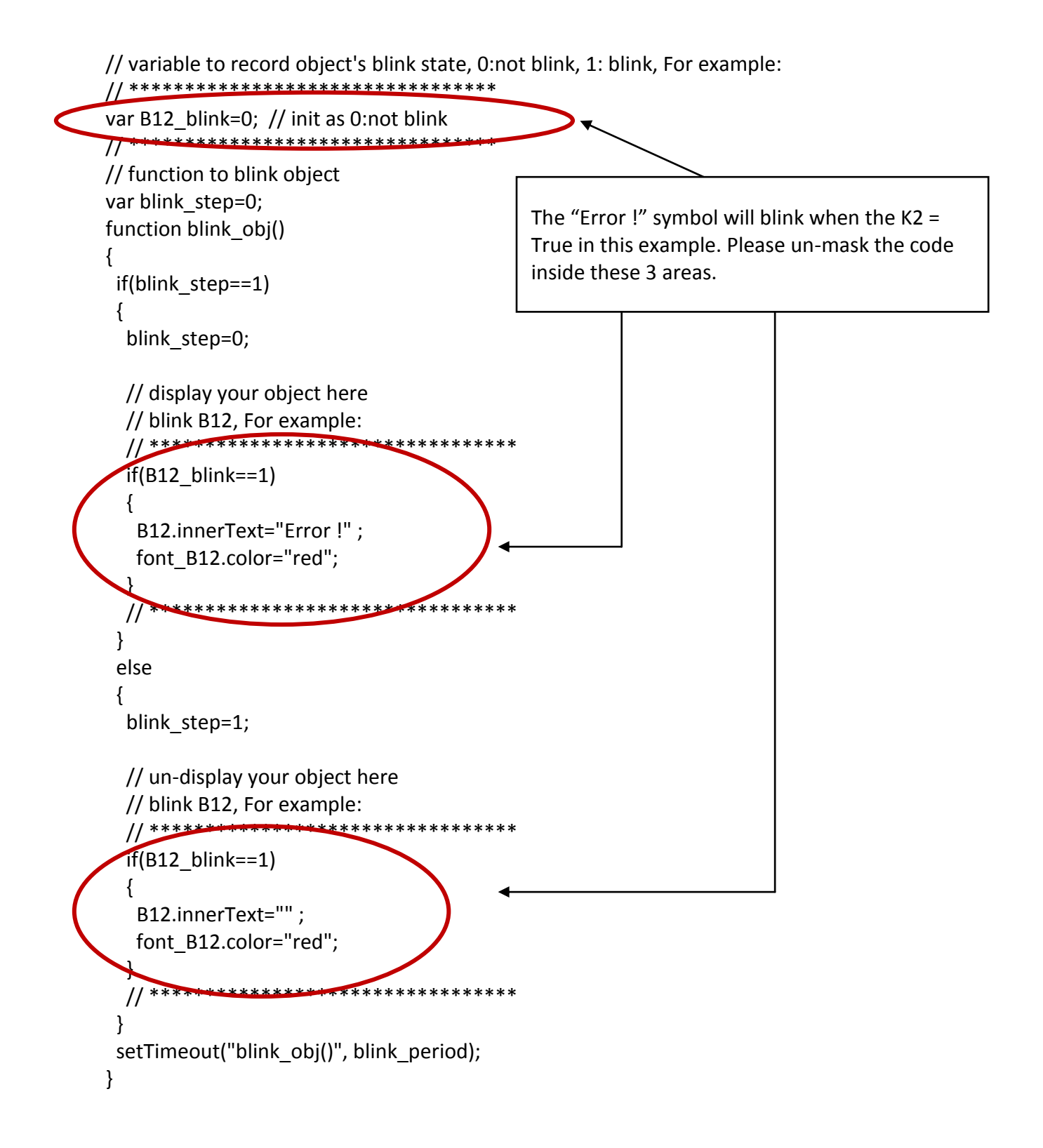

We need a function "Check\_L21 to check the entered T1 value and post it to the Wincon. Please un-mask the sample code to be as below.

And also inside the "refresh\_data() " function, please insert below code.

// To refresh displayed data, this function is called by IE about every 1.5 sec later

```
function refresh data()
{
 B1.src = "./img/circle_blue" + boolean_val[1] + ".jpg";
 B2.src = "./img/cmd" + boolean_val[2] + ".jpg";
 B11.src = "./img/big_Tcircle_red" + boolean_val[11] + ".jpg";
 if(boolean_val[12]==0)
 {
  B12.innerText="Ok";
  font B12.color="blue";
  B12 blink=0;
 }
 else
 {
  B12_blink=1;
 }
 T1.innerText=timer_val[21] + " ms";
}
```

Now we have finished all the code. Please save it.

| S Microsoft FrontPage - D:\Chun_D\User_Manual_WinCon8000\Web_HMI\temo\example1\main.htm |         | ×       |
|-----------------------------------------------------------------------------------------|---------|---------|
| 檔案(E) 編輯(E) 檢視(Y) 插入(L) 格式(Q) 工具(L) 表格(A) 資料(D) 框架(R) 視窗<br>說明(L)                       | WD      |         |
| : 🗋 🗸 🚰 🚽   💼 -   🛃 🔍 - 🖤   🕹 🗈 👔 🚽 - 🔍 - 🕛   山   中文繁簡                                  | 專換 ▼    | ++<br>₹ |
|                                                                                         | A       | ) +     |
| main.htm*                                                                               |         | ×       |
|                                                                                         |         |         |
| 106 }                                                                                   |         |         |
| 107                                                                                     |         |         |
| 108 // To refresh displayed data, this function is called by IE about every             | γ 1.5 s | 3       |
| 110 {                                                                                   |         |         |
| 111                                                                                     |         |         |
| 112 Bl arg = " (ing/girgle blue" + booleen vel[]] + " ing":                             |         |         |
| 114 B2.src = ",/ing/cnd" + boolean val[2] + ".jpg";                                     |         |         |
| 115                                                                                     |         |         |
| <pre>116 Bll.src = "./img/big_Tcircle_red" + boolean_val[11] + ".jpg";</pre>            |         |         |
|                                                                                         |         |         |
|                                                                                         |         |         |
| 120 Bl2.innerText="0k";                                                                 |         |         |
| 121 font_Bl2.color="blue";                                                              |         |         |
| 122 B12_blink=0;                                                                        |         |         |
|                                                                                         |         | T       |
| □設計 □分割 回程式碼 Q預覽   ◀                                                                    | Þ       |         |
| 第125行,第4欄 預設                                                                            | 自訂      |         |

You may click on "Preview" to simulate its run time behavior.

| · 🗋 • 🖾   | - Lei (13 |            | 180.2       | 1 40 1         | 2.91.2     | ( = (0 = )                           | 3.0 | THE DELLA | 中文集    | 简轉換。 |
|-----------|-----------|------------|-------------|----------------|------------|--------------------------------------|-----|-----------|--------|------|
| 10        | 1.4       |            |             |                | * B        | 1 1                                  | 5 3 |           | A. 112 | 臣保   |
| main.htm* | ×         |            |             |                |            |                                      |     |           |        | ×    |
|           | This i    | s a Web H  | MI samp     | ole page       | 1          |                                      |     |           |        | 2    |
|           | К1        |            | K2          |                |            |                                      |     |           |        |      |
|           | OFF       |            | ОК          |                |            |                                      |     |           |        |      |
|           | OUT       | )1         | OU          | T02            | т          | $1 = \mathbf{x}\mathbf{x}\mathbf{x}$ | ms  |           |        |      |
|           | ٠         |            | B           | )FF            | *          | ol                                   |     | Enter     |        |      |
|           |           |            |             |                |            |                                      |     |           |        |      |
|           |           | 1          |             |                |            |                                      |     |           |        |      |
| 日期計日分     | 分割 日程家    | 「「「「「「「」」」 |             |                |            |                                      |     |           |        |      |
|           |           |            | Hello, Weic | cuse to the We | eb HMI San | abje i                               |     | 677 x     | 354 預設 | IB11 |

# 4.4.4 Step 4 – Download Web HMI Pages To The Controller

The steps are similar as listed in <u>Section 3.2</u>. If you haven't practiced "Setting Up A Web HMI Demo" listed in the <u>Chapter 3</u>, it's better to do it once to get familiar with it.

#### Set the web options

Run "isaXPAtom.exe" of XPAC. In "Web" page, check on "Enable Web HMI" and then "Setting". Please check on "Enable Account Security" and then click on "Edit" to set (username , password). Then remember to click on "OK".

# <u>Note:</u> If "Enable Account Security" is not checked, any user can easily get access to your XP-8xx7-Atom-CE6 through the Internet Explorer.

|         | Setting web About                                                                                                    | Security Settings                                                                                                    | OK |
|---------|----------------------------------------------------------------------------------------------------|----------------------------------------------------------------------------------------------------|----|
| aXpAtom | Options<br>Enable Web HMI<br>Cable FTP Serveice<br>Disable Telnet Serveice<br>To set up advanced security ,<br>Settings. | Account Modbus List IP Setting    Fnable Account Security   Priority Low  User Name  Password  Priority Middle  User Name  Password  Edit  Edit  Edit |    |
|         |                                                                                                    | Priority High<br>User Name Super<br>Password ***** Edit                                                                                               |    |

And then, please copy all files in this example1 to the controller <your hard drive>:\example1\ \*.\*

to the XP-8xx7-Atom-CE6's
\SystemDisk\Temp\HTTP\WebHMI\

Since the Web Pages are modified or new copied, please run "rs\_wphmi.exe" to reset the Web server. The "rs\_wphmi.exe" must be run every time when user has modified any file in the XP-8xx7-Atom-CE6's \SystemDisk\Temp\ HTTP\WebHMI\

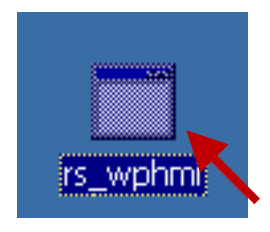

#### Show Time:

Please run Internet Explorer (Rev. 6.0 or later) on PC, key in the IP address of your XPAC. For example: 127.0.0.1 or http://127.0.0.1

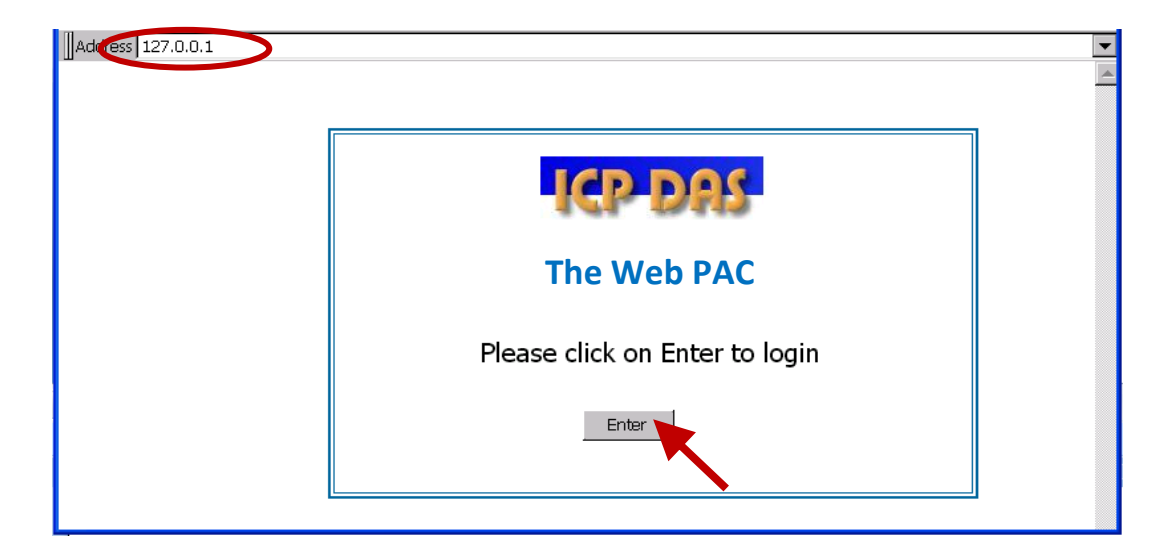

If there is something wrong with the web page. You may enable the below item to display the debug message every time it has error.

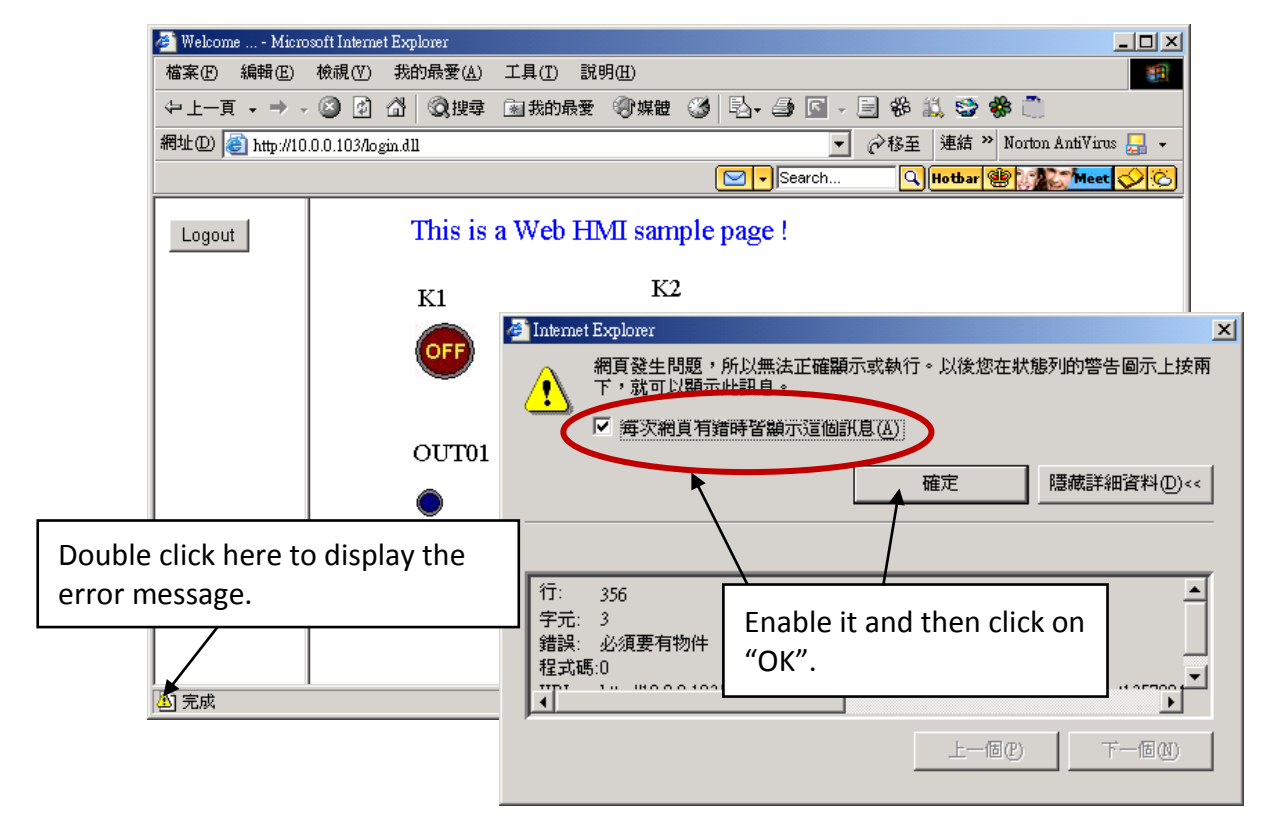

And also check if your ISaGRAF project already downloaded to the controller (<u>Section 4.3</u> or <u>section 3.2.3</u>). And do you assign the correct Modbus Network address to the respective ISaGRAF variables? (<u>Section 4.1.5</u>).

| Setting       Web       About         Configuration       I       Current running ISaGRAF project name is listed here.         Modbus RTU Slave Port       COM2       Image: Rate         Baud Rate       19200       , N, 8, 1 | XP-8xx7-CE6 ISaGRAF Driver                                      | ок                                                   |
|----------------------------------------------------------------------------------------------------|-----------------------------------------------------------------|------------------------------------------------------|
| Configuration       I         Slave Number :       I         Modbus RTU Slave Port       COM2         Baud Rate       19200         Nodify                                                                                      | Setting Web About                                               |                                                      |
| Baud Rate 19200 , N, 8, 1 Modify                                                                                                    | Configuration<br>Slave Number : 1<br>Modbus RTU Slave Port COM2 | Current running ISaGRAF project name is listed here. |
|                                                                                                    | Baud Rate 19200 , N, 8, 1 [Modify]                              |                                                      |
| Current Application wp_vb03, ISA11=1956, ISA12=376                                                                                                    | Current Application wp_vb03, ISA11=1956, ISA12=376              | Delete                                               |
| Elapsed Time 0:0:01:01 End Driver                                                                                                    | Elapsed Time 0:0:01:01                                          | End Driver                                           |

4-40

The XP-8xx7-Atom-CE6 is the abbreviation of the XP-8147-Atom-CE6/8347-Atom-CE6/8747-Atom-CE6. The XP-8xx6-Atom-CE6 is the abbreviation of the XP-8146-Atom-CE6/8346-Atom-CE6/8746-Atom-CE6.

#### Important Notice

1. XP-8xx7-Atom-CE6/8xx6-Atom-CE6 supports only the High profile I-8K and I-87K I/O cards in its slot 1 to 7. Please refer to XP-8xx7-Atom-CE6 CD:

\napdos\isagraf\xp-8xx7-atom-ce6\english-manu\ for Data sheet.

2. Please always set a fixed IP address to the XP-8xx7-Atom-CE6. (No DHCP)

#### Note:

- This chapter describes the programming basics for the Web HMI. We will not focus on the HTML basics. If you want to know more about the HTML programming, the best way is to "buy a HTML related book" from the bookstore. There are a lot of books doing this job.
- 2. The Web HMI only supports the basic HTML tags. It doesn't support ASP, PHP or JSP or other Page Server language.
- 3. Please do not use <frameset> </frameset> , <frame> </frame> in the Web HMI.
- 4. <u>Note:</u> The object name, object ID, code, variable name and function name is case sensitive. For example, refresh\_data() and Refresh\_data() is different.
- 5. There are more than ten Web HMI examples in the XP-8xx7-Atom-CE6's CD-ROM. Please refer to section 3.1.

# 5.1 Basic Files For The Web HMI

The basic Web HMI files include 2 folders and 3 DLL files and 4 htm files as below.

| ./img/                                   | (default image files - *.jpg , *.bmp , *.gif )                      |
|------------------------------------------|---------------------------------------------------------------------|
| ./msg/                                   | (default message files – wincon.js & xxerror.htm)                   |
| whmi_filter.dll<br>login.dll<br>main.dll | (three DLL files)                                                   |
| index.htm                                | (first default page)                                                |
| login.htm                                | (the Web HMI welcome page)                                          |
| menu.htm                                 | (the page-menu page, normally on the left on the Internet Explorer) |
| main.htm                                 | (first page when successfully login)                                |

User may put his own image files into the folder named as "user\_img". And put user-defined javascript file or css file into the folder named as "user\_msg". Other folder name is not acceptable by the Wincon Web HMI.

The "index.htm" file is the default entry page of the web server. User must not modify it. The "index.htm" re-directs to the "login.htm" file in 1 to 2 seconds when someone visits the XP-8xx7-Atom-CE6 via the Internet Explorer.

User may modify the "login.htm", "menu.htm" and "main.htm" to fit the requirement.

Login.htm is the first welcome page when a user visiting in. It can be modified. Below is the basic code for the login.htm

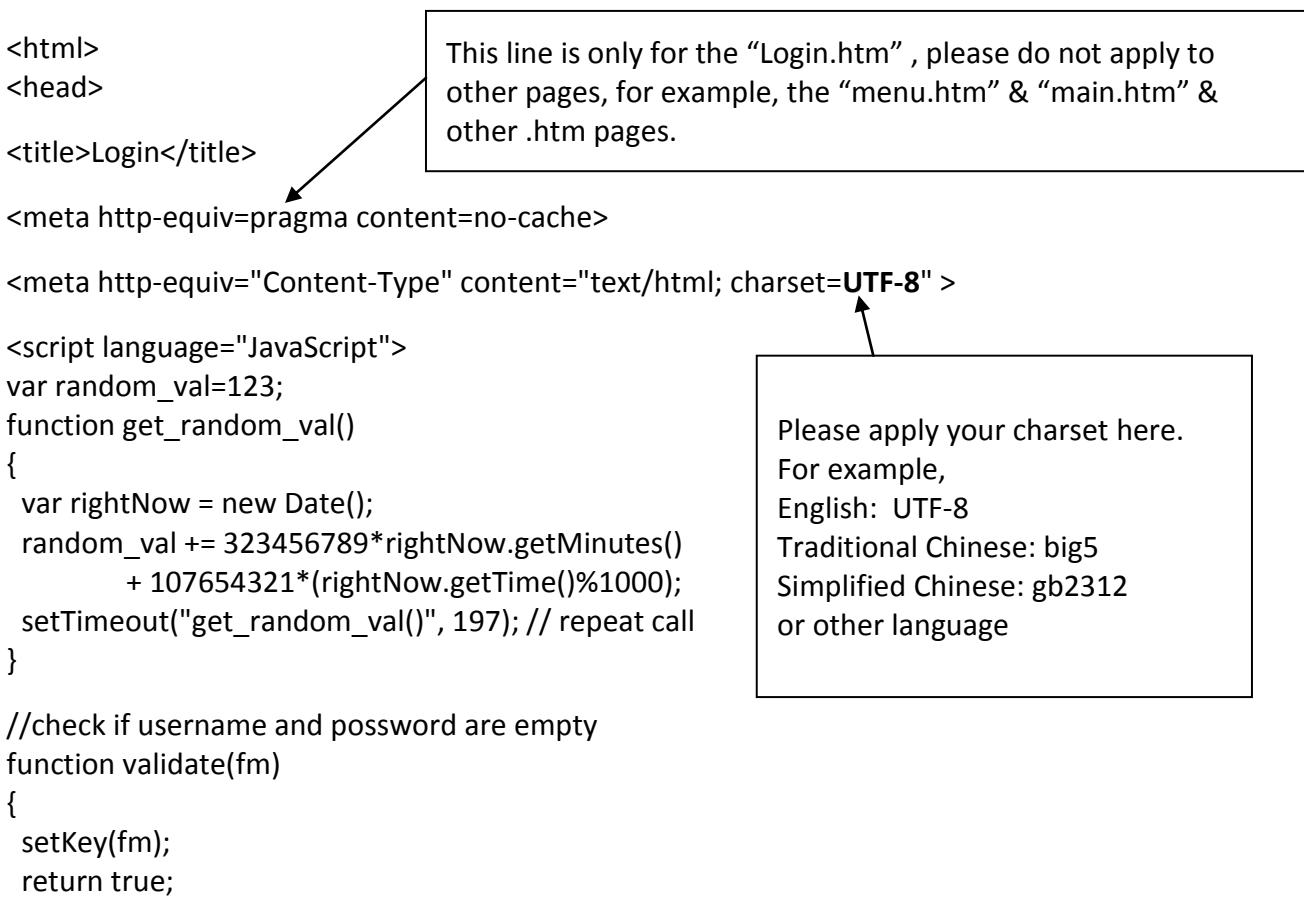

}

| cookieVal = ran<br>fm.keyvalue =<br>}                                                                                                    | dom_val+rightN<br>= cookieVal;                                                                                                    | low.getTime();                                                                                                    |
|----------------------------------------------------------------------------------------------------|----------------------------------------------------------------------------------------------------|----------------------------------------------------------------------------------------------------|
|                                                                                                    |                                                                                                    | get_random_val( ) should be always called at the beginnin<br>of the Login.htm . It is the entry point of the Login.htm |
|                                                                                                    | get random va                                                                                                    | L                                                                                                    |
| <div <="" style="nosit&lt;/th&gt;&lt;td&gt;ion: absolute: w&lt;/td&gt;&lt;td&gt;vidth: 332nx: height: 34nx: z-index: 5: left: 147nx: ton: 27nx" td=""></div>                                                                                                    |                                                                                                    |                                                                                                    |
| id="layer1">                                                                                                    |                                                                                                    |                                                                                                    |
| Welcome ! <td>&gt; ◀</td> <td>Your caption is here.</td>                                                                                                    | > ◀                                                                                                    | Your caption is here.                                                                                                  |
| ۰.<br>                                                                                                    |                                                                                                    | ./login.dll" method="post">                                                                                            |
| <torm <br="" name="f&lt;br&gt;&lt;input type="><input <br="" action=".&lt;br&gt;hidden" name='&lt;br&gt;submit" name=' type="&lt;br&gt;validate(this.form&lt;/th&gt;&lt;th&gt;orm1"/>n)"&gt;</torm>                                                                                                    | "key_"><br>"Submit" value=" Enter " style="cursor:hand" onClick="retu                                                                                                    |                                                                                                    |
| <form <br="" name="f&lt;br&gt;&lt;input type="><input <br="" action=".&lt;br&gt;hidden" name='&lt;br&gt;submit" name=' type="&lt;br&gt;validate(this.form&lt;br&gt;&lt;/form&gt;&lt;/th&gt;&lt;td&gt;orm1"/>n)"&gt;<br/>You may mod<br/>may require u<td>"key_"&gt;<br/>"Submit" value=" Enter " style="cursor:hand" onClick="retu<br/>f<br/>lify " Enter " to your own word. For example "請進" .This<br/>user to modify the related "charset" at the beginning of</td></form>                                      | "key_"><br>"Submit" value=" Enter " style="cursor:hand" onClick="retu<br>f<br>lify " Enter " to your own word. For example "請進" .This<br>user to modify the related "charset" at the beginning of |                                                                                                    |
| <torm <br="" name="f&lt;br&gt;&lt;input type="><input <br="" action=".&lt;br&gt;hidden" name='&lt;br&gt;submit" name=' type="&lt;br&gt;validate(this.form&lt;br&gt;&lt;/form&gt;&lt;br&gt;&lt;/div&gt;&lt;/th&gt;&lt;td&gt;orm1"/>m)"&gt;<br/>You may mod<br/>may require u<br/>this page.<td>"key_"&gt;<br/>"Submit" value=" Enter " style="cursor:hand" onClick="retu<br/>f<br/>lify " Enter " to your own word. For example "請進" .This<br/>user to modify the related "charset" at the beginning of</td></torm> | "key_"><br>"Submit" value=" Enter " style="cursor:hand" onClick="retu<br>f<br>lify " Enter " to your own word. For example "請進" .This<br>user to modify the related "charset" at the beginning of |                                                                                                    |

That's all the login.htm need. You can insert more images or text to it. Only remember to keep its basic code.

# 5.3 Menu.htm

### Note:

If you want to know more about the multi-page application, there are two demos in the XP-8xx7-Atom-CE6 CD-ROM: \napdos\isagraf\xp-8xx7-atom-ce6\xpce6-webhmi-demo\xphmi\_05 & xphmi\_05a . The "xphmi\_05" place its page-menu on the left, while "xphmi\_05a" on the top.

The "Menu.htm" defines the Page-menu of the Web HMI especially for the multi-page application. The page-menu can place only on the left or on the top.

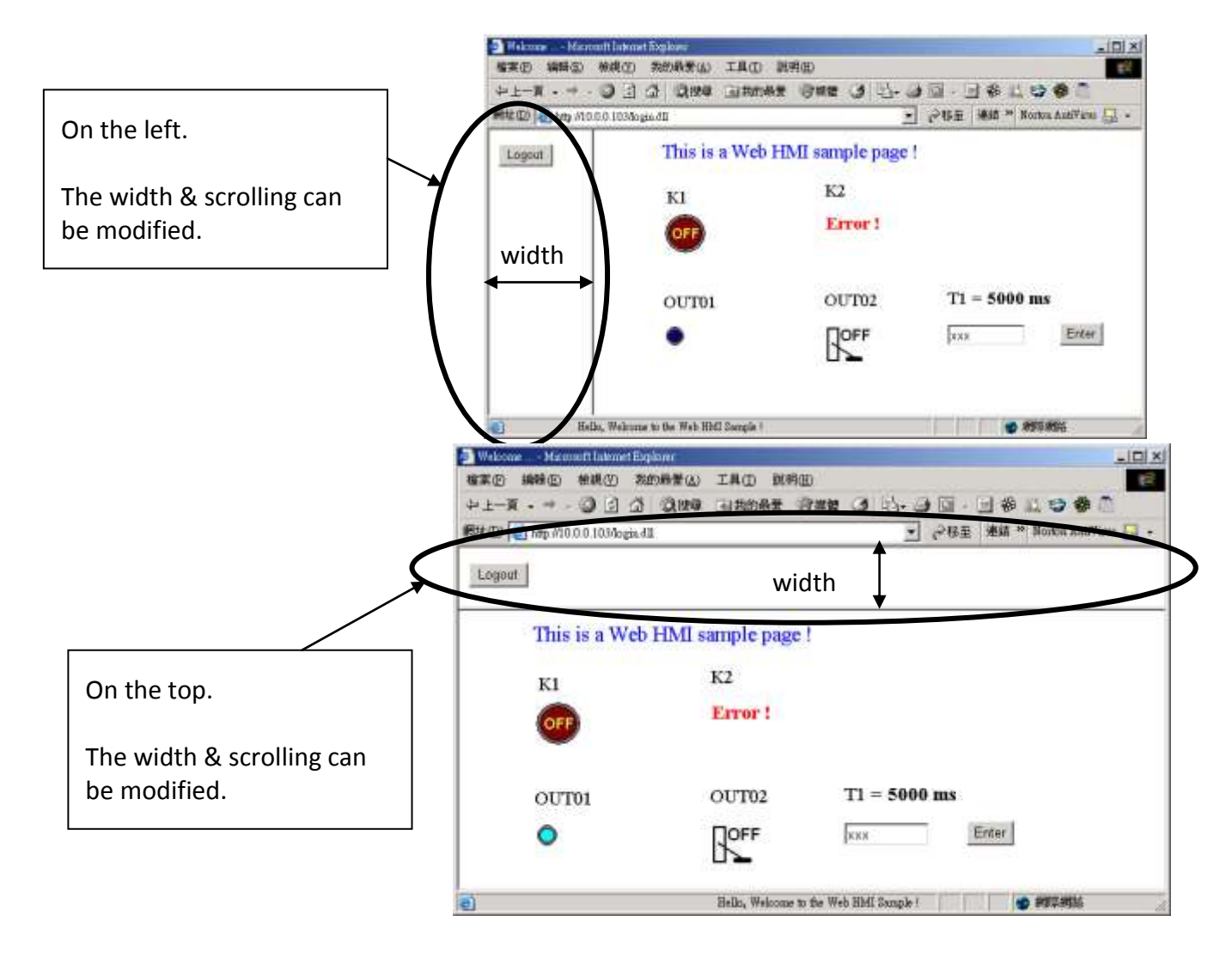

5-4

#### Below is the basic code for the menu.htm

```
<!-- top_or_left=1 , scrolling=0 , width=60 , resize=1 -->
                        The first row is not a comment, it defines the Page-Menu behavior
                                       1:Top, 0:Left
                        top or left:
                        scrolling:
                                       1:Yes, 0:No
                        width:
                                       width of the Menu Frame, 0 – 999 (unit is pixel)
<html>
                         resize:
                                       1:Yes, 0:No
<head>
<title>Title1</title>
<meta http-equiv="Content-Type" content="text/html; charset=UTF-8" >
<SCRIPT LANGUAGE="JavaScript" src="./msg/wincon.js"></SCRIPT>
<SCRIPT LANGUAGE="JavaScript">
function start1()
{
                                                       Please apply your charset here.
                          This row is necessary for
 A 11();
                                                       For example,
                          menu.htm , main.htm &
}
                                                         English: UTF-8
                          other multi-pages
function refresh_data()
                                                         Simplified Chinese: gb2312
                                                        Traditional Chinese: big5
if(run at pc==1) return;
                                                         or other language
}
</SCRIPT>
</head>
<body onload="start1()"> <
                                  start1() is the entry point of the menu.htm
<!-- Logout button -->
<form name="form logout" method="post" action="./login.dll">
 <input style="cursor:hano", name="CMD" type="submit" value="Logout" onClick="return"
logout(this.form)">
</form>
                                   form logout is for the logout button.
</body>
```

Note:

</html>

If you want to know more about the multi-page application, there are two demos in the XP-8xx7-Atom-CE6 CD-ROM: \napdos\isagraf\xp-8xx7-atom-ce6\xpce6-webhmi-demo\xphmi\_05 & xphmi\_05a . The "xphmi\_05" place its page-menu on the left, while "xphmi\_05a" on the top.

# 5.4 Main.htm

#### 5.4.1 A Simple Main.htm Example

Before going further in the main.htm, first take a look at a simple main.htm example. This example only display a "Hello !" message when successfully login, nothing else.

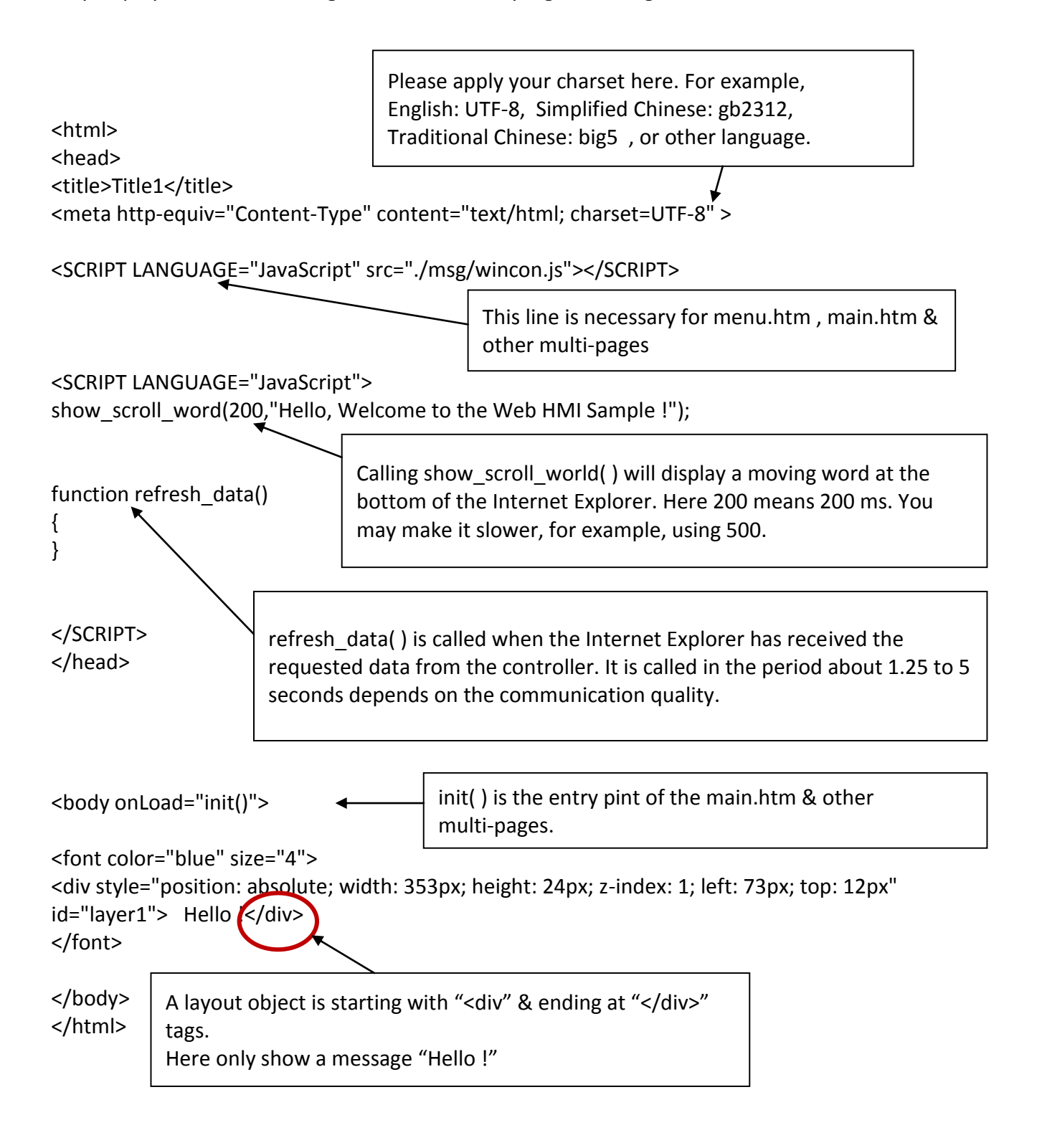

You may replace the main.htm in the XP-8xx7-Atom-CE6 CD-ROM:

\napdos\isagraf\xp-8xx7-atom-ce6\xpce6-webhmi-demo\sample

to the above main.htm & download it to the controller (refer to <u>section 4.4.4</u>). You will see the below window when you login successfully.

| 🖉 Welcome Micros    | oft Internet Explorer |                |                                                                                           |
|---------------------|-----------------------|----------------|-------------------------------------------------------------------------------------------|
| 檔案(F) 編輯(E)         | 檢視(V) 我的最愛(A)         | 工具( <u>T</u> ) | 說明(出) 19                                                                                  |
| ⇔上一頁 → → →          | 🙆 😰 🖓 🥘 搜尋            | 🗟 我的最          | 愛 劉媒體 🧭 🖏 🥔 💽 - 📃 🏶 🎎 🥸 🔹 👋                                                               |
| 網址(D) 🍯 http://10.0 | ).0.103/login.dll     |                | ▼ 🔗移至 連結 » Norton AntiVirus 🗛 🗸                                                           |
| Logout              | Hello !               |                | A moving word is display here. This is because the action of calling show_scroll_world( ) |
| ē                   | Hello, Welco          | ome to the W   | eb HMI Sample !                                                                           |
|                     |                       |                |                                                                                           |

User may try to plug out the Ethernet cable of the XPAC or of your PC. You will see it show "Communication is temporary break now !" in about 10 seconds. When you plug the cable back, the communication will be recovered in about 10 to 45 seconds.

| 🏄 Welcome Micros    | oft Internet Explorer                      |
|---------------------|--------------------------------------------|
| 檔案(E) 編輯(E)         | 檢視(Y) 我的最愛(A) 工具(I) 說明(H) (II)             |
| ⇔上一頁 → → →          | 🕝 🕑 🖓 🕲 搜尋 🗟 我的最爱 🞯 媒體 🧭 💁 💁 🖉 - 📃 🍪 🚉 🥸 🦷 |
| 網址(D) 🙋 http://10.0 | ).0.103/login.dll                          |
| Logout              | Hello !                                    |
|                     | Communication is temporary break now !     |

If the communication broken time exceeds 120 seconds, it will show the below message. You have to close the Internet Explorer & open it again to re-login.

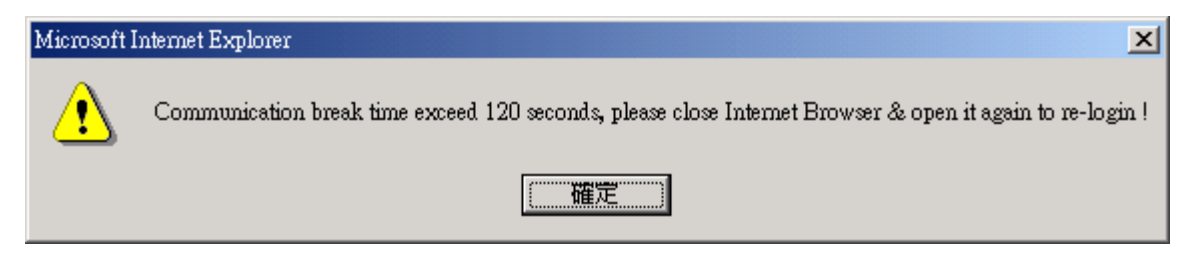

# 5.4.2 More About The refresh\_data() Function And Dynamic Data

#### Note:

The code, variable name and function name is case sensitive. For example, refresh\_data() is correct, however Refresh\_data() is not correct.

The refresh\_data() function must always apply in the main.htm and other multi-pages. It is called when the Internet Explorer has received the requested data from the controller. The calling period is about 1.25 to 5 seconds depends on the communication quality

The refresh\_data() is often used for refreshing the dynamic data. For example, the boolean value, integer value, timer value or float value of the variables in the ISaGRAF project.

The Internet Explorer can access to the data in the ISaGRAF project only when they are assigned a unique Modbus Network Address No (refer to <u>section 4.1.5</u>). The Web HMI only accepts Network Address No in the range of 1 to 1024. The data without a Network Address No (No. = 0) or not in the range of (1 to 1024) is not accessible by the Internet Explorer.

The main.htm and other multi-pages can use the below variable array to access to the ISaGRAF's data (case sensitive). The identifier appeared in the [] is the related Network Address No. For example boolean\_val[2] means the boolean value of the ISaGRAF boolean data which is assigned with the Network Address No. = 2.

| boolean value in the ISaGRAF                                     |
|------------------------------------------------------------------|
| word value in the ISaGRAF, -32768 to +32767                      |
| real value in the ISaGRAF, for ex, 1.234 , -0.456E-02            |
| timer value in the ISaGRAF, unit is ms, max = 86399999 (< 1 day) |
| message value in the ISaGRAF, max string length is 255           |
|                                                                  |

To access to long integer value (32-bit integer) please use get\_long\_val() function. For example, get\_long\_val(11), get\_long\_val(13), get\_long\_val(15).

| get_long_val( ) | long integer value in the ISaGRAF, -2147483648 to +2147483647 |  |
|-----------------|---------------------------------------------------------------|--|
|                 |                                                               |  |

#### Note:

The long integer, timer and float variable's Network Address No. must occupy 2 No. in the ISaGRAF project (refer to section 4.2 of "User's Manual of ISaGRAF Embedded Controllers" or in the CD-ROM: \napdos\isagraf\xp-8xx7-atom-ce6\english-manu\" User\_Manual\_I\_8xx7.pdf").

That means if you assign a Network Address No.= 11 to a Real type variable(or Timer or integer will have 32-bit value – larger than 32767 or smaller than -32768), the next No. 12 should not assigned to any other variable in the ISaGRAF project. However you may assign No.=13 to one another variable.

#### 5.4.2.1 Displaying Dynamic Boolean Data

Demo example: xphmi\_02 and xphmi\_05 (section 3.1)

Let's look back to the refresh\_data function. If user want to display the dynamic boolean value, the below code can be used.

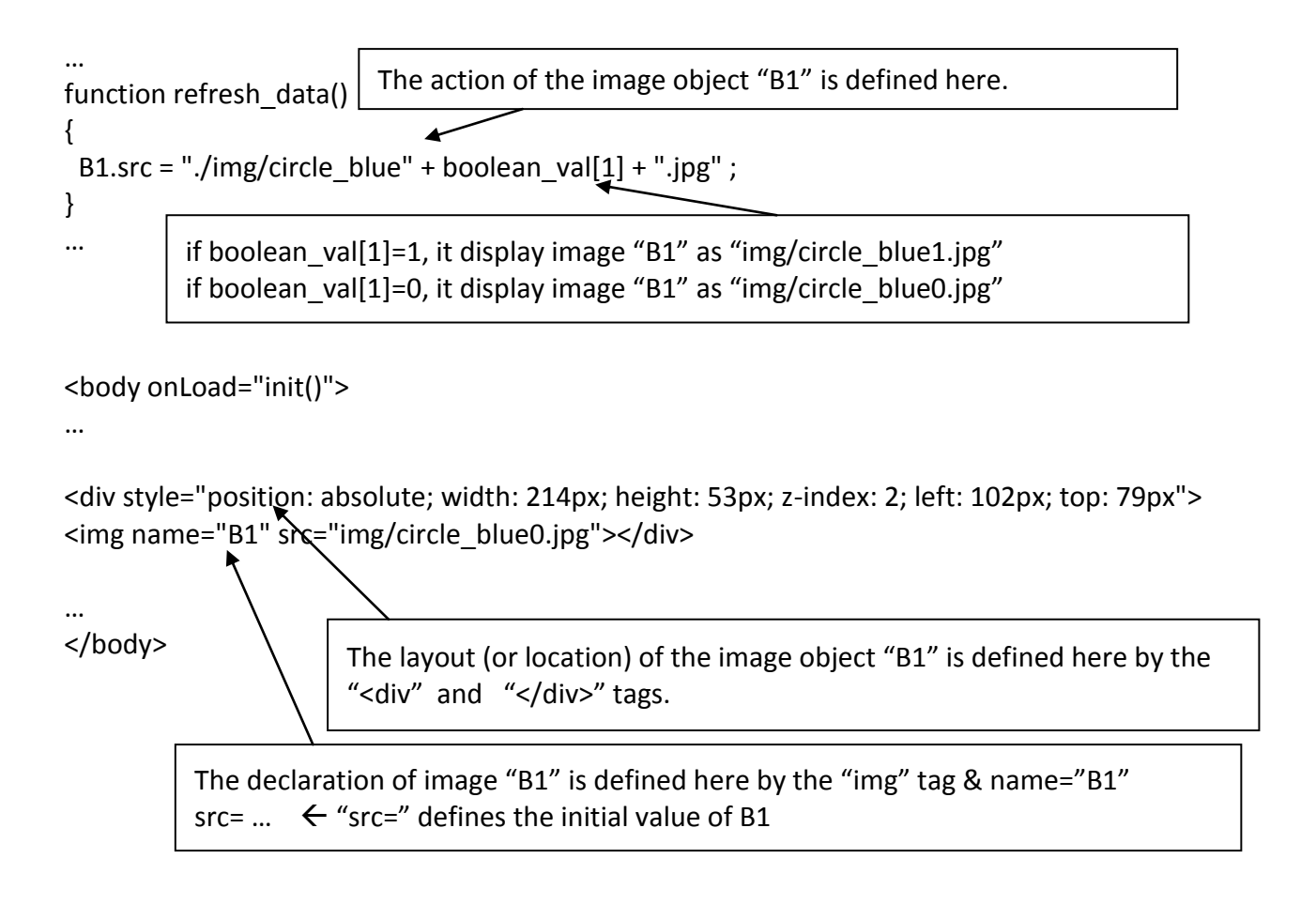

# 5.4.2.2 Displaying Dynamic Float & Word & Timer Data

Demo example: xphmi\_01 , xphmi\_03 and xphmi\_05 (section 3.1)

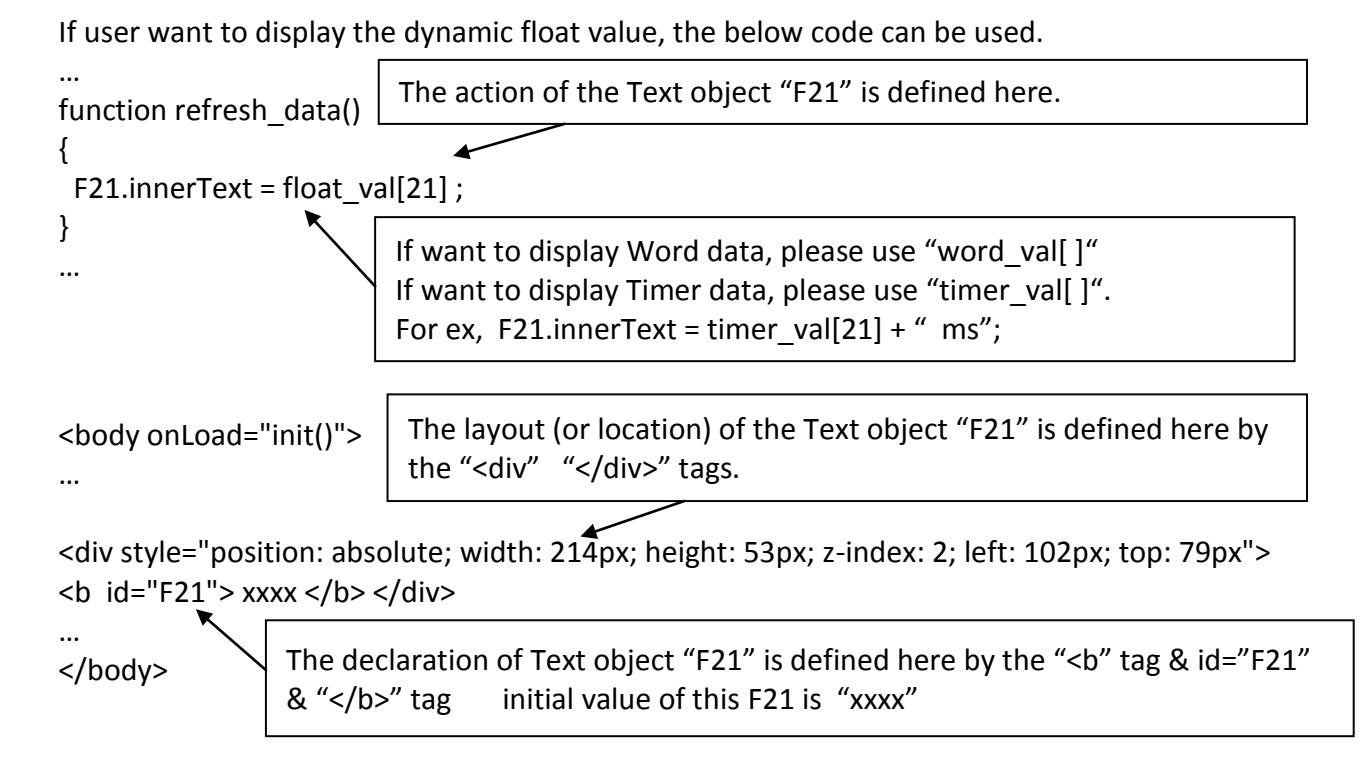

# 5.4.2.3 Displaying Dynamic Long Integer Data

Demo example: xphmi\_03 and xphmi\_05 (section 3.1)

If user want to display the dynamic long integer value (32-bit format), the below code can be used.

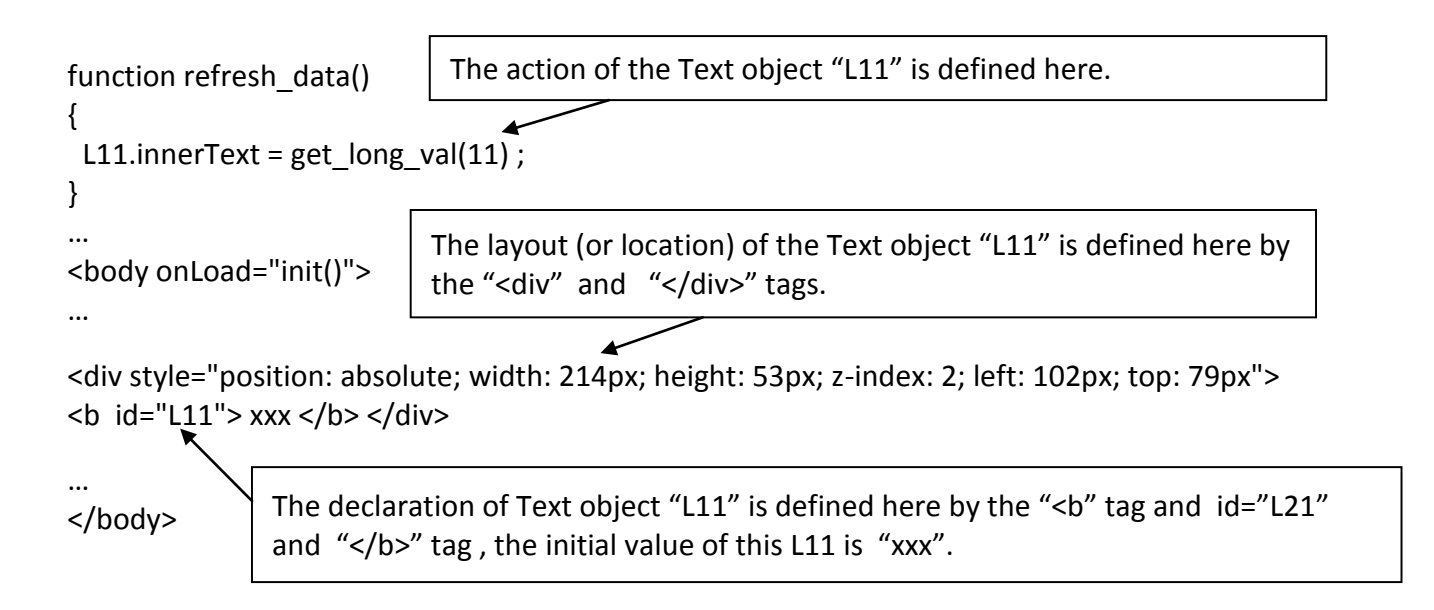

#### 5.4.2.4 Displaying Dynamic String Data

If user want to display the dynamic string value (max length is 255), the below code can be used.

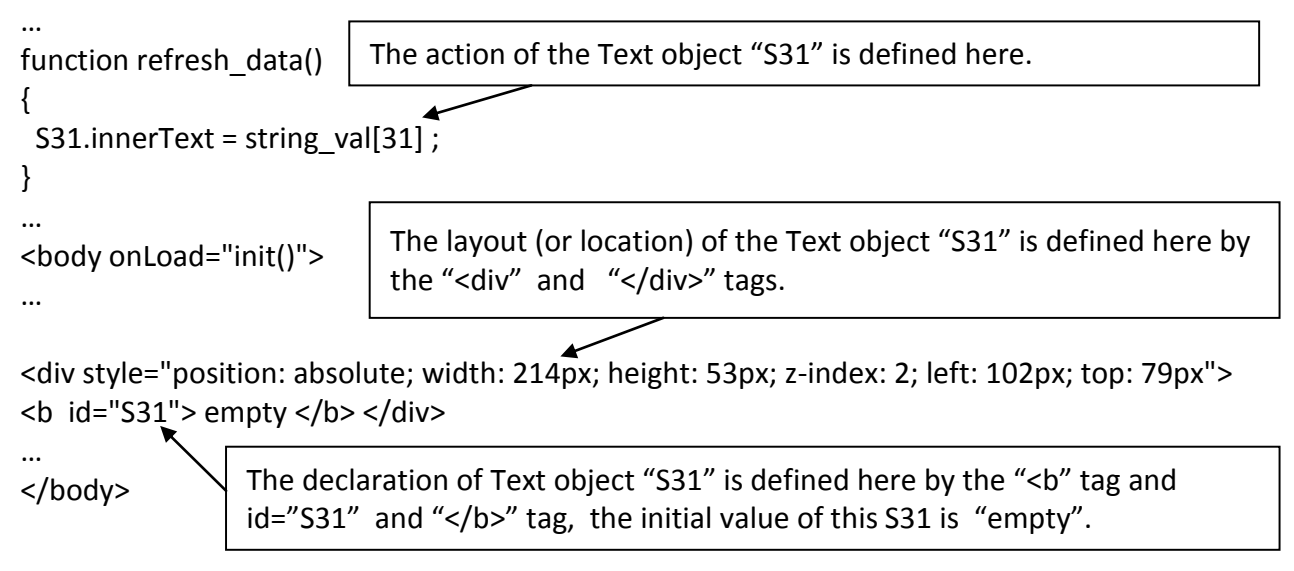

#### 5.4.2.5 Trigger A Boolean Object To Blink

Demo example: xphmi\_02 and xphmi\_05 (section 3.1)

Some application may need a message to blink when the boolean value changes. For example, If boolean\_val[12] is False, it means "OK". However if boolean\_val[12] is True, it means "Error !" . User may want to make this "Error !" blink to attract viewer's attention.

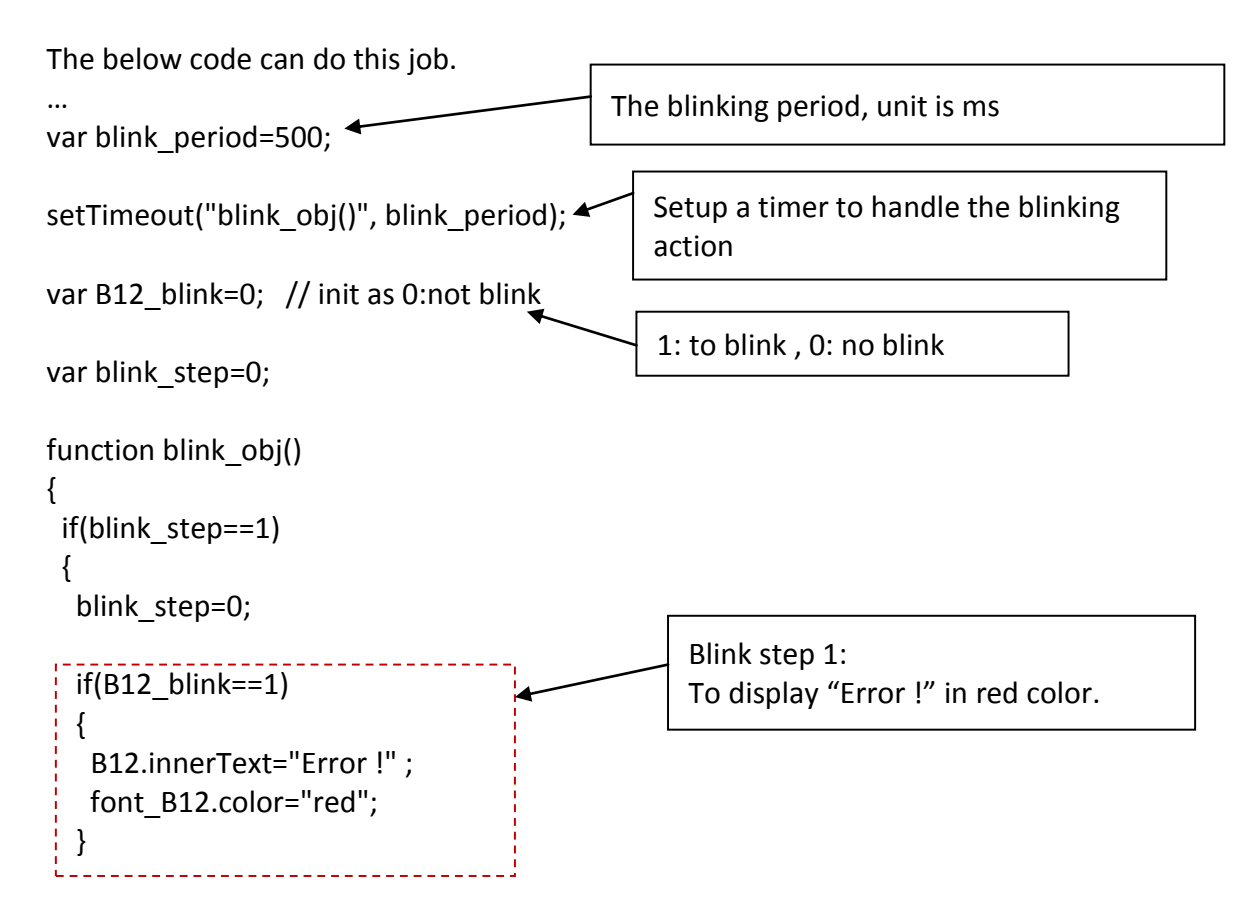

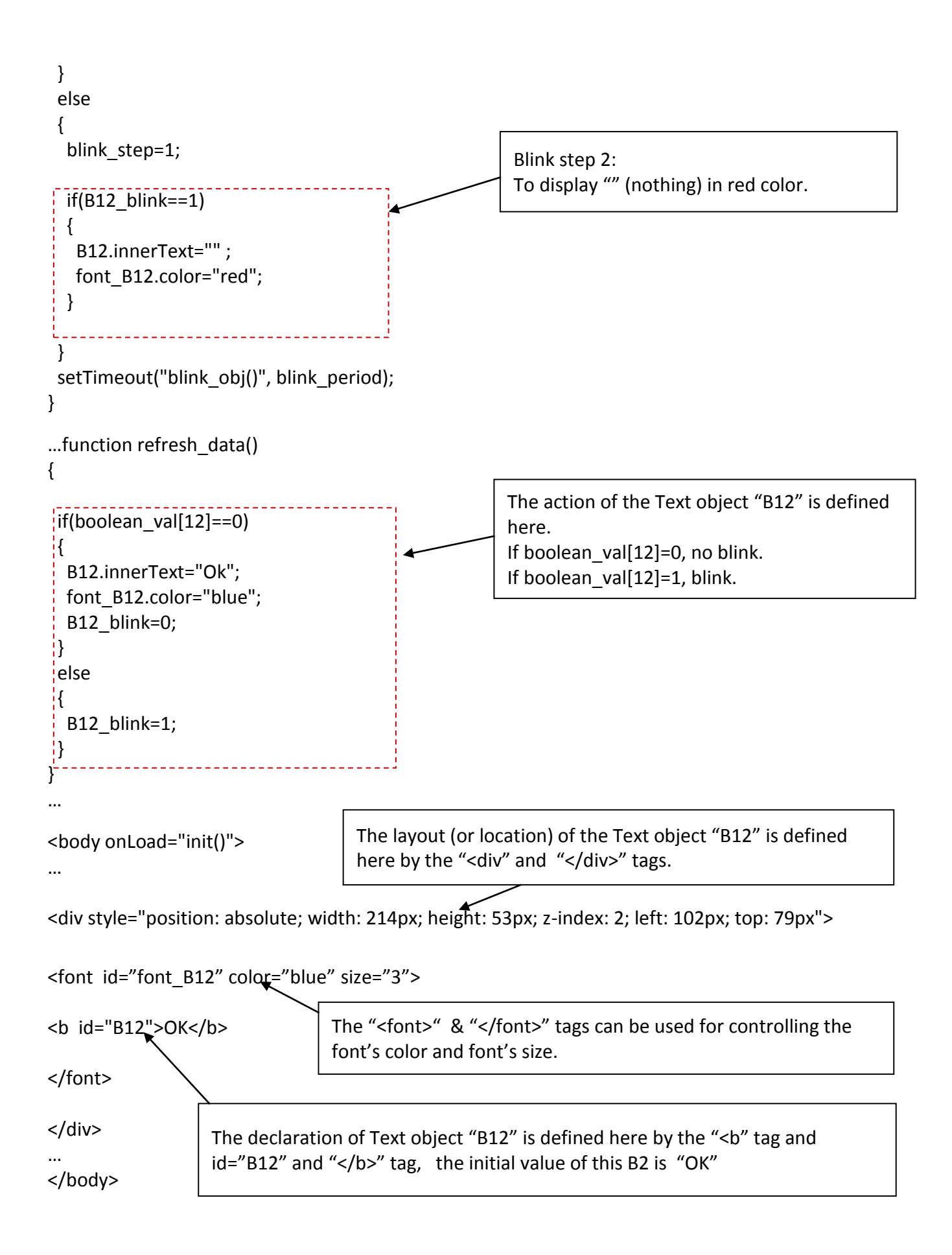

### 5.4.2.6 Displaying Float Value With Fixed Digit Number Behind The "." Symbol

Demo example: xphmi\_06 and xphmi\_07 (section 3.1)

The float\_str1(para1, para2) function can convert float value to a string with fixed digit number behind the dot "." symbol

```
para1 is the float value to be converted, for ex, 1.234567
para2 is the digit number behind the "." dot symbol, 0 to 6
for ex, float_str1(1.234567, 3) return "1.234",
float_str1(1.234567, 2) return "1.23"
```

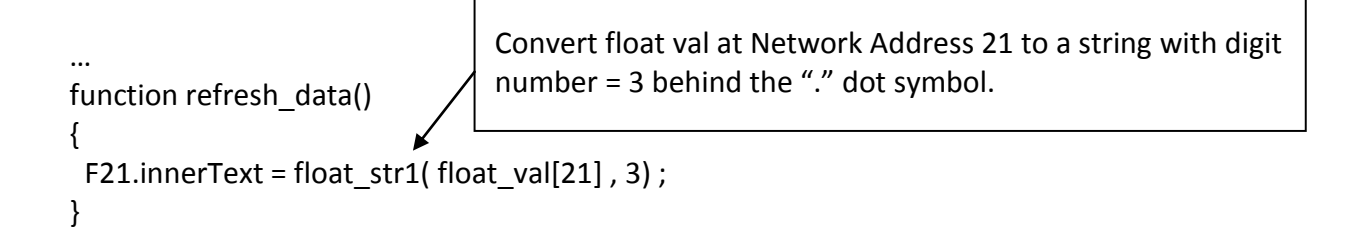
## 5.4.3 Post Data To The Controller

The former <u>section 5.4.2</u> listing how to get and display data from the controller. This section focuses on posting data to the controller, in other word to control the XPAC via the Internet Explorer.

To set a new value to the boolean, word, long integer, float, timer and string variables in the ISaGRAF project, we need "form" object appeared in the main.htm or other multi-pages. A "form" object looks like as below.

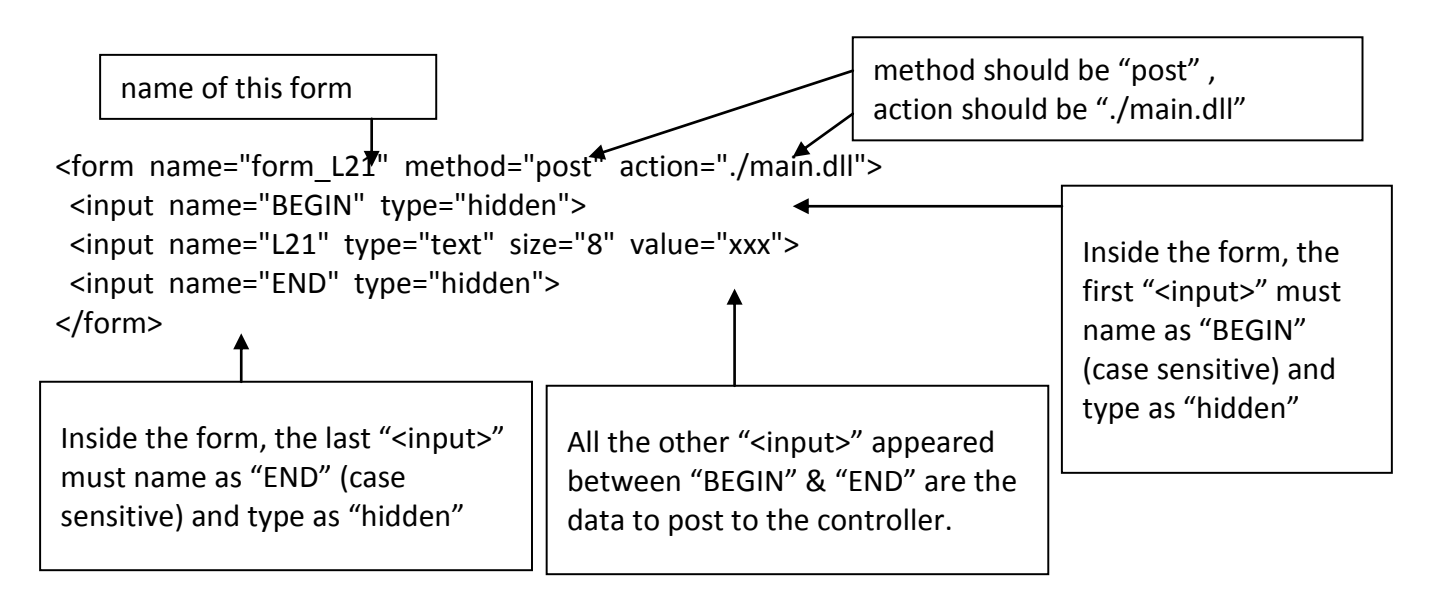

The "<input>" name to control the WinPAC's data must follow below format. The number followed behind the first letter should be in the range from 1 to 1024. This number is point to the variable name in the ISaGRAF project with the same Modbus Network Address No.

| Bpoin | t to the ISaGRAF boolean data , for ex, B5 , B109                     |
|-------|-----------------------------------------------------------------------|
| W     | point to the ISaGRAF word data (-32768 to +32767), for ex, W9 , W1001 |
| L     | point to the ISaGRAF long integer data (-2147483648 to +2147483647),  |
|       | for ex, L21. This "L" Also point to the ISaGRAF timer data            |
| F     | point to the ISaGRAF real data, for ex, F13 , F235                    |
| S     | point to the ISaGRAF message data , for ex, S18                       |

## Note:

**The long integer, timer and float variable's Network Address No. must occupy 2 No. in the ISaGRAF project.** (refer to section 4.2 of "User's Manual of ISaGRAF Embedded Controllers" or in the CD-ROM: \napdos\isagraf\xp-8xx7-atom-ce6\english-manu\" User\_Manual\_I\_8xx7.pdf")

That means if you assign a Network Address No.= 11 to a Real type variable(or Timer or integer will have 32-bit value – larger than 32767 or smaller than -32768), the next No. 12 should not assigned to any other variable in the ISaGRAF project. However you may assign No.=13 to one another variable.

## 5.4.3.1 Post Boolean Value to The Controller

```
ON OFF function is used for posting Boolean value to the
A. To post by the image
                                  controller by refer to the current Boolean value.
...
function ON OFF(form obj, obj, current boo value)
 if(current boo value==0)
                                 The first parameter is the name of the "form".
                                 The second parameter is the "<input>" name inside the form.
  flag = confirm("turn ON ?");
                                 The last parameter is the current boolean value.
  if(flag) obj.value=1;
 }
 else
 {
  flag = confirm("turn OFF ?");
                                             Demo example: xphmi 02 and xphmi 05
  if(flag) obj.value=0;
 }
 if(flag)
 {
 if(GetUserID(form obj)==true) form obj.submit();
 }
                                      Display the current boolean image. In this example,
ł
function refresh data()
                                      0: display "img/cmd0.jpg", 1: "img/cmd1.jpg"
 B2.src = "img/cmd" + boolean val[2] + ".jpg";
}
...
                              The layout (or location) of the image object "B2" is defined here
                              by the "<div" and "</div>" tags.
<body onLoad="init()">
<div style="position: absolute; width:100px;height:100px; z-index: 5; left: 242px; top: 164px" >
 "cursor:hand" will display the mouse arrow as a hand when entering the image area
<img style="cursor:hand" name="B2" onclick="ON OFF(form B2, form B2.B2, boolean val[2])"
src="img/cmd0.jpg">
                 The onclick will call ON OFF() when the mouse click on it.
                 The first parameter is the name of the "form". Here is "form B2".
Name of the
                 The second parameter is the "<input>" name inside the form. Here is "form B2.B2".
image object
                 The last is the current Boolean value. Here is boolean val[2].
<form name="form B2" method="post" action="./main.dll">
  <input name="BLGIN" type="hidden">
  <input name="BX" x type="hidden" value="0">
                         type="hidden">
  <input name="END"
</form>
</div>
                             Name of "<input>" inside the form. Here is "B2". Because it
              Name of
                             is inside "form B2", then we must use the name of
              the form
</body>
                             "form B2.B2" to identify it.
```

```
B. To post by buttons
```

```
Demo example: xphmi 02 and xphmi 05
function ON (form obj, obj)
                                    ON function is used for posting boolean value as
{
 flag = confirm("turn ON ?");
                                    "True" to the controller .
 if(flag)
 {
  obj.value=1;
  if(GetUserID(form obj)==true) form obj.submit();
 }
}
function OFF (form obj, obj)
                                    OFF function is used for posting boolean value as
{
                                    "Fasle" to the controller.
 flag = confirm("turn OFF ?");
 if(flag)
 {
  obj.value=0;
  if(GetUserID(form obj)==true) form obj.submit();
 }
                                        Display the current Boolean image. In this EX,
}
                                        0: "img/big_Tcircle_red0.jpg",
function refresh data()
                                        1: "img/ big Tcircle red1.jpg"
{
 B2.src = "img/big Tcircle red" + boolean val[2] + ".jpg";
}
                                The layout (or location) of the image object "B2" is defined here
...
                                by the "<div" and "</div>" tags.
<body onLoad="init()">
...
<div style="position: absolute; width: 56px; height:40px; z-index: 5; left: 82px; top: 69px" >
<img name="B2" src="img/big_Tcircle_red0.jpg">
</div>
<div style="position:absolute; left:85px; top:124px; width:42px; height:27px;">
<input type="button" value="ON" style="cursor:hand" onClick="ON (form B2, form B2.B2)">
            A button to call ON ()
            First parameter is the name of the form. Here is "form B2"
            The second is the name of the "<input>" inside the form. Here is "form B2.B2"
<form name="form_B2" method="post" action="./main.dll">
  <input name="BEGIN" type="hidden" value="">
  <input name="B2
                         type="hidden" value="1">
  <input name="END" type="hidden" value="">
</form>
           Name of "<input>" inside the form. Here is "B2". Because it is inside "form_B2", then
</div>
           must use the name of "form B2.B2" to identify it.
<div style="position:absolute; left:85px; top:166px; width:47px; height:31px">
<input type="button" value="OFF" style="cursor:hand" onClick="OFF (form B2, form B2.B2)">
</div>
               A button to call OFF ()
...
               First parameter is the name of the form. Here is "form B2".
</body>
               The second is the name of the "<input>" inside the form. Here is "form B2.B2"
```

# 5.4.3.2 Post Word & Long & Float & Timer & String Value to The Controller

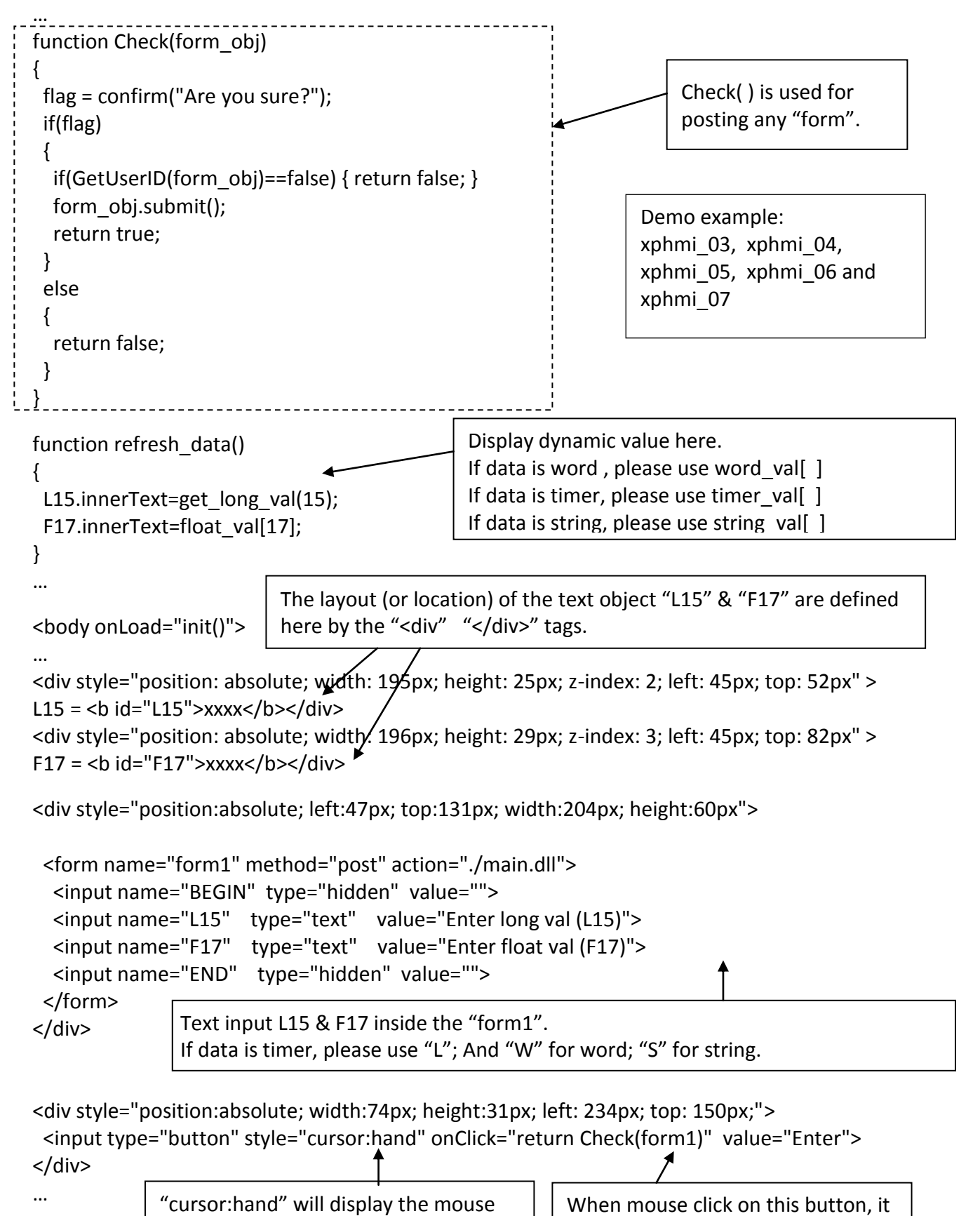

| XP-8xx7-Atom-CE6 User Manual, Ver.1.1, 2014/10, by ICP DAS | 5-17 |
|------------------------------------------------------------|------|

calls Check() to post to the

controller

arrow as a hand when entering the

button area

</body>

# 5.5 Multi-Pages

The Web HMI in the XP-8xx7-Atom-CE6 supports multi-pages application. You may refer to <u>Chapter</u>  $\underline{3}$  to setup the multi-page demo – "xphmi\_05" to see how it works.

## 5.5.1 Level 2 And Level 3 Page

5-18

The multi-page name can be any valid html file name. For example, "page2.htm", "kitchen.htm", "u2-page4.htm".

- If "u2-" appear in front of the page name, the page will become a Level 2 page. For example, the "u2-Page4.htm" in the "xphmi\_05" demo.
- If "u3-" appear in front of the page name, the page will become a Level 3 page. For example, the "u3-time.htm" in the "xphmi\_05" demo.

What is a Level2 page? Only users login with the Middle or High priority can get access to it. To access to the Level3 page, users have to login as a High priority user. The page name without "u2-" and "u3-" is identified as Level 1 page. That means any user successfully login can access to it. For example: the "main.htm".

The other rules for multi-pages are almost the same as "main.htm" (section 5.4)

|                                                                     | XP-8xx7-CE6 ISaGRAF D                                                                                                    | river                                                                                                    | ОК |
|---------------------------------------------------------------------|----------------------------------------------------------------------------------------------------|----------------------------------------------------------------------------------------------------|----|
| ISAXPCe6                                                            | Setting Web About<br>Options<br>Coptions<br>Coptions | Security Settings         Account       Modbus List       IP Setting         ✓ Enable Account Security         Pholity Low         User Name       level1         Password       ******         Priority Middle         User Name       level2 |    |
| Note: If "E<br>Security" i<br>user can e<br>your XPAC<br>Internet E | nable Account<br>s not checked, any<br>asily get access to<br>through the<br>xplorer.                                                                                                    | Password  *****  Edit    Priority High                                                                                                    |    |

## 5.5.2 Switch One Page To One Another Page

Please take a look at the "menu.htm" of the "xphmi\_05" demo as below. The "goto\_R\_page()" function can be used for switching to other page.

```
<!-- top_or_left=0 , scrolling=0 , width=110 , resize=1 -->
<html>
<head>
<title>Title1</title>
<meta http-equiv="Content-Type" content="text/html; charset=big5" >
<SCRIPT LANGUAGE="JavaScript" src="./msg/wincon.js"></SCRIPT>
<SCRIPT LANGUAGE="JavaScript">
function start1()
{
 A 11();
}
function refresh_data()
{
 if(run_at_pc==1) return; // if simulate at the PC, just return
 ...
}
</SCRIPT>
</head>
<body onload="start1()">
<!-- Logout button -->
<form name="form logout" method="post" action="./login.dll">
 <input style="cursor:hand" name="CMD" type="submit" value="Logout" onClick="return
logout(this.form)">
</form>
<br/>
                          "cursor:hand" will display the mouse arrow as a hand when
<br/>
                          entering the button area
<!-- Goto main.htm -->
<A style="cursor:hand" onClick="goto R page('main.htm')">第1頁</A>
<br/>>
<br/>>
                                    Switch page to "main.htm"
<!-- Goto kitchen.htm -->
<A style="cursor:hand" onClick="goto R page('kitchen.htm')">Kitchen</A><br/>
<br/>
<br/>
                                        Switch page to "kitchen.htm"
```

# 5.6 Web Security

There are some ways user can get access to the XP-8xx7-Atom-CE6 via Ethernet port.

- 1. Using Modbus TCP protocol at port No.= 502. (ISaGRAF & other HMI do this)
- 2. Using ftp (for example, key in "ftp://10.0.0.103" on the Internet Explorer)
- 3. Using telnet (for example, key in "telnet 10.0.0.103 in the "command" window)
- 4. Using the Web server (The Web HMI does)

For safety, recommend to disable item 2 and 3 at run time.

| XP-8xx7-ATOM-CE6 ISaGRAF Driver | ж |
|---------------------------------|---|
| Setting Web About               |   |

And about item 4, please set proper username & password for the Web HMI.

| XP-8xx7-ATOM-CE6 ISaGR                           | AF Driver                                | ОК                                   |
|--------------------------------------------------|------------------------------------------|--------------------------------------|
| Setting Web About S                              | Account Modbus List IP Setting           | OK ×                                 |
| Disable FTP Serveice     Disable Telnet Serveice | Enable Account Security     Priority Low | Setting user name<br>& password here |
| To set up advanced security                      | User Name level1 Password *****          | dit                                  |
|                                                  | Priority Middle User Name                |                                      |
|                                                  | Priority High                            |                                      |
|                                                  | Password *****                           | dit                                  |

About item 1, user may set up to 8 IP address for ISaGRAF or other HMI to get access to the XP-8xx7-Atom-CE6 via the Modbus TCP/IP protocol as below.

On the "IO connection" window of ISaGRAF, please connect "vip" and entering the IP which can get access to the XPAC via Modbus TCP/IP protocol. If "vip" is not connected, any remote IP can get access to your XPAC via Modbus TCP/IP protocol. If "vip" is connected and No IP is entered (all assigned as "N/A"), No HMI and ISaGRAF can get access to it anymore.

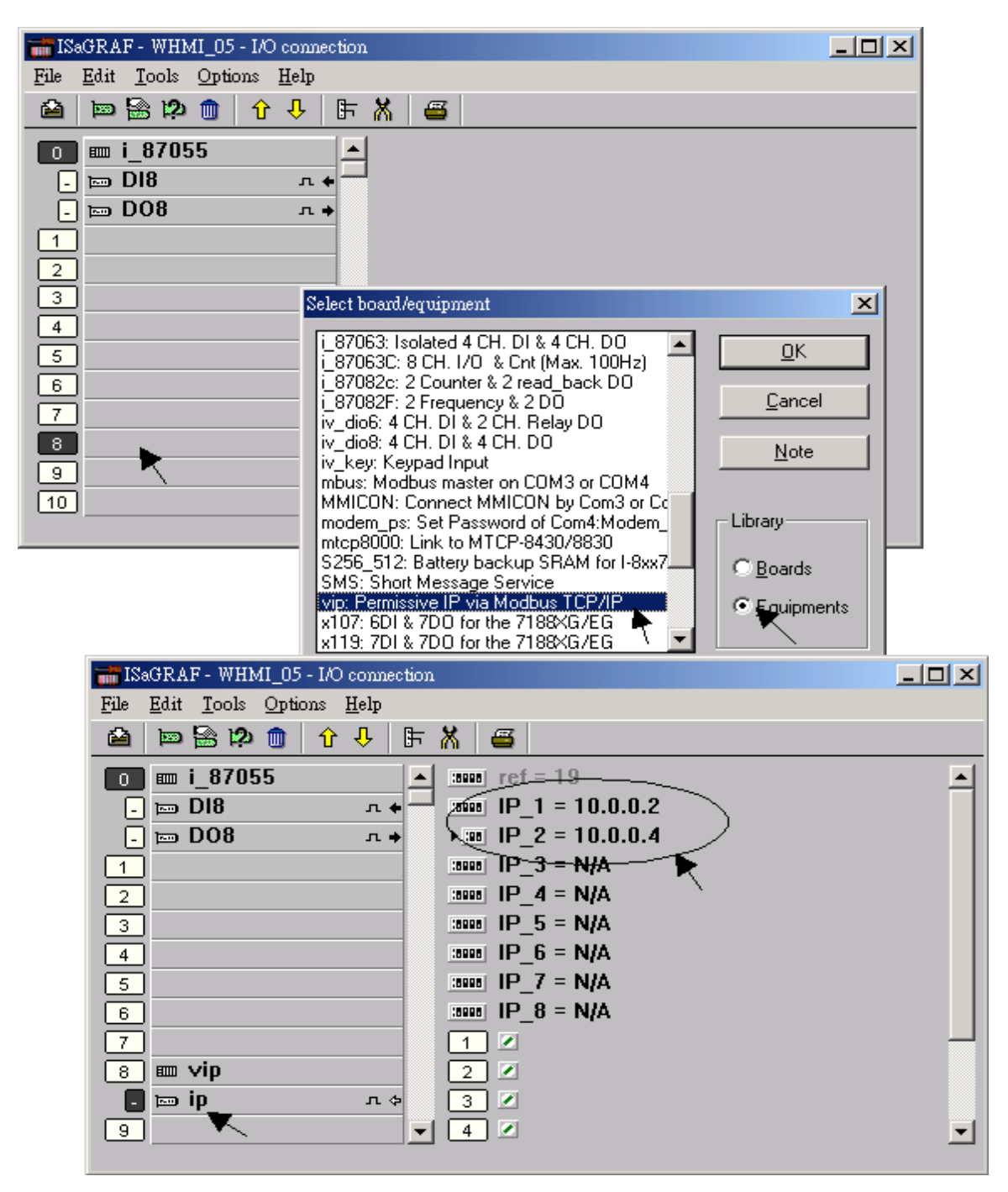

Please re-compile your ISaGRAF project and download it to the controller if you have modified the IO connection.

# Chapter 6 VB.net 2008 Program Running In XP-8xx7-Atom-CE6 Access To ISaGRAF Variables

This chapter lists the procedure for creating the first demo program by Visual Studio .NET 2008 development tool. There is some sample programs in the XP-8xx7-Atom-CE6 CD-ROM.

XP-8xx7-Atom-CE6 CD-ROM : \napdos\isagraf\xp-8xx7-atom-ce6\xpce6-vb.net-2008-demo\ wp\_vb01 : Digital I/O demo with one I-87055W in slot 1 of the XP-8xx7-Atom-CE6. wp\_vb02 : Analog I/O demo with one I-87024W in slot 2 and one I-8017HW in slot 3. wp\_vb03 : Read / Write ISaGRAF internal integers, timers and real variables. (No I/O)

The related ISaGRAF demo project name are "wp\_vb01.pia", "wp\_vb02.pia" and "wp\_vb03.pia" in the same directory.

## 6.1 Create a New Project

1. In the first, users need to open Microsoft Visual Studio .NET 2008 software. And then in the menu of "File", please run the "New Project".

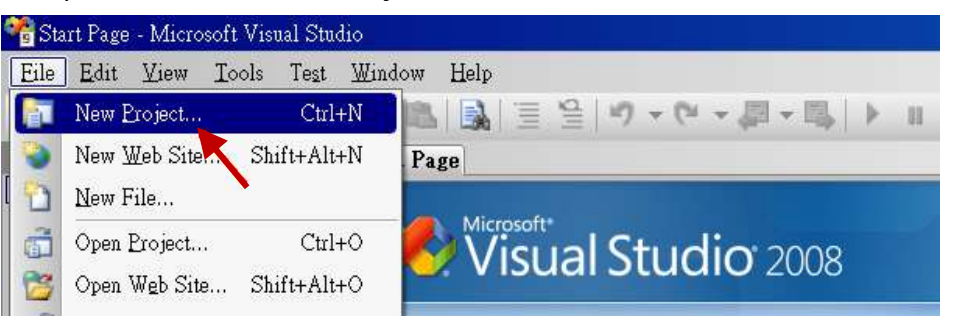

2. Check the "Smart Device" on the left, select the ".NET frame work **3.5**" and "Smart Device Project", then enter a proper project name and click on "OK".

| Project types:                                                                                                    | Iemplates:                        | NET Framework 3.5 |
|----------------------------------------------------------------------------------------------------|-----------------------------------|-------------------|
| <ul> <li>Visual Basic</li> <li>Windows</li> <li>Web</li> <li>Smart Device</li> <li>Office</li> <li>Other Languages</li> <li>Other Project Types</li> <li>Test Projects</li> </ul> | Visual Studio installed templates |                   |
| Name: Project                                                                                                    |                                   |                   |

3. Select the "Device Application" and "Windows CE" and ".NET Compact Framework Version 3.5", then click on "OK".

| NET Co:                | mpact Framework        | V . 00                                 |
|------------------------|------------------------|----------------------------------------|
| .NET Co                | mpact Framework        | Version 2.0<br>Version 3.5             |
|                        | <b>VB</b>              | VB                                     |
| Console<br>Application | Control Library        | Empty Project                          |
|                        |                        |                                        |
|                        | Console<br>Application | Console Control Library<br>Application |

# 6.2 Add Project Reference for an Application

6-2

The "QuickerNet" library contains all modules' functions. Before you use the "Quicker" keyword in the program, you must add the "QuickerNet.dll" into the reference list of your application.

1. Right click on the Project name on the right hand side, then select "Add Reference ..."

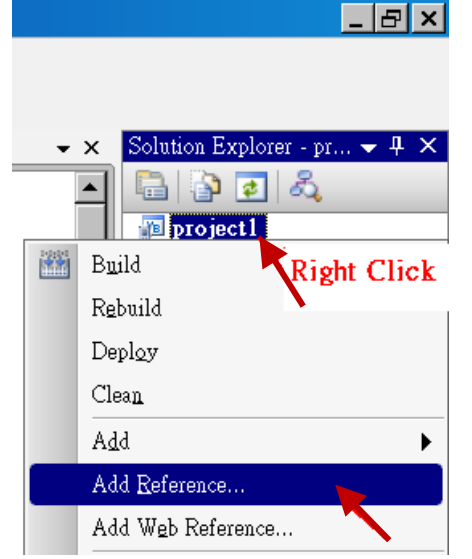

2. Select the **"mscorlib**" in the list box and click the button **"OK"** (the component **"mscorlib**" must appear in the Selected Components area)

| Reference                           |              |                        | ?                                 |
|-------------------------------------|--------------|------------------------|-----------------------------------|
| NET 🗙 Projects Browse Re            | ecent        |                        |                                   |
| Component Name 🔺                    | Version      | Runtime                | Path 🔺                            |
| CustomMarshalers                    | 2.0.0.0      | 2.0.0.0                | C:\Program Files\Microsoft.NET\\$ |
| Microsoft.VisualBasic               | 8.0.0.0      | v2.0.50727             | C:\Program Files\Microsoft.NET\\$ |
| Microsoft.WindowsCE.Forms           | 2.0.0.0      | 2.0.0.0                | C:\Program Files\Microsoft.NET\\$ |
| Microsoft WindowsMobile             | 2.0.0.0      | 2.0.0.0                | C:\Program Files\Microsoft.NET\S  |
| mscorlib 🔁                          | 2.0.0.0      | 2.0.0.0                | C:\Program Files\Microsoft.NET\\$ |
| System                              | 2.0.0.0      | 2.0.0.0                | C:\Program Files\Microsoft.NET\{  |
| System.Data                         | dll is hore  | p.o                    | C:\Program Files\Microsoft.NET\{  |
| System.Data.SqlCl Miscoriib         | .all is here | .50727                 | C:\Program Files\Microsoft SQL S  |
| System.Data.SqlSe <del>rverce</del> | 3.3.0.0      | <del>vz.d</del> .50727 | C:\Program Files\Microsoft SQL S  |
| System.Drawing                      | 2.0.0.0      | 2.0.0.0                | C:\Program Files\Microsoft.NET\\$ |
| System.Messaging                    | 2.0.0.0      | 2.0.0.0                | C:\Program Files\Microsoft.NET\   |
| System.Net.IrDA                     | 2.0.0.0      | 2.0.0.0                | C:\Program Files\Microsoft.NET\   |
| System.Web.Services                 | 2.0.0.0      | 2.0.0.0                | C:\Program Files\Microsoft.NET\   |
| System.Windows.Forms                | 2.0.0.0      | 2.0.0.0                | C:\Program Files\Microsoft.NET\   |
| System.Windows.Forms.Dat            | 2.0.0.0      | 2.0.0.0                | C:\Program Files\Microsoft.NET\S  |
| Suptom Yml                          | 2000         | 2000                   | C-\Program Files\Microsoft NET\   |
|                                     |              |                        |                                   |
|                                     |              |                        |                                   |
|                                     |              |                        |                                   |
|                                     |              |                        | OK Cancel                         |

3. Click the "Browse" button. Select the "QuickerNet.dll" from XP-8xx7-Atom-CE6 CD-ROM : \napdos\isagraf\xp-8xx7-atom-ce6\xpce6-vb.net-2008-demo\wp\_vb01\vb01\ subfolder or from your own location.

| Add Reference                                              |                                                 | ?×       |
|------------------------------------------------------------|-------------------------------------------------|----------|
| .NET Projects                                              | Browse Recent                                   |          |
| 搜尋位置(I):                                                   | 🖻 vb01 💽 🕑 ⊅ 📼 🔻                                |          |
| <mark>⊂bin</mark><br>⊂My Project<br>⊂obj<br>SQuickerNet.dl | Click on "Browse" to search<br>"QuickerNet.dll" |          |
|                                                            |                                                 |          |
| 檔案名稱(N):                                                   |                                                 | <b>•</b> |
| 檔案類型(I):                                                   | Component Files (*.dll;*.tlb;*.olb;*.ocx;*.exe) | <b>_</b> |
|                                                            | OK 🔪                                            | Cancel   |

check if the "QuickerNet.dll" is well added.

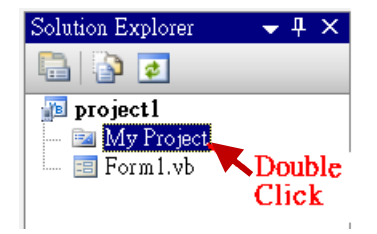

|   | project1* For | m1.vb [Design] Start Page                                                                                                    | Solution Explorer - |
|---|---------------|----------------------------------------------------------------------------------------------------|---------------------|
| Г |               |                                                                                                    | 🔚   🏠 👩 🗶           |
|   | Application   |                                                                                                    | DIOject1            |
|   | Comuile       | References: Reference Paths                                                                                                    | 🦳 🔤 My Project      |
|   | Compile       | Reference Name Type Vers Copy Local Path                                                                                                    | 🔚 🔚 Form1.vb        |
|   | Debug         | QuickerNet .NET 1.0.0.9 True D:\Chun_D\WP8x47\WP-8xx7-CD\napdos\isagraf\wp-8xx7\wb                                                                                                   |                     |
|   | References    | System                                                                                                    |                     |
|   | Resources     | System. Mindows.ForNET 2.0.0.0 False C: Program Files Microsoft.NET SDK/CompactFramework/w2<br>System. Xml .NET 2.0.0.0 False C: Program Files Microsoft.NET/SDK/CompactFramework/w2 |                     |
|   | Signing       |                                                                                                    |                     |
|   | Devices       |                                                                                                    |                     |
|   |               |                                                                                                    |                     |
|   |               |                                                                                                    |                     |
|   |               | <u> (</u>                                                                                                    |                     |
|   |               |                                                                                                    | Properties          |

5. Right-click on the "Form1.vb" and select "View Code" from the pop-up. Move cursor to top and insert the "Option Explicit On" and "Imports Quicker" in the first two statements.

| _ 문 ×                   |                          |                                         |  |
|-------------------------|--------------------------|-----------------------------------------|--|
|                         |                          |                                         |  |
| Solution Explorer 🚽 🗸 🗸 | Form1.vb [Design] Form1. | ٧b                                      |  |
| 📮 👔 👩 🗵 📾 🖧             | 🎒 (General)              | 💌 🎬 (Declarations)                      |  |
| project1                | Option Explicit On       | 'Each variable must be declared well    |  |
| - My Project            | Imports Quicker          |                                         |  |
| Right<br>Open Click     |                          |                                         |  |
| Open With               | □ Public Class Form1     |                                         |  |
| View Code               | Dim is_try_ok As         | Byte ' try catch state, 1: Ok, O: error |  |
| View Designer           |                          |                                         |  |

Then you can design all required objects and actions inside your VB Forms .

## 6.3 Compiling an Application Program

When you have finished writing a program, you can build an application by the following steps.

1. Remember to save at any time for safety.

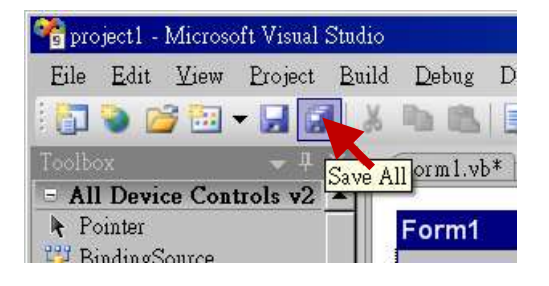

2. Then compile (Build) the project. The result is listed in the "Error List" windows at the bottom.

| 😤 project1 - Microsoft Visual Stud                     | io                                                               | Error List                           |
|--------------------------------------------------------|------------------------------------------------------------------|--------------------------------------|
| File Edit View Project Bu                              | ild <u>D</u> ebug D <u>a</u> ta F <u>o</u> rma<br>Build project1 | 3 0 Errors 1 0 Warnings 1 0 Messages |
| Toolbox 4                                              | Rebuild project                                                  |                                      |
| <ul> <li>▶ Pointer</li> <li>♥ BindingSource</li> </ul> | Deploy projecti<br>Clean projecti                                |                                      |
|                                                        |                                                                  | Build succeeded                      |

3. You can find the execution file in

## <Your VB.net Project folder> \bin\Release\ <project\_name>.exe

Please copy this execution file to the XP-8xx7-Atom-CE6 's \System\_Disk\ISaGRAF\ path to run it.

#### Note:

User may copy the VB.net execution file to other path to run it but there should contain at least three DLL files with it or it can not run correctly.

For ex, the project1.exe can run in the \System\_Disk\User\ path if there are three .dll files plus one .exe file in it.

The "project1.exe", "QuickerNet.dll", "Quicker.dll" and "Mscorlib.dll".

(The "QuickerNet.dll", "Quicker.dll" and "Mscorlib.dll" can be copied from the XP-8xx7-Atom-CE6 's "\System\_disk\ISaGRAF\" path)

# 6.4 QuickerNET.DLL

This section we will focus on the description of the application example of QuickerNET.DLL functions. There are some functions that can be used to R/W data from/to the ISaGRAF softlogic. The functions of QuickerNET.DLL can be clarified as two groups as depicted as below:

- 1. Digital R/W Functions
- 2. Analog R/W Functions

#### 6.4.1 Digital R/W Functions

UserSetCoil

#### **Description:**

This function is to set the value to a Boolean variable by Modbus network address.

#### Syntax:

UserShare.UserSetCoil (iUserAddress As System.UInt16, iStatus As byte)

#### Parameter:

iUserAddress : Specify the Modbus Network Address of Variable (1 to 8191) iStatus : Set the status. For instance, iStatus = 1 for True, iStatus = 0 for False

#### **Return Value:**

None

#### Example:

'Set the output variable of Modbus Network Address "1" to True. UserShare.UserSetCoil(Convert.ToUInt16(1), 1)

#### **Demo program :**

XPAC-8xx7-Atom-CE6 CD-ROM: \napdos\isagraf\xp-8xx7-atom-ce6\xpce6-vb.net-2008-demo\wp\_vb01

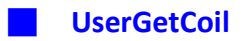

## **Description:**

This function is to get the value from a boolean variable by Modbus network address.

## Syntax:

## UserShare.UserGetCoil ( iUserAddress As System.UInt16, ByRef iStatus As byte)

#### Parameter:

iUserAddress : Specify the Modbus Network Address of Variable (1 to 8191) iStatus : Get the variable status , iStatus = 1 for True, iStatus = 0 for False

## **Return Value:**

None

## Example:

' Get the variable status of Network Address "1". Dim iStatus As Byte UserShare.UserGetCoil(Convert.ToUInt16(1), iStatus)

#### Demo program :

XP-8xx7-Atom-CE6 CD-ROM: \napdos\isagraf\xp-8xx7-atom-ce6\xpce6-vb.net-2008-demo\wp\_vb01

## 6.4.2 Analog R/W Functions

UserSetReg\_short UserSetReg\_long

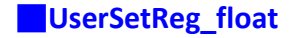

### **Description:**

These functions are to set 16-bit short integer , 32-bit long integer & 32-bit float value to the specified Modbus network address.

#### Syntax:

UserShare.UserSetReg\_Short (ByVal *iUserAddress* As <u>System.UInt16</u>, ByRef *iStatus* As <u>Integer</u>) As <u>Byte</u>

UserShare.UserSetReg\_Long (ByVal *iUserAddress* As <u>System.UInt16</u>, ByRef *iStatus* As <u>Integer</u>) As <u>Byte</u>

UserShare.UserSetReg\_Float (ByVal *iUserAddress* As <u>System.UInt16</u>, ByRef *iStatus* As <u>Single</u>) As <u>Byte</u>

#### Parameter:

iUserAddress : Specify the Network Address of Variable (1 to 8191) iStatus : Set the short or long integer or float value.

#### Example:

'Set a long value "1234567" to the variable of Modbus Network Address "1". UserShare.UserSetReg\_long(Convert.ToUInt16(1), Convert.ToInt32(1234567))

' Set a short value "-1234" to the variable of Modbus Network Address "3". UserShare.UserSetReg\_short(Convert.ToUInt16(3), Convert.ToInt16(-1234))

'Set a float value "2.174" to the variable of Modbus Network Address "4". UserShare.UserSetReg\_float(Convert.ToUInt16(4), Convert.ToSingle(2.174))

#### Demo program :

XP-8xx7-Atom-CE6 CD-ROM:

- 1. \napdos\isagraf\xp-8xx7-atom-ce6\xpce6-vb.net-2008-demo\wp\_vb02 for R/W analog I/O
- 2. \napdos\isagraf\xp-8xx7-atom-ce6\xpce6-vb.net-2008-demo\wp\_vb03 for R/W internal long integer, Timer and Real (floating-point) values.

#### Note:

The long integer & timer & real variable's Network Address No. must occupy 2 No. in the ISaGRAF project.

(Refer to section 4.2 of "User's Manual of ISaGRAF PACs" or in the CD-ROM:\napdos\isagraf\xp-8xx7-atom-ce6\english-manu\ "User\_Manual\_I\_8xx7.pdf")

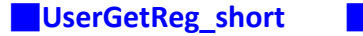

UserGetReg\_long

#### UserGetReg\_float

## **Description:**

These functions are to get 16-bit short integer , 32-bit long integer & 32-bit float value from the specified Modbus network address.

## Syntax:

UserShare. UserGetReg\_Short (ByVal *iUserAddress* As <u>System.UInt16</u>, ByRef *iStatus* As <u>Integer</u>) As <u>Byte</u>

UserShare. UserGetReg\_Long (ByVal *iUserAddress* As <u>System.UInt16</u>, ByRef *iStatus* As <u>Integer</u>) As <u>Byte</u>

UserShare. UserGetReg\_Float (ByVal *iUserAddress* As <u>System.UInt16</u>, ByRef *iStatus* As <u>Single</u>) As <u>Byte</u>

## Parameter:

iUserAddress : Specify the Network Address of Variable (1 to 8191) iStatus : Get the short or long integer or float value.

Example: Dim float\_val As Single Dim short\_val As Int16 Dim long val As Int32

'Get float value of the variable of Modbus Network Address "7". UserShare.UserGetReg\_float(Convert.ToUInt16(7), float\_val)

'Get long value of the variable of Modbus Network Address "9". UserShare.UserGetReg\_long(Convert.ToUInt16(9), long\_val)

'Get short value of the variable of Modbus Network Address "11". UserShare.UserGetReg\_short(Convert.ToUInt16(11), short\_val)

## Demo program :

XP-8xx7-Atom-CE6 CD-ROM:

- 1. \napdos\isagraf\xp-8xx7-atom-ce6\xpce6-vb.net-2008-demo\wp\_vb02 for R/W analog I/O
- 2. \napdos\isagraf\xp-8xx7-atom-ce6\xpce6-vb.net-2008-demo\wp\_vb03 for R/W internal long integer, Timer and Real (floating-point) values.

## Note:

The long integer & timer & float variable's Network Address No. must occupy 2 No. in the ISaGRAF project.

(Refer to section 4.2 of "User's Manual of ISaGRAF PACs" or in the CD-ROM:\napdos\isagraf\xp-8xx7-atom-ce6\english-manu\ "User\_Manual\_I\_8xx7.pdf")

# Chapter 7

Reserved.

# Chapter 8 InduSoft Project Running In XPAC Access To ISaGRAF Variables

## Note:

If the HMI program behavior is slow or not smooth, please refer to Appendix F.

The XP-8xx7-Atom-CE6 is the abbreviation of the XP-8147-Atom-CE6/8347-Atom-CE6/8747-Atom-CE6. The XP-8xx6-Atom-CE6 is the abbreviation of the XP-8146-Atom-CE6/8346-Atom-CE6/8746-Atom-CE6.

## Important Notice:

- 1. Please always set a fixed IP address to the XP-8xx7-Atom-CE6/8xx6-Atom-CE6. (No DHCP)
- 2. Recommend to use NS-205/208 or RS-405/408 Industrial Ethernet Switch for XPAC.
- 3. Please refer to XP-8xx7-Atom-CE6 CD-ROM: \napdos\isagraf\xp-8xx7-atom-ce6\english-manu\ "user\_manual\_i\_8xx7.pdf" for detailed ISaGRAF English User's Manual.
- 4. XP-8xx6-Atom-CE6 supports InduSoft and ISaGRAF logic running in the same controller.

## A simple example to run InduSoft & ISaGRAF logic in the same PAC:

**<u>Step 1</u>**: Create a new ISaGRAF project as below.

This demo uses a DI/O module I-87055W in slot 1 of XP-8xx6-Atom-CE6, and an AO module I-87024W in slot 2 and one internal variable defined as follow.

## **ISaGRAF** Variable Definition:

| Variable Type | Name     | Network Address | Comment             | Attributes |
|---------------|----------|-----------------|---------------------|------------|
| Boolean       | DI_1     | 1               | 87055W DI channel 1 | Input      |
| Boolean       | DO_1     | 11              | 87055W DO channel 1 | Output     |
| Integers      | AO_1     | 21              | 87024W AO channel 1 | Output     |
| Integers      | Internal | 31              | Internal variable   | Internal   |

If you are not familiar with ISaGRAF, please refer to <u>section 4.1</u> to <u>4.3</u>.

## I/O Connection Setting:

| File Make Project Iools Debug Options Help   File Edit Tools Dis Dis                                                                                                    |
|----------------------------------------------------------------------------------------------------|
| E E   File Edit Tools Options Help Begin: LD1 (Ladder Diagram) File Edit Tools Options Help ISaGRAF - TEST4 - I/O connection File Edit Tools Options Help ISaGRAF - TEST4 - I/O connection File Edit Tools Options Help Image: Second Second Seco                                                   |
| Begin:       Image: Constraint of the second second s |
| An empty LD is just fine         Begin: LD1 (Ladder Diagram)         Image: SagRAF - TEST4 - I/O connection         File Edit Tools Options Help         Image: SagRAF - TEST4 - I/O connection         Image: SagRAF - TEST4 - I/O connection         Image:                                                                                                    |
| Begin: LD1 (Ladder Diagram)                                                                                                    |
| ISaGRAF - TEST4 - I/O connection       2         File Edit Tools Options Help       4       3         Image: State in the state in the state                                                                         |
| File Edit Tools Options Help        4 ~ + 3 ✓         Image: State of the state of the state o                            |
|                                                                                                    |
| 0       i=       87055       i=       i=       File       Edit       Tools       Options       Help         0       =       D       N       DO       1       Image: Second second se                                                                                                    |
|                                                                                                    |
|                                                                                                    |
| □ 📼 D08 🖿 + 1 Z 🔨 0 💷 i_87055 🔺 ▶ 🕮 ref = 87024                                                                                                    |
| 1 2 Z - DI8 л+ mange = 33                                                                                                    |
| 2 m i_87024                                                                                                    |
| 3 🗸 4 🖉 1 🔤 1 🖉 🥄                                                                                                    |
| 2 ⊨ i_87024 × ·· → 2 ≥                                                                                                    |

The ISaGRAF variables to be exchanged with InduSoft must be declared with a Modbus "Network Address" as below.

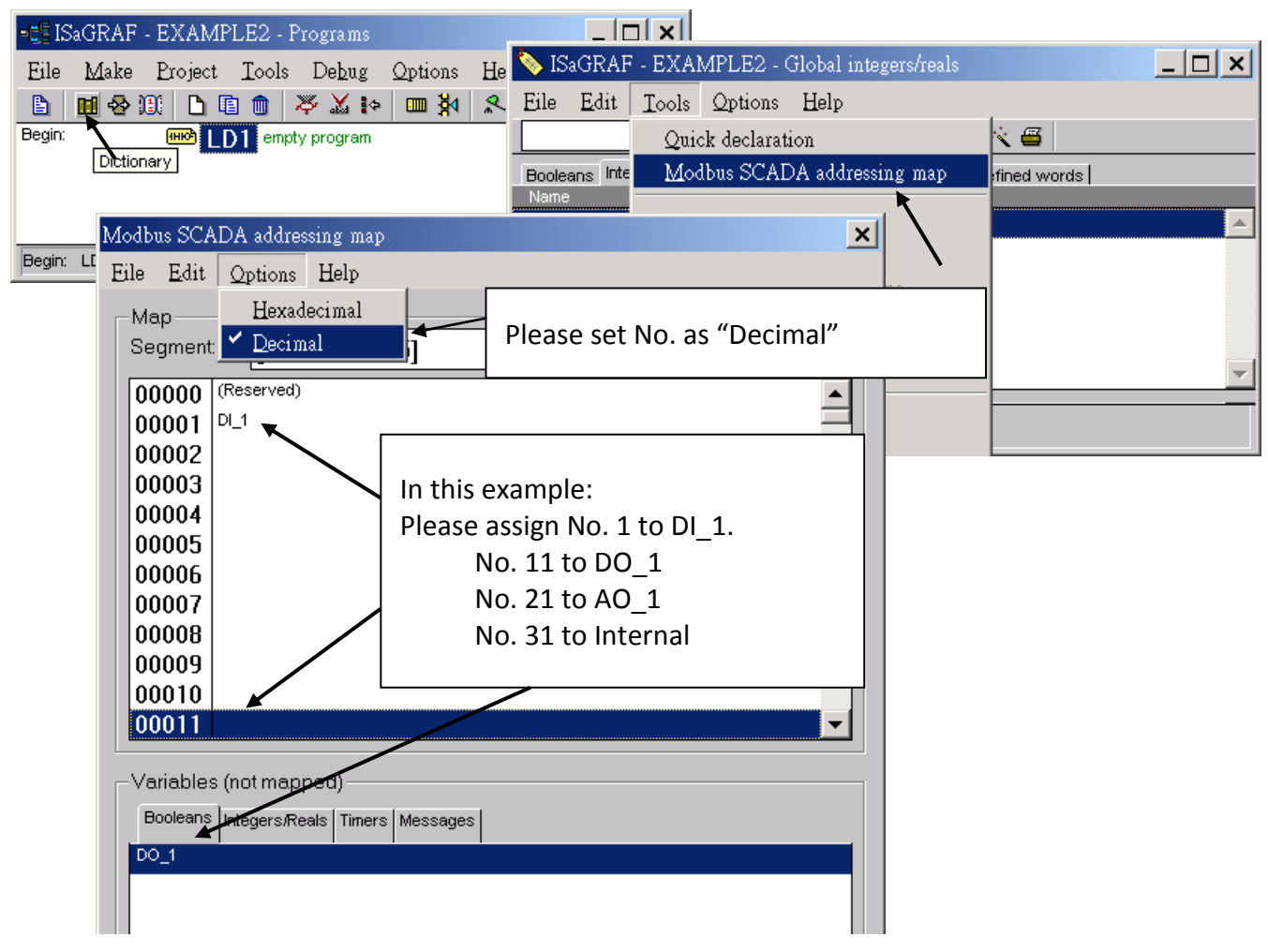

Please save & compile the ISaGRAF example project & then download to the PAC. If you are not familiar with ISaGRAF, please refer to section 4.1 to 4.3.

Step 2: Create an InduSoft project.

- 1. Select [File] > [New] from the "InduSoft Web Studio" main menu.
- 2. Click on "Project" tab in the "New" window. Then type in the name for the new user's project in the "Project name" and select "Windows Embedded Lite" in the "Product type". Press "OK".
- 3. The "Project Wizard" window will appear. Select "Empty Application" on the "Template", "320 x 240" on the "Resolution" and "None" on the "Shared Tags".
- 4. Then, the new project will show on the "Project Explorer" window as the figure.

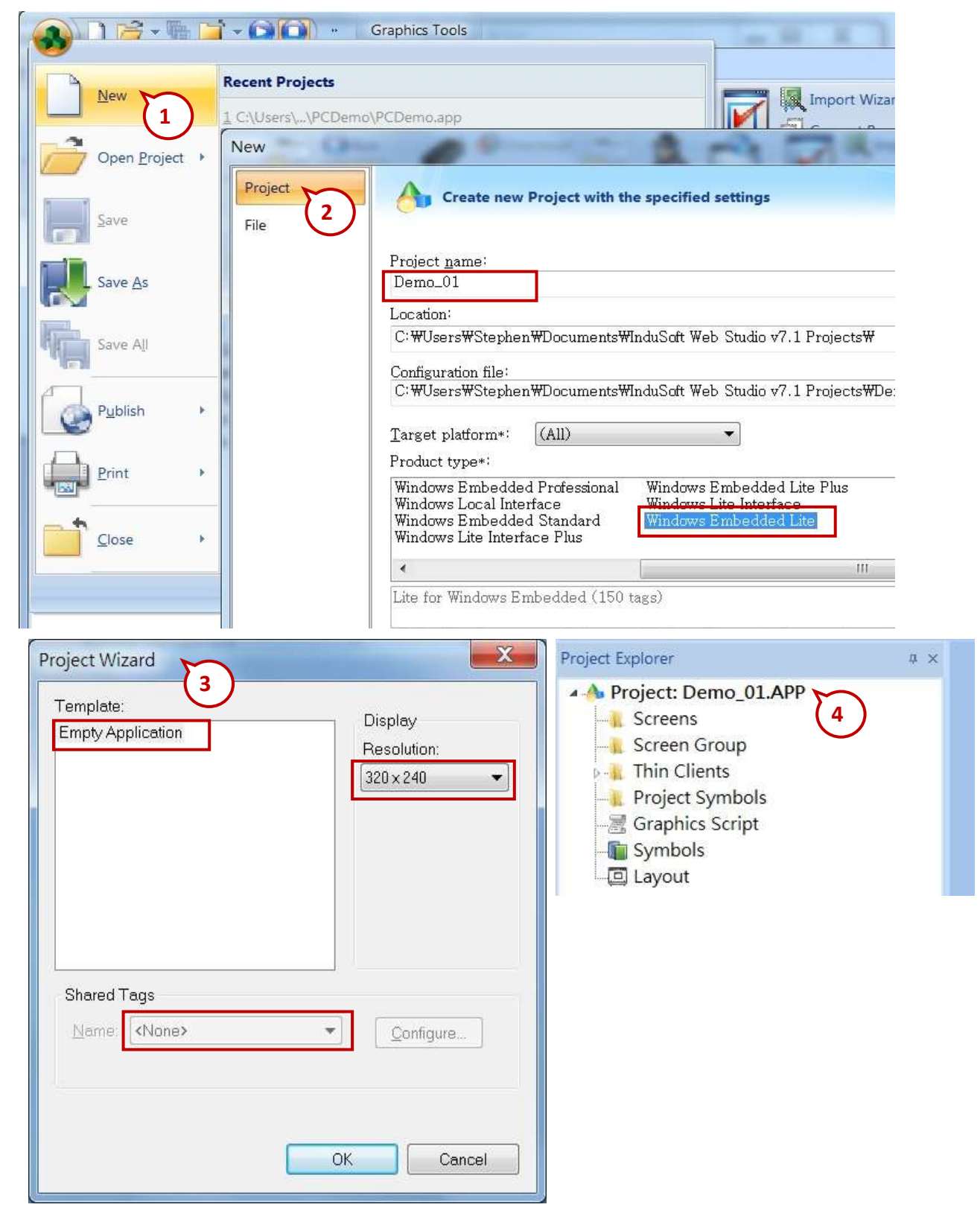

## **Define application tags**

Select [Insert] > [Tag] on the main menu bar

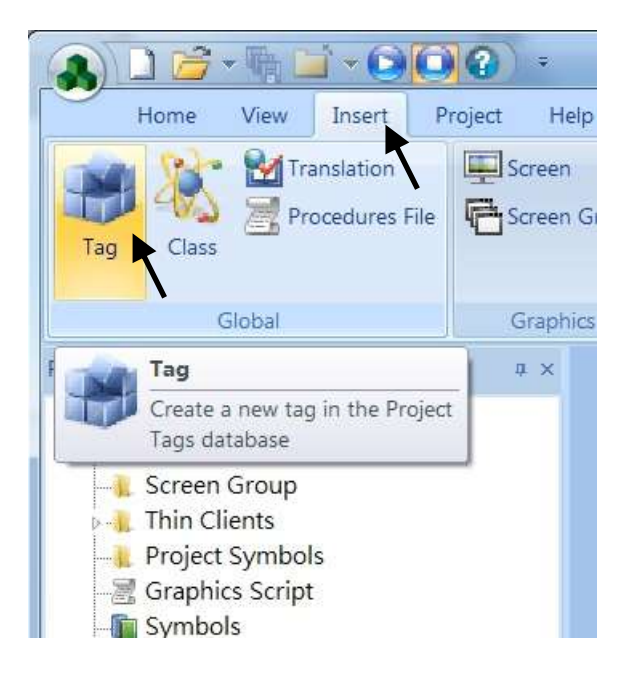

The "New Tag" window will show as below.

| New Tag      | X                   |
|--------------|---------------------|
| Name:        | DI                  |
| Array:       | 0                   |
| Туре:        | Boolean             |
| Description: | 87055W DI Channel 1 |
| Scope:       | Server 👻            |
|              | OK Cancel           |

This demo uses a DI/DO module I-87055W, an AO module I-87024W and one internal variable defined as follow. Please create these tags one by one.

|   | Name        | Array | Туре    | Description         | Scop   |
|---|-------------|-------|---------|---------------------|--------|
| 1 | ם "ב        | 0     | Boolean | 87055W DI Channel 1 | Server |
| 2 | L DO        | 0     | Boolean | 87055W DO Channel 1 | Server |
| 3 | AO سی       | 0     | Integer | 87024W AO Channel 1 | Server |
| 4 | internal کے | 0     | Integer | Internal Tag        | Server |
| * |             |       | Integer |                     | Server |
| * |             |       | Integer |                     | Server |
|   |             |       |         |                     |        |

## Create main screen

- 1. Select the "Graphics" tab in the "Project Explorer" window.
- 2. Click mouse right button in the file folder of "Screen" then the "Screen Attributes" window appears.
- 3. Set up the screen attributes such as "Size", "Location", "Runtime Properties" and "Background Picture" then press "OK" to edit screen.

| Home View Insert         | Project Help                        |                          | InduSoft Web St                |
|--------------------------|-------------------------------------|--------------------------|--------------------------------|
| Translation              | Click right button in the file fo   | older of "Screen".       | ent 👻 🌇 Add/Remove Driver      |
| Global                   | Screen Attributes 3.                | Set up the screen attrik | butes.                         |
| Project Explorer         | Description: MainPage               |                          |                                |
| A A Project: Demo_01.APP | Background Picture                  | Size                     | Location                       |
| Screen C Insert          | Enable Background BMP               | <u>     ₩</u> idth: 320  | То <u>р</u> : 0                |
| Project Symbols          | Shared image:                       | Height 240               | Le <u>f</u> t: 0               |
|                          | Runtime Properties                  |                          | Security                       |
|                          |                                     |                          | Level: 0                       |
|                          | Stystem Menu Sty                    | ∠le: Replace(Partial) ▼  | Screen Logic                   |
| 1. Go to "Graphics"      | <u>Maximize Box</u><br>Minimize Box | irder: None 💌            | On Open                        |
|                          | Don't redraw:                       |                          | While Open                     |
|                          | Disable Commands:                   |                          | On Close                       |
|                          | Focus                               | Perform                  | nance Optimization             |
|                          | Receive focus on open               | Tab Order:               | e screen instead of closing it |
|                          | Share tab order with other screens  |                          | ep screen file in memory       |
|                          |                                     |                          | OK Cancel                      |
| Global Graphics Tasks 🚍  |                                     |                          |                                |
| Database Spv             |                                     | ut                       |                                |

- 4. Select "Text" icon, then clink on the main screen where want to establish a text and type "87055W\_DI\_1".
- 5. Select "Text" icon again following the previous text and type "#" then select "Text Data Link". (# means 1 digit, #### means 4 digits, ###### means 6 digits)

|                                                                                                    | -00               | raphics Tools Object To   | ela.                |                           | İr               | nduSoft Web Stud        | lio + Screen3                     |                                                                            |
|----------------------------------------------------------------------------------------------------|-------------------|---------------------------|---------------------|---------------------------|------------------|-------------------------|-----------------------------------|----------------------------------------------------------------------------|
| Attributes Script                                                                                       | A Disable Drag ## | Arrange Chicked 3         | Nelygen () But      | Pushbutton<br>V Check Box | Cambo Box        | Alarm/Event             | Symbols                           | Command shi Text Data Line<br>R Hyperts () Color<br>() factor () R Posters |
| Scent                                                                                                   | filling           | Sha                       | per.                | Active Obje               | da.              | Data Objecto            | Uterative                         | Atienations                                                                |
| Project: Demo. 01.     Screens     Screen Group     Thin Clents     Project Symbols     Coucher Symbols | APP               | 87055W_D                  | [1 #                | <u> </u>                  | 5. Click<br>ther | c on "Tex<br>n click on | t" to add a "#'<br>"Text Data Lir | ' label, and<br>hk"                                                        |
| Symbols<br>Layout                                                                                       | 4                 | . Click on "T<br>"87055W_ | ext" to ad<br>DI_1" | d a label                 | "#" me<br>"####" | eans the<br>' means 4   | display Text ha<br>4 digits.      | as 1 digit.                                                                |

6. Double click the "#" object and then type DI in the "Tag/Expression".

| Replace        | ce         | Hint               | Text Dat          | a Link                 |
|----------------|------------|--------------------|-------------------|------------------------|
| Tag/E          | xpression: | Ы                  |                   | L                      |
|                | Format:    | Auto 🗸             | 📄 🔲 Input Enabled | Back to text           |
| Minim          | um Value:  | 1                  |                   |                        |
| Maximum Value: |            |                    |                   |                        |
|                | Disable:   |                    |                   |                        |
| Password       | ΠAι        | to Size            | RTL               | Security: 0            |
| -<br>TE-Sian   | Be         | auire confirmation | Virtual keyboard: | <use default=""></use> |

Repeat former method to create other objects and click "Save" icon on the main menu to save this main screen page as "MainPage.scr".( Select [File] > [Save As HTML] to create this screen that can be visualized in a remote station using a regular web browser.)

<u>Note:</u> For the Output object, as 87024W\_AO\_1 and 87055W\_DO\_1, the "Input Enabled" of the "Text Data Link" should be checked as below.

|                |                      |                   | ×                      |
|----------------|----------------------|-------------------|------------------------|
| Replace        | Hint                 | Text Da           | ita Link 👻 🔻           |
| Tag/Expression | n: AO                |                   |                        |
| Forma          | at Auto              | Input Enabled     | Back to text           |
| Minimum Value  | 9                    |                   |                        |
| Maximum Value  | 9:                   | Check             | king the box           |
| Disable        | 9.                   | mean              | s user may             |
|                |                      | input             | its value at run       |
| Password       | Auto Size            | RTL time.         |                        |
| E-Sign         | Require confirmation | Virtual keyboard: | <use default=""></use> |

The main screen is created as below.

| Project Explorer a                                                                                                    | × / 🔄 MainPage.scr ×                                                  |
|----------------------------------------------------------------------------------------------------|-----------------------------------------------------------------------|
| Project: Demo_01.APP     Screens     MainPage.scr     Screen Group     Thin Clients     Project Symbols     Graphics Script     Symbols     Journal Clients     Layout | 87055W_DI_1 #<br>87055W_DO_1 #<br>87024W_AO_1 #####<br>Internal ##### |
|                                                                                                    |                                                                       |

## Create Modbus TCP workspace

- 1. Click "Comm" tab in the "Project Explorer".
- 2. Click right mouse button on the folder "Drivers", and select "Add/Remove drivers".
- 3. In the "Communication Drivers" window, click "MOTCP" driver then click "Select" and click "OK" to close this window.

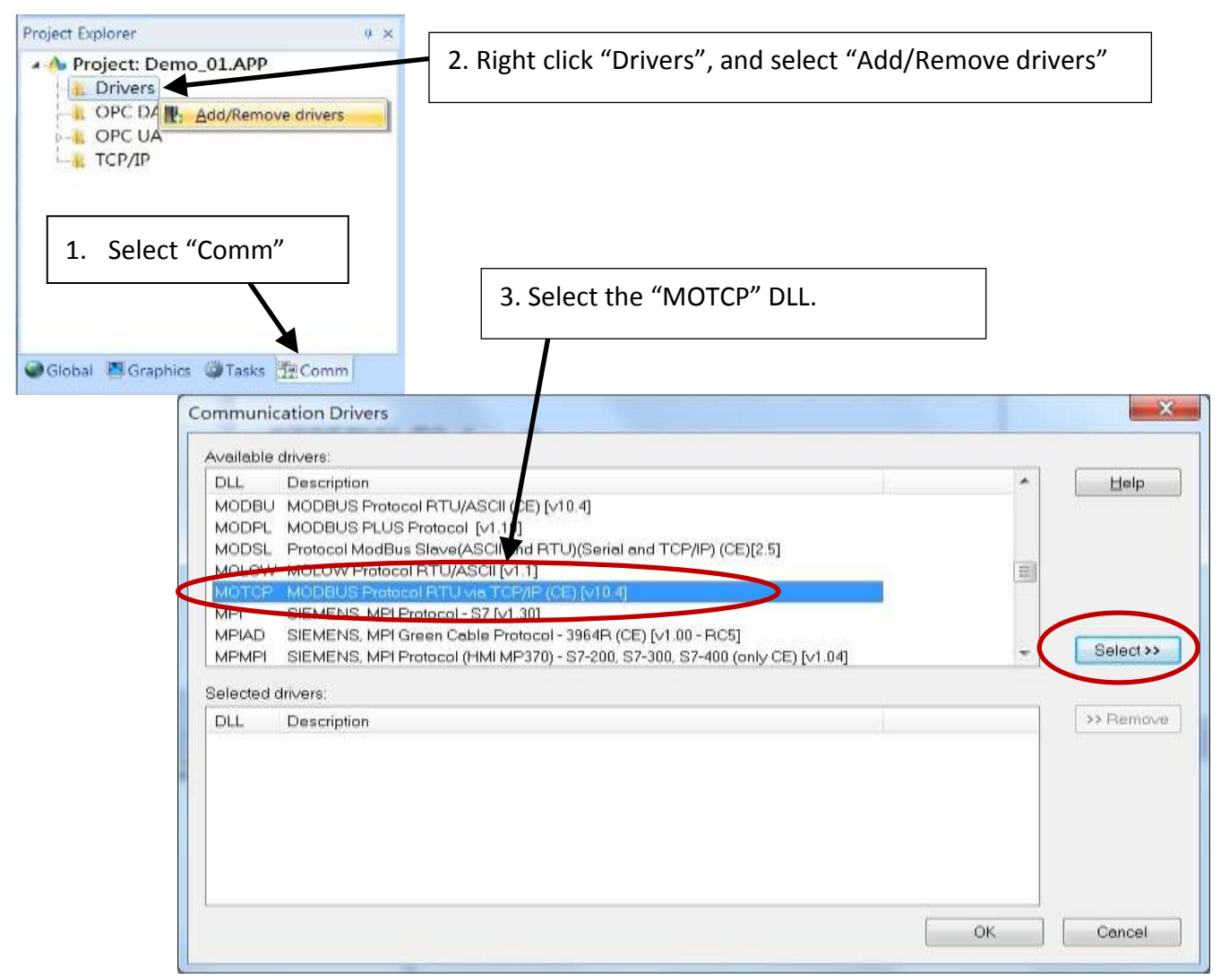

Expanding file folder of "Drivers" and it will show a file folder named "MOTCP". Click right mouse button and select "Insert" to add a workspace of Modbus TCP.

| Project Explorer                      |                                  | # ×                                     |
|---------------------------------------|----------------------------------|-----------------------------------------|
| A Project: Demo     Drivers     MOTCP | _01.APP                          | Click on mouse right button on "Insert" |
| OPC DA 2.                             | Insert                           |                                         |
| DOPC UA                               | <u>S</u> ettings<br><u>H</u> elp |                                         |
| Global 💽 Graphics                     | Tasks 🔁 Com                      | Im                                      |

When a **Modbus TC**P workspace "MOTCP001.DRV" appears, fill in following data as corresponding field.

|                                   |                         | Increase priority                                                                                                    |            |  |
|-----------------------------------|-------------------------|----------------------------------------------------------------------------------------------------|------------|--|
| Read Trigger: Enable Read when Id |                         | What does "127.0.0.1:502:1" mean ?<br>"127.0.0.1" is the local host IP address. It<br>means send data to the same controller "502" |            |  |
| Write Trigger:                    | Enable Write on Tag Cha | is the Modbus TCP/IP port No. , the last "1" is<br>the Net-ID of the PAC.                                                          |            |  |
| Station:                          | Header:                 |                                                                                                    |            |  |
| 107.0.0.1.500.1                   | 1X:0                    |                                                                                                    | Max Max    |  |
| 127.0.0.1:502:1                   |                         |                                                                                                    | 1110000000 |  |

1X: 0 is for reading "Boolean" data

0X: 0 is for writing "Boolean" data"

3X: 0 is for reading short "integer" data (16-bit integer, Word: -32768 to +32767)

4X: 0 is for writing short "integer" data (16-bit integer , Word: -32768 to +32767)

DW: 0 is for reading & writing long "integer" (32-bit integer, Double Word)

FP: 0 is for reading & writing floating point data (32-bit REAL)

For more details, please refer the table as below.

| Data<br>Type | Sample<br>Syntax | Valid Range of Initial<br>Addresses per Worksheet | Comments                                                                                                    |
|--------------|------------------|---------------------------------------------------|----------------------------------------------------------------------------------------------------|
| OX           | 0X:1             | Varies according to the equipment                 | Coil Status: Read and write events using<br>Modbus instructions 01, 05, and 15                                               |
| 1X           | 1X:5             | Varies according to the equipment                 | Input Status: Read events using Modbus instructions 02                                                                       |
| 3X           | 3X:4             | Varies according to the equipment                 | Input Register: Read events using Modbus instruction 04                                                                      |
| 4X           | 4X:5             | Varies according to the equipment                 | Holding Register: Read and write events using Modbus instructions 03, 06, 16                                                 |
| FP           | FP:1             | Varies according to the equipment                 | Floating-point value (Holding Register):<br>Read and write float-point values using two<br>consecutive Holding Registers.    |
| DW           | DW:2             | Varies according to the equipment                 | 32-bit Integer value (Holding Register):<br>Read and write 32-bit integer values using<br>two consecutive Holding Registers. |

Please add the following 4 Modbus TCP workspace:

|                       | MOTCP001        | MOTCP002 | MOTCP003 | MOTCP004 |
|-----------------------|-----------------|----------|----------|----------|
| DRV Name              | .DRV            | .DRV     | .DRV     | .DRV     |
| Description           | DI              | DO       | AO       | Internal |
| Station               | 127.0.0.1:502:1 |          |          |          |
| Header                | 1X:0            | 0X:0     | 4X:0     | 3X:0     |
| Tag Name              | DI              | DO       | AO       | Interior |
| Enable Read when Idle | 1               |          |          | 1        |
| Enable Write on Tag   |                 | 1        | 1        |          |
| Change                |                 |          |          |          |
| Address               | 1               | 11       | 21       | 31       |

When finished all setting, press "Ctrl + F4" to close all inside windows and save all files.

## **Project Setting**

Select "Project -> Settings" to open "Project Settings" window. In the "Startup screen" edit box, fill in "MainPage.scr" then click "OK" to close this window.

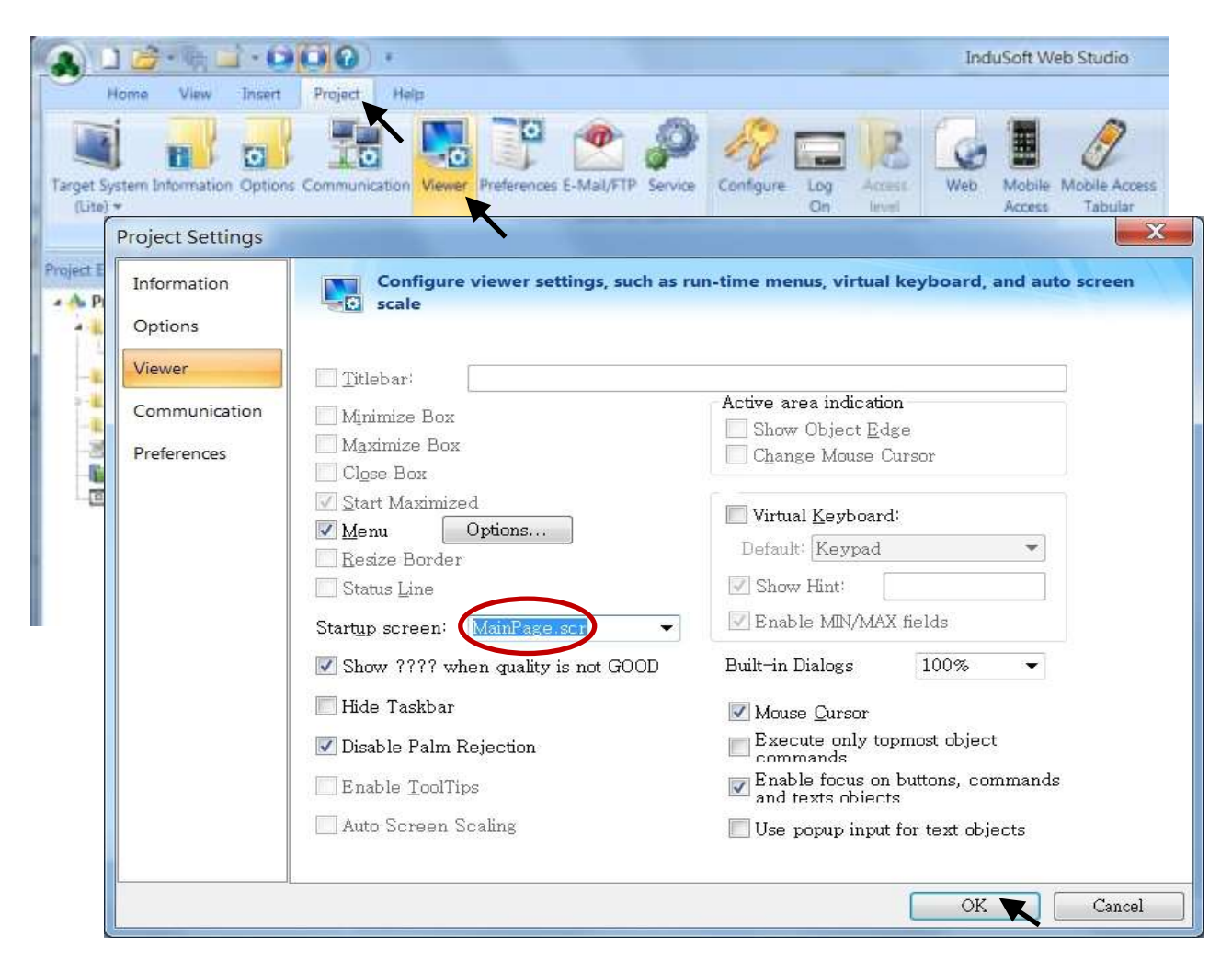

8-9

## Web Thin Clients

Select "Project -> Settings" to open "Project Settings" window. In the "Data Server IP Address", type in the correct IP address of your PAC and click "OK".

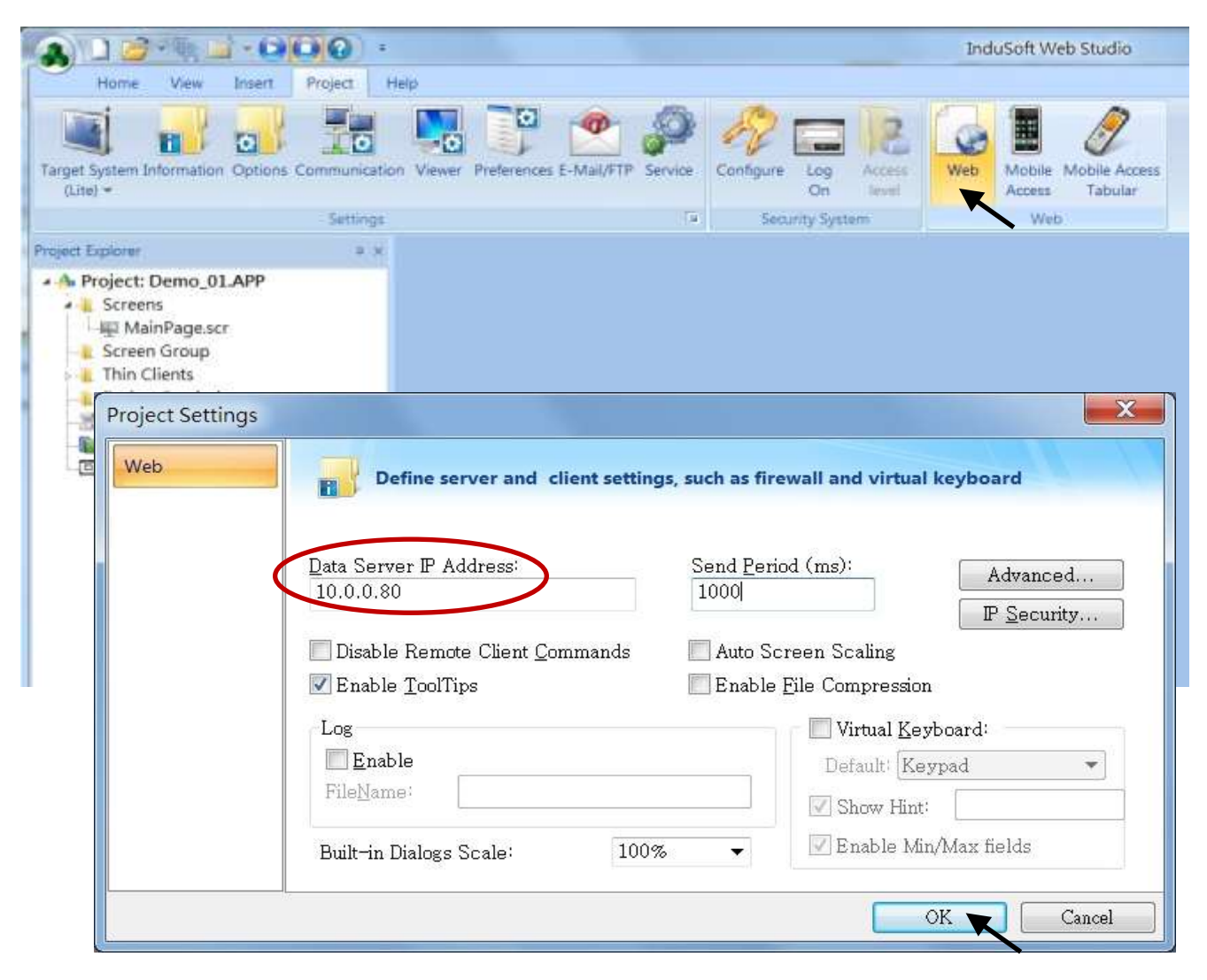

#### Download and run the project

Select [Home] > [Connect] to open "Remote Management" window. In the "Network IP" of "Target Station", type in the correct IP address of your PAC and click "Connect".

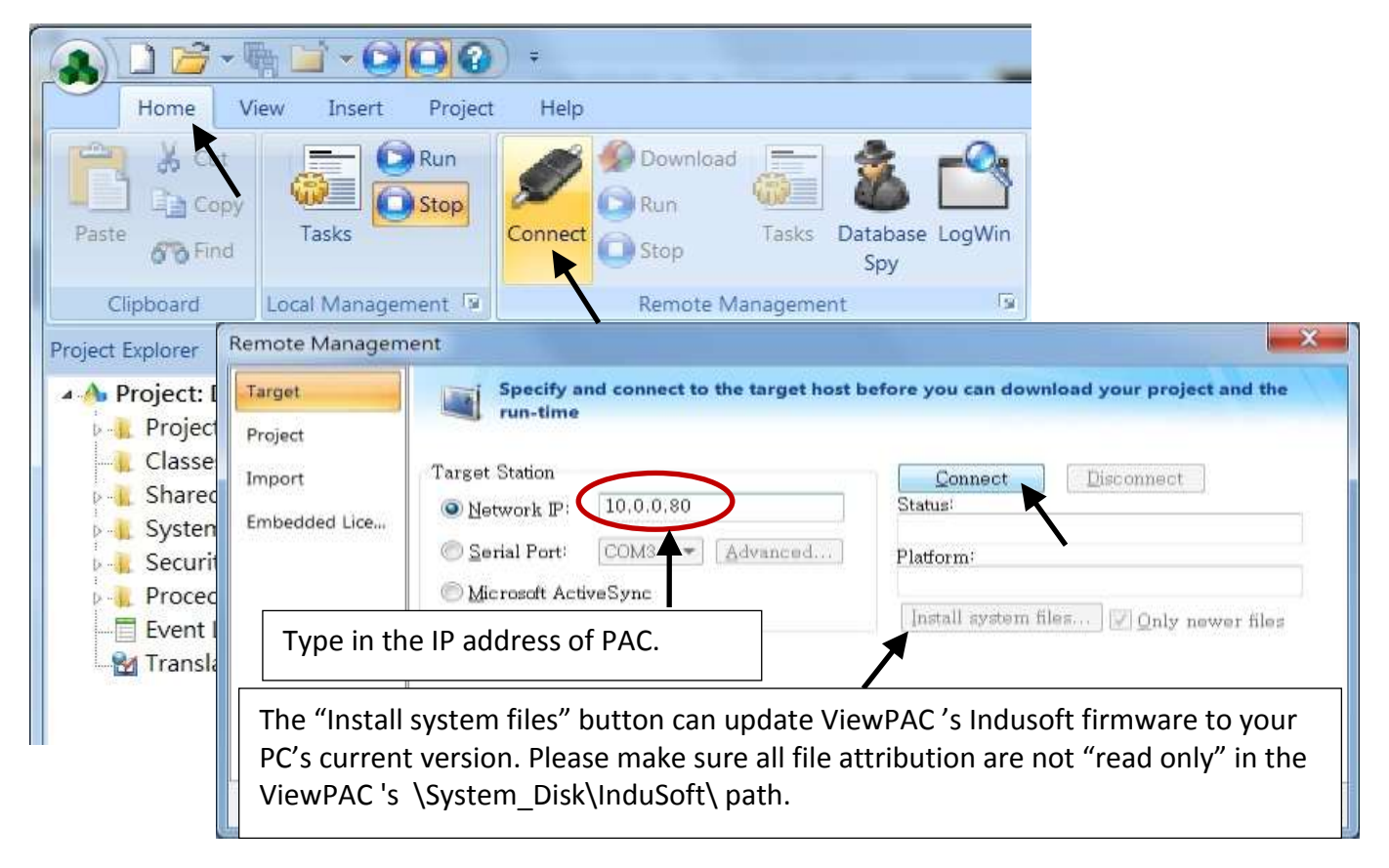

If connection is fine, click on the tab of "Project" then click "Download". When download finished, click "RUN" to start the project.

| arget        | A Download your project to the target device                                |
|--------------|-----------------------------------------------------------------------------|
| Project      |                                                                             |
| mport        | Project Path                                                                |
| mbedded Lice | Local: WilsersWStephenWDocumentsWinduSoft Web Studio v7.1 ProjectsWDemo_01W |
|              | V Only newer files                                                          |
|              | Download Run Status:                                                        |
|              | Send File Stop                                                              |
|              |                                                                             |
|              |                                                                             |
|              |                                                                             |

## **Configuration Web directory of XPAC**

Run XPAC\_Utility, click "Network" page tag, and change the Web directory to "\System\_Disk\InduSoft\Demo\_01\Web". Click "Apply" to finish this configuration.

| XPAC Utility [ | [1.0.2.1]                                                                    |
|----------------|------------------------------------------------------------------------------|
| File Help      |                                                                              |
| General Disp   | olay IP Config Network Device Information Auto Execution Rotary Execution M. |
|                |                                                                              |
| Г              |                                                                              |
|                | FTP 💿 Enable 🔿 Disable                                                       |
|                | Allow Anonymous 🔿 Enable 💿 Disable                                           |
|                | Set FTP default download directory to:                                       |
|                |                                                                              |
| L              |                                                                              |
| Г              |                                                                              |
|                | Set HTTP document root directory to:                                         |
|                | \System_Disk\InduSoft\Demo_01\Web                                            |
| L              |                                                                              |
|                |                                                                              |
|                |                                                                              |

## Visualize your project in a remote station

Run Internet Explorer and type for ex. "<u>http://10.0.0.80/MainPage.html</u>". (use your XPAC's IP)

| 🗿 http://10.0.0.80/Main  | Page.html - Microsoft Inte         | rnet Explorer |             |
|--------------------------|------------------------------------|---------------|-------------|
| 檔案(F) 編輯(E) 檢視           | .(Y) 我的最愛( <u>A</u> ) 工具( <u>T</u> | ) 説明(H)       | A           |
| <b>③</b> 上一頁 • 〇 ·       | 📓 🙆 🏠 🔎 搜                          | 尋 🥎 我的最爱 🥝    | 🖉 • 🍯 🖉 • 🔂 |
| 網址(D) 顲 http://10.0.0.80 | D/MainPage.html                    |               | 💉 🋃 移至 連結 🎽 |
| 87055W_DI_1              | 1                                  |               |             |
| 87055W_DO_1              | 1                                  |               |             |
| 87024W_AO_1              | 5125                               |               |             |
| Interior                 | 0                                  |               |             |

# Chapter 9 Example Program & FAQ

The XP-8xx7-Atom-CE6 is the abbreviation of the XP-8147-Atom-CE6/8347-Atom-CE6/8747-Atom-CE6. The XP-8xx6-Atom-CE6 is the abbreviation of the XP-8146-Atom-CE6/8346-Atom-CE6/8746-Atom-CE6.

Please refer to XP-8xx7-Atom-CE6 CD-ROM for detailed ISaGRAF English User's Manual. CD-ROM: \napdos\isagraf\xp-8xx7-atom-ce6\english-manu\ "user\_manual\_i\_8xx7.pdf" & "user\_manual\_i\_8xx7\_appendix.pdf"

# 9.1 Get On-Line Help

If you have any question, you may email to <u>service@icpdas.com</u>.

| <b>On-line hel</b> | Ip of ISaGRAF standard functions & function blocks: |
|--------------------|-----------------------------------------------------|
|--------------------|-----------------------------------------------------|

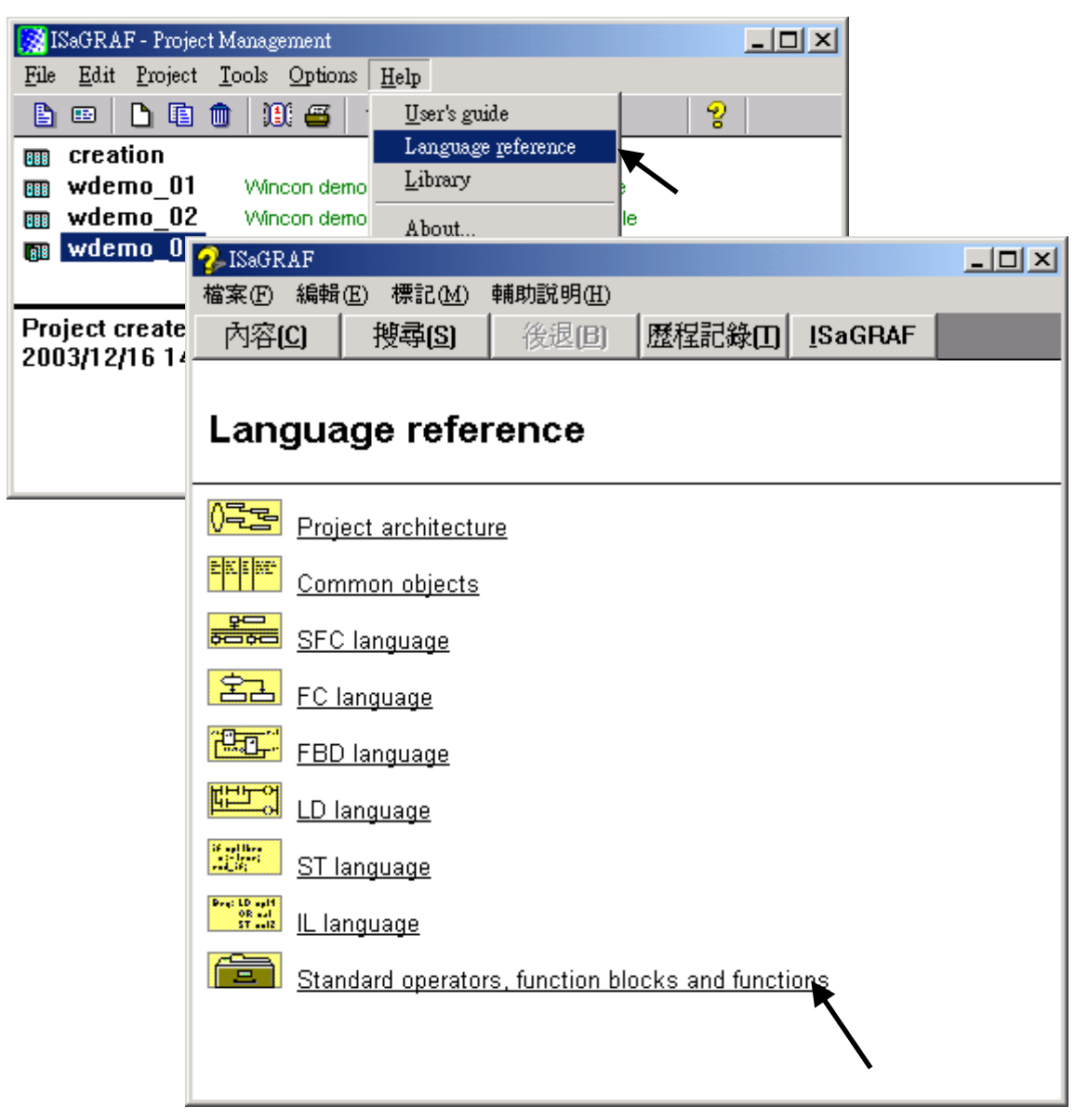

On-line help of ICP DAS add-on functions & function blocks:

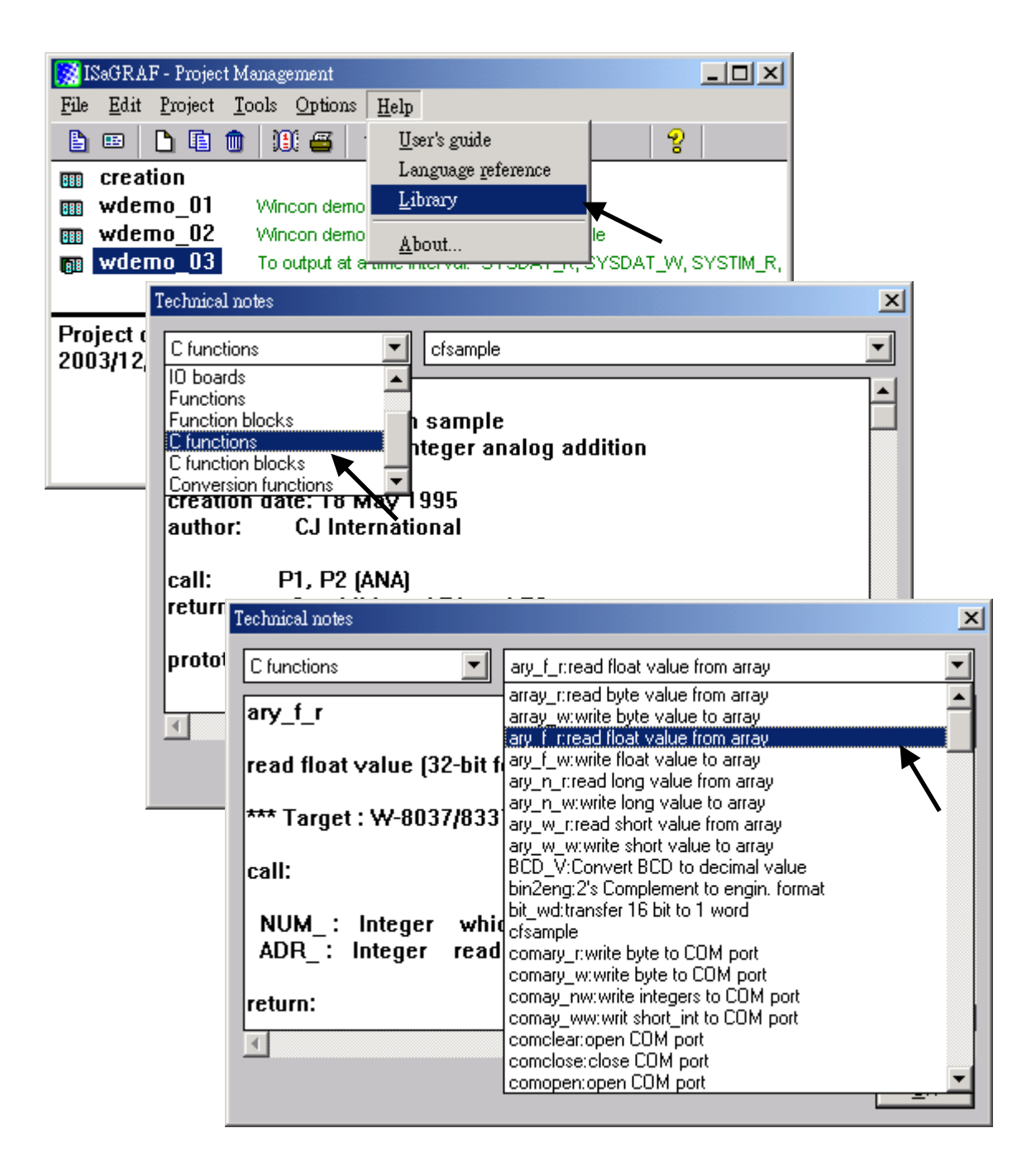

On-line help of ICP DAS add-on I/O boards & I/O complex equipments:

| - ISaGRAF - WDEMO_03 - Programs                    | < |
|----------------------------------------------------|---|
| <u>File Make Project Tools Debug Options H</u> elp |   |
| 🗈 🔟 😵 🔟 🗅 🖻 🍈 🐥 👗 🔃 🙀 🕺 🗶 🖳 📚                      |   |
| Begin:                                             |   |
|                                                    |   |
| ISaGRAF - WDEMO_03 - I/O connection                |   |
| <u>File Edit Tools Options H</u> elp               |   |
| Begin: cor 🖴 📨 🗟 😰 🍈 🕆 🦊 🕞 👗 😅                     |   |
|                                                    |   |
| m i_8017h ~ ↔                                      |   |
|                                                    |   |
|                                                    |   |
|                                                    |   |
| 6                                                  |   |
| 🔽 🎟 bus7000 🕞                                      |   |
| _                                                  |   |
|                                                    |   |
| 9                                                  |   |
|                                                    |   |

# On-line help of ISaGRAF languages:

| 🐹 ISaGRAF - Project Management                                                                                   |                                                                            |
|----------------------------------------------------------------------------------------------------|----------------------------------------------------------------------------|
| <u>File Edit Project Tools Option</u>                                                                            | us <u>H</u> elp                                                            |
| 🖹 💷 📘 🛅 🛄 🕮                                                                                                    | · <u>U</u> ser's guide                                                     |
| m creation                                                                                                    | Language reference                                                         |
|                                                                                                    | 10 Library                                                                 |
| · 储案(E) 編輯(E) 標記(M) 輔即說明(E)<br>· 內容(C)   搜尋(S)   後退(B)   歴程記錄(D)   ISaGRAF   · · · · · · · · · · · · · · · · · · | 10 <u>A</u> bout<br>a <del>umo morva. STSDAT V</del> , SYSDAT W, SYSTIM R, |
| Language reference                                                                                               |                                                                            |
| Project architecture                                                                                             | -                                                                          |
| Common objects                                                                                                   |                                                                            |
| SFC language                                                                                                    |                                                                            |
| EC language                                                                                                    |                                                                            |
| FBD language                                                                                                    | <b>_</b>                                                                   |
| LD language                                                                                                    |                                                                            |
| ST language                                                                                                    |                                                                            |
| E language                                                                                                    |                                                                            |
| Standard operators, function blocks and functions                                                                |                                                                            |
|                                                                                                    |                                                                            |
|                                                                                                    |                                                                            |

# 9.2 Installing The ISaGRAF Programming Examples

## The ISaGRAF Demo programming examples:

## CD-ROM of XP-8xx7-Atom-CE6:

\napdos\isagraf\xp-8xx7-atom-ce6\demo\
Web:

www.icpdas.com > Product > Solutions > Soft PLC, ISaGRAF & Soft-GRAF HMI > Download -Demo
http://www.icpdas.com/root/product/solutions/softplc based on pac/isagraf/download.html#demo
FTP:

ftp://ftp.icpdas.com/pub/cd/xp-8xx7-Atom-CE6/napdos/isagraf/xp-8xx7-Atom-CE6/demo/

## ISaGRAF User's Manual:

## CD-ROM of XP-8xx7-Atom-CE6:

\napdos\isagraf\wp-8xx7\english-manu\

"User\_Manual\_I\_8xx7.pdf" & "User\_Manual\_I\_8xx7\_Appendix.pdf"

Web:

<u>www.icpdas.com</u> > Product > Solutions > Soft PLC, ISaGRAF & Soft-GRAF HMI > <u>Download -Manual</u> <u>http://www.icpdas.com/root/product/solutions/softplc\_based\_on\_pac/isagraf/download.html#</u> <u>manu</u>

## ISaGRAF FAQ:

www.icpdas.com > Support > FAQ > ISaGRAF Soft-Logic PAC

## Example lists:

| Project Name                    | Description                                                                                        | I/O Boards Used                      |
|---------------------------------|----------------------------------------------------------------------------------------------------|--------------------------------------|
| Soft-GRAF<br>demo01 ~<br>demo07 | Soft-GRAF HMI demo01 ~ demo07.<br>(sofgr_01~sofgr_08: <u>FAQ</u> -146)                             |                                      |
| example1                        | A simple Web HMI example                                                                           | slot 1: I-87055W                     |
| wp_vb01                         | VB.net 2008 demo 01 : Digital I/O demo.<br>Please refer to <u>Chapter 6</u> .                      | slot 1: I-87055W                     |
| wp_vb02                         | VB.net 2008 demo 02 : Analog I/O demo.<br>Please refer to <u>Chapter 6</u> .                       | slot 1: I-87024W<br>slot 2: I-8017HW |
| wp_vb03                         | VB.net 2008 demo 03 : Read / Write long integer, float & Timer. Please refer to <u>Chapter 6</u> . |                                      |
| xpdmo_01                        | XPAC demo_01: R/W float value from file (FAQ-060)                                                  |                                      |
| xpdmo_02                        | XPAC demo_02: R/W long integer from file (FAQ-060)                                                 |                                      |
| xpdmo_03                        | To output at a time interval: SYSDAT_R, SYSDAT_W,<br>SYSTIM_R, SYSTIM_W (ST+QLD)                   |                                      |
| xpdmo_04                        | XPAC demo_04: User defined Modbus protocol (No using "Mbus")                                       |                                      |
| xpdmo_05                        | To do something at some sec later when an event happens (FAQ-017)                                  | slot 1: I-87055W                     |

| Project Name | Description                                                                                                    | I/O Boards Used                    |
|--------------|----------------------------------------------------------------------------------------------------|------------------------------------|
| xpdmo_06     | Using Message Array - MsgAry_r , MsgAry_w                                                                                             |                                    |
| xpdmo_07     | Convert float value to string, using real_str & rea_str2                                                                              |                                    |
| xpdmo_08     | PID control, refer to XP-8xx7-Atom-CE6 CD:<br>\napdos\isgraf\xp-8xx7-atom-ce6\english-manu\"PID_ALht<br>m"                            |                                    |
| xpdmo_09     | Store & backup boolean & long integer value To/From files                                                                             |                                    |
| xpdmo_10     | Store & backup boolean & long integer value To/From<br>EEPROM                                                                         |                                    |
| xpdmo_11     | Dir is \Micro_SD ,save 3 values to 3 files per 10 minutes ,change file name per month                                                 |                                    |
| xpdmo_14     | Retain variable by Retain_b, Retain_N, Retain_f, Retain_t<br>( <u>FAQ</u> -074)                                                       |                                    |
| xpdmo_16     | Dir is \Micro_SD ,save 3 values to 1 file every minute ,change file name every day                                                    |                                    |
| xpdmo19      | Send UDP String to PC when alarm happens<br>(using variable array),Time_Gap is 1 sec<br>(Chapter 19.2 of the "ISaGRAF User's Manual") | Slot1: I-87055W                    |
| xpdmo19a     | Send UDP String to PC 3 sec later, Time_Gap is 250ms<br>(Chapter 19.2 of the "ISaGRAF User's Manual")                                 | Slot1: I-87055W                    |
| xpdmo19b     | Send UDP Str to PC 3 sec later (xpdmo19a is better),<br>Time_Gap is 250 ms<br>(Chapter 19.2 of the "ISaGRAF User's Manual" )          | Slot1: I-87055W                    |
| xpdmo_20     | receive String coming from remote PC or controller via<br>UDP/IP                                                                      |                                    |
| xpdmo_21     | using "com_MRTU" to disable/enable Modbus RTU slave port,                                                                             |                                    |
| xpdmo_22     | PWM I/O demo. (Pulse Width Modulation), minimum scale is 2ms for WinPAC                                                               | Slot1: I-8055W                     |
| xpdmo_23     | Send Time String to COM3:RS-232 every second by using COMOPEN, COMSTR_W (FAQ-59)                                                      |                                    |
| xpdmo_24     | Send string to COM3 when alarm 1 to 8 happens                                                                                         | Slot1: I-87055W                    |
| xpdmo_26     | To move some pulse at x-axis of I-8091W of slot 1 in XPAC<br>(Chapter 18 of the "ISaGRAF User's Manual")                              | slot 1: I-8091W                    |
| xpdmo_27     | Motion x<br>(Chapter 18 of the "ISaGRAF User's Manual" )                                                                              | slot 1: I-8091W<br>slot 2: I-8090W |
| xpdmo_28     | Motion x-y<br>(Chapter 18 of the "ISaGRAF User's Manual" )                                                                            | slot 1: I-8091W<br>slot 2: I-8090W |
| xpdmo_29     | Moving to the Abs. position when CMD is given<br>(Chapter 18 of the "ISaGRAF User's Manual")                                          | slot 1: I-8091W<br>slot 2: I-8090W |
| xpdmo_30     | XPAC(10.0.0.102) link two I-8KE8 + I/O ,<br>one is 10.0.0.108, one is 10.0.0.109 (FAQ-42)                                             |                                    |
| xpdmo_31     | XPAC(10.0.0.2) link one I-8KE8 + I/O (10.0.0.109) ( <u>FAQ</u> -42)                                                                   |                                    |

| Project Name | Description                                                                                                    | I/O Boards Used  |
|--------------|----------------------------------------------------------------------------------------------------|------------------|
| xpdmo_32     | Set up XPAC as TCP/IP Client & link to other TCP/IP server (1 connection) (Chapter 19.3 of the "ISaGRAF User's Manual") | slot 1: I-87055W |
| xpdmo_33     | Same as xpdmo_32 but send message only when event last for larger than 3 seconds                                        | slot 1: I-87055W |
| xpdmo_36     | Read Real Val from Modbus RTU device (FAQ-47 & 75)                                                                      |                  |
| xpdmo_37     | Write Real Val to Modbus RTU device (FAQ-47 & 75)                                                                       |                  |
| xpdmo_38     | Using Modbus function code 6 to write 16 bits (FAQ-46 & 75)                                                             |                  |
| xpdmo_39     | XP-8xx7-Atom-CE6 + I-8172W connecting FRNET I/O modules<br>(FAQ-82)                                                     |                  |
| xpdmo_41     | COM3 connecting 1:M7053D + 2:M7045D<br>(MBRTU format, baud=9600)<br>(Chapter 21 of the "ISaGRAF User's Manual")         |                  |
| xpdmo_42     | COM3 connecting 1:M-7053D to get DI counter value<br>(MBRTU format, baud=9600)                                          |                  |
| xpdmo_43     | COM3 connecting 1:M7017R + 2:M7024 (MBRTU format, baud=9600)                                                            |                  |
| xpdmo_44     | COM3 connecting 1:M7017RC , Current input, +/- 20mA,<br>4-20mA (Modbus format)                                          |                  |
| xpdmo_45     | COM3 connecting 1:M-7019R (set as T/C K-type input)<br>(MBRTU format, baud=9600)                                        |                  |
| xpdmo_46     | COM3 connecting 1:M7080 (MBRTU format, baud=9600)                                                                       |                  |
| xpdmo_48     | VB.net 2005 demo - "MBTCP_demo" ( <u>FAQ</u> -51)                                                                       |                  |
| xpdmo_50     | Non-linear conversion. like give P to find V (P , V relation listed in a file)                                          |                  |
| xpdmo_51     | Read 10 REAL value from a file,10 rows,each row has 1 REAL value, use str_real                                          |                  |
| xpdmo_52     | Msg_F. I-8xx7 since v3.19. I-7188EG/XG since 2.17/2.15.<br>W-8xx7 since 3.36, XP/WP-8xx7                                |                  |
| xpdmo_53     | Msg_N. I-8xx7 since v3.19. I-7188EG/XG since 2.17/2.15.<br>W-8xx7 since 3.36, XP/WP-8xx7                                |                  |
| xpdmo_54     | Read 20 REAL values from a file,4 rows,each row has 5 REAL values,uses msg_f (FAQ- 60)                                  |                  |
| xpdmo_55     | Read 20 Integers from a file,2 rows, each row has 10<br>Integers,uses msg_n                                             |                  |
| xpdmo56      | Retain 17 REAL value in a file, 2 rows, Each row has 10 REAL values.                                                    |                  |
| xpdmo56a     | Retain 2 Boo + 17 REAL in a file, 2 rows, Each row has 10 REAL values.                                                  |                  |
| xpdmo56b     | Retain 25 Integer in a file, 2 rows, Each row has 10 integer values.                                                    |                  |
| xpdmo56c     | Retain 2 Boo + 25 Integer in a file, 2 rows, Each row has 10 integer values. ( <u>FAQ</u> -60)                          |                  |
| Project Name | Description                                                                                                 | I/O Boards Used                       |
|--------------|----------------------------------------------------------------------------------------------------|---------------------------------------|
| xpdmo56d     | Retain 17 Real + 2 Boo + 10 Integers in 2 files, Each row has 10 values.                                    |                                       |
| xpdmo56e     | Retain more than 255 Real, 255 Boo, 255 Integer in 2 files, up to 1024.                                     |                                       |
| xpdmo_61     | AutoReport data to PC via UDP. Controller=10.0.0.103, PC=10.0.0.91                                          |                                       |
| xpdmo_62     | Send email via Ethernet port. (To one receiver without attached file) ( <u>FAQ</u> - 67 , 71, 72, 76 or 77) |                                       |
| xpdmo_63     | Send email to one receiver with one attached file.<br>( <u>FAQ</u> - 67 , 71, 72, 76 or 77)                 |                                       |
| xpdmo64a     | station 1001 , Time synchronization of many controllers via Ethernet.                                       |                                       |
| xpdmo64b     | station 1002, Time synchronization of many controllers via Ethernet.                                        |                                       |
| xpdmo65a     | Record temperature per minute to a file. Then send it by email per day (FAQ- 67, 71, 72, 76 or 77)          | slot 2: I-87018z                      |
| xpdmo65b     | Same as xpdmo_65a but add time synchronization and state report to PC (FAQ-67, 71, 72, 76 or 77)            | slot 2: I-87018z                      |
| xpdmo_66     | Record 1 to 4-Ch. I-8017HW voltage pe 20ms, then send this record file by Email                             | slot 2: I-8024W<br>slot 3: I-8017HW   |
| xpdmo_70     | FRnet : slot1: I-8172W,<br>Port0, FR-2057(adr=4), FR-2053(adr=8)                                            | slot 1: I-8172W<br>FR-2057<br>FR-2053 |
| xpdmo71a     | COM4 connects I-7530 "CANopen" ID=1 device (8DI, 8DO,<br>4AO, 8AI) ( <u>FAQ</u> - 86)                       |                                       |
| xpdmo71c     | COM4 – 7530 CAN device to get string (with float or integer data inside)                                    |                                       |
| xpdmo72a     | New redundant system with RU-87P4 + I-87K I/O (Without<br>Touch HMI) ( <u>FAQ</u> - 93)                     |                                       |
| xpdmo72b     | Same as xpdmo72a but setup COM1 as Modbus RTU slave port to connect one RS-232 Touch HMI ( <u>FAQ</u> -93)  |                                       |
| xpdmo72c     | New redundant system with I-8KE8-MTCP I/O (Without<br>Touch HMI)                                            |                                       |
| xpdmo72d     | New redundant system without I-7000 or I-87K I/O or<br>I-8KE8-MTCP I/O                                      |                                       |
| xpdmo74a     | get average value of one REAL value ( <u>FAQ</u> -99)                                                       |                                       |
| xpdmo74b     | get average value of one Integer value ( <u>FAQ</u> - 99)                                                   |                                       |
| xpdmo75      | Using the I-8088W(8-ch, PWM output) in slot1                                                                | slot 1: I-8088W                       |
| xpdmo75a     | using the I-87088W in slot 2                                                                                | slot 2: I-87088W                      |
| xpdmo75b     | Connect the I-87088W (I-7088) (addr=1,baud=115200) via<br>XP-8xx7-Atom-CE6's COM3:RS485                     | I-87088W<br>(I-7088)                  |
| xpdmo_76     | SMS : XPAC, COM4: GTM-201-RS232                                                                             | GTM-201-RS232                         |

| Project Name          | Description                                                | I/O Boards Used    |
|-----------------------|------------------------------------------------------------|--------------------|
| vndmo77a              | sending / Receiving UDP bytes by using eth_udp and         |                    |
| xpullo77a             | eth_send( ) and eth_recv( )                                |                    |
| xpdmo77b              | sending / Receiving TCP bytes by using eth_tcp and         |                    |
|                       | eth_send( ) and eth_recv( )                                |                    |
| xpdmo78               | XP-8xx7-Atom-CE6 COM3 Mbus MasterM-7011 (ID=1,             | M-7011             |
|                       | baud=9600) to get AI,DI (FAQ-118)                          |                    |
| xpdmo80a              | AP2 of FAQ119: Mbus TCP Master (Central station)           |                    |
| xpdmo80b              | AP2 of FAQ119 (local 1), Must set ID to                    |                    |
|                       | 1,LAN1=192.168.1.178, LAN2=192.168.1.179                   |                    |
| vndmo80c              | AP2 of FAQ119 (local 2), Must set ID to                    |                    |
| xpullioooc            | 1,LAN1=192.168.1.180, LAN2=192.168.1.181                   |                    |
| xpdmo81a              | XP-8xx7-Atom-CE6 redundant system iDCS-8000                | iDCS-8000          |
| xpdmo81b              | XP-8xx7-Atom-CE6 redundant system iDCS-8000 (& COM6        | iDCS-8000          |
|                       | I-7055D addr=1,9600 )                                      |                    |
| xphmi_01              | date & time (No I/O board)                                 |                    |
|                       | VP 8yy7 Atom CE6 Web HMI example 2 DI & DO dome (clot      |                    |
| xphmi_02              | 1. 1-87055W)                                               | slot 1: I-87055W   |
|                       | XP-8xx7-Atom-CE6 Web HMI example 3 R/W Long float &        |                    |
| xphmi_03              | Timer value (No I/O board)                                 |                    |
|                       | XP-8xx7-Atom-CE6 Web HMI example 4 . R/W controller's      |                    |
| xphmi_04              | String (No I/O board)                                      |                    |
|                       | XP-8xx7-Atom-CE6 Web HMI example 5, Multi-Page dmo, slot   |                    |
| xpnmi_05              | 1:87055W,Menu is on the Left                               | SIOT 1: 1-87055W   |
| vaba:05a              | XP-8xx7-Atom-CE6 Web HMI example 5A, Multi-Page            |                    |
| хрипиоза              | demo,slot 1:87055W,Menu is on the top                      | SIOL 1: 1-87055W   |
| vnhmi 06              | XP-8xx7-Atom-CE6 Web HMI ex. 6,AIO dmo,slot 2:87024W,      | slot 2: I-87024W   |
| xpmm_00               | slot 3:8017HW,scaling is in ISaGRAF                        | slot 3: I-8017HW   |
| vnhmi 07              | XP-8xx7-Atom-CE6 Web HMI ex. 7, AIO dmo, slot 2: i87024W,  | slot 2: I-87024W   |
| xpinin_07             | 3:8017HW, scaling is in PC                                 | slot 3: I-8017HW,  |
| vnhmi 08              | XP-8xx7-Atom-CE6 Web HMI ex. 8, download controller's file | slot 1 · I-87055W  |
| xpiiiii_00            | to PC (slot 1: I-87055W)                                   | 5101 1.1 07 055 W  |
| xphmi 09              | XP-8xx7-Atom-CE6 Web HMI ex. 9, pop up an alarm window     | slot 1: I-87055W   |
|                       | on PC (slot 1: I-87055W)                                   | 5101 211 07 000 11 |
| xphmi 11              | trend curve demo (slot 2: I-87024W , slot 3: I-8017HW)     | slot 2: I-87024W   |
|                       |                                                            | slot 3: I-8017HW   |
| xphmi 12              | Record 1 to 8 Ch. I-8017HW 's volt every 50ms and draw     | I-8017HW           |
|                       | trend curve by M.S.Excel                                   |                    |
| xphmi 13              | Record 1 to 4-Ch. I-8017H's voltage every 10ms and draw    | I-8017HW           |
| vhiiiii <sup>T2</sup> | trend curve by M.S.Excel                                   |                    |

#### Install the ISaGRAF example programs

When you install the ISaGRAF programming example for the ISaGRAF PAC, it is recommended that you create an "ISaGRAF Project Group" to install the demo program files into it.

| ) 💷 🗋                                            | E 💼                    | 11 🗃                                  | री र                            | ] 冊                             | 😫 s                         | amples                |                | 8                                       |
|--------------------------------------------------|------------------------|---------------------------------------|---------------------------------|---------------------------------|-----------------------------|-----------------------|----------------|-----------------------------------------|
| bottlef<br>demo<br>rfarray                       | F                      | Flow Charl<br>demo with<br>demonstati | : Simula<br>Quick L<br>res arra | tion of k<br>D progr<br>y manaj | oot Sel<br>amming<br>gement | ect proje<br>function | ct group<br>s  | ]                                       |
| ject group                                       | s                      |                                       |                                 |                                 |                             |                       |                |                                         |
| efault c:                                        | \isavvin1\a            | pl                                    | _                               | _                               | _                           |                       |                | Select                                  |
| amples c:                                        | \isawin1\s             | mp                                    |                                 |                                 |                             |                       | 19 <b></b>     |                                         |
| amples c:                                        | Visavvin1 \s           | mp                                    |                                 |                                 |                             |                       | Ne             | ew group                                |
| amples c:                                        | Visawin1 \s            | mp                                    |                                 |                                 |                             |                       | Ne             | :w group<br>Close                       |
| amples c:<br><b>w project g</b>                  | Visawin1\s<br>roup     | mp                                    |                                 |                                 |                             |                       | Ne             | w group<br>Close                        |
| amples c:<br>w project g<br>Name: 1              | roup                   |                                       |                                 | nter i<br>or dei                | name                        |                       | Ne             | w group<br>Close                        |
| amples c:<br>w project g<br>Name: '<br>Location: | roup<br>Demo<br>C:\ISA |                                       |                                 | nter i<br>or dei<br>rojec       | name<br>mo<br>t grou        |                       | Ne<br>O<br>Can | ew group<br>Close<br>L<br>K<br>K<br>cel |

To install the demo programs into the project you have created open the "ISaGRAF Project Management" window to select "Tools" from the menu bar, then select the "Archive" option and then click on "Projects".

| 🕵 ISaGR#                                                                   |         |                                |                   |          |
|----------------------------------------------------------------------------|---------|--------------------------------|-------------------|----------|
| File Edit                                                                  | Project | Tools Options Hel              | P                 |          |
|                                                                            | DE      | Archive                        | Projects          | 2        |
| <ul> <li>bottlef</li> <li>demo</li> <li>rfarray</li> <li>rfbars</li> </ul> |         | Libraries                      | Common data       |          |
|                                                                            |         | Import IL program              | ogramming         |          |
|                                                                            |         | demonstatres arra              |                   |          |
|                                                                            |         | demonstrates grap              | 1000              |          |
| III MDOC                                                                   | п       | demonstrates SFC               | , boolean actions |          |
| Reference                                                                  | e .     | : Rf Tmr FB                    |                   | <b>.</b> |
| Date of c                                                                  | reatior | .5 international<br>i : 9/2/94 |                   | *        |

When you click on the "Projects" selection the "Archive Projects" window will open. Click on the "Browse" button to select the drive and the sub-directory where the demo files are located (\napdos\isagraf\xp-8xx7-atom-ce6\demo\ in the XP-8xx7-Atom-CE6 CD-ROM).

| Workbench                          | Archive                            |         |
|------------------------------------|------------------------------------|---------|
| creation                           | demo_01                            | Backup  |
|                                    | demo_03<br>demo_04<br>demo_05      | Restore |
|                                    | demo_06<br>demo_07                 | Close   |
|                                    | demo_08                            | Help    |
|                                    |                                    |         |
| C:\<br>DOCUME~<br>SCOTT<br>DESKTOI | Change to<br>drive that<br>has the | Browse  |

To install all of the Demo files, click on the "xpdmo\_01" file, then press and hold down the "Shift" key, continue to hold down the "Shift" key and use your mouse to scroll down to last file in the "Archive" window. Click on the last file name from the demo file location and that will select the entire group of demo files. Lastly, click on the "Restore" button in the "Archive Projects" window and all of demo files will be installed into the sub-directory you have created.

| Workbench        | Archive          |       |                 |
|------------------|------------------|-------|-----------------|
| creation         | demo_09          |       | Backup          |
|                  | demo_10          |       | and a bouild be |
|                  | demo_11b         |       | Restore N       |
|                  | demo_112         |       | ——              |
|                  | demo_13          |       | Close           |
|                  | demo_14          | -     | 0.000           |
|                  | demo_15a         | 10    | Help            |
|                  | demo_15b         |       | neih            |
|                  | demo_16          |       |                 |
|                  | work 01          |       |                 |
|                  | work 02a         | 100   |                 |
|                  | work_02b         | · · · | Compress        |
| Archive location |                  |       |                 |
|                  |                  |       | 14 <u>14</u>    |
| C:\DOCUME~1\SC   | DTT\DESKTOP\I-8> | X7~1  | Browse          |

# 9.3 Frequently Asked Questions

ISaGRAF frequently asked questions (FAQ) website direction:

**FAQ** (ISaGRAF Ver.3 FAQ: Questions/Descriptions/Demo programs) www.icpdas.com > Support > FAQ > ISaGRAF Soft-Logic PAC

## FAQ Table:

| No. | English ISaGRAF Ver.3 FAQ                                                                                                    |
|-----|----------------------------------------------------------------------------------------------------|
| 001 | Q: How to get counter value built in I-7000 & I-87xxx remote I/O modules?                                                                                   |
| 002 | Q: How to search I/O boards and declare variables automatically for I-8xx7 controllers?                                                                     |
| 003 | Q: How to build a HMI screen by using ISaGRAF?                                                                                                    |
| 004 | Q: Can I create my own functions inside ISaGRAF?                                                                                                    |
| 005 | Q: Can I use more than 32 I/O in my ISaGRAF project if I don't have ISaGRAF-256 or<br>ISaGRAF-L?                                                            |
| 006 | Q: Can I use ISaGRAF controller (I-8417/8817/8437/8837, I-7188EG/XG) as a Modbus<br>Master controller to gather data from other Modbus devices?             |
| 007 | Q: Can I write my own protocol or third-party protocol to apply on ISaGRAF controllers?                                                                     |
| 008 | Q: What is the limitation of program size of I-8417/8817/8437/8837, I-7188EG & I-7188XG?                                                                    |
| 009 | Q: Can not fine I/O boards in the ISaGRAF I/O connection window?                                                                                            |
| 010 | Q: I Want to email my ISaGRAF program to someone. How can I archive one ISaGRAF project to a single file?                                                   |
| 011 | Q: How can I implement motion control in I-8417/8817/8437/8837?                                                                                             |
| 012 | Q: My HMI software wants to access to float values and long word values inside the                                                                          |
| 013 | Q: PWM: Can I generate D/O square pulse up to 500Hz with I-8417/8817/8437/8837,<br>7188EG & 7188XG controllers? How?                                        |
| 014 | Q: Can I use 8K Parallel D/I board to get counter Input up to 500Hz? How ?                                                                                  |
| 015 | Q: How to output something at a time interval? For ex. Turn ON at 09:00~18:00 on<br>Monday to Saturday , while 13:00~20:00 on Sunday.                       |
| 016 | Q: How to determine a DI if it has bouncing problem?                                                                                                    |
| 017 | Q: How to trigger something at some seconds later when one event happens?                                                                                   |
| 018 | Q: Does the ISaGRAF-256 software have I/O Tag limitation? Why not using "ISaGRAF-L"<br>Large version?                                                       |
| 019 | Q: Why my I-8417/8817/8437/8837 or I-7188EG/XG stop running?                                                                                                |
| 020 | Q: How to search a variable name in an ISaGRAF project?                                                                                                    |
| 021 | Q: When closing my ISaGRAF window, it holds for long time. Why?                                                                                             |
| 022 | Q: How to use Proface HMI (Touch panel) to link to I-7188EG/XG, I-8xx7 and WinCon-8x37?                                                                     |
| 023 | Q: How to reduce ISaGRAF code size? How to directly Read / Write ISaGRAF variables by using Network address?                                                |
| 024 | Q: How to scale Analog Input and Output of 4 to 20 mA to my engineering format? How to scale Analog Input and Output of 0 to 10 V to my engineering format? |
| 025 | Q: How to detect controller Fault?                                                                                                    |

| No. | English ISaGRAF Ver.3 FAQ                                                                                                    |
|-----|----------------------------------------------------------------------------------------------------|
| 026 | Q: New ISaGRAF retained variable is better than old one.                                                                                                    |
| 027 | Q: How to link to Modbus ASCII Slave device?                                                                                                    |
| 028 | Q: How to use multi-port Modbus Master in the WinCon-8037/8337/8737 & WinCon-8036/8336/8736?                                                                                                    |
| 029 | Q: How to send/receive message from ISaGRAF PAC to remote PCs or Controllers via<br>Ethernet UDP communication?                                                                                          |
| 030 | Q: Setting special "range" parameter of temperature input board to get clear "Degree<br>Celsius" or "Degree Fahrenheit" input value. For ex, "1535" means 15.35 degree.                                  |
| 031 | Q: Setting a special "ADR_" parameter of remote I-7000 & I-87K temperature input<br>module to get clear "Degree Celsius" or "Degree Fahrenheit" input value. For ex,<br>"8754" means 87.54 degree.       |
| 032 | Q: How to access to ISaGRAF variables as array? (A demo program of sending string to COM2 or COM3 when alarm 1 to 8 happens)                                                                             |
| 033 | Q: Setting up more Modbus RTU Slave ports in WinCon ISaGRAF PACs.                                                                                                    |
| 034 | Q: Compiling error result in different ISaGRAF version?                                                                                                    |
| 035 | Q: Slow down ISaGRAF driver speed to work better with InduSoft software in W-8036/8336/8736 & W-8046/8346/8746?                                                                                          |
| 036 | Q: Redundancy Solution in WinCon-8xx7.                                                                                                    |
| 037 | Q: I-7188EG/XG support remotely downloads via Modem Link.                                                                                                    |
| 038 | Q: Setting I-7188EG/XG's COM3 as Modbus RTU Slave port.                                                                                                    |
| 039 | Q: ISaGRAF version 3.4 & 3.5 now supporting "Variable Array" !!!                                                                                                    |
| 040 | Q: Setting I-8437/I-8837/I-8437-80/I-8837-80's COM3 as Modbus RTU Slave port.                                                                                                    |
| 041 | Q: How to connect PC / HMI to a Redundancy system with a single IP address?                                                                                                    |
| 042 | Q: How to use WinCon connecting to Ethernet I/O? The I/O scan rate is about 30 to 40 msec for 3000 to 6000 I/O channels.                                                                                 |
| 043 | Q: How to setup WinCon-8xx7 as TCP/IP Client to communicate to PC or other TCP/IP Server device? Or WinCon automatically report data to PC via TCP/IP?                                                   |
| 044 | Q: WinCon-8xx7/8xx6 automatically report data to PC/InduSoft or PC/HMI?                                                                                                    |
| 045 | Q: ISaGRAF controllers display message to EKAN Modview LED.                                                                                                    |
| 046 | Q: How to Write 16-bits to Modbus RTU devices by Mobus function call No. 6?                                                                                                    |
| 047 | Q: How to Read or Write Floating Point value to Modbus RTU Slave device?                                                                                                    |
| 048 | Q: How to use WinCon-8xx7 / 8xx6 to control FRnet I/O?                                                                                                    |
| 049 | Q: Setting a special "CODE_" parameter of "MBUS_R" & "MBUS_R1" to get a clear "Degree<br>Celsius" or "Degree Fahrenheit" input value of M-7000 temperature module. For ex,<br>"3012" means 30.12 degree. |
| 050 | Q: How to connect an ISaGRAF controller to M-7000 Remote I/O?                                                                                                    |
| 051 | Q: VB.net 2005 Demo program using Modbus TCP/IP protocol to control ISaGRAF PACs                                                                                                    |
| 052 | Q: VB 6.0 Demo program using Modbus TCP/IP protocol to control ISaGRAF PACs.                                                                                                    |
| 053 | Q: Performance Comparison Table of ISaGRAF PACs.                                                                                                    |
| 054 | Q: iPAC-8xx7 and μPAC-7186EG support Data Logger function.                                                                                                    |
| 055 | Q: How to connect I-7018z to get 6 channels of 4 to 20 mA Input and 4 channles of<br>Thermo-couple temperature Input? And also display the value on PC by VB 6.0<br>program?                             |

| No. | English ISaGRAF Ver.3 FAQ                                                                                                    |
|-----|----------------------------------------------------------------------------------------------------|
| 056 | Q: How to do periodic operation in ISaGRAF PACs?                                                                                                    |
| 057 | Q: How to record I-8017H's Ch.1 to Ch.4 voltage Input in a user allocated RAM memory in the WinCon-8xx7? The sampling time is one record every 0.01 second. The record period is 1 to 10 minutes. Then PC can download this record and display it as a trend curve diagram by M.S. Excel. |
| 058 | Q: How to record I-8017H's Ch.1 to Ch.4 voltage input in S256 / 512 in I-8437-80 or<br>I-8837-80? The sampling time is one record every 0.05 second. The record period is 1<br>to 10 minutes. Then PC can download this record and display it as a trend curve<br>diagram by M.S. Excel.  |
| 059 | Q: Some skill to operate RS-232/422/485 serial COM Port by COM functions                                                                                                    |
| 060 | Q: How to read / write file data in WinCon?                                                                                                    |
| 061 | Q: How to connect RS-485 Remote I-7000 and I-87K I/O modules in I-8xx7, I-7188EG/XG<br>and WinCon-8xx7 PAC? How to program RS-485 remote I-7017RC, I-87017RC and<br>I-7018Z?                                                                                                    |
| 062 | Q: How to setup a redundant system with Ethernet I/O?                                                                                                    |
| 063 | Q: Why my RS-485 remote I-7000 and I-87K Output module's host watchdog function doesn't work to reset its output channels to safe output value while the RS-485 communication cable is broken?                                                                                            |
| 065 | Q: ICP DAS release Stable and Cost-effective Data Acquisition Auto-Report System. (VC++ 6.0, VB 6.0 and ISaGRAF demo program are available)                                                                                                    |
| 066 | Q: How to process the Integer or Real value coming from the RS-232 / RS-485 device? Like the device of Bar-Code reader or RS-232 weight meter.                                                                                                    |
| 067 | Q: How to send email with one attached file by WinCon-8xx7 or iPAC-8447 / 8847 or $\mu$ PAC-7186EG?                                                                                                    |
| 068 | Q: Why the W-8xx7 or I-8xx7 or I-7188EG/XG always reset? How to fix it?                                                                                                    |
| 069 | Q: Why my PC can not run "ftp" to connect W-8347 or W-8747?                                                                                                    |
| 070 | Q: How to do Time Synchronization and record state of many ISaGRAF PACs?                                                                                                    |
| 071 | Q: Application: Record 10-Ch. temperature value into a file in W-8xx7 every minute. When 24 hour recording is finished, send this record file by email every day.                                                                                                    |
| 072 | Q: Application sample: Record Voltage / Current input by W-8xx7 every 20 ms for 1 to 10 minutes. Then send this record file by email.                                                                                                    |
| 073 | Q: Why does the I-7017 or I-87017's Current Input reading value become double or incorrect?                                                                                                    |
| 074 | Q: How to use ISaGRAF new Retain Variable? What is its advantage?                                                                                                    |
| 075 | Q: Why my ISaGRAF project can not connect Modbus Slave device correctly?                                                                                                    |
| 077 | Q: Application sample: Record Voltage / Current input by µPAC-7186EG every second for 1 to 10 minutes. Then send this record file by email.                                                                                                    |
| 080 | Q: Application: Record 10-Ch. temperature value into a file in µPAC-7186EG every minute.<br>When 24 hour recording is finished, send this record file by email every day.                                                                                                    |
| 081 | Q: How to measure +/-150VDC in ISaGRAF controllers plus the I-87017W-A5 I/O card?                                                                                                    |
| 082 | Q: An easy way to program the fast FRnet remote I/O modules.                                                                                                    |
| 083 | Q: How to set I-8x37, I-8x37-80, I-7188EG and µPAC-7186EG's TCP recycling time?                                                                                                    |
| 084 | Q: Application: A Cost Effective and Hot-Swap Redundancy System by $\mu$ PAC-7186EG or                                                                                                    |

| No. | English ISaGRAF Ver.3 FAQ                                                                                                    |
|-----|----------------------------------------------------------------------------------------------------|
|     | I-8437-80 plus RU-87P4/8.                                                                                                    |
| 086 | Q: The WinCon-8347 / 8747 , $\mu\text{PAC-7186EG}$ and iP-8447 / 8847 connecting one or several                                                                        |
| 080 | I-7530 to link many CAN or CANopen devices and sensors.                                                                                                    |
| 087 | Q: What does it mean and how to fix it when the 7-segment LED shows error messages of                                                                                  |
|     | Err00, Err02, Err03, Err90 or E.0001 after booting the PAC?                                                                                                    |
| 088 | Q: Function Modifications: The W-8347/8747, $\mu$ PAC-7186EG, I-8x37-80, I-8xx7 and L-7188EG/XG with S256/512 and X607/608 no longer support old retain method, please |
|     | change to use the better new retain method to retain variables.                                                                                                    |
| 089 | Q: Why my uPAC-7186EG unable to renew the driver and ISaGRAF application?                                                                                              |
| 090 | Q: How to use I-7017Z module in ISaGRAF PAC?                                                                                                    |
|     | Q: How to use ISaGRAF PAC plus I-87089-the VW sensor Master card to measure the                                                                                        |
| 091 | Vibration Wire frequency to calculate the stress of constructions?                                                                                                    |
| 092 | Q: Setting µPAC-7186EG's and I-7188EG/XG's COM3 or COM2 as Modbus RTU Slave port.                                                                                      |
| 093 | Q: New Hot-Swap and Redundant solution for the WinCon-8347 / 8747.                                                                                                    |
| 094 | Q: How to update the WinCon-8347/8747's OS?                                                                                                    |
| 005 | Q: The WinCon-8xx7 supports Max. 32 Modbus TCP/IP connections since Its Driver version                                                                                 |
| 095 | 4.03.                                                                                                    |
| 096 | Q: Release two C-Function-Blocks to read max. 24 Words or 384 Bits from Modbus RTU /                                                                                   |
|     | ASCII devices.                                                                                                    |
| 097 | Q: How to modify the IP, NET-ID and Modbus RTU Slave port setting of the W-8347 / 8747                                                                                 |
| 009 | by an USB pen drive (without Mouse and VGA)?                                                                                                    |
| 098 | Q: Application: Link Serial COM Port to the Modbus RTO device by COM functions .                                                                                       |
| 099 | interval (or sampled in every PIC scan.)?                                                                                                    |
| 100 | O: How to use I-8084W (4 / 8 – Ch. Counter or 8-Ch. frequency)?                                                                                                    |
|     | Q: How to read max. 120 Words or max. 60 Long-Integers or max. 60 Real value from                                                                                      |
| 101 | Modbus RTU / ASCII devices by using MBUS XR or MBUS XR1 function block (for                                                                                            |
|     | WP-8xx7 / 8xx6 and VP-25W7/23W7/25W6/23W6 and Wincon-8xx7 / 8xx6 only) ?                                                                                               |
| 102 | Q: Why PC can not connect the WP-8xx7 or VP-25W7/23W7 's FTP server ?                                                                                                  |
| 103 | Q: Using RS-232 Or USB Touch Monitor With WinPAC.                                                                                                    |
| 104 | Q: Why my PC running ISaGRAF can not connect the ISaGRAF PAC correctly ?                                                                                               |
| 105 | Q: Program The 8-Channel PWM Output Board : I-8088W In WP-8xx7, VP-25W7/23W7 And                                                                                       |
| 105 | iP-8xx7 PAC.                                                                                                    |
| 106 | Q: How to display the frequency trend curve by running ISaGRAF and C# .net 2008                                                                                        |
|     | program in the WinPAC-8xx7 plus I-8084W?                                                                                                    |
| 107 | Q: How to do auto-time-synchronization and measure the local Longitude and Latitude by                                                                                 |
|     | $\Omega$ : How to display the temperature trend curve by running ISaGRAF and C# net 2008                                                                               |
| 108 | program in the WinPAC-8xx7 plus i-87018z?                                                                                                    |
| 100 | Q: How to adjust the system time of some ISaGRAF PACs via Ebus by using ISaGRAF PAC                                                                                    |
| 109 | and I-87211w?                                                                                                    |
| 110 | Q: ZigBee Wireless Application: How to control remote I/O and acquire data?                                                                                            |
| 111 | Q: How to use the GTM-201-RS232 to send a short message in user's local language?                                                                                      |
| 112 | Q: Program the I-8093W (3-axis high speed Encoder input module) by ISaGRAF.                                                                                            |

| No. | English ISaGRAF Ver.3 FAQ                                                                                                    |
|-----|----------------------------------------------------------------------------------------------------|
| 113 | Q: Linking ISaGRAF PAC to Modbus TCP/IP Slave Devices By Modbus TCP Master Protocol.                                                                   |
| 114 | Q: How to avoid garbled content when printing ISaGRAF PDF documents?                                                                                   |
| 115 | Q: Working eLogger HMI with ISaGRAF SoftLogic in the WP-8xx7, VP-2xW7 and XP-8xx7-Atom-CE6 PAC. (the document version is 1.03 released on Jul.15,2010) |
| 116 | Q: How to enable the second to fifth Modbus RTU slave port of the WP-8xx7 and VP-2xW7 without modifying the ISaGRAF project ?                          |
| 117 | Q: How to install the ISaGRAF Ver. 3 on Windows Vista or Windows 7?                                                                                    |
| 118 | Q: A M.S. VC++ 6.0 Demo Program To Connect One WP-8xx7 by Modbus TCP Protocol.                                                                         |
| 119 | Q: How to implement the communication redundancy between the central control station and the local stations?                                           |
| 120 | Q: How to calculate the moving average value of a variable by c-functions "Aver_N" or "Aver_F" ?                                                       |
| 121 | Q: How to install or remove the ISaGRAF development platform properly?                                                                                 |
| 122 | Q: How To Solve The USB-Freeze Problem Of The W-8x4x ? How To Update The W-8x4x 's OS Image ?                                                          |
| 123 | Q: How to move the InduSoft picture faster in the W-8xx6 / WP-8xx6 / VP-25W6 / XP-8xx6-Atom-CE6 ?                                                      |
| 124 | Q: A Web HMI Example for ISaGRAF Professional XPAC XP-8xx7-Atom-CE6-PRO – by<br>FrontPage .                                                            |
| 125 | Q: XP-8xx7-Atom-CE6 And iDCS-8000 (Or ET-7000 Or Modbus TCP Slave device)<br>Redundant System.                                                         |
| 126 | Q: How to use the WP-8847 to connect ET-7018Z and ET-7044D and develop the HMI program by InduSoft, VS2008 C# and VB.NET ?                             |
| 128 | Q: How to use The ISaGRAF PAC plus i-87113DW - the master card of the Carlson Strain<br>Gauage Inputs ?                                                |
| 129 | Q: How To Connect The ICP DAS Power Meter – PM-2133 and PM-2134 By The ISaGRAF PAC ?                                                                   |
| 130 | Q: How to automatically synchronize the time of WP-8x47/VP-23W7 over a network ?                                                                       |
| 131 | Q: Soft-GRAF : Create A Colorful HMI in The XP-8xx7-Atom-CE6 and WP-8xx7 and VP-2xW7 PAC (paper version: 1.3).                                         |
| 132 | Q: Motion Control - Using I-8094F/8092F/8094                                                                                                    |
| 133 | Q: How to send and receive UDP / TCP data ?                                                                                                    |
| 134 | Q: How to reset the ISaGRAF driver or reset the whole controller by software ?                                                                         |
| 135 | Q: How to program ISaGRAF PAC to support SQL Client to write data to (or read data from) Microsoft SQL server ?                                        |
| 136 | Q: HART Solution : ISaGRAF PAC plus I-87H17W                                                                                                    |
| 137 | Q: How to connect to remote server and send network package via GPRS with uPAC-5000 series controller?                                                 |
| 138 | Q: How to program an XP-8xx7-Atom-CE6 redundant system (with I-87K8 expansion base or Modbus I/O or other I/O) ?                                       |
| 139 | Q: How to install/use ISaGRAF 3.55 Demo Version and its limitations                                                                                    |
| 140 | Q: How to communicate between InduSoft local HMI and ISaGRAF PACs via Modbus TCP protocol?                                                             |

| No. | English ISaGRAF Ver.3 FAQ                                                                                                    |
|-----|----------------------------------------------------------------------------------------------------|
| 141 | Q: iP-8xx7/µPAC-7186EG/I-8xx7/I-8xx7-80 provide the Flash memory write protect feature                                         |
| 142 | Q: How to protect your ISaGRAF program from used by the unauthorized people?                                                   |
| 143 | Q: How to Make "ISaGRAF WinCE PAC" to Connect to the Internet and Send Data by GPRS Dial-up?                                   |
| 144 | Q: A new function block "Mbus12w" to write max. 12 words to Modbus salve devices.                                              |
| 146 | Q: Soft-GRAF Studio : Create a Colorful HMI in the XP-8xx7-Atom-CE6 & WP-8xx7 & VP-2xW7 PAC                                    |
| 147 | Q: How to use the VPD-130 to read the $\mu$ PAC-7186EG's system date and time via RS-485?                                      |
| 149 | Q: How to make the ISaGRAF WinCE PAC play a sound ?                                                                            |
| 150 | Q: ISaGRAF Tutorial Video .                                                                                                    |
| 151 | Q: How to use FTP Client to upload log files to remote FTP Server on PC?                                                       |
| 152 | Q: How to control the IR module, IR-210/IR-712, with the ISaGRAF PACs?                                                         |
| 153 | Q: How to use the ISaGRAF PAC to communicate with a far away Modbus TCP server or a ftp server by the 3G or 2G wireless GPRS ? |
| 154 | Q: How to use the FRnet AI/AO module with the ISaGRAF PAC?                                                                     |
| 155 | Q: How to save the value of ISaGRAF variables to the Micro_SD memory in the WP-5xx7, WP-8xx7 and VP-25W7 PAC ?                 |
| 156 | Q: ISaGRAF PAC connects a DL-100TM485 to measure humidity and temperature values.                                              |
| 157 | Q: How to link to the Temperature and Humidity module, DL-100T485, with the ISaGRAF PACs?                                      |
| 158 | Soft-GRAF Application – Data Logger                                                                                            |
| 159 | Q: How to use the tGW-700 Series, Modbus TCP to RTU/ASCII gateway, with the ISaGRAF PAC?                                       |
| 160 | Soft-GRAF Application - Alarm Lists                                                                                            |
| 161 | Using many Modbus function blocks Mbus_AR and Mbus_AW in a "for" loop in the<br>ISaGRAF PAC                                    |
| 162 | Q: How to deliver event data by ISaGRAF PAC ?                                                                                  |
| 163 | The reason of blinking power LED or L1 LED on PAC while Ethernet connect fail.                                                 |
| 165 | Q: How to use the ISaGRAF PAC to control the tM-series and LC-series Modbus I/O<br>Modules?                                    |
| 166 | Q: ISaGRAF WinCE PAC - Schedule Control.                                                                                       |
| 167 | Q: Develop your own c-function and c-function blocks in the ISaGRAF WinCE PAC.                                                 |

# Chapter 10 C# .net 2008 Program Running In The XP-8xx7-Atom-CE6 Access To ISaGRAF Variables

This chapter lists the procedure for creating the first demo program by Visual Studio .NET 2008 development tool. There is some sample programs in the XP-8xx7-Atom-CE6 CD-ROM.

XP-8xx7-Atom-CE6 CD-ROM : \napdos\isagraf\xp-8xx7-atom-ce6\xpce6-CSharp.net-2008-demo\ wp\_CSharp01 : Digital I/O demo with one I-87055W in slot 1 of the XP-8xx7-Atom-CE6. wp\_CSharp02 : Analog I/O demo with one I-87024W in slot 2 and one I-8017HW in slot 3. wp\_CSharp03 : Read / Write ISaGRAF internal integers, timers and real variables. (No I/O)

The related ISaGRAF demo project name are "wp\_vb01.pia", "wp\_vb02.pia" and "wp\_vb03.pia" in the same directory.

# **10.1** Create a New Project

1. In the first, users need to open Microsoft Visual Studio .NET 2008 software. And then in the menu of "File", please run the "New Project".

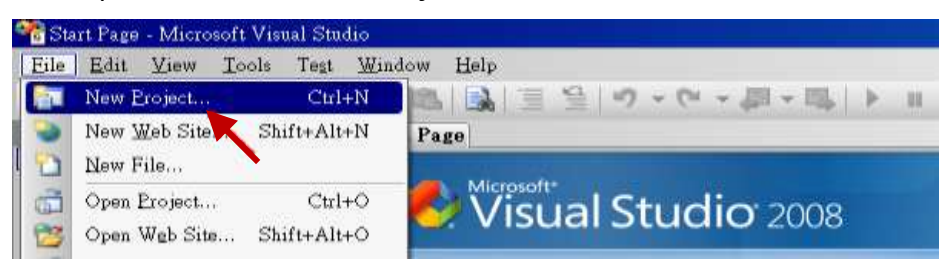

2. Check the "Smart Device" on the left, then selecting the ".NET frame work 3.5" and "Smart Device Project". Then entering a proper project name and the last click on "OK".

| New Project                                                                                                |                            | ? ×                                                          |
|----------------------------------------------------------------------------------------------------|----------------------------|--------------------------------------------------------------|
| Project types:                                                                                             | Templates:                 | .NET Framework 3.5 💽 🔡 🗱                                     |
| <ul> <li>Visual Basic</li> <li>Other Languages</li> <li>Visual C#</li> <li>Windows</li> <li>Web</li> </ul> | Visual                     | Studio installed templates<br>art Device Project<br>emplates |
| A project for Smart Device                                                                                 | evice applicaose target pl | rch Online Templates<br>latform, Framework version, andox.   |
| Name:                                                                                                    | Project1                   |                                                              |
|                                                                                                    |                            | OK 🔀 Cancel                                                  |

3. Select the "Device Application" and "Windows CE" and ".NET Compact Framework Version 3.5", then click on "OK".

| Target platform:               | Windows CE                                                               |
|--------------------------------|--------------------------------------------------------------------------|
| .NET Compact Framework version | NET Compact Framework Version 3.5                                        |
| Templates:                     | .NET Compact Framework Version 2.0<br>.NET Compact Framework Version 3.5 |
| Device Class Library           | Console Control Library Empty Project                                    |
| Application A                  | .pplication                                                              |
|                                |                                                                          |
|                                |                                                                          |

# **10.2** Add Project Reference for an Application

The "QuickerNet" library contains all modules' functions. Before you use the "Quicker" keyword in the program, you must add the "QuickerNet.dll" into the reference list of your application.

1. Right click on the Project name on the right hand side , then select "Add Reference ..."

|                      | _ 🗗 🗙               |
|----------------------|---------------------|
|                      |                     |
|                      |                     |
| 🚽 🗙 Solution         | Explorer - pr 👻 🕂 🗙 |
|                      | ) 👩 🖧               |
| ргој                 | ect1                |
| 🛗 B <u>u</u> ild     | Right Click         |
| Rebuild              |                     |
| Deploy               |                     |
| Clean                |                     |
| Add                  | •                   |
| Add <u>R</u> eferenc | ce 🝗                |
| Add Web Ret          | ierence             |

2. Select the **"mscorlib**" in the list box and click the button **"OK"** (the component **"mscorlib**" must appear in the Selected Components area)

| Reference                  |               |             | ?                                 |
|----------------------------|---------------|-------------|-----------------------------------|
| NET Projects Browse Re     | cent          |             |                                   |
| Component Name 🔺           | Version       | Runtime     | Path 🔺                            |
| CustomMarshalers           | 2.0.0.0       | 2.0.0.0     | C:\Program Files\Microsoft.NET\S  |
| Microsoft.VisualBasic      | 8.0.0.0       | v2.0.50727  | C:\Program Files\Microsoft.NET\S  |
| Microsoft.WindowsCE.Forms  | 2.0.0.0       | 2.0.0.0     | C:\Program Files\Microsoft.NET\S  |
| Microsoft, WindowsMobile   | 2.0.0.0       | 2.0.0.0     | C:\Program Files\Microsoft.NET\S  |
| mscorlib                   | 2.0.0.0       | 2.0.0.0     | C:\Program Files\Microsoft.NET\\$ |
| System                     | 2.0.0.0       | 2.0.0.0     | C:\Program Files\Microsoft.NET\S  |
| System.Data                | 2.0.0.0       | 2.0.0.0     | C:\Program Files\Microsoft.NET\S  |
| System.Data.SqlCl          | 2 0 2600 0    | <del></del> | C:\Program Files\Microsoft SQL S  |
| System.Data.SqlSe Mscorlik | o.dll is here | 50727       | C:\Program Files\Microsoft SQL S  |
| System.Drawing             | 0.01010       | J.O         | C:\Program Files\Microsoft.NET\   |
| System.Messaging           | 2.0.0.0       | 2.0.0.0     | C:\Program Files\Microsoft.NET\   |
| System.Net.IrDA            | 2.0.0.0       | 2.0.0.0     | C:\Program Files\Microsoft.NET\S  |
| System.Web.Services        | 2.0.0.0       | 2.0.0.0     | C:\Program Files\Microsoft.NET\   |
| System.Windows.Forms       | 2.0.0.0       | 2.0.0.0     | C:\Program Files\Microsoft.NET\?  |
| System.Windows.Forms.Dat   | 2.0.0.0       | 2.0.0.0     | C:\Program Files\Microsoft.NET\{  |
| Streton Xml                | 2000          | 2000        | C-\Program Files\Microsoft NET\   |
|                            |               |             |                                   |
|                            |               |             |                                   |
|                            |               |             | OK Cancel                         |

 Click the "Browse" button. Select the "QuickerNet.dll" from XP-8xx7-Atom-CE6 CD-ROM : \napdos\isagraf\xp-8xx7-atom-ce6\xpce6-CSharp.net-2008-demo\wp\_CSharp01 subfolder or from your own location.

| Add Reference                                                                                                    | ? 🗙  |
|----------------------------------------------------------------------------------------------------|------|
| NET Projects Browse Recent<br>搜尋位置①: Click on "Browse" to search<br>"OuickerNet.dll"<br>? Properties<br>? quickernet.dll |      |
| 檔案名稱(11):                                                                                                    | ~    |
| 檔案類型(I): Component Files (*.dll;*.tlb;*.olb;*.ocx;*.exe)                                                                 | ~    |
| OK Can                                                                                                    | ncel |

1. When both "mscorlib" and "QuickerNet.dll" are added, you can see them in the solution explorer as below

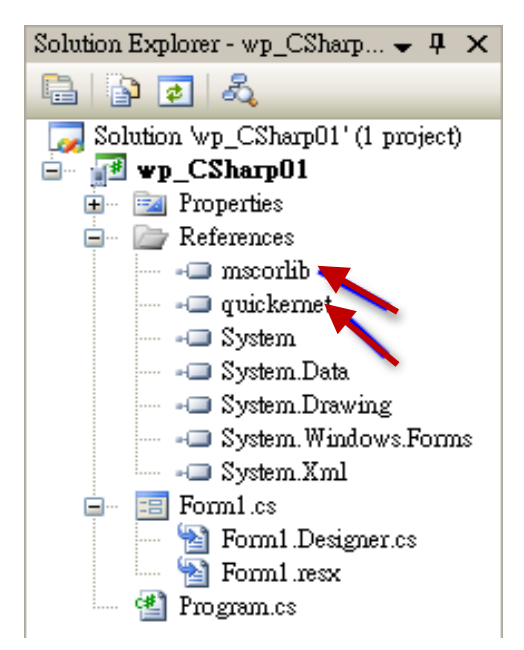

5. Right-click on the "Form1.cs" and select "View Code" from the pop-up. Move cursor to top and insert the "using Quicker;" in the first statements.

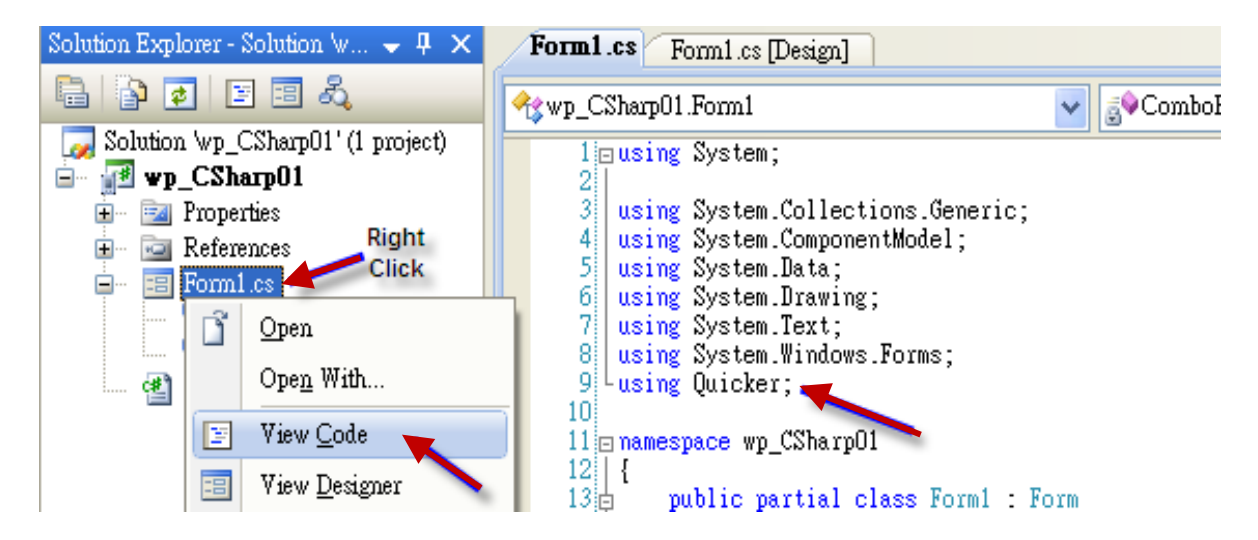

Then you can design all required objects and actions inside your C# Forms .

When you have finished writing a program, you can build an application by the following steps.

1. Remember to save at any time for safety.

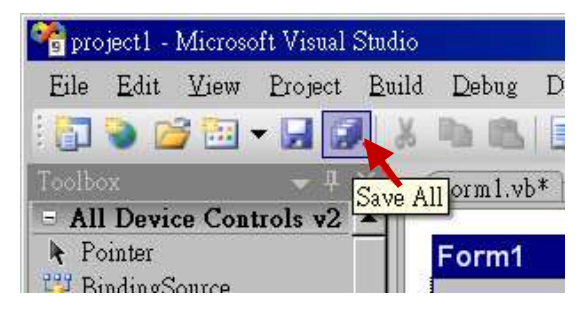

2. Then compile (Build) the project. The result is listed in the "Error List" windows at the bottom.

| 😤 project1 - Microsoft Visual Studio                                | 0                                                              | Error List                           |
|---------------------------------------------------------------------|----------------------------------------------------------------|--------------------------------------|
| Eile Edit View Project Buil                                         | d <u>D</u> ebug D <u>a</u> ta F <u>o</u> rm:<br>Build project1 | 3 0 Errors 1 0 Warnings 1 0 Messages |
| Toolbox - 4<br>- All Device Controls v2<br>Pointer<br>BindingSource | Rebuild project1<br>Deploy project1<br>Clean project1          |                                      |
|                                                                     |                                                                | Build succeeded                      |

3. You can find the execution file in

#### <Your C# .net Project folder> \bin\Release\ <project\_name>.exe

Please copy this execution file to the XP-8xx7-Atom-CE6 's \System\_Disk\ISaGRAF\ path to run it.

#### Note:

User may copy the C#.net execution file to other path to run it but there should contain at least three DLL files with it or it can not run correctly.

For ex, the project1.exe can run in the \System\_Disk\User\ path if there is three plus one file in it.

The "project1.exe", "QuickerNet.dll", "Quicker.dll" and "Mscorlib.dll".

```
(The "QuickerNet.dll", "Quicker.dll" and "Mscorlib.dll" can be copied from the XP-8xx7-Atom-CE6 's "\System_disk\ISaGRAF\" path)
```

# 10.4 QuickerNET.DLL

This section we will focus on the description of the application example of QuickerNET.DLL functions. There are some functions that can be used to R/W data from/to the ISaGRAF softlogic. The functions of QuickerNET.DLL can be clarified as two groups as depicted as below:

- 1. Digital R/W Functions
- 2. Analog R/W Functions

## 10.4.1 Digital R/W Functions

#### UserSetCoil

#### **Description:**

This function is to set the value to a Boolean variable by Modbus network address.

#### Syntax:

## UserShare.UserSetCoil(ushort iUserAddress, byte iStatus)

#### Parameter:

iUserAddress : Specify the Modbus Network Address of Variable (1 to 8191) iStatus : Set the status. For instance, iStatus = 1 for True, iStatus = 0 for False

#### **Return Value:**

None

#### Example:

// Set the output variable of Modbus Network Address "1" to True. UserShare.UserSetCoil(Convert.ToUInt16(1), 1);

#### **Demo program :**

XP-8xx7-Atom-CE6 CD-ROM: \napdos\isagraf\xp-8xx7-atom-ce6\xpce6-CSharp.net-2008-demo\wp\_CSharp01

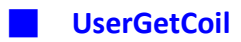

#### **Description:**

This function is to get the value from a boolean variable by Modbus network address.

#### Syntax:

#### UserShare.UserGetCoil(ushort iUserAddress, out byte iStatus)

#### Parameter:

iUserAddress : Specify the Modbus Network Address of Variable (1 to 8191) iStatus : Get the variable status , iStatus = 1 for True, iStatus = 0 for False

#### **Return Value:**

None

## Example:

// Get the variable status of Network Address "1".
byte iStatus;
UserShare.UserGetCoil(Convert.ToUInt16(1),out iStatus);

#### Demo program :

XP-8xx7-Atom-CE6 CD-ROM:

\napdos\isagraf\xp-8xx7-atom-ce6\xpce6-csharp.net-2008-demo\wp\_csharp01

#### 10.4.2 Analog R/W Functions

UserSetReg\_short UserSetReg\_long

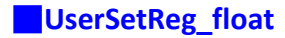

#### Description:

These functions are to set 16-bit short integer , 32-bit long integer & 32-bit float value to the specified Modbus network address.

#### Syntax:

UserShare.UserSetReg\_Short(ushort iUserAddress, out int iStatus)

UserShare.UserSetReg\_Long(ushort iUserAddress, out int iStatus)

UserShare.UserSetReg\_Float(ushort iUserAddress, out float iStatus)

#### Parameter:

iUserAddress : Specify the Network Address of Variable (1 to 8191) iStatus : Set the short or long integer or float value.

#### Example:

// Set a long value "1234567" to the variable of Modbus Network Address "1".
int temp1=1234567;
UserShare.UserSetReg\_long(Convert.ToUInt16(1), out temp);

// Set a short value "-1234" to the variable of Modbus Network Address "3".
int temp2= -1234;
UserShare.UserSetReg\_short(Convert.ToUInt16(3), out temp2 );

// Set a float value "2.174" to the variable of Modbus Network Address "4".
float temp3=2.174;
UserShare.UserSetReg\_float(Convert.ToUInt16(4), out temp3 );

#### Demo program :

XP-8xx7-Atom-CE6 CD-ROM:

- 1. \napdos\isagraf\xp-8xx7-atom-ce6\xpce6-csharp.net-2008-demo\wp\_csharp02 for R/W analog I/O
- 2. \napdos\isagraf\xp-8xx7-atom-ce6\xpce6-csharp.net-2008-demo\wp\_csharp03 for R/W internal long integer, Timer and Real (floating-point) values.

#### Note:

The long integer & timer & real variable's Network Address No. must occupy 2 No. in the ISaGRAF project.

(Refer to section 4.2 of "User's Manual of ISaGRAF PACs" or in the CD-ROM:\napdos\isagraf\xp-8xx7-atom-ce6\english-manu\ "User\_Manual\_I\_8xx7.pdf")

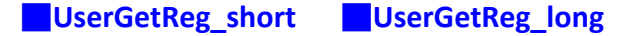

#### UserGetReg\_float

#### **Description:**

These functions are to get 16-bit short integer , 32-bit long integer & 32-bit float value from the specified Modbus network address.

#### Syntax:

UserShare.UserGetReg\_Short(ushort iUserAddress, out int iStatus)

UserShare.UserGetReg\_Long(ushort iUserAddress, out int iStatus)

UserShare.UserGetReg\_Float(ushort iUserAddress, out float iStatus)

#### Parameter:

iUserAddress : Specify the Network Address of Variable (1 to 8191) iStatus : Get the short or long integer or float value.

#### Example:

float float\_val short short\_val int long\_val

// Get float value of the variable of Modbus Network Address "7". UserShare.UserGetReg\_float(Convert.ToUInt16(7),out float\_val);

// Get long value of the variable of Modbus Network Address "9". UserShare.UserGetReg\_long(Convert.ToUInt16(9),out long\_val);

// Get short value of the variable of Modbus Network Address "11".
UserShare.UserGetReg\_short(Convert.ToUInt16(11),out short\_val);

#### Demo program :

XP-8xx7-Atom-CE6 CD-ROM:

- 1. \napdos\isagraf\xp-8xx7-atom-ce6\xpce6-csharp.net-2008-demo\wp\_csharp02 for R/W analog I/O
- 2. \napdos\isagraf\xp-8xx7-atom-ce6\xpce6-csharp.net-2008-demo\wp\_csharp03 for R/W internal long integer, Timer and Real (floating-point) values.

#### Note:

The long integer & timer & float variable's Network Address No. must occupy 2 No. in the ISaGRAF project

(Refer to section 4.2 of "User's Manual of ISaGRAF PACs" or in the CD-ROM:\napdos\isagraf\xp-8xx7-atom-ce6\english-manu\ "User\_Manual\_I\_8xx7.pdf")

# Chapter 11 Motion Control - Using I-8094F/8092F/8094

# **NOTE:** XP-8xx7-Atom-CE6 supports motion functions and provides Soft-GRAF HMI demos (Refer to Section 11.7.1) since Ver.1.09. Download the latest driver at

<u>www.icpdas.com</u> > Product > <u>Solutions</u> > <u>Soft PLC, ISaGRAF & Soft-GRAF HMI</u> > <u>ISaGRAF</u> > <u>ISaGRAF Download List</u> <u>http://www.icpdas.com/root/product/solutions/softplc\_based\_on\_pac/isagraf/download/isagraf-link.html</u>

This chapter is about ISaGRAF Motion Control using I-8094F / I-8092F / I-8094 modules. The design method is introduced step-by-step by showing how to create a demo example. All the ISaGRAF demo examples are shown with HMI demos developed by Soft-GRAF.

The hardware/software listed below is the basic requirement for the demos in this chapter: one XP-8xx7-Atom-CE6 PAC plus one I-8094F or I-8092F motion module. For different motion control applications, please refer to the following website for more devices:

ICP DAS products: <u>www.icpdas.com</u> > Product > <u>Solutions</u> > <u>Machine Automation</u> Motion control modules: <u>www.icpdas.com</u> > Product > <u>Solutions</u> > <u>Machine Automation</u> > PAC Solutions > <u>Motion Modules for PAC</u>

# **11.1** Hardware / Software Requirement

| Туре              | Module           | Description                                     | Remark                                                                                                    |
|-------------------|------------------|-------------------------------------------------|----------------------------------------------------------------------------------------------------|
| Controller        | XP-8xx7-Atom-CE6 | ISaGRAF XPAC-CE6 PAC                            | The leftmost I/O slot number of XP-8xx7-Atom-CE6 is slot 1.                                                      |
|                   | I-8092F          | 2-axis High Speed Motion<br>Control Module card | With one FRnet master port                                                                                       |
|                   | DN-8237G         | Daughter board for I-8092F                      |                                                                                                    |
|                   | CA-3710DM        | Cable for I-8092F:<br>37 Pin Dsub               | Connect card with daughter board                                                                                 |
| Motion<br>Modules | I-8094(F)        | 4-axis High Speed Motion<br>Control Module card | I-8094F: With FRnet master<br>I-8094: Without FRnet master                                                       |
|                   | DN-8468G         | Daughter board for I-8094(F)                    |                                                                                                    |
|                   | CA-SCSIxx        | Cable for I-8094F:<br>68-pin SCSI-II            | Connect card with daughter<br>board:<br>CA-SCSI15: length 1.5M<br>CA-SCSI30: length 3 M<br>CA-SCSI50: length 5 M |
| Power             | DP-665           | Industrial power supply                         |                                                                                                    |
|                   | Monitor          | VGA port                                        |                                                                                                    |
| Other<br>Devices  | USB mouse        | USB port                                        |                                                                                                    |
|                   | NS-208/NS-205    | Industrial Ethernet switch                      |                                                                                                    |

#### Hardware Requirement for the demo examples :

# Hardware Wiring :

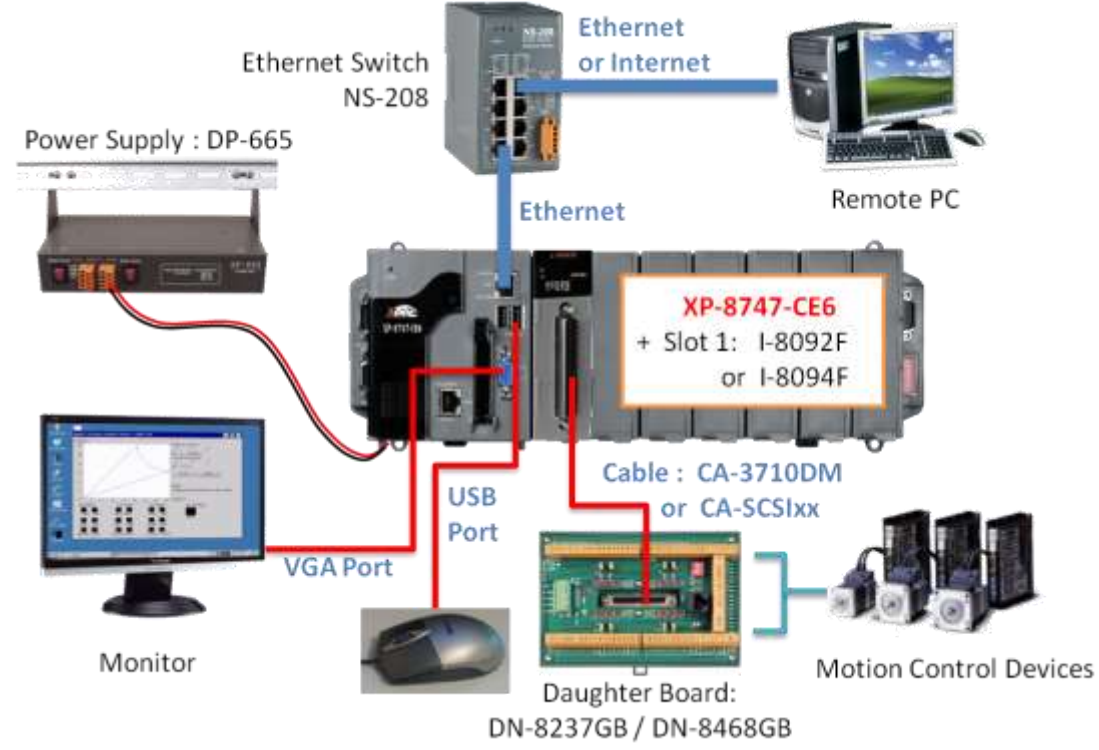

# **ISaGRAF IO Library :**

| Item | Туре                | Project                                                         |
|------|---------------------|-----------------------------------------------------------------|
| 1    | I/O connection file | "i_8092f.xia" : for I-8092F<br>"i_8094f.xia" : for I-8094F/8094 |
| 2    | Motion C function   | "z8094.uia" : for I-8094F/8094/8092F                            |

## **ISaGRAF Demo Programs :**

Please refer to Section 11.7 for detail demo descriptions.

| Item | Туре                       | Project                                                                                                    |
|------|----------------------------|----------------------------------------------------------------------------------------------------|
| 1    | I-8094F/8094<br>demo files | "M94_01.pia","M94_01a.pia","M94_01b.pia",<br>"M94_01c.pia","M94_01d.pia","M94_02.pia",<br>"M94_02a.pia","M94_02b.pia","M94_03.pia",<br>"M94_04.pia","M94_05.pia","M94_06.pia" |
| 2    | I-8092F<br>demo files      | "M92_01.pia","M92_01a.pia","M92_01b.pia",<br>"M92_01c.pia","M92_01d.pia","M92_02.pia",<br>"M92_02a.pia","M92_02b.pia","M92_03.pia"                                            |
| 3    | Motion function file       | "samp809.pia"                                                                                                    |

Before continuing this chapter, please copy all the files listed above to your PC and restore the demo program files to ISaGRAF Workbench (refer to XP-8xx7-Atom-CE6 Getting Started Ch.3.2).

## NOTE:

**If you have never installed ISaGRAF, please install the ISaGRAF software and "ICPDAS Utility for ISaGRAF".** If you are not familiar with the ISaGRAF programming, please refer to the Chapter 2.1~2.2 of "Getting Started: The XP-8xx7-Atom-CE6 PAC". The Getting Started can be got from the following list.

XP-8xx7-Atom-CE6 CD: /napdos/isagraf/setup.exe

FTP : <u>ftp://ftp.icpdas.com/pub/cd/xp-8xx7-Atom-CE6/napdos/isagraf/</u>

Web: <u>http://www.icpdas.com/root/product/solutions/softplc\_based\_on\_pac/isagraf/download.html#manu</u> Home > Product > Solutions > Soft PLC, ISaGRAF & Soft-GRAF HMI > Download - Manual

These files can be found in the XP-8xx7-Atom-CE6 CD (since version 1.09), FTP and FAQ-132 :

Three directories to get the files :

XP-8xx7-Atom-CE6 CD : /napdos/isagraf/

FTP: ftp://ftp.icpdas.com/pub/cd/xp-8xx7-Atom-CE6/napdos/isagraf/

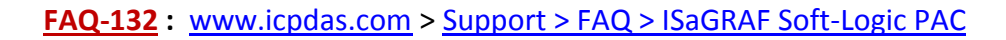

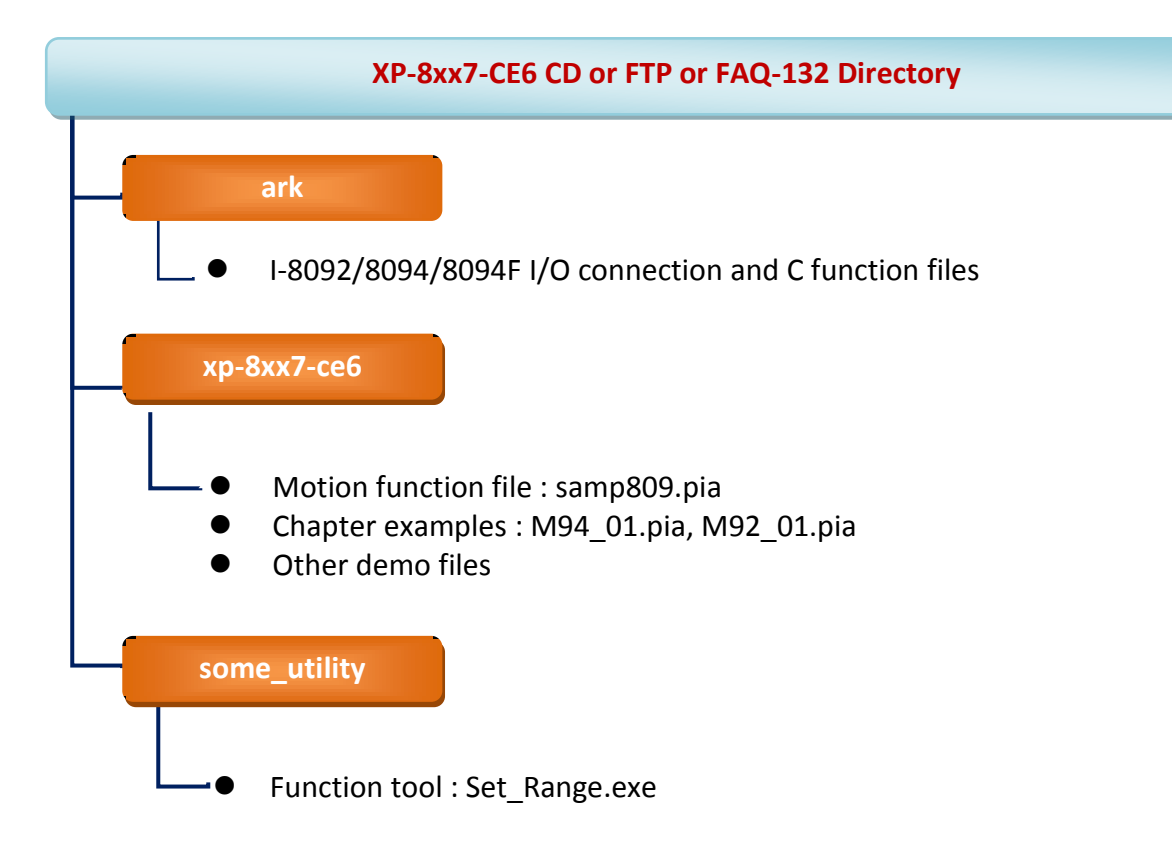

# 11.2 Introduction and installation for I-8094F/8092F/8094

## 11.2.1 Introduction

The motion control modules, I-8094F/8092F/8094, support 4/2-axis stepping / servo motor controls with a maximum of 4M PPS pulse output rate for each axis. They provide several motion functions, such as 2/3-axis linear interpolation, 2-axis circular interpolation, T/S-curve acceleration/deceleration and auto-home- search... functions. Furthermore, based on its outstanding low CPU loading feature, several motion modules can be used on one XPAC controller at the same time and other I/O statuses can be monitored simultaneously.

## 11.2.2 Hardware Specification

#### I-8094F / I-8094 main specifications :

ASIC Chip: MCX314As

Number of axes : 4 axes, pulse-type output (Stepping or servo motor)

Maximum pulse output : 4M PPS

## I-8092F main specifications :

ASIC Chip : MCX312

Number of axes : 2-axis, pulse-type output (Stepping or servo motor)

Maximum pulse output: 4M PPS

## I-8092F / I-8094F / I-8094 interpolation functions :

2-axis / 3-axis Linear Interpolation :

Interpolation range : -2,147,483,646 ~ +2,147,483,646

Vectors speed of interpolation : 1 PPS ~ 4M PPS

Precision of interpolation :  $\pm 0.5$  LSB

#### Circular interpolation :

Interpolation range : -2,147,483,646 ~ +2,147,483,646

Vectors Speed of interpolation : 1 PPS ~ 4M PPS

Relative interpolation function :

Any 2-axis or 3-axis interpolation; Fixed vectors speed

#### 11.2.3 Hardware Connection

I-8092F Module Connection Example :

www.icpdas.com > Products > PAC > 8K & 87K I/O Modules > I-8092F-G > Manual > Getting Started > I-8092 Getting Started manual for PAC

http://www.icpdas.com/products/motion/download%20data/Motion\_download\_I-8092F.htm Getting Started manual for PAC

I-8094F/8094 Module Connection Example :

www.icpdas.com > Products > PAC > 8K & 87K I/O Modules > I-8094F-G > Manual > Getting Started > I-8094 Getting Started manual for PAC http://www.icpdas.com/products/motion/download%20data/Motion\_download\_18094\_i8094F.htm Getting Started manual for PAC

# 11.2.4 Installation for the Motion Module

Before the first time using the I-8094F / I-8092F / I-8094 modules, user has to update ISaGRAF Driver to V.1.09 or latter version and then install the Drivers, Libraries and the Utilities for the modules.

## Step 1: Install the PAC CAB file

Run the "My Device" on the XPAC, switch to " **\System\_Disk\ISaGRAF**", and then double click the PAC file to install it.

I-8094(F) CAB file: i8094f\_XP8KCE\_20100208.CAB I-8092F CAB file: i8092f\_XP8KCE\_20100208.CAB

| <u>Eile E</u> dit <u>V</u> iew <u>G</u> o F <u>a</u> vorites | 💠 🔶 🔁  | ×∎                    |
|--------------------------------------------------------------|--------|-----------------------|
| Address System_Disk\ISAGRAF                                  |        |                       |
| Name                                                         | Size   | Туре                  |
| 🗁 sofgrafy                                                   |        | File Folder           |
| 🔊 ETHAPI.dll                                                 | 3.50KB | Application Extension |
| 🔊 i8092.dll                                                  | 17.5KB | Application Extension |
| 🔊 i8092 dll.dll                                              | 25KB   | Application Extension |
| 😵 i8092f_XP8KCE_20100208.CAB                                 | 1.02MB | CAB File              |
| 🔊 18094.dll                                                  | 20.5KB | Application Extension |
| 🔊 i8094_dll.dll                                              | 28.5KB | Application Extension |
| 100208.CAB 8094f_XP8KCE_20100208.CAB                         | 1.03MB | CAB File              |

Now, the Drivers and Libraries are installed into the XP-8xx7-Atom-CE6; The Utilities are installed to the XP-8xx7-Atom-CE6, in the folder of "\System\_Disk\i8094".

| <u>File Zoom D</u> isplay <u>T</u> ools | Help               |             |
|-----------------------------------------|--------------------|-------------|
| <u>File Edit View G</u> o               | F <u>a</u> vorites | ف 🔸         |
| Address System_Disk\809                 | 94                 |             |
| Name                                    | Size               | Туре        |
| EzFRnet                                 | 156KB              | Application |
| 😂 i8094_EzGo                            | 643KB              | Application |
| mMotionCfg                              | 204KB              | Application |
|                                         |                    |             |

The Utilities files :

| Item | Utility Name | Descriptions                                                                                                    |
|------|--------------|----------------------------------------------------------------------------------------------------|
| 1.   | MotionCfg    | A configuration utility to enable/disable the I-8094F/ 8094/8092F modules on the XP-8xx7-Atom-CE6 series.                                                                                   |
| 2.   | i8094_EzGo   | A tool, similar to the PISO-PS400 PCEzGo, helps to indicate the status of each axis, configure the polarity of external sensors and demonstrate the basic/simple motion-controlling models. |
| 3.   | EzFRnet      | Demonstrate the FRnet features.                                                                                                    |

#### Step 2 : Add system registries of I-8094F/I-8092F card: double click

"\System\_Disk\i8094\MotionCfg.exe" to open the "I-8012/I-8094 Configuration Tool" window, check the box "AddReg" that mapping to the module slot number, then click "Update Registries" and "OK". If the module on the slot is changed, please execute "MotionCfg" again and then the module can be used well and correctly.

| i-8092/i-8094 Configura                                               | ition Tool               |                                                                        | OK ×         |
|-----------------------------------------------------------------------|--------------------------|------------------------------------------------------------------------|--------------|
| Auto-detec                                                            | ting the installed mod   | ules                                                                   |              |
|                                                                       |                          | 18092/18094                                                            | + Modules    |
| Slot 0: <cpu occupi<="" th=""><th>ed&gt;</th><th></th><th></th></cpu> | ed>                      |                                                                        |              |
| Slot 1: I8094F                                                        |                          | 📃 Add Reg                                                              | 🔲 Delete Reg |
|                                                                       | ed><br>ed><br>ed><br>ed> | AN Reg Add Reg Add Reg Add Reg Add Reg Add Reg Add Reg Add Reg Add Reg | Delete Reg   |
|                                                                       |                          | Updat                                                                  | e Registries |

Step 3 : Run XPAC Utility(V.1.0.2.5 or latter Ver.), and click on [File] > [Save & Reboot] to reboot XPAC. (If users do not "Save & Reboot" the XPAC, the card may not work well. If the XPAC is in the Auto Save mode, it's ok to "Reboot".)

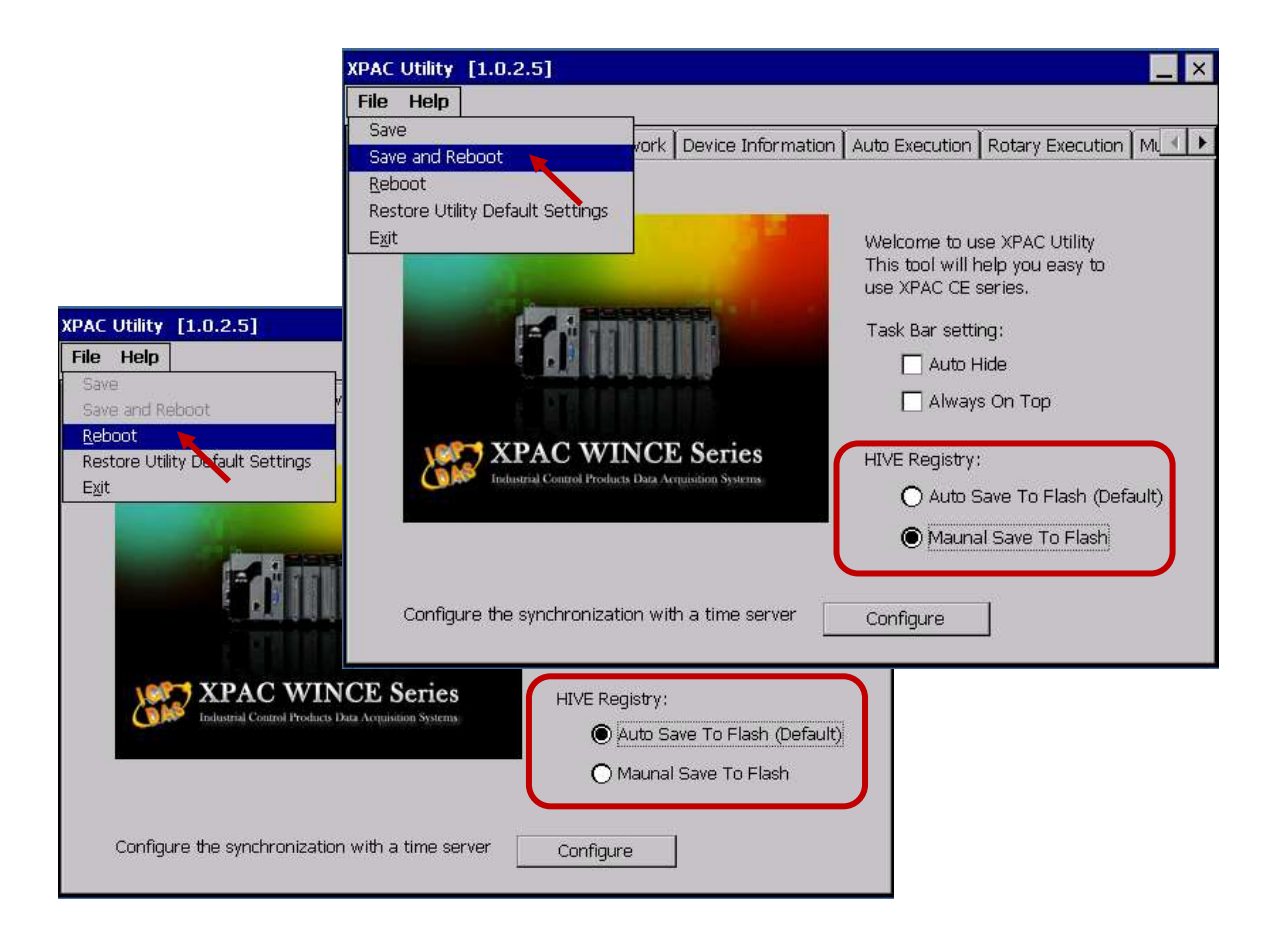

# 11.2.5 Install the C function "Z\_8094" into the ISaGRAF

In this section, we will introduce how to install the C function "Z\_8094" into the ISaGRAF Workbench for writing the ISaGRAF Motion programs.

Step 1: Run the ISaGRAF Workbench in the PC. Click [Tools] > [Libraries].

| 🔯 ISaGRAF - Pr                    | oject Management      | - 🗆 🗙   |  |  |  |  |  |
|-----------------------------------|-----------------------|---------|--|--|--|--|--|
| <u>File E</u> dit <u>P</u> roject | Tools Options Help    |         |  |  |  |  |  |
|                                   | Archive 🕨 = 🎦 XP_ts 💡 |         |  |  |  |  |  |
| <b>GIE</b> creation               | Libraries             | <b></b> |  |  |  |  |  |
| 🗰 ex8094<br>🕅 samp809             | Import IL program     |         |  |  |  |  |  |
| m te809/                          | sampoos               |         |  |  |  |  |  |

## Step 2: Select [ C functions ]

| 🚔 ISaGRAF - Libraries 📃 🗖                                                                                                 | × |  |  |  |  |
|----------------------------------------------------------------------------------------------------|---|--|--|--|--|
| <u>File Edit Tools Options H</u> elp                                                                                      |   |  |  |  |  |
| C functions 🔄 🗈 🗈 💼 💼 🖀                                                                                                   |   |  |  |  |  |
| O complex equipments                                                                                                    | - |  |  |  |  |
| Analog Input signal from 4 - 20 mA to User's                                                                              |   |  |  |  |  |
| C function blocks                                                                                                    |   |  |  |  |  |
| AC function blocks mple, Convert 1-8017H 's input value to become 0 -<br>AConversion functions or to become 0 - 3000 rpm. |   |  |  |  |  |
| ary_str                                                                                                    | - |  |  |  |  |

Step 3: Click [ Tools ] > [ Archive ]

| 🝰 ISaGR                                             | AF - Libraries 🗕 🗖                                                                            | × |
|-----------------------------------------------------|-----------------------------------------------------------------------------------------------|---|
| <u>F</u> ile <u>E</u> dit                           | Tools Options Help                                                                            |   |
| C function:                                         | Archive 🔪 💼 🗈 🥸 🖽 🖷                                                                           |   |
| a4 20 to                                            | Standard note Iormat                                                                          |   |
| array_r<br>array_w<br>ary_f_r                       | ICP DAS<br>WIN32 integration<br>u f"Real" form 4 - 20 mA to User's                            |   |
| ary_f_w<br>ary_n_r<br>ary_n_w<br>ary_str<br>ary_w_r | For example, Convert I-8017H 's input value to become 0 - 100 psi. or to become 0 - 3000 rpm. | - |

Step 4: Click [ Browse ] and switch to the folder that the Motion function file are downloaded. Click the motion function "z8094" in the [ Archive ] box, and click on [ Restore ] to install the C function "Z\_8094" into the ISaGRAF.

| 4                                                                       | rchive                                                                                                    | - C func                                          | tions                |           |        |    | ×               | I |       |
|-------------------------------------------------------------------------|----------------------------------------------------------------------------------------------------|---------------------------------------------------|----------------------|-----------|--------|----|-----------------|---|-------|
|                                                                         | Wc<br>a4_20_t<br>array_r<br>array_w<br>ary_f_r<br>ary_n_r<br>ary_n_w<br>ary_str<br>ary_w_r<br>bcd_v<br>bin_ven<br>bit_wd<br>bit_wd | vrkbench<br>o                                     |                      | A<br>8094 | rchive |    | ackup<br>estore |   |       |
| ĺ                                                                       | Archive<br>C:\ISA\                                                                                                    | e location<br>WINVXP-M                            | IOT~1\(              | C_FUN(    | C~1\   | Br | owse            |   |       |
| iSaGR                                                                   | AF - L                                                                                                    | ibraries                                          |                      |           |        |    |                 |   | - 🗆 🗙 |
| <u>File</u> <u>E</u> dit                                                | <u>T</u> ools                                                                                                    | Options                                           | Help                 | h 🖷       | B 🐣 📼  | æ  |                 |   |       |
| val16led<br>w_mb_ad<br>w_mb_re<br>wd_long<br>wdt_en<br>wdt_rfh<br>z8094 |                                                                                                    | name:<br>descript<br>creation<br>author:<br>call: | ion: -<br>date:<br>- | -         |        |    |                 |   | •     |

## 11.2.6 Install the I/O connection: i\_8094f & i\_8092f into the ISaGRAF

In this section, we will introduce how to install the I/O connection: i\_8094f & i\_8092f into the ISaGRAF Workbench for writing ISaGRAF Motion programs.

Step 1: In the ISaGRAF Workbench, click [ Tools ] > [ Libraries ]

| s <u>O</u> ptions <u>H</u> elp<br>chive ▶ | ⊧ 🔭 XP_ts         | 9                                                      |                                                                                            |
|-------------------------------------------|-------------------|--------------------------------------------------------|--------------------------------------------------------------------------------------------|
| rchive 🕨 🕨                                | 🗧 🎦 XP_ts         | 2                                                      |                                                                                            |
| braries 🐚                                 |                   |                                                        | •                                                                                          |
| aport IL program                          | l<br>18094 module |                                                        | -                                                                                          |
|                                           | aport IL program  | aport IL program<br>acrear in ancaons for 18094 module | aport IL program<br>acrear i anciens for 18094 module<br>aCRAE Expections for 18094 module |

#### Step 2: Select [ I/O complex equipments ]

| 🚔 ISaGRAF - Libraries                                    | <u>-</u> -                              | × |
|----------------------------------------------------------|-----------------------------------------|---|
| <u>File E</u> dit <u>T</u> ools <u>O</u> ptions <u>I</u> | <u>1</u> elp                            |   |
| IO complex equipments                                    | 🗅 🗈 🕲 🖼 🖉                               |   |
| O configurations                                         |                                         |   |
| IO complex equipments                                    |                                         |   |
| O boards                                                 | 7000 9 97K remete UO medulele drivere   |   |
| Functions                                                | -7000 & 07K remote ito moudie's arivers |   |
| Function blocks                                          |                                         |   |
| C functions to                                           | r to use the "bus7000b" .               |   |
| C function blocks                                        |                                         |   |
| Conversion functions                                     | t:                                      |   |
| fbus m 🗾                                                 |                                         | - |

Step 3: Select [ Tools ] > [ Archive ]

| 🝰 ISaGR                   | <b>▲F</b> - 1 | Libraries       |              |     |                                 | - 🗆 🗙    |
|---------------------------|---------------|-----------------|--------------|-----|---------------------------------|----------|
| <u>F</u> ile <u>E</u> dit | <u>T</u> ools | <u>O</u> ptions | <u>H</u> elp |     |                                 |          |
| IO comple>                | <u>A</u> n    | :hive 📉         |              |     | 💼 🖹 🕾 🚥 🚝                       |          |
| bus7000                   | Stat          | ndard note ,    | ormat        |     |                                 | <b>▲</b> |
| bus70001                  | ICI           | PDAS            |              | ×   |                                 |          |
| DUS/000<br>can7530        | WI            | N32 integra     | ation        | •   | 8/K remote I/O module's drivers |          |
| ebus_m                    | _             | lt is bett      | ter to i     | use | e the ''bus7000b'' .            |          |
| ebus_s                    |               |                 |              |     |                                 |          |
| ebus_s2                   |               | *** Targ        | et :         |     |                                 |          |
| tbus m                    | <b>_</b>      |                 |              |     |                                 | <b>_</b> |

Step 4: Click [ Browse ] and switch to the folder that the I/O connection files are downloaded, then select the files in the [ Archive ] box (press and hold the "Shift" key to select continuous multiple files; press and hold the "Ctrl" key to select non-continuous multiple files.), then click [ Restore ] to install them into the ISaGRAF Workbench.

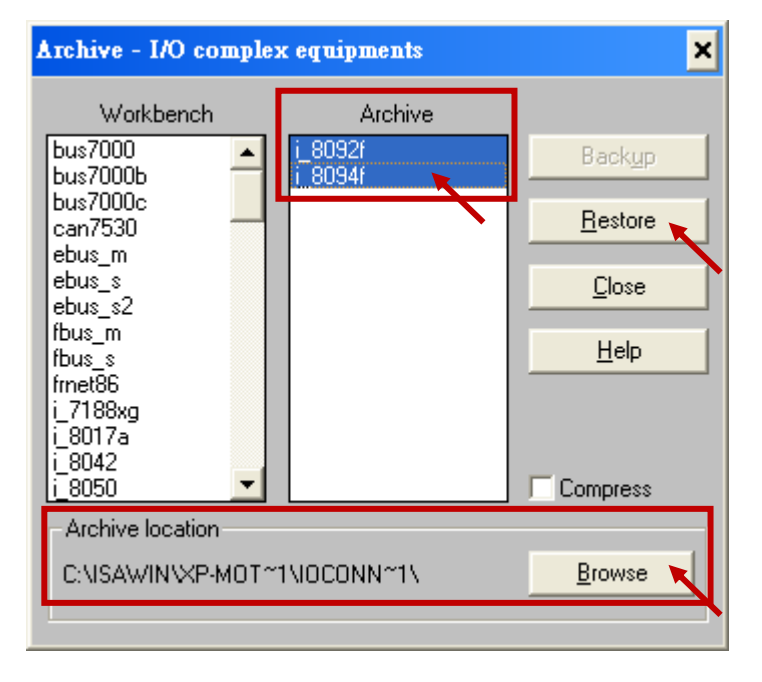

# 11.3 A simple Motion Example - Using I-8094F Module

In this section, we introduce how to program the motion control project, using I-8094F motion module, by creating a simple ISaGRAF example "M94\_01". All the motion functions are collected in the "samp809" file. We need to copy "samp809" into the new project and the method will be introduced in the following steps.

## NOTE :

- 1. All about speed and pulse output setting must be set according to your actual motion machines to avoid any danger.
- 2. If you are not familiar with the ISaGRAF programming, please refer to the Chapter 2.1 of "Getting Started : The XP-8xx7-Atom-CE6 PAC".

XP-8xx7-Atom-CE6 CD : /napdos/isagraf/xp-8xx7-Atom-CE6/chinese-manu/ Web: http://www.icpdas.com/root/product/solutions/softplc\_based\_on\_pac/isagraf/download.html#manu

## 11.3.1 Create an ISaGRAF Motion Project

Please make sure the Motion demo files are restored already. If not yet, please refer to Ch.11.1 for the files. And refer to the Chapter 3.2. of XP-8xx7-Atom-CE6 Getting Started for the restoring steps.

In this section, user will create a simple ISaGRAF project (the same as the example "M94\_01" when finish.) in the ISaGRAF Workbench and download to the XP-8xx7-Atom-CE6 PAC (slot1: I-8094F), then execute this project. This project includes 2 LD (LD1 & LD2) and one ST (HMI\_1) programs which code can be copied from the "M94\_01". About the HMI\_1, please refer to www.icpdas.com > Support > FAQ > ISaGRAF Soft-Logic PAC > FAQ-146.

Step 1. Copy the Motion function file "samp809" to the new project. Double click the file to open it.

| 🞇 ISaGRAF - Project Management                                                                                                    |                                               | _                                                    |                                                    |
|----------------------------------------------------------------------------------------------------|-----------------------------------------------|------------------------------------------------------|----------------------------------------------------|
| File Edit Project Tools Options Help                                                                                                    | 🔀 ISaGRA                                      | I <mark>F - Project Mana</mark><br>Project Tools Ont | Type your new project<br>name, when finish will be |
| Image: creation         Image: cx8094       simple example of i8094         Image: samp809 x       ISaGRAF Functions for I80                       | <u>Op</u> en<br><u>S</u> elect proje          | Ctrl+O<br>ect group                                  | the same as "M94_01" $^{\circ}$                    |
| z8094_01         i-8094F demo 01: X-axis m           z8094_02         i-8094F demo 02: X and Ys           z8094_03         i-8094F demo 04: Xand Y | <u>N</u> ew<br><u>R</u> ename<br><u>C</u> opy | Сору Рго                                             | ject 'SAMP8/9'                                     |
| Reference : Samp8094<br>Author :<br>Date of creation : 2010/8/3                                                                                    | <u>D</u> elete<br><u>U</u> pload pro          | oject                                                |                                                    |
| Version number : 1 - ISaGRAF 3.55                                                                                                    | Exit                                          |                                                      |                                                    |

| 888 | creation |                                                                                                    |
|-----|----------|----------------------------------------------------------------------------------------------------|
| 888 | m92_01   | XP-8xx7-CE6+slot0: i8092 (LD) ,1-axis find "NHome" then "Home" & pt to pt move                                     |
| 888 | m92_01a  | XP-8xx7-CE6+slot0: i8092 (ST) ,1-axis find "NHome" then "Home" & pt to pt move                                     |
| 888 | m92_02   | XP-8xx7-CE6+slot0: i8092 (LD) ,2-axis find "NHome" then "Home" & pt to pt move                                     |
| 888 | m92_02a  | XP-8xx7-CE6+slot0: i8092 (ST) ,2-axis find "NHome" then "Home" & pt to pt move                                     |
| 818 | m94_01   | XP-8xx7-CE6+slot0: i8094 (LD) ,1-axis find "NHome" then "Home" & pt to pt move                                     |
| 888 | m94_01a  | XP-8xx7-CE6+slot0: i8094 (ST),1-axis find "NHome" then "Home" & pt to pt move                                      |
| 888 | m94_02   | XP-8xx7-CE6+slot0: i8094 (LD) ,2-axis find "NHome" then "Home" & pt to $\ensuremath{pt}$ to $\ensuremath{pt}$ move |

Step 2. Click [File] > [New] or "Create new program" tool icon to create the LD program "LD1" & "LD2".

| 📢 ISaGRAF - M9            | 4_01 - Programs                                                                  |
|---------------------------|----------------------------------------------------------------------------------|
| <u>File Make P</u> roject | <u>T</u> ools De <u>b</u> ug <u>Options</u> <u>H</u> elp                         |
| 🖹 🔟 😵 🕮                   | 🗅 🗈 🝈 💥 🛵 📖 🙀 🙏 🛄 😫                                                              |
| Begin: 🛛 🛃                | HMI 1 Create Soft-GRAF HMI objects                                               |
| 900<br>900                | 10 New Program 🗙                                                                 |
| Functions: 🛛 😰            | Name: LD1                                                                        |
|                           | Comment:                                                                         |
| Z                         | Language: Quick LD : Ladder Diagram                                              |
| E                         | 🖺 Style: Begin : Main program 📃                                                  |
|                           | E OK Cancel                                                                      |
|                           |                                                                                  |
| (Z                        | 🕒 <code>g_F_val</code> Create a Soft-GRAF "F_Val"                                |
| Begin:                    | 🕮 HMI 1 Create Soft-GRAF HMI objects                                             |
|                           | Here LD1 Motion action (refer to ISaGRAF FAQ-132 & 131)                          |
|                           | Here LD2 Motion Steps                                                            |
| Functions:                |                                                                                  |
|                           | g_Login Create a Soft-GRAF "Login" button                                        |
|                           | g_Logout Create a Soft-GRAF "Logout" button                                      |
|                           | g_loPage Create a Soft-GRAF "ToPage" Button                                      |
|                           |                                                                                  |
|                           | <b>g_B_Led</b> Create a Soft-GRAF "B_Led"                                        |
|                           | y_D_val Create a Soft-GRAF "B_val"                                               |
|                           | <b>y_tru_ydi</b> Create a Solt-ORAF WU_Vall<br><b>Create a Solt CRAF WU Vall</b> |
|                           | g_is_val Create a Soft-GRAF is_val                                               |
|                           | a B pic Create a Soft-GRAF "B Pic"                                               |
|                           |                                                                                  |

Step 3. Declare variables and write the ST code.

# Variables Declaration :

| Variable Name  | Туре    | Attribute | Network<br>addr. | Description                                      |
|----------------|---------|-----------|------------------|--------------------------------------------------|
| ТМР            | Boolean | internal  |                  | Temp variable for creating the<br>Soft-GRAF HMI. |
| Soft_GRAF_init | Boolean | internal  |                  | Initial for Soft-GRAF HMI, default<br>True       |
| INIT           | Boolean | internal  |                  | Initial for motion, default True                 |
| Start          | Boolean | internal  | 1                | Start the motion                                 |
| Move_it        | Boolean | internal  | 2                | Move to the next point                           |
| Clear_Trace    | Boolean | internal  | 3                | Clear the HMI trace region                       |
| Set_i8094      | Boolean | internal  |                  | Set the I-8094 parameters                        |
| Server_ON      | Boolean | internal  |                  | Turn on the servo motor                          |
| Find_Home      | Boolean | internal  |                  | Auto-search-home                                 |
| Reset_ENCO     | Boolean | internal  |                  | Reset the encoder value                          |
| Mov_PT         | Boolean | internal  |                  | The needed pulses for the single-axis moving     |
| Stop_Motion    | Boolean | internal  |                  | Stop motion                                      |
| Server_OFF     | Boolean | internal  |                  | Turn off the servo motor                         |
| Limit_P_X      | Boolean | input     | 11               | Hardware limit+ signal                           |
| Limit_N_X      | Boolean | input     | 12               | Hardware limit- signal                           |
| EMG_X          | Boolean | input     | 13               | Emergency stop signal                            |
| NHome_X        | Boolean | input     | 14               | Hardware Near-Home signal                        |
| Home_X         | Boolean | input     | 15               | Hardware Home signal                             |
| DRV_X          | Boolean | input     | 16               | Check if the motor is running                    |
| Ack_Error      | Boolean | internal  | 4                | Check if the error code is set to 0              |
| Slot_1         | Integer | internal  |                  | The slot number of the card,<br>default 1        |
| X_AXIS         | Integer | internal  |                  | X-axis of the card, default 1                    |
| Y_AXIS         | Integer | internal  |                  | Y-axis of the card, default 2                    |
| Z_AXIS         | Integer | internal  |                  | Z-axis of the card, default 4                    |
| U_AXIS         | Integer | internal  |                  | U-axis of the card, default 8                    |
| ACC_T_X        | Integer | internal  |                  | Set the acceleration of X-axis                   |
| DEC_T_X        | Integer | internal  |                  | Set the deceleration of X-axis                   |

| Variable Name   | Туре    | Attribute | Network<br>addr. | Description                                              |
|-----------------|---------|-----------|------------------|----------------------------------------------------------|
| Mov_Pulse_cnt_X | Integer | internal  |                  | Calculate how many pulses need to move. Can be negative. |
| Mov_Speed_X     | Integer | internal  |                  | The average speed of moving                              |
| Step            | Integer | internal  |                  | Check the current moving step                            |
| TMP_Int         | Integer | internal  |                  | The temp variable for moving function                    |
| Current_point_X | Integer | input     |                  | Current point of the X-axis                              |
| Next_Point_X    | Integer | internal  |                  | Move to the next point                                   |
| Z_Done_X        | Integer | internal  |                  | Check if the moving done                                 |
| Trace_type_x    | Integer | internal  |                  | For the Soft-GRAF trace function, default 1              |
| Error_code      | Integer | internal  |                  | The error code for the moving                            |

# Laddar Program (LD1) :

(Type the code or copy from the "LD1" in the project "M94\_01")

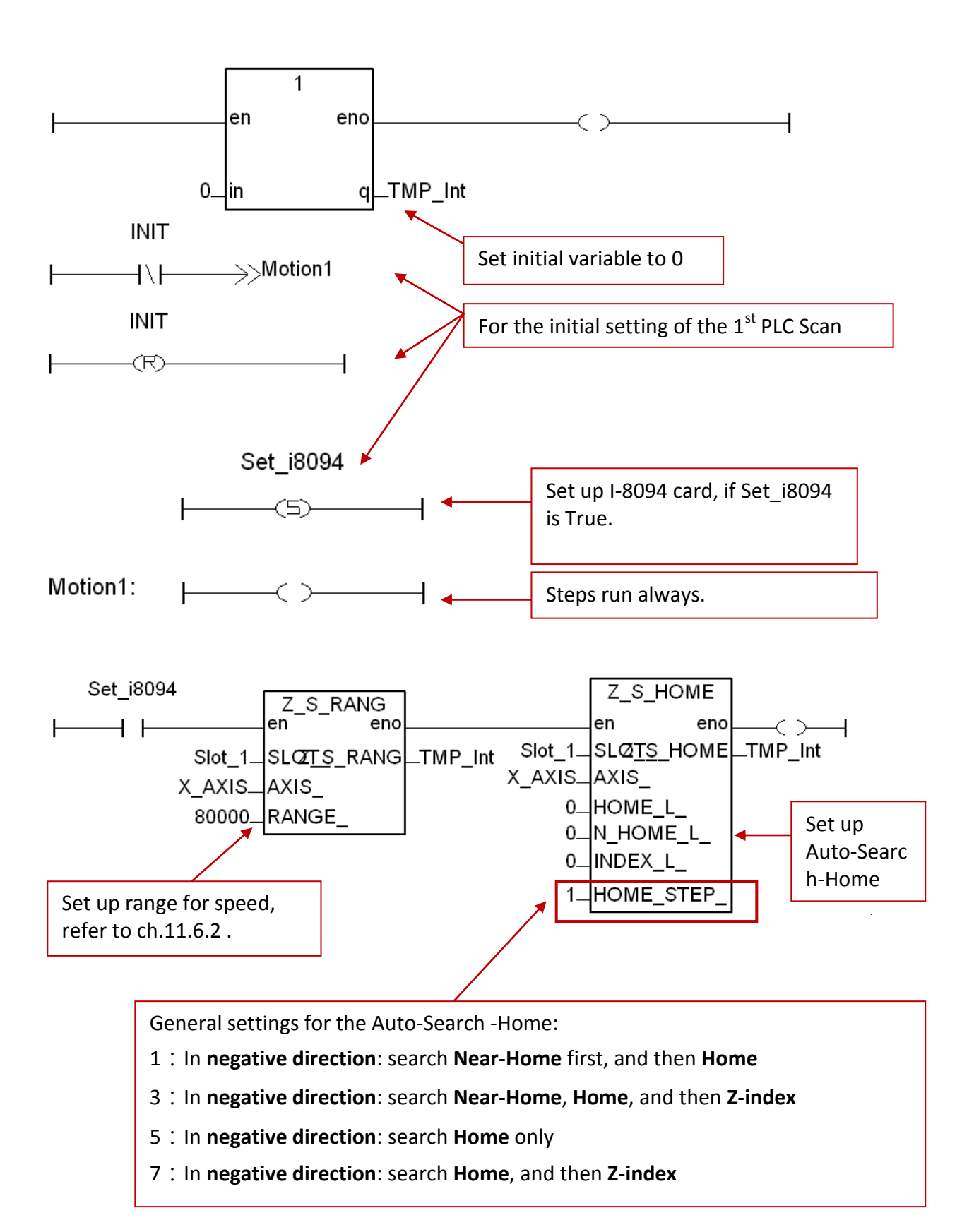

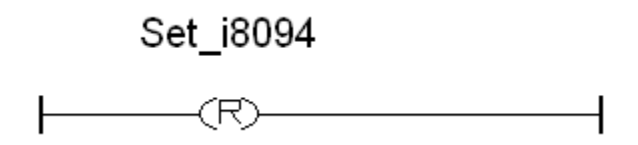

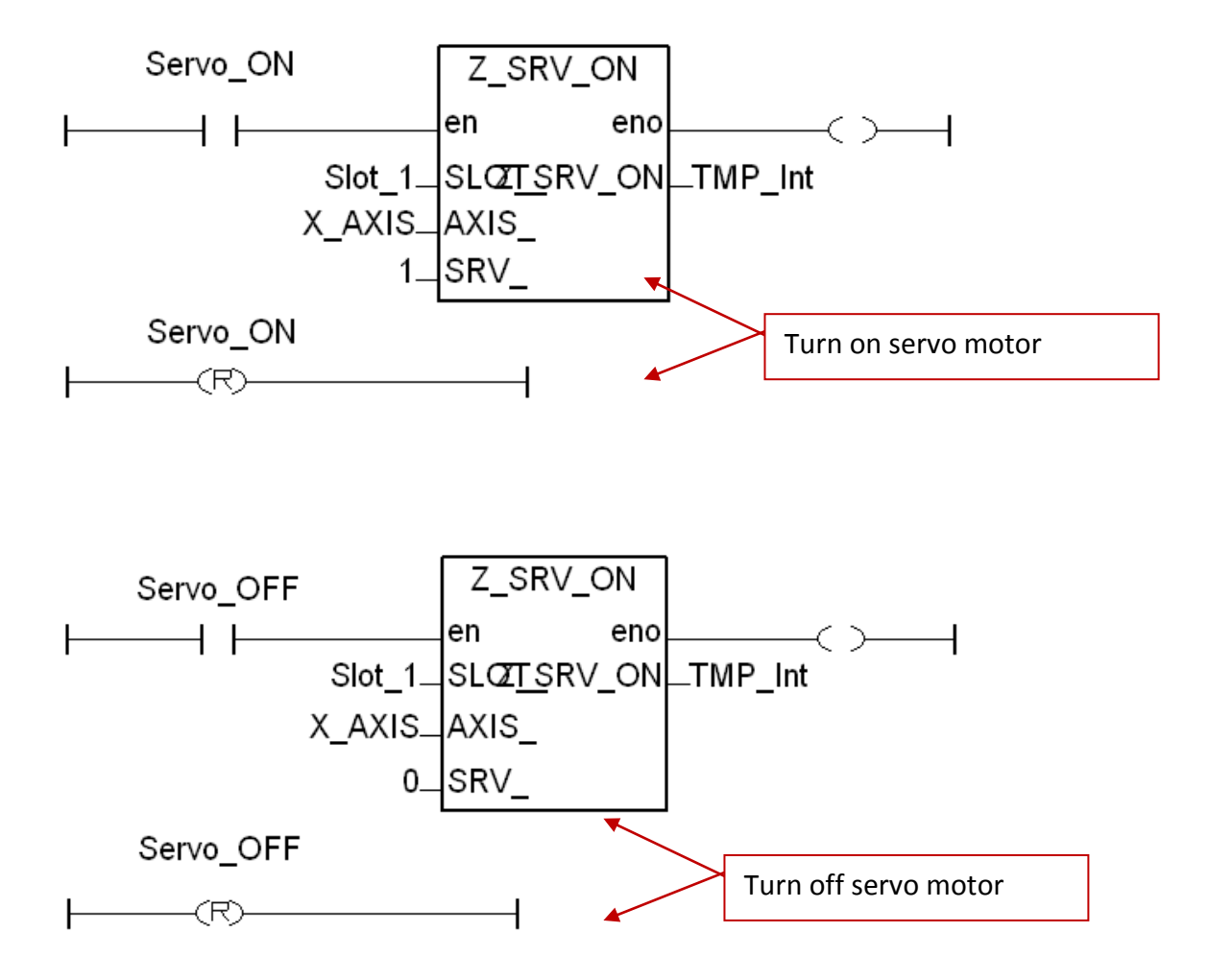

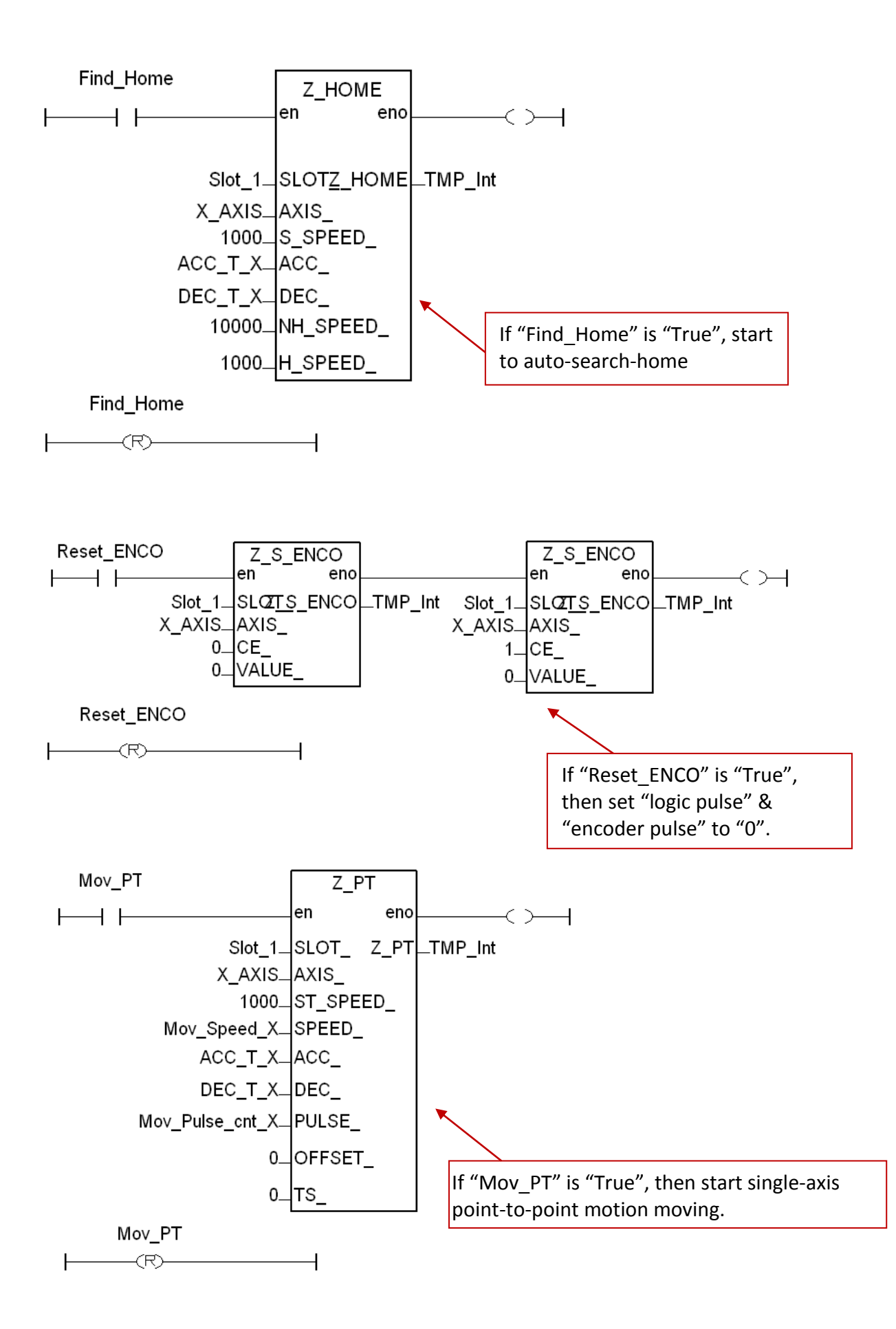

XP-8xx7-Atom-CE6 User Manual, Ver.1.1, 2014/10, by ICP DAS

11-16

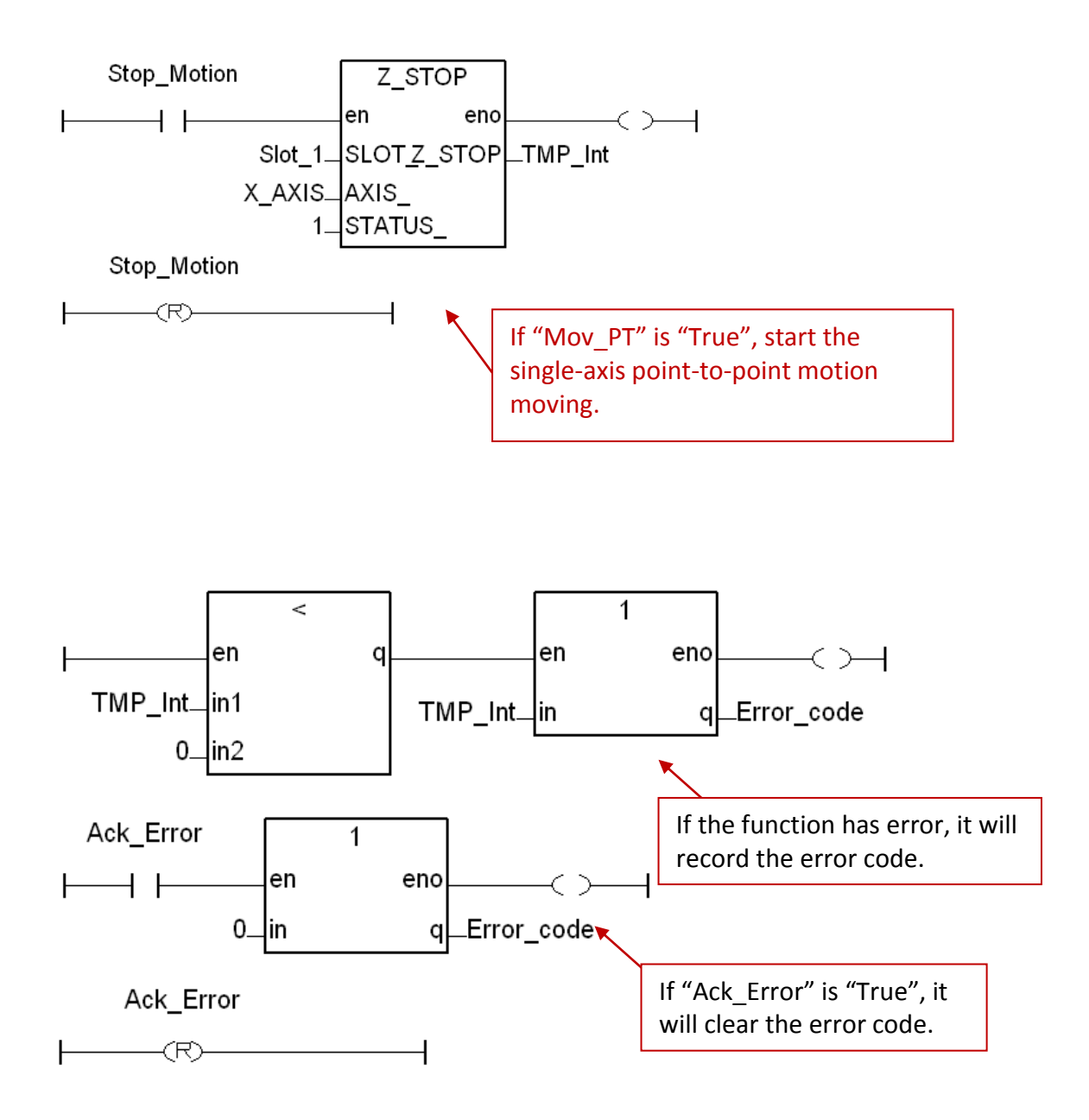
# Laddar Program (LD2) :

(Type the code or copy from the "LD2" in the project "M94\_01" )

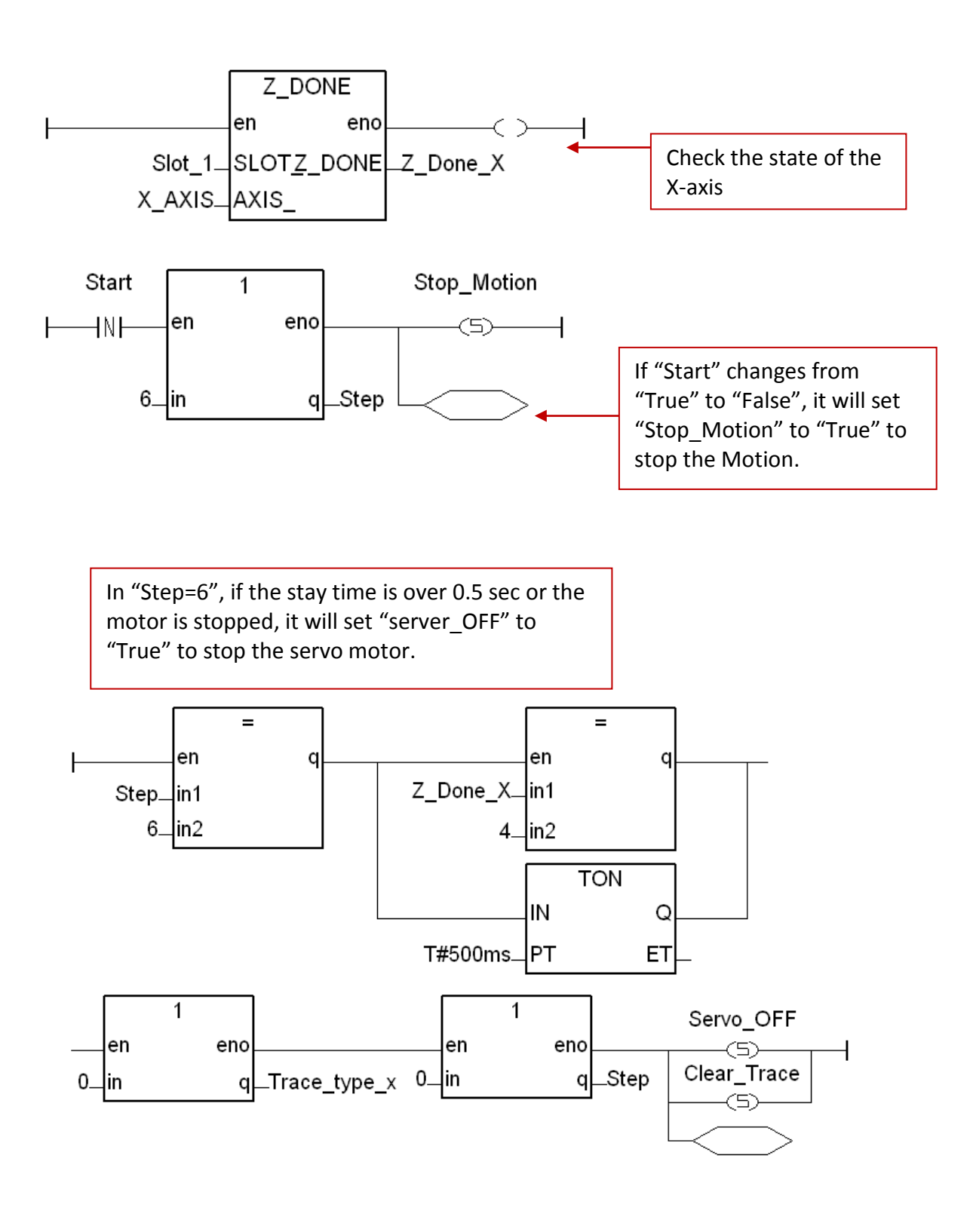

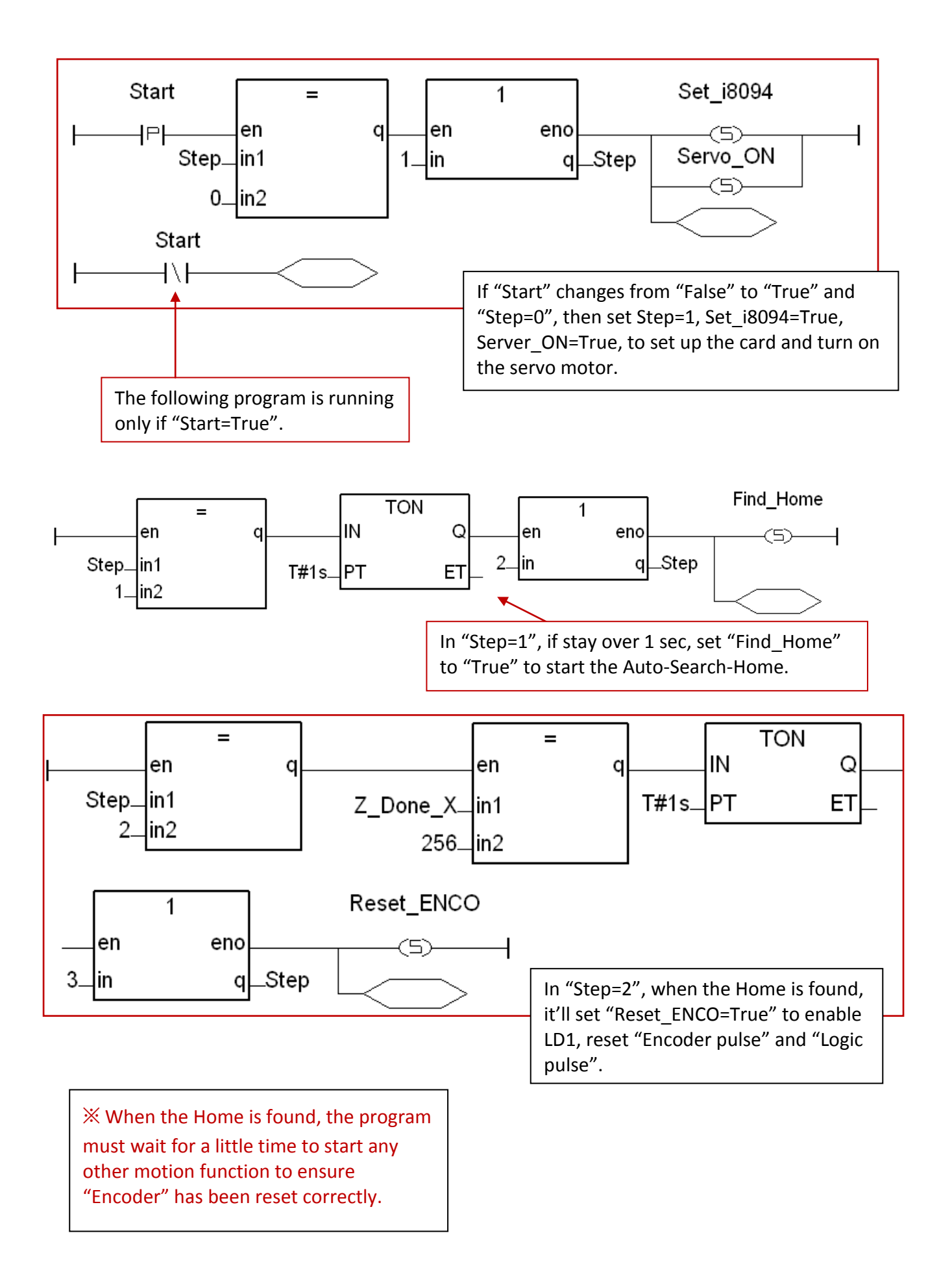

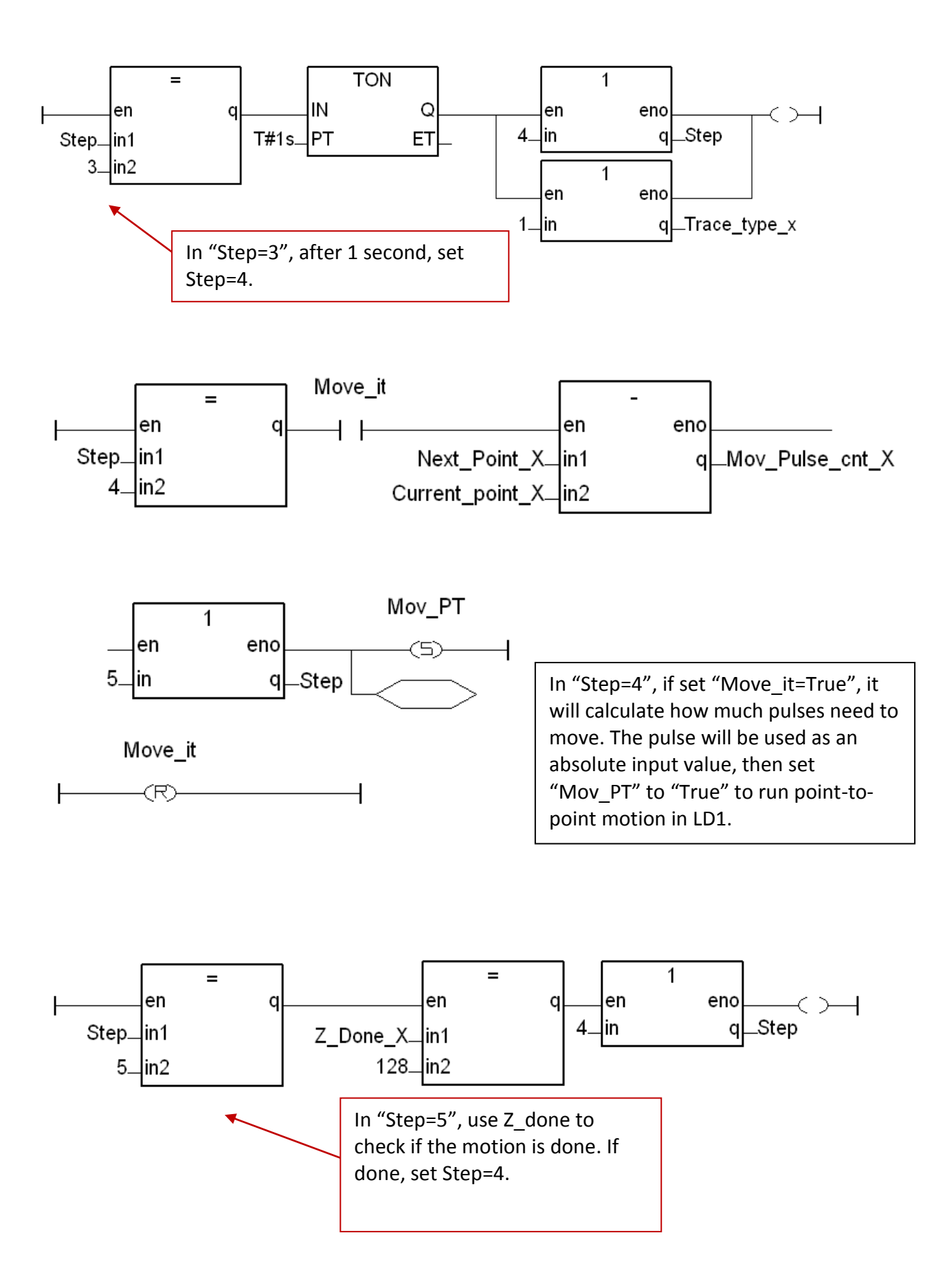

## 11.3.2 Set up I/O connection

Step 1 : Click [ Project ] > [ I/O connection ] or the tool icon to open the setting window. Select "Equipments" and then select "I\_8094f: for I-8094F or I-8094" I/O module.

| 📲 ISaGRAF - TS8094 - Programs                                                                                                    |                                                                                                    |
|----------------------------------------------------------------------------------------------------|----------------------------------------------------------------------------------------------------|
| File       Make       Project       Iools       Debug       Options       Help         Image: State of the state of the state of | oard/equipment         w: 4/8 Ch Cnter/Freq (high-profil)         w: 4/8 Ch Cnter/Freq (high-profil)         a: 3-Ch. encorder + 3-ch. Z-index         : for I-8092f         w: 3-Ch. encorder + 3-ch. Z-index         : for I-8094f or I-8094         :6172 FRNet I/O         5: 8 CH. Thermistor & 8 Ch. DO         5: 8 CH. Thermistor with Alarm         3a: 4 CH. RTD Input with Alarm         3a: 8 CH. Thermocouple with Alarm         3a: 8 CH. Thermocouple with Alarm         3a: 8 CH. Thermocouple with Alarm         3a: 8 CH. Thermocouple with Alarm         5c: 16 CH. D/I & Cnt (Max. 100Hz)         c: 16 CH. D/I & Cnt (Max. 100Hz)         c: 16 CH. D/I & Cnt (Max. 100Hz) |

Step 2 : Set up the parameters and variables for I/O connection. For this example, setup the "ALL\_DI", "X\_DI" and "ENCO".

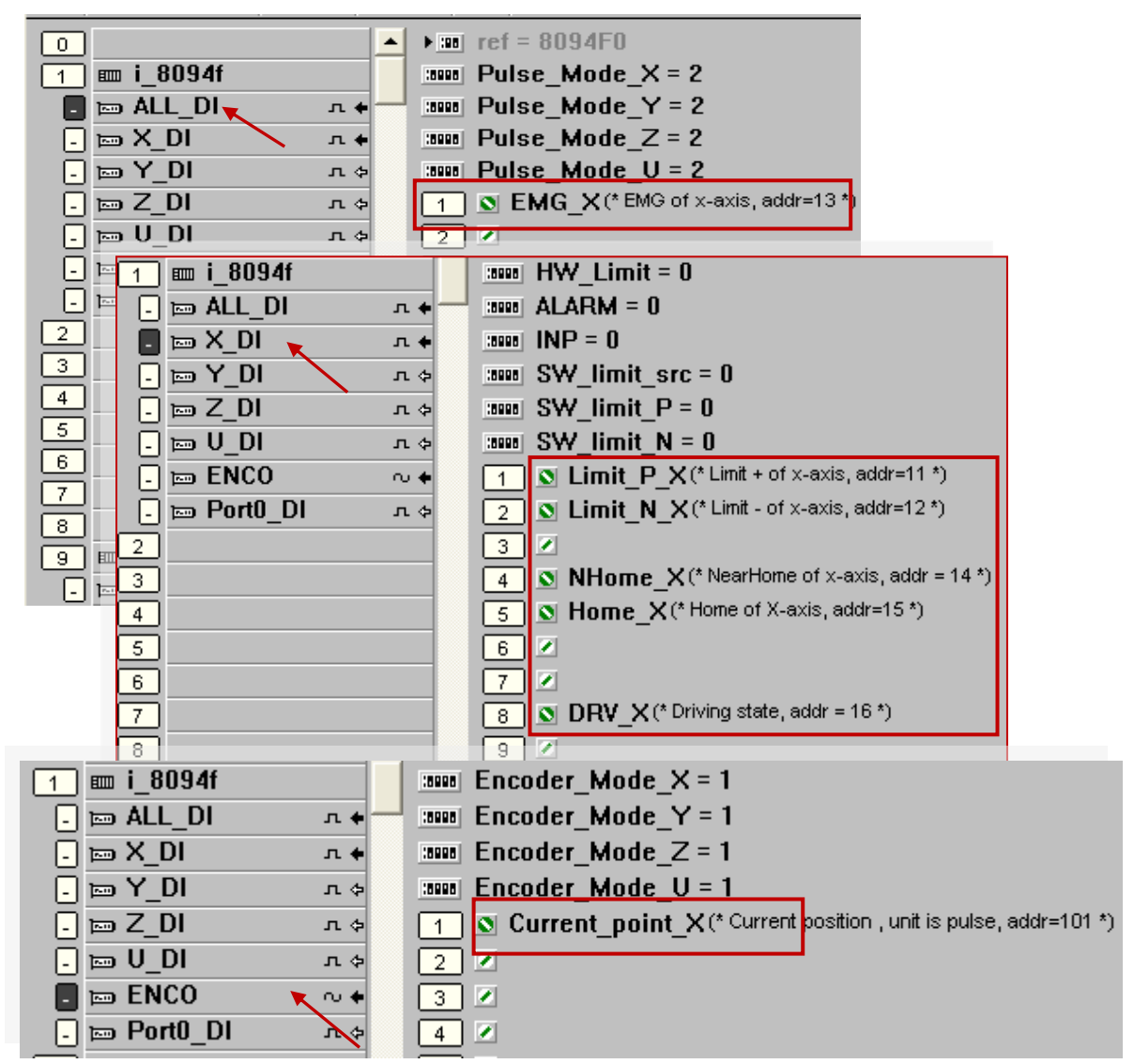

## 11.3.3 Compile, Download and execute the project

**Compiler** options × ISaGRAF - EXAMPLE1 - Program Targets: <u>Make</u> Project <u>T</u>ools De<u>b</u>ug <u>O</u>p File SIMULATE: Workbench Simulator > Select ISA68M: TIC code for Motorola Make application ISA86M: TIC code for <u>U</u>nselect Verify CC86M: C source code (V3.04) Begir Touch ▼ Use embedded SFC engine Upload.. Check these Optimizer: Application run time Options items. Run two optimizer passes Compiler options Begir Evaluate constant expressions <u>D</u>efault Suppress unused labels Vers Resources Optimize variable copying Optimize expressions Suppress unused code Optimize arithmetic operations ΟK Optimize boolean operations Build binary decision diagrams (BDDs)

Step1. Set up compiler Options: click [Make] > [Compiler options]

- Step 2 : Compile & download: Click [Make] > [Make Application ], then download the project into XPAC in the [Debug] mode.
- Step 3 : Execute: Double click "start", select "True", and notice the variables' value changing.
- Value Comment Step 0 Write boolean variable × Current\_point\_X 0 Start FALSE 5000 Mov\_Speed\_X variable Start Next\_Point\_X 0 FALSE Move\_it TRUE 0 FALSE 1 Limit\_N\_X FALSE Limit\_P\_X FALSE Cancel EMG\_X FALSE NHome X FALSE Home\_X FALSE Home of X-axis, addr=15

Cancel

Step4: Test: Double click "Next Point X", enter the next position to move to. Double click "Mov Speed X", enter the move speed. Double click "Move it" and select "True" to start motion.

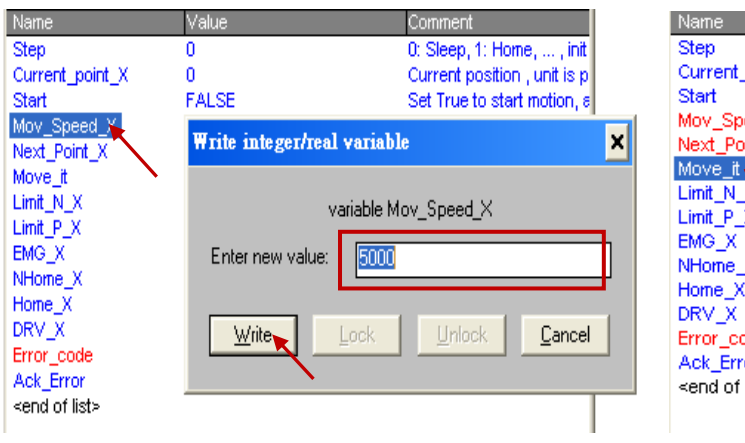

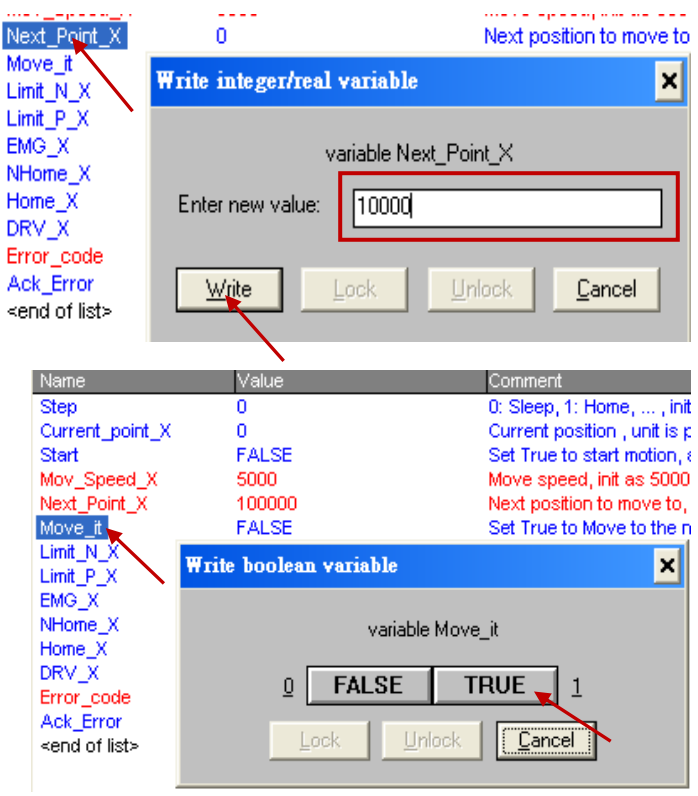

We use the I-8094F module as an example to illustrate the motion settings of I/O connection. Differ from the I-8094F, the 2-axis motion module I-8092F has the settings about X-axis and Y-axis only, without the settings about Z-axis and U-axis.

# ALL\_DI

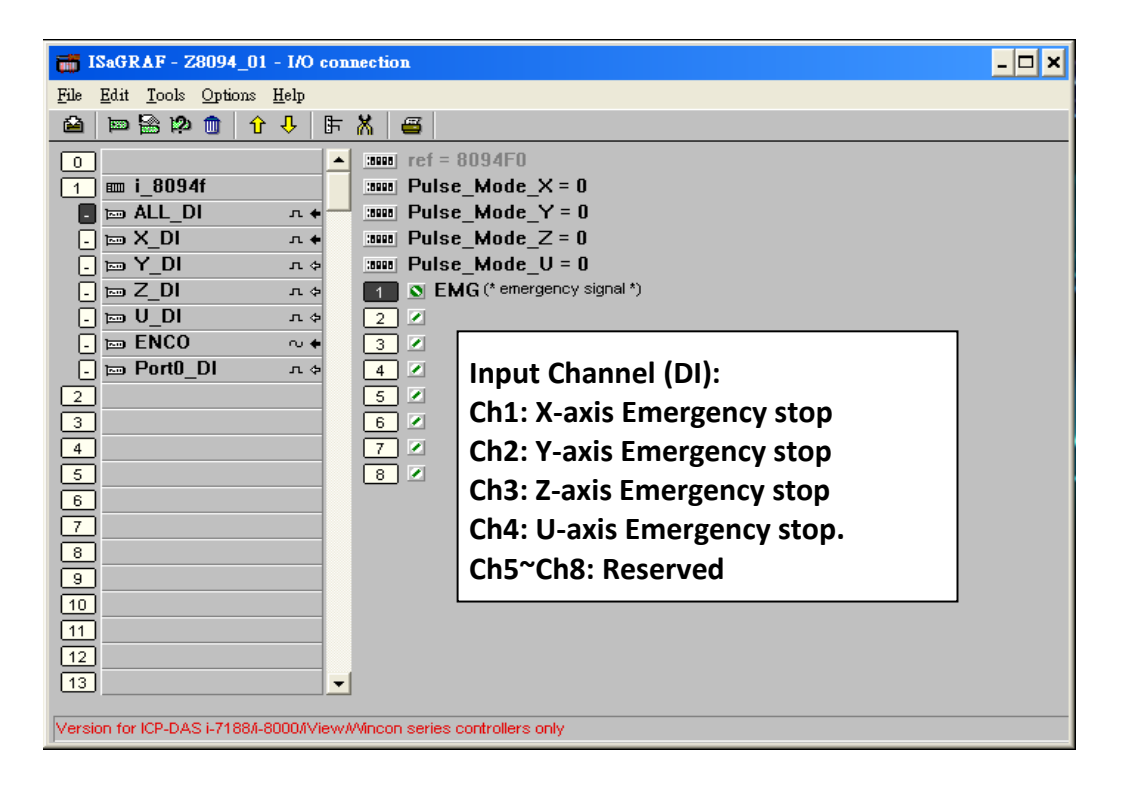

Pulse\_Mode\_X: Set the X-axis pulse output mode Pulse\_Mode\_Y: Set the Y-axis pulse output mode Pulse\_Mode\_Z: Set the Z-axis pulse output mode Pulse\_Mode\_U: Set the U-axis pulse output mode

- 0 : CW/CCW (Active Low); The default setting.
- 1: CW/CCW (Active High)
- 2 : Pulse (Active High) / Dir+ (Active Low)
- 3 : Pulse (Active Low ) / Dir.+ (Active Low)
- 4 : Pulse (Active High) / Dir.+ (Active High)
- 5 : Pulse (Active Low ) / Dir.+ (Active High) °

## X\_DI, Y\_DI, Z\_DI, U\_DI :

| Motor<br>Limit- Home                                                                                                    | Limit+                                                                                                    |
|----------------------------------------------------------------------------------------------------|----------------------------------------------------------------------------------------------------|
| ISaGRAF - Z8094_01 - I/O connection                                                                                                    | - 🗆 ×                                                                                                    |
| Fule Edit Tools Options Help                                                                                                    |                                                                                                    |
| 0<br>1 m i_8094f<br>1 m i_8094f<br>1 m i_8094f<br>1 m i_8094f<br>1 m i_8094f<br>1 m X_DI<br>1 m X_DI<br>1 m Y_DI<br>1 m Y_DI<br>1 m Y_DI<br>1 m X_DI<br>1 m X_Z<br>1 m X_Z<br>1 m X_ | h state of X axis *)<br>ch state of X axis *)                                                                                                    |
| . □ Port0_Dl       n. ◆         2                                                                                                    | Input channel (DI):<br>Ch1 : Limit + Switch<br>Ch2 : Limit - Switch<br>Ch3 : Alarm Switch<br>Ch4 : Near Home Switch<br>Ch5 : Home Switch<br>Ch6 : In position signal (INP)<br>Ch7 : Z-index signal<br>Ch8 : Active driving<br>Ch9 : Hardware IN3 Singnal |
| Version for ICP-DAS I-7188/I-8000/iView/Wincon series controllers only                                                                                                    | Ch10: Reserved                                                                                                    |

HW\_Limit : Setting the hardware limit positions (Limit+ and Limit-)

- 0 : Active Low, slowdown stop; The default setting.
- 1 : Active Low, suddenly stop
- 2 : Active High, slowdown stop
- 3 : Active High, suddenly stop

ALARM : Setting the hardware alarm

- 0: Disable alarm; The default setting.
- 1: Enable alarm, active Low.
- 2: Enable alarm, active High.

#### **INP**: Setting INP status.

- 0: Disable INP; The default setting.
- 1: Enable INP, active low.
- 2: Enable INP, active high.

| 📷 ISaGRAF - M94_01 - I/O connection          |                                                                                                    |
|----------------------------------------------|----------------------------------------------------------------------------------------------------|
| <u>File Edit T</u> ools <u>Options H</u> elp |                                                                                                    |
| 🖴 🖻 🎘 💼 🗘 🕂 🖡 🖴                              |                                                                                                    |
| 0                                            | f = 8094F5<br>ncoder_Mode_X = 1<br>ncoder_Mode_Y = 1<br>ncoder_Mode_Z = 1<br>ncoder_Mode_U = 1<br>Current_point_X (* Current position , unit is pulse, addr=101 *)<br>Input Channel<br>Ch1 : X-axis soft logic pulse<br>Ch2 : X-axis encoder pulse<br>Ch3 : Y-axis soft logic pulse<br>Ch4 : Y-axis encoder pulse<br>Ch5 : Z-axis encoder pulse<br>Ch5 : Z-axis encoder pulse<br>Ch6 : Z-axis encoder pulse<br>Ch7 : U-axis soft logic pulse<br>Ch8 : U-axis encoder pulse |

Encoder\_Mode \_X : Setting X-axis Encoder

Encoder\_Mode \_Y : Setting Y-axis Encoder

Encoder\_Mode \_Z : Setting Z-axis Encoder

**Encoder\_Mode \_U** : Setting U-axis Encoder 0: CW/CCW mode; The default setting.

1: 1/1 AB phase

2: 1/2 AB phase

4: 1/4 AB phase

Other values: Auto setting to 0: CW/CCW mode.

# Port0\_DI :

There is one FRnet port in the I-8094F or I-8092F module to connect with the FRnet I/O.

For writing the programs to connect with the FRnet I/O, please refer to FAQ-082 about using "FR\_16DO", "FR\_16DI" and "FR\_B\_A" C-function- blocks.

| ISaGRAF - 28094_01 - I/O connection         File       Edit       Iools       Options       Help         Image: Image: I | _ 🗆 🗙                                            |
|----------------------------------------------------------------------------------------------------|--------------------------------------------------|
| 0       • • • • • • • • • • • • • • • • • • •                                                                                                    | meaningless<br>94f and i_8092f<br>Rnet DI<br>et. |

FAQ-082 : www.icpdas.com > Support > FAQ > ISaGRAF Soft-Logic PAC

## 11.5.1 The Motion Control Steps :

The Motion control programming steps for ISaGRAF are the steps to use the axis cards to control the motor moving. The basic flow chart is as below :

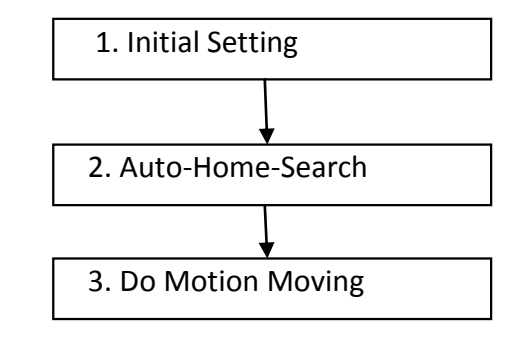

#### Step 1. Initial Setting :

It includes the initial setting of the range for speed (rate), the hardware active, the Auto-Home-Search, the servo motor etc. In ISaGRAF programming, the **Near Home/NORG**, **Home/ORG** and **Z-index** are set in the motion functions and the other hardware settings are set in the I/O connection.

The initial setting functions :

| Function Usage                     | Function Usage         I-8092F         I-8094F / I-809 |  |
|------------------------------------|--------------------------------------------------------|--|
| Speed (rate) range initial setting | Z_S_RANG( )                                            |  |
| Auto-Home-Search initial setting   | Z_S_HOME( )                                            |  |
| Servo motor initial setting        | Z_SRV_ON( )                                            |  |

#### Step 2. Auto-Home-Search :

This step will search and check **Near Home**, **Home** and **Z-index** signals automatically before the motion moving. The Z-index may not be searched in this step if it's set not to search the Z-index in the initial setting.

The Auto-Home-Search functions :

| Function Usage       | I-8092F                | I-8094F / I-8094      |
|----------------------|------------------------|-----------------------|
| 1. Search Hear Home  | Z_NHO_SH( )            |                       |
| 2. Check if succeeds | Z_DONE( ): return 256  |                       |
| 3. Search Home       | Z_HOM_SH( )            | Z_HOME( )             |
| 4. Check if succeeds | Z_DONE( ): return 512  |                       |
| 5. Search Z-index    | Z_PHA_SH( )            |                       |
| 6. Check if succeeds | Z_DONE( ): return 1024 | Z_DONE( ): return 256 |

## Step 3. Do Motion Moving :

Start to do the motion moving. The I-8094F, for instance, can do the single-axis motion, 2/3-axis interpolation motion, 2-axis circular interpolation...etc.

| Function Usage                            | I-8092F                       | I-8094F / I-8094                                     |
|-------------------------------------------|-------------------------------|------------------------------------------------------|
| Fixed-pulse<br>(Point-to-point)<br>motion | Z_PT()<br>Z_PT2()<br>ZC_PT2() | Z_PT()<br>Z_PT2()<br>Z_PT3()<br>ZC_PT2()<br>ZC_PT3() |
| Circular motion                           | Z_AR<br>ZC_AI                 | RC2()<br>RC2()                                       |
| Speed-mode Motion                         | Z_CON<br>Z_VEL                | I_MV( )<br>_MV( )                                    |

Motion Moving functions : (Refer to Ch.11.6.2 for more functions)

## Accident Situation :

When the motion is moving, it will be stopped at once if some hardware signals are activated, such as Limit+, Limit- or EMG (emergency) signals.

In the next section, we will explain the ISaGRAF motion steps by the examples written in LD program using I-8092F motion module.

## 11.5.2 The I-8092F Example: The motion example uses I-8092F module.

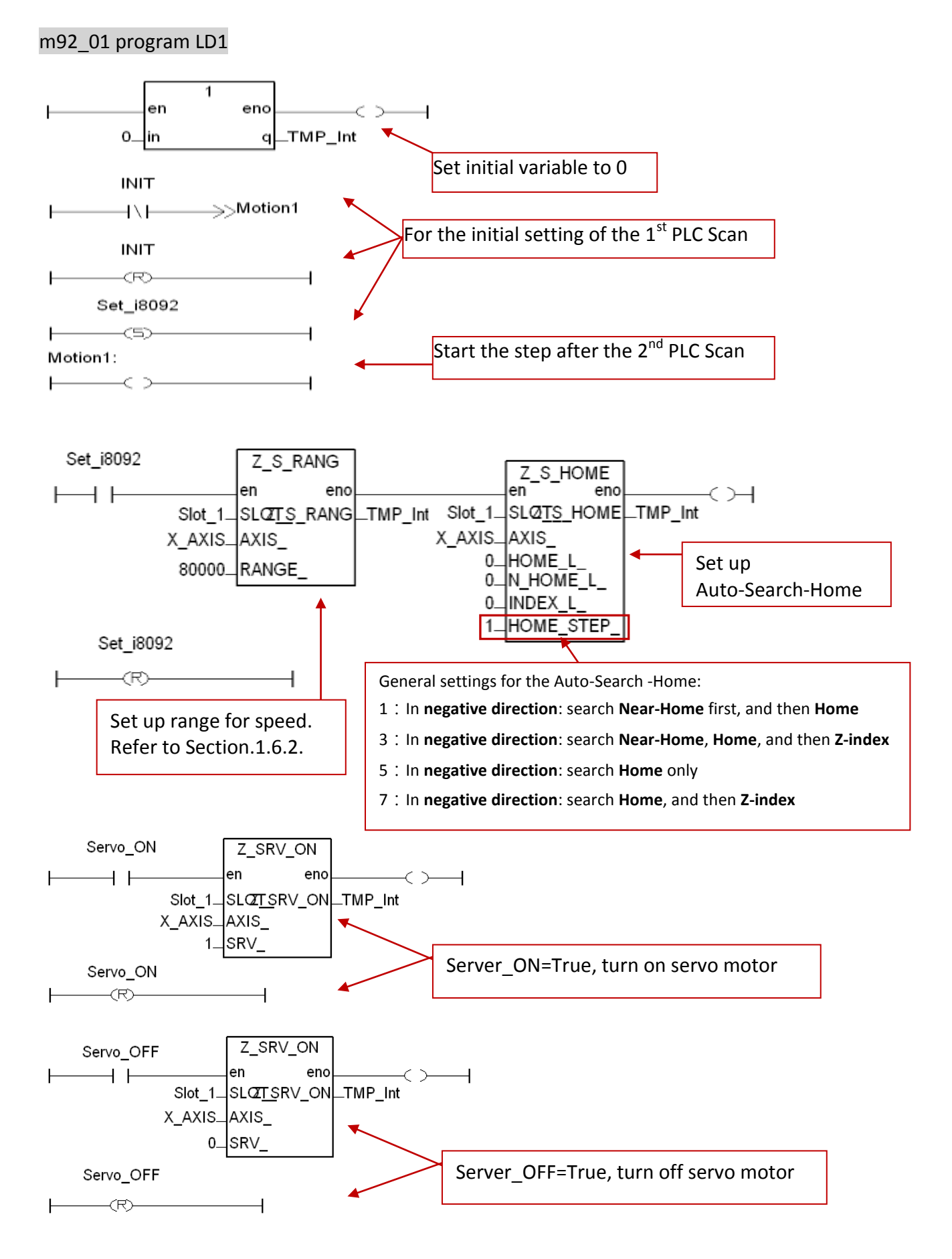

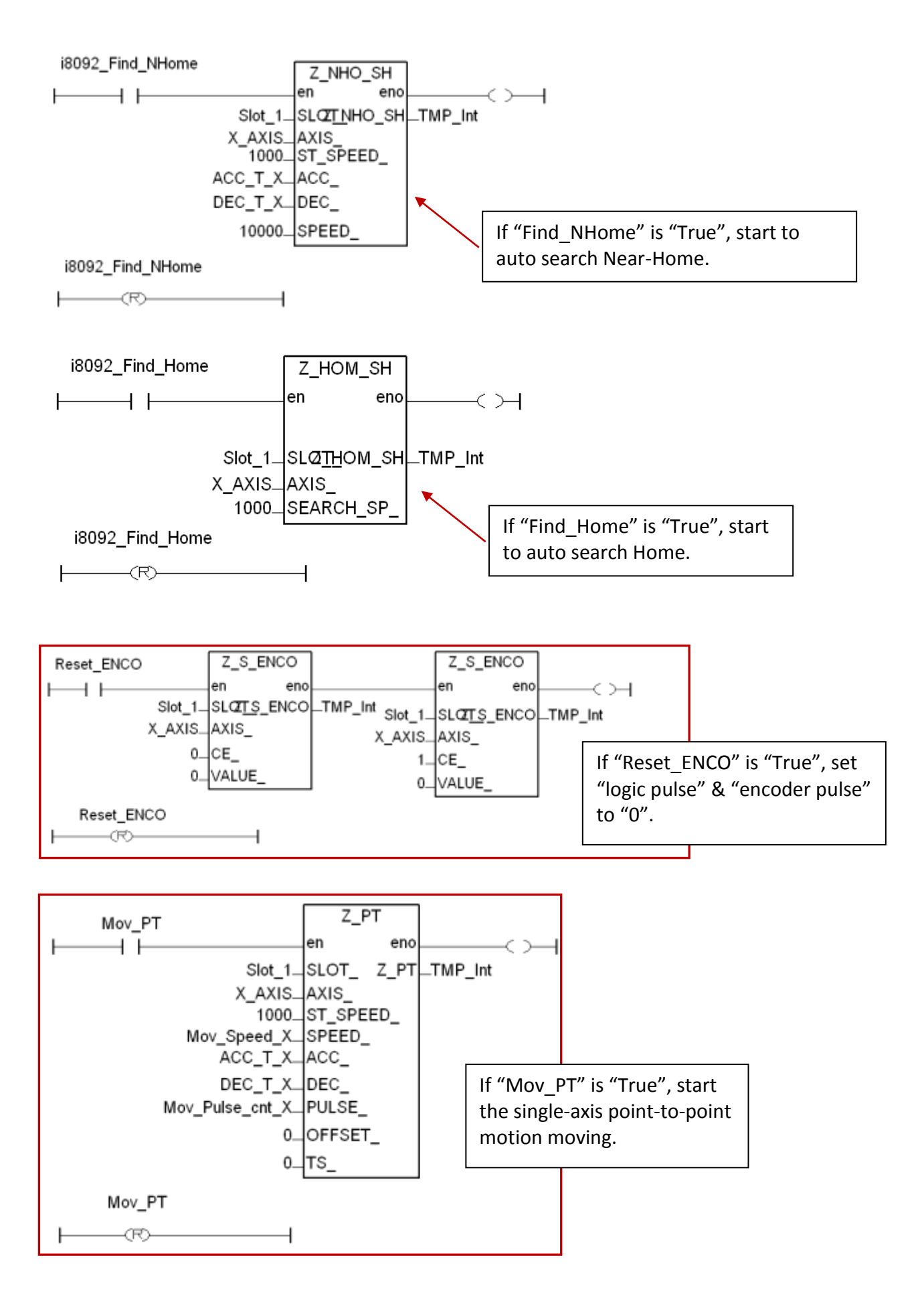

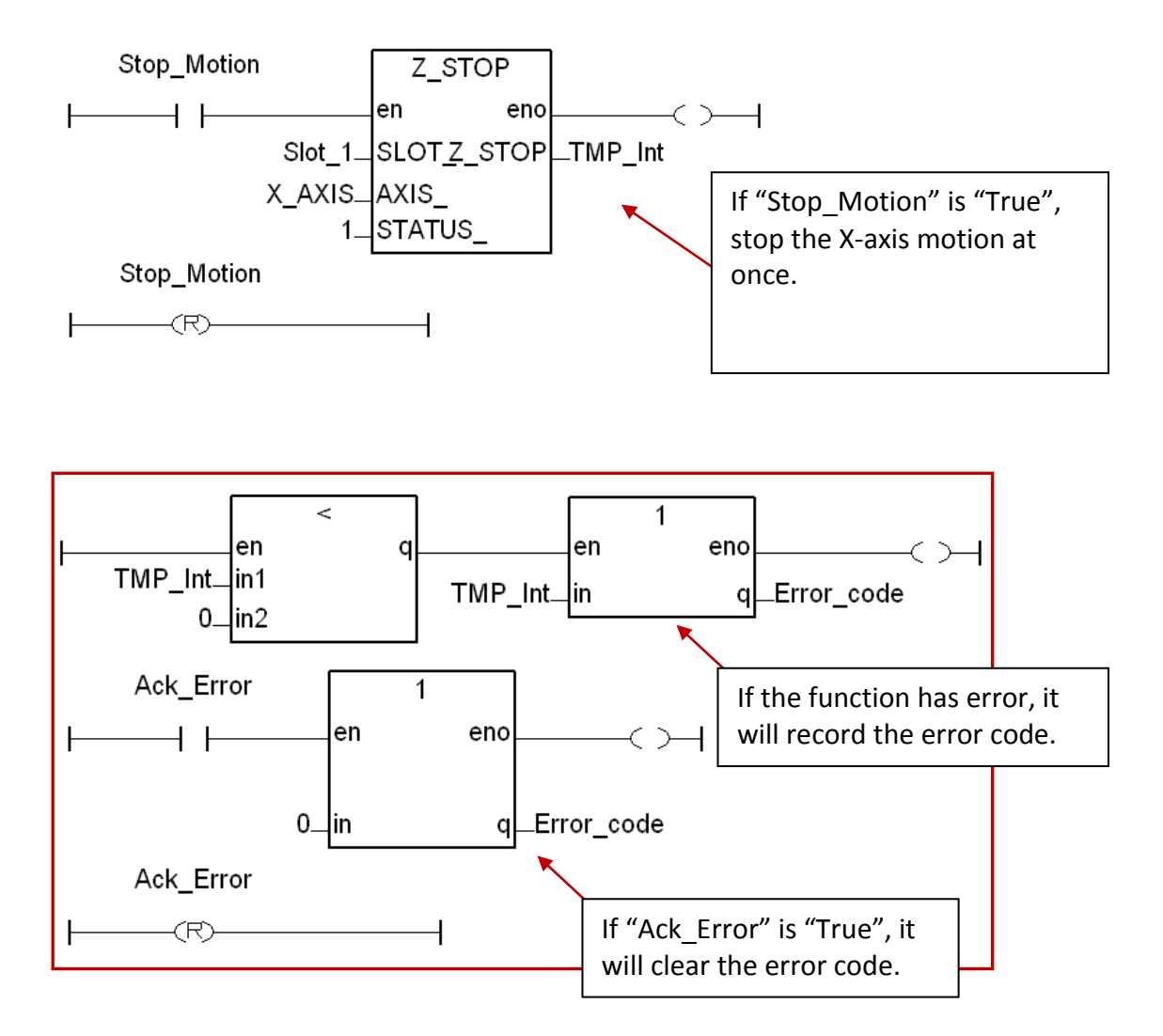

## m92\_01 Program LD2

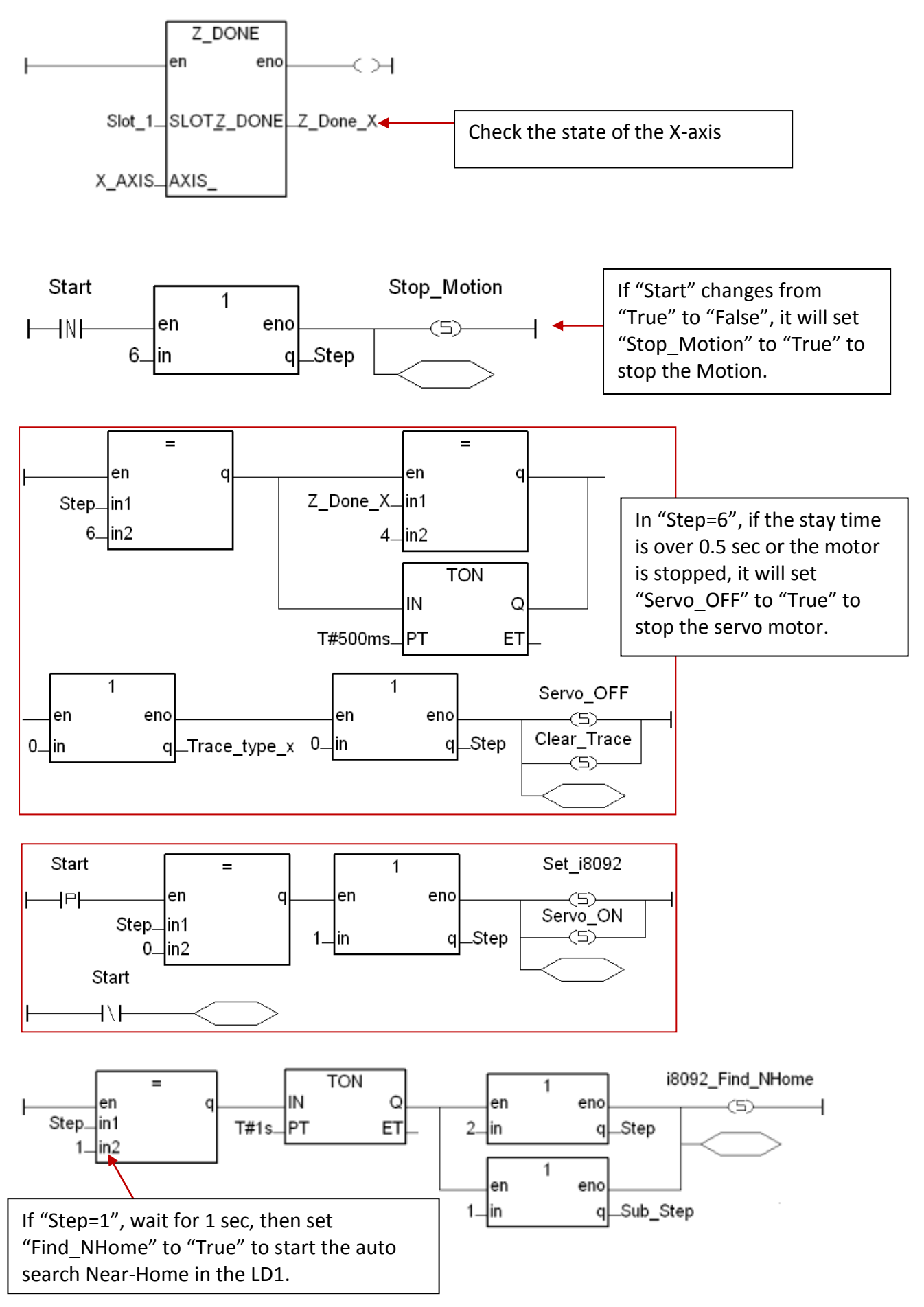

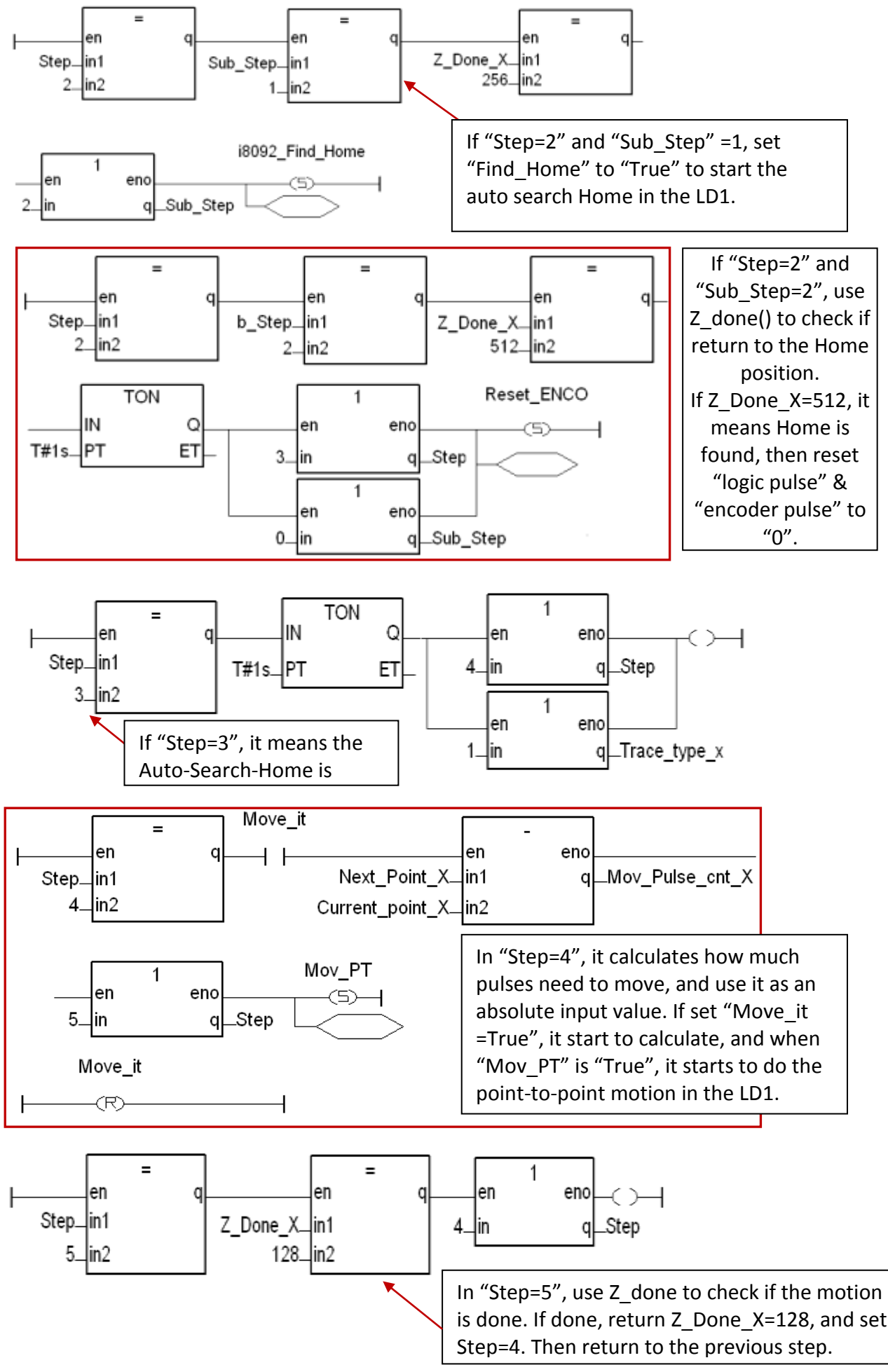

# 11.6 ISaGRAF Function Descriptions

#### 11.6.1 Notice in using motion functions :

1. In ISaGRAF, programmers often use the motion functions in **Sequential Function** or **Chart Structure Text** language. <u>If user select the LD or FBD to use the functions, please note not</u> to call the I-8094F/8092F/8094 functions in every PLC scan.

Note the examples below:

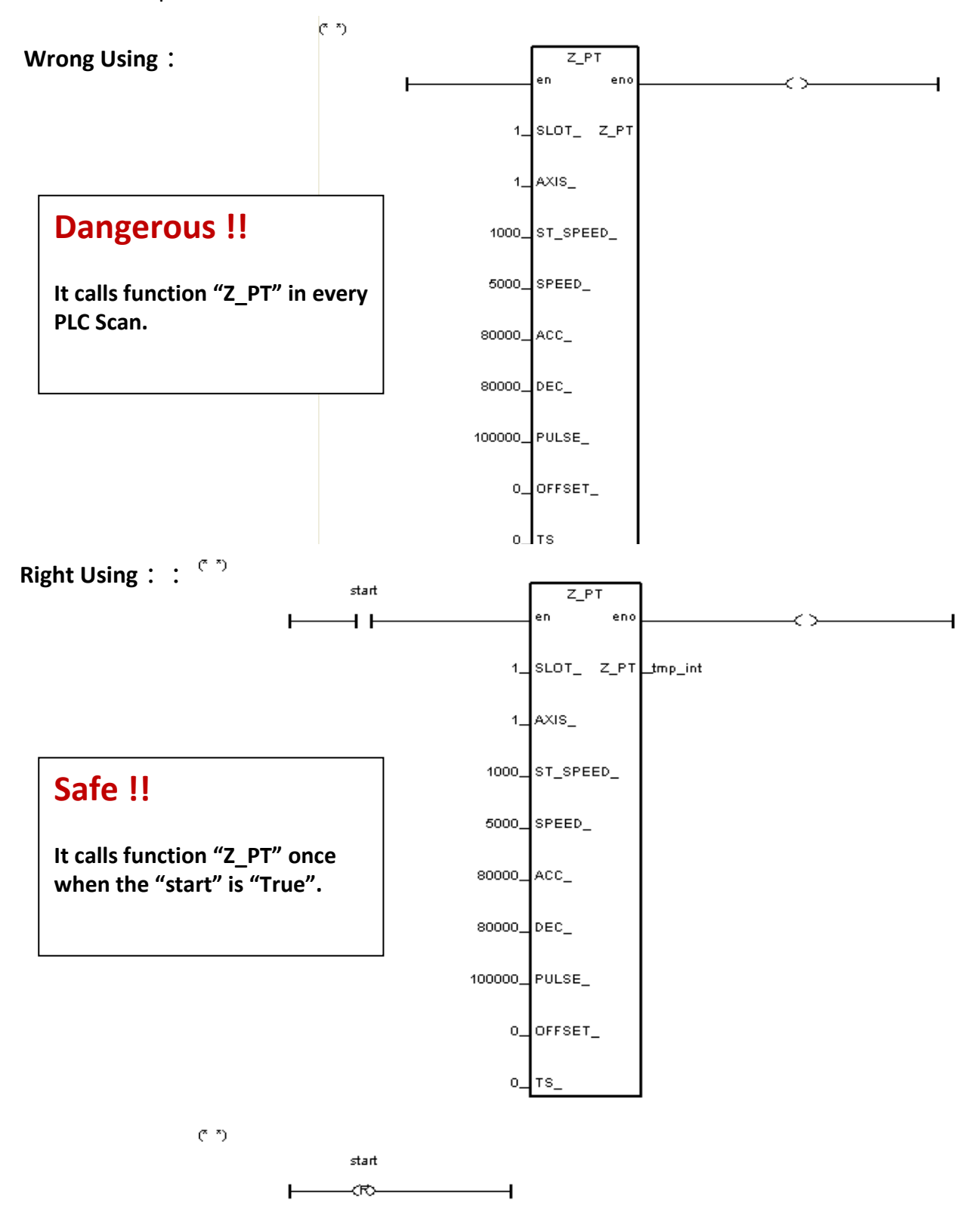

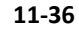

## 11.6.2 I-8094F / I-8092F / I-8094 Functions:

All parameters and returns of I-8094F/I-8092F/I-8094 functions are Integer.

# Z\_S\_RANG : ■ I-8094F ■ I-8092F ■ I-8094

Description :This function changes the Range register to change the accuracy and<br/>valid-range of speed, acceleration (rate) or deceleration (rate).Note:Remember to call this function before using motion moving functions.If not, the range\_ default setting is 80000. Default ranges:<br/>Range of start speed or drive speed: 100 ~ 800000<br/>Range of acceleration or deceleration: 12500 ~ 100000000<br/>Range of acceleration rate or deceleration rate: 95368 ~ 625000000 (Max.<br/>value for software setting is 2147483647)

#### Parameters :

| SLOT_:   | The specific slot number that the motion module installed on.                                                                                                    |
|----------|----------------------------------------------------------------------------------------------------|
| AXIS_ :  | Can be one of X-axis, Y-axis, Z-axis or U-axis. (X:1, Y:2, Z:4, U:8)                                                                                                    |
| RANGE_ : | The value to be assigned to the Range register (16,000 ~ 8,000,000) RANGE_:<br>The R value of "multiple" in the expressions of speed, acceleration,<br>deceleration, acceleration rate and deceleration rate. User can use the PC tool<br>"Set_Range" to set the RANGE_, or give a suitable R value by referring the<br>expressions of the I-8094F/8092F/8094. |
| Return : | 0: OK<br>Others: Error. Refer to <u>Ch.11.9</u> for the error massage list.                                                                                                    |

#### **Set\_Range Software Tool & the Expressions:**

To get "Set\_Range.exe", from XPAC CD: /napdos/isagraf/some\_utility/i-8094-8092/ or download at: <a href="http://ftp.icpdas.com/pub/cd/xp-8xx7-Atom-CE6/napdos/isagraf/some\_utility/i-8094-8092">http://ftp.icpdas.com/pub/cd/xp-8xx7-Atom-CE6/napdos/isagraf/some\_utility/i-8094-8092</a>

Run "Set\_Range.exe" tool, enter a RANGE\_ value in the "Range" column and click "Calculate" to show the ranges of start speed, drive speed, acceleration (rate) and deceleration (rate) that are the valid & safe ranges for the parameters in the motion moving functions. Please set a suitable "RANGE\_" value.

| Set_Range                                                                                   |                                                                  |
|---------------------------------------------------------------------------------------------|------------------------------------------------------------------|
| This is a sfotware tool to support I-8092F / 8094F / 8094 ISaGRAF<br>Function 'Z_S_RANG()'. | If "Z_S_RANG" is not called, the default "Range" value is 80000. |
| Range of Start Speed and drive speed :<br>100 ~ 800000                                      | speed and drive speed                                            |
| Range of Acceleration and Deceleration :                                                    |                                                                  |
| 12500 ~ 100000000                                                                           | r acceleration and deceleration                                  |
|                                                                                             |                                                                  |
| Valid range for acce                                                                        | eleration rate and deceleration rate                             |
|                                                                                             |                                                                  |

The expressions of I-8094F/I-8092F/I-8094 motion modules to calculate the speed and rate are listed below. Please refer to the module manual for detail information.

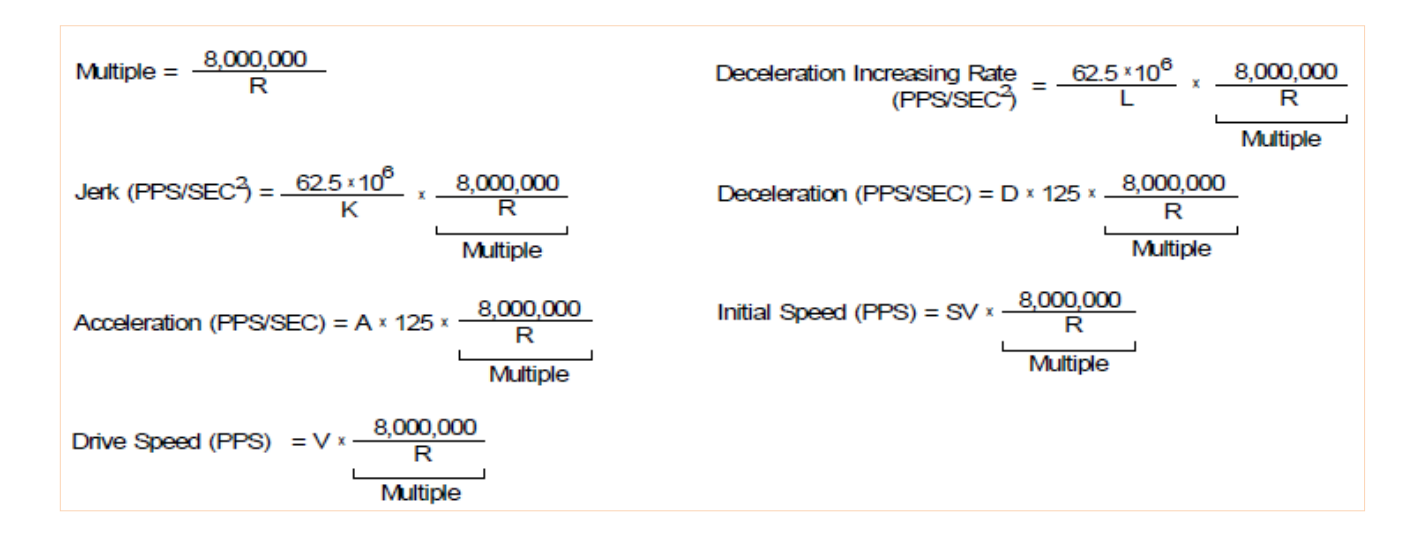

The usual words table for the expressions and ISaGRAF functions :

| In Expression                | In ISaGRAF Function                                                                                                    |
|------------------------------|----------------------------------------------------------------------------------------------------|
| Multiple                     | Multiple                                                                                                    |
| R                            | R value (RANGE_)                                                                                                    |
| Initial Speed                | Start speed (ST_SPEED_)                                                                                                    |
| Drive Speed                  | Drive speed (SPEED_)                                                                                                    |
| Acceleration                 | Acceleration (ACC_)                                                                                                    |
| Deceleration                 | Deceleration (DEC_)                                                                                                    |
| Jerk                         | Acceleration rate (ACC_)                                                                                                    |
| Deceleration Increasing Rate | Deceleration rate (DEC_)                                                                                                    |
| L, K, D, A, SV, V            | These values will be transferred<br>into the modules. Users don't need<br>to set in the ISaGRAF, so there are<br>no corresponded words. |

| Z_S_HOME:<br>Description: | ■ I-8094F ■ I-8092F ■ I-8094<br>This function configures the polarities of Near-Home (NORG), Home (ORG) and<br>Z-index sensors. Also, the searching-steps of Auto-Home- Search are configured<br>in this function.                                                                                                    |
|---------------------------|----------------------------------------------------------------------------------------------------|
| Parameters :              |                                                                                                    |
| SLOT_:                    | The specific slot number that the motion module installed on.                                                                                                    |
| AXIS_ :                   | Can be one of X-axis, Y-axis, Z-axis or U-axis. (X:1, Y:2, Z:4, U:8)                                                                                                    |
| HOME_L_ :                 | Home logic polarity. ( 0:Active Low; 1:Active High )                                                                                                    |
| N_HOME_L_:                | Near Home logic polarity. ( 0:Active Low; 1:Active High )                                                                                                    |
| INDEX_L_:                 | Z-index logic polarity. ( 0:Active Low; 1:Active High )                                                                                                    |
| HOME_STEP_ :              | <ul> <li>The selections for Auto-Home-Search steps:</li> <li>0: Do not execute the Auto-Home-Search steps.</li> <li>1: In negative direction, trigger Near Home, and then Home.</li> <li>2: In positive direction, trigger Near Home, and then Home.</li> <li>3: In negative direction, trigger Near Home, Home and then Z-index.</li> <li>4: In positive direction, trigger Near Home, Home and then Z-index.</li> <li>5: In negative direction, trigger Home only.</li> <li>6: In positive direction, trigger Home and then Z-index.</li> <li>8: In positive direction, trigger Home and then Z-index.</li> <li>9: In positive direction, trigger Z-index only.</li> </ul> |
| Return :                  | 0: OK<br>Others: Error. Refer to <u>Ch.11.9</u> for the error massage list.                                                                                                    |
| Z_SRV_ON:                 | ■ I-8094F ■ I-8092F ■ I-8094                                                                                                    |
| Description :             | This function turns on/off the servo motor.                                                                                                    |
| Parameters :              |                                                                                                    |
| SLOT_:                    | The specific slot number that the motion module installed on.                                                                                                    |
| AXIS_:                    | Can be one of X-axis, Y-axis, Z-axis or U-axis. (X:1, Y:2, Z:4, U:8)                                                                                                    |
| SRV_ :                    | The setting turns on/off the Servo, and sets up how to turn off the servo if the<br>ISaGRAF program stops.<br>0: Servo off.<br>1: Servo on, and turn off automatically.<br>2: Servo on, and turn off manually.                                                                                                    |
| Return:                   | 0: OK<br>Others: Error. Refer to <u>Ch.11.9</u> for the error massage list.                                                                                                    |

| Z_HOME :                                                                   | ■ I-8094F □ I-8092F ■ I-8094                                                                                                    |
|----------------------------------------------------------------------------|----------------------------------------------------------------------------------------------------|
| Description:                                                               | This function starts Auto-Home-Search motion with the Start-Speed,<br>Acceleration, Deceleration, Near-Home-Search Speed and Home-Search Speed.                                                                                                    |
| Parameters :                                                               |                                                                                                    |
| SLOT_:<br>AXIS_:<br>S_SPEED_:<br>ACC_:<br>DEC_:<br>NH_SPEED_:<br>H_SPEED_: | <ul> <li>The specific slot number that the motion module installed on.</li> <li>Can be one of X-axis, Y-axis, Z-axis or U-axis. (X:1, Y:2, Z:4, U:8)</li> <li>The Start Speed in the Auto-Home-Search motion. (Unit: PPS)</li> <li>The Acceleration in the Auto-Home-Search motion. (Unit: PPS/SEC)</li> <li>The Deceleration in the Auto-Home-Search motion. (Unit: PPS/SEC)</li> <li>The Near-Home Search Speed (Drive Speed) in the Auto-Home-Search motion. (Unit: PPS)</li> <li>The Home Search Speed in the Auto-Home-Search motion. (Unit: PPS)</li> <li>The Home Search Speed in the Auto-Home-Search motion. (Unit: PPS)</li> <li>The speed is recommended to be lower than the Start Speed.</li> </ul>                                                                                                    |
| Return :                                                                   | 0: OK<br>Others: Error. Refer to <u>Ch.11.9</u> for the error massage list.                                                                                                    |
| Z_DONE :                                                                   | ■ I-8094F ■ I-8092F ■ I-8094                                                                                                    |
| Description:                                                               | This function checks the completion of motion and returns the cause of motion-completion.                                                                                                    |
| Parameters :                                                               |                                                                                                    |
| SLOT_:                                                                     | The specific slot number that the motion module installed on.                                                                                                    |
| AXIS_:                                                                     | Can be one of X-axis, Y-axis, Z-axis or U-axis. (X:1, Y:2, Z:4, U:8)                                                                                                    |
| Return :                                                                   | <ol> <li>reach software limit in positive direction and stop.</li> <li>reach software limit in negative direction and stop.</li> <li>the stop command "Z_STOP" is executed.</li> <li>complete the fixed-pulse (point-to-point) moving.</li> <li>e complete the fixed-pulse (point-to-Point) moving.</li> <li>e l-8094/8094F: complete the Auto-Home-Search moving.<br/>I-8092F: complete the Near-Home(NORG) Search step.</li> <li>e l-8092F complete the Home(ORG) Search step.</li> <li>e l-8092F complete the Z-index Search step.</li> <li>e reach hardware limit in positive direction and stop.</li> <li>reach hardware limit in positive direction and stop.</li> <li>e reach hardware limit in positive direction and stop.</li> <li>e the driving is stopped because the ALARM is enabled.</li> <li>e the driving is stopped because the Emergency is activated.</li> </ol> |

| Z_NHO_SH:     | □ I-8094F ■ I-8092F □ I-8094                                                                                                    |
|---------------|----------------------------------------------------------------------------------------------------|
| Description : | This function is for I-8092F to start Near-Home-Search moving with the Start speed, Acceleration, Deceleration, Near-Home Searching Speed. |
| Parameters :  |                                                                                                    |
| SLOT_:        | The specific slot number that the motion module installed on.                                                                              |
| AXIS_:        | Can be one of X-axis or Y-axis. (X:1, Y:2)                                                                                                 |
| ST_SPEED_:    | The Start Speed in Near-Home-Search. (Unit: PPS)                                                                                           |
| ACC_:         | The Acceleration in Near-Home-Search. (Unit: PPS/SEC)                                                                                      |
| DEC_:         | The Deceleration in Near-Home-Search. (Unit: PPS/SEC)                                                                                      |
| SPEED_:       | The Near-Home Search Speed (Drive Speed) in Near-Home-Search. (Unit: PPS)                                                                  |
|               |                                                                                                    |
| Return :      | 0: OK                                                                                                    |

Others: Error. Refer to <u>Ch.11.9</u> for the error massage list.

| Z_HOM_SH:     | □ I-8094F ■ I-8092F □ I-8094                                                    |
|---------------|---------------------------------------------------------------------------------|
| Description : | This function starts Home-Search procedure with the Home (ORG) Searching Speed. |
| Parameters :  |                                                                                 |
| SLOT_:        | The specific slot number that the motion module installed on.                   |
| AXIS_:        | Can be one of X-axis or Y-axis. (X:1, Y:2)                                      |
| SEARCH_SP_:   | The speed of Home (ORG) searching. (Unit: PPS)                                  |
|               |                                                                                 |
| Return :      | 0: OK<br>Others: Error. Refer to <u>Ch.11.9</u> for the error massage list.     |

| Z_PHA_SH:     | □ I-8094F ■ I-8092F □ I-8094                                                |
|---------------|-----------------------------------------------------------------------------|
| Description : | This function starts Z-index-Search procedure with the Search_SP Speed.     |
| Parameters :  |                                                                             |
| SLOT_:        | The specific slot number that the motion module installed on.               |
| AXIS_:        | Can be one of X-axis or Y-axis. (X:1, Y:2)                                  |
| Search_SP_:   | The speed of Z-Phase Searching. (Unit: PPS)                                 |
|               |                                                                             |
| Return :      | 0: OK<br>Others: Error. Refer to <u>Ch.11.9</u> for the error massage list. |

| Z_S_ENCO:     | ■ I-8094F ■ I-8092F ■ I-8094                                                  |
|---------------|-------------------------------------------------------------------------------|
| Description : | This function sets the values in the counter of logic pulse or encoder pulse. |
| Parameters :  |                                                                               |
| SLOT_:        | The specific slot number that the motion module installed on.                 |
| AXIS_:        | Can be one of X-axis, Y-axis, Z-axis or U-axis. (X:1, Y:2, Z:4, U:8)          |
| CE_:          | 0: set up the Logic Pulse; 1: set up the Encoder Pulse                        |
| VALUE :       | The value to be set.                                                          |
| Return :      | 0: OK<br>Others: Error. Refer to <u>Ch.11.9</u> for the error massage list.   |

| Z_PT:         | ■ I-8094F ■ I-8092F ■ I-8094                                                                                                    |
|---------------|----------------------------------------------------------------------------------------------------|
| Description : | This function starts the fixed-pulse (point-to-point) motion in the Trapezoidal-profile or S-curve moving.                                                                                                    |
| Parameters :  |                                                                                                    |
| SLOT_:        | The specific slot number that the motion module installed on.                                                                                                    |
| AXIS_:        | Can be one of X-axis, Y-axis, Z-axis or U-axis. (X:1, Y:2, Z:4, U:8)                                                                                                    |
| ST_SPEED_:    | The Start Speed in trapezoidal-profile and S-curve moving. (Unit: PPS)                                                                                                    |
| SPEED_:       | The Drive Speed in trapezoidal-profile and S-curve moving. (Unit: PPS)                                                                                                    |
| ACC_:         | The Acceleration (Unit: PPS/SEC) in trapezoidal-profile moving. Or<br>The Acceleration Rate (Unit: PPS/SEC <sup>2</sup> ) in S-curve moving. And its Acceleration<br>will be assigned to maximum automatically. |
| DEC_:         | The Deceleration (Unit: PPS/SEC) in trapezoidal-profile moving. Or<br>The Deceleration Rate (Unit: PPS/SEC <sup>2</sup> ) in S-curve moving. And its Deceleration<br>will be assigned to maximum automatically. |
| PULSE_:       | The total numbers of output pulse. This parameter is a signed 32-bits variable, the negative value indicates motion in negative direction.                                                                      |
| OFFSET_:      | To configure the offset for Acceleration or Deceleration driving.<br>OFFSET_ is optional and default setting is 0. (Unit: Pulse)                                                                                |
| TS_:          | 0: Set to Trapezoidal-profile moving<br>1: Set to S-curve moving                                                                                                    |
|               |                                                                                                    |

Return :0: OKOthers: Error. Refer to <a href="Ch.11.9">Ch.11.9</a> for the error massage list.

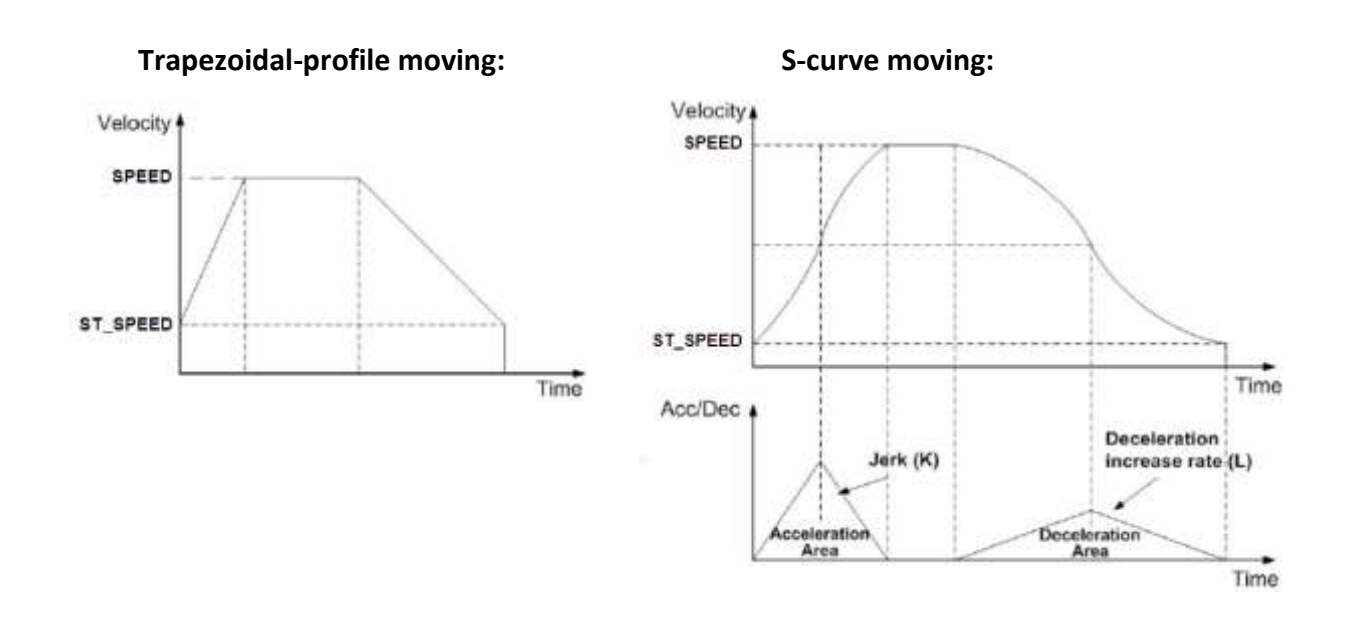

| Z_PT2:        | ■ I-8094F ■ I-8092F   ■ I-8094                                                                                                    |
|---------------|----------------------------------------------------------------------------------------------------|
| Description : | This function starts the trapezoidal-profile or S-curve 2-dimension linear interpolation moving. The ST_SPEED_, SPEED_, ACC_ and DEC_ will be applied to the main-axis.         |
| Parameters :  |                                                                                                    |
| SLOT_:        | The specific slot number that the motion module installed on.                                                                                                    |
| MAIN_AXIS_ :  | Main-axis: one of X-axis, Y-axis, Z-axis or U-axis. (X:1, Y:2, Z:4, U:8)                                                                                                    |
| SLAVE_AXIS_ : | Slave-axis: one of X-axis, Y-axis, Z-axis or U-axis. (X:1, Y:2, Z:4, U:8)                                                                                                    |
|               | Note: Above two parameters must assign to the different axis.                                                                                                    |
| ST_SPEED_ :   | The Start Speed in trapezoidal-profile and S-curve moving. (Unit: PPS)                                                                                                    |
| SPEED_:       | The Drive Speed in trapezoidal-profile and S-curve moving. (Unit: PPS)                                                                                                    |
| ACC_:         | The Acceleration (Unit: PPS/SEC) in trapezoidal-profile moving. Or The Acceleration Rate (Unit: PPS/SEC <sup>2</sup> ) in S-curve moving.                                       |
| DEC_:         | The Deceleration (Unit: PPS/SEC) in trapezoidal-profile moving. Or The Deceleration Rate (Unit: PPS/SEC <sup>2</sup> ) in S-curve moving.                                       |
| MAIN_FIN_ :   | The finish point of main-axis. This parameter is the relative offset to the current position. And the negative value indicates that the finish point is in negative-direction.  |
| SLAVE_FIN_ :  | The finish point of slave-axis. This parameter is the relative offset to the current position. And the negative value indicates that the finish point is in negative-direction. |
| OFFSET_:      | To configure the offset for Acceleration or Deceleration driving.<br>OFFSET_ is optional and default setting is 0. (Unit: Pulse)                                                |
| TS_:          | 0: Set to Trapezoidal-profile moving<br>1: Set to S-curve moving                                                                                                    |

**Return :** 0: OK Others: Error. Refer to <u>Ch.11.9</u> for the error massage list.

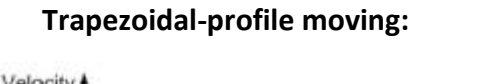

#### S-curve moving:

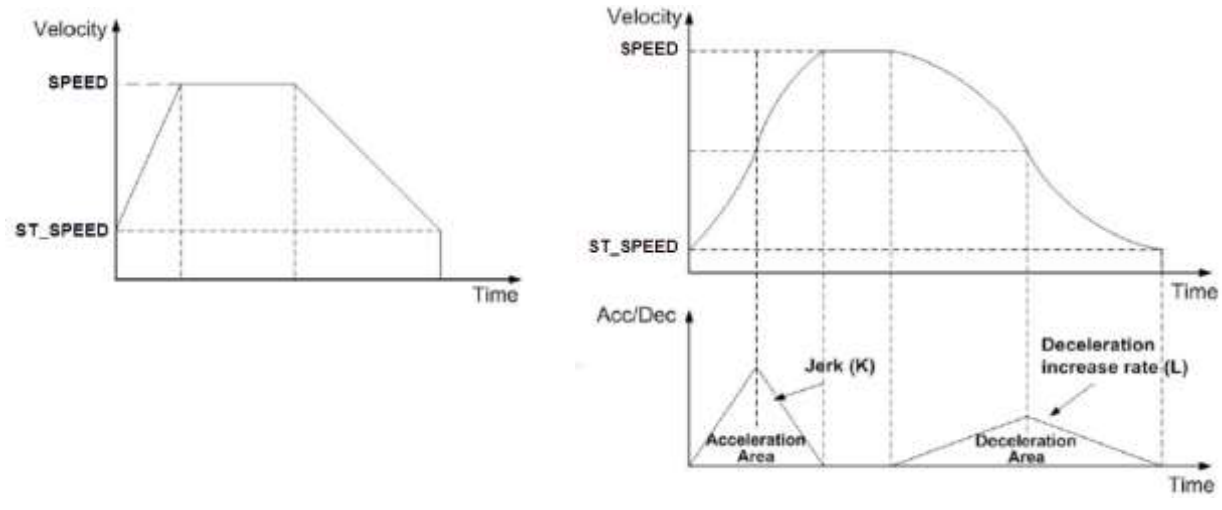

| Z_PT3:        | ■ I-8094F □ I-8092F ■ I-8094                                                                                                    |
|---------------|----------------------------------------------------------------------------------------------------|
| Description : | This function starts the trapezoidal-profile or S-curve 3-dimension linear interpolation moving. The ST_SPEED_, SPEED_, ACC_ and DEC_ will be applied to the main-axis.         |
| Parameters :  |                                                                                                    |
| SLOT_:        | The specific slot number that the motion module installed on.                                                                                                    |
| MAIN_AXIS_ :  | Main-axis: one of X-axis, Y-axis, Z-axis or U-axis. (X:1, Y:2, Z:4, U:8)                                                                                                    |
| SLAVE_AXIS_ : | Slave-axis: one of X-axis, Y-axis, Z-axis or U-axis. (X:1, Y:2, Z:4, U:8)                                                                                                    |
| THIRD_AXIS_ : | Third-axis: one of X-axis, Y-axis, Z-axis or U-axis. (X:1, Y:2, Z:4, U:8)                                                                                                    |
|               | Note: Above three parameters must assign to the different axis.                                                                                                    |
| ST_SPEED_ :   | The Start Speed in trapezoidal-profile and S-curve moving. (Unit: PPS)                                                                                                    |
| SPEED_:       | The Drive Speed in trapezoidal-profile and S-curve moving. (Unit: PPS)                                                                                                    |
| ACC_:         | The Acceleration (Unit: PPS/SEC) in trapezoidal-profile moving. Or The Acceleration Rate (Unit: PPS/SEC <sup>2</sup> ) in S-curve moving.                                       |
| DEC_:         | The Deceleration (Unit: PPS/SEC) in trapezoidal-profile moving. Or The Deceleration Rate (Unit: PPS/SEC <sup>2</sup> ) in S-curve moving.                                       |
| MAIN_FIN_ :   | The finish point of main-axis. This parameter is the relative offset to the current position. And the negative value indicates that the finish point is in negative-direction.  |
| SLAVE_FIN_ :  | The finish point of slave-axis. This parameter is the relative offset to the current position. And the negative value indicates that the finish point is in negative-direction. |
| THIRD_FIN_ :  | The finish point of third-axis. This parameter is the relative offset to the current position. And the negative value indicates that the finish point is in negative-direction. |
| OFFSET_:      | To configure the offset for Acceleration or Deceleration driving.<br>OFFSET_ is optional and default setting is 0. (Unit: Pulse)                                                |
| TS_:          | 0: Set to Trapezoidal-profile moving. 1: Set to S-curve moving                                                                                                    |
| Return:       | 0: OK<br>Others: Error. Refer to <u>Ch.11.9</u> for the error massage list.                                                                                                    |

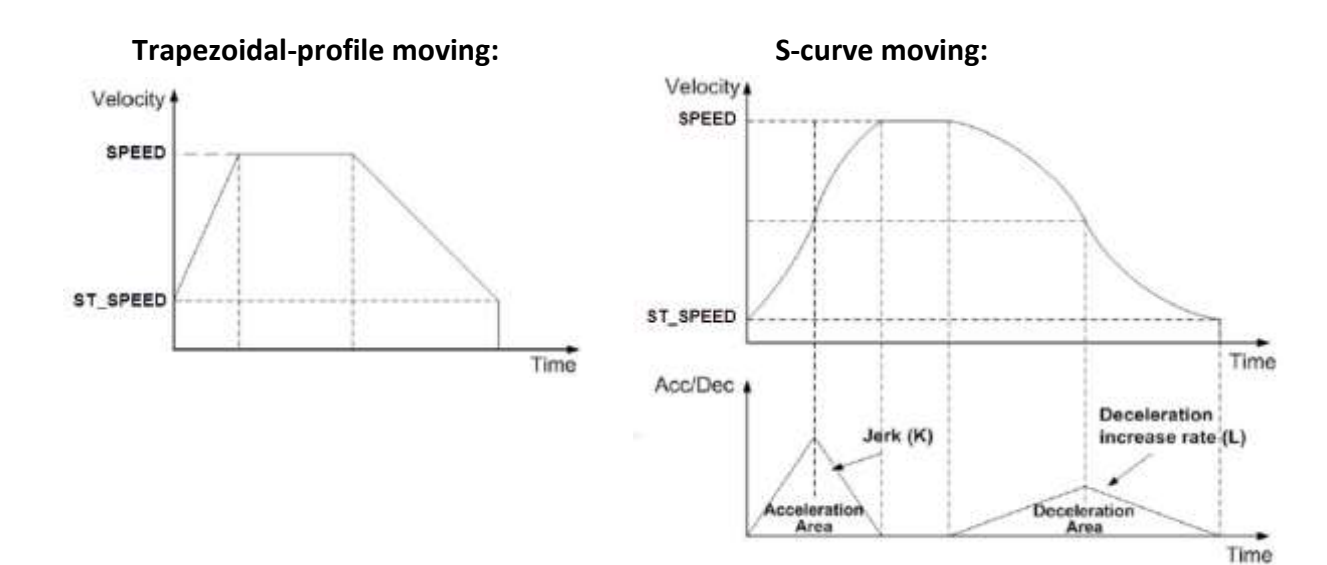

#### Z\_ARC2:

# Description :

This function starts the trapezoidal-profile, 2-dimension circular interpolation moving and can only applied to the symmetric trapezoidal Acceleration or Deceleration. The start-point will be the *Origin* of circular-interpolation motion. The **MAIN\_CEN\_P\_** & **SLAVE\_CEN\_P\_** are *center* coordinates related to *Origin*; and **MAIN\_FIN\_P\_** & **SLAVE\_FIN\_P\_** are *finish* coordinates related to *Origin*. The position tolerance for the specified circular curve is ±1 within the interpolation range. When the value of finish-point reaches the coordinate of *short- axis*, the circular interpolation will be completed. It's showed as below.

■ I-8094

■ I-8094F ■ I-8092F

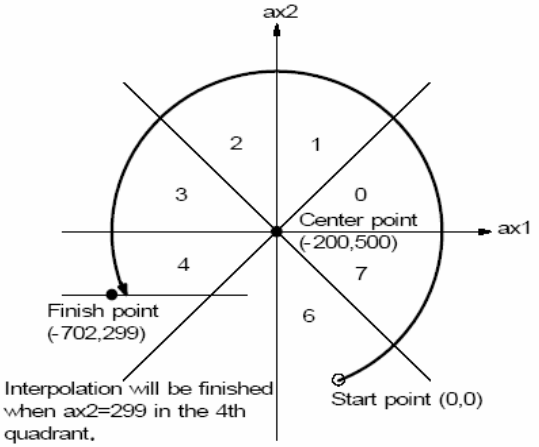

#### Note:

The ST\_SPEED\_, SPEED\_, ACC\_ and DEC\_ will be applied to the main-axis.

#### Parameters :

| SLOT_:<br>AXIS_MAIN_:<br>AXIS_SLAVE_:   | The specific slot number that the motion module installed on.<br>Main-axis: one of X-axis, Y-axis, Z-axis or U-axis. (X:1, Y:2, Z:4, U:8)<br>Slave-axis: one of X-axis, Y-axis, Z-axis or U-axis. (X:1, Y:2, Z:4, U:8)                                             |
|-----------------------------------------|----------------------------------------------------------------------------------------------------|
|                                         | Note: Above two parameters must assign to the different axis.                                                                                                    |
| ST_SPEED_:<br>SPEED_:<br>ACC_:<br>DIR_: | The Start Speed in trapezoidal-profile moving. (Unit: PPS)<br>The Drive Speed in trapezoidal-profile moving. (Unit: PPS)<br>The Acceleration (Unit: PPS/SEC) in trapezoidal-profile moving.<br>Clockwise or Counter-Clockwise.(0 : Clockwise 1: Counter-Clockwise) |
| MAIN_CEN_P_:                            | The center point of main-axis. This parameter is the relative offset to the current position. And the negative value indicates that the finish point is in negative-direction.                                                                                     |
| SLAVE_CEN_P_ :                          | The center point of slave-axis. This parameter is the relative offset to the current position. And the negative value indicates that the finish point is in negative-direction.                                                                                    |
| MAIN_FIN_P_:                            | The finish point of main-axis. This parameter is the relative offset to the current position. And the negative value indicates that the finish point is in negative-direction.                                                                                     |
| SLAVE_FIN_P_ :                          | The finish point of slave-axis. This parameter is the relative offset to the current position. And the negative value indicates that the finish point is in negative-direction.                                                                                    |
| Return :                                | 0: OK<br>Others: Error. Refer to <u>Ch.11.9</u> for the error massage list.                                                                                                    |
|                                         |                                                                                                    |

| Z_CON_MV:     | ■ I-8094F ■ I-8092F ■ I-8094                                                                                                    |
|---------------|----------------------------------------------------------------------------------------------------|
| Description : | This function starts constant-speed, fixed-pulse (point-to-point) motion. No acceleration or deceleration is applied in this motion. |
| Parameters :  |                                                                                                    |
| SLOT_:        | The specific slot number that the motion module installed on.                                                                        |
| AXIS_:        | Can be one of X-axis, Y-axis, Z-axis or U-axis. (X:1, Y:2, Z:4, U:8)                                                                 |
| SPEED_:       | The Drive-Speed in constant-speed moving.                                                                                            |
| PULSE_:       | The total numbers (32-bits) of output pulse.<br>The negative value indicates motion in negative-direction                            |
| Return :      | 0: OK<br>Others: Error. Refer to <u>Ch.11.9</u> for the error massage list.                                                          |

| Z_VEL_MV:     | ■ I-8094F ■ I-8092F ■ I-8094                                                                                                    |
|---------------|----------------------------------------------------------------------------------------------------|
| Description : | This function starts velocity-move with drive speed continuously. The trapezoidal-profile moving will be applied to Acceleration. Call Z_STOP() to terminate the velocity-move. |
| Parameters :  |                                                                                                    |
| SLOT_:        | The specific slot number that the motion module installed on.                                                                                                    |
| AXIS_:        | Can be one of X-axis, Y-axis, Z-axis or U-axis. (X:1, Y:2, Z:4, U:8)                                                                                                    |
| ST_SPEED_:    | The Start Speed in trapezoidal-profile moving. (Unit: PPS)                                                                                                    |
| SPEED_:       | The Drive Speed in trapezoidal-profile moving. (Unit: PPS)                                                                                                    |
| ACC_:         | The Acceleration in trapezoidal-profile moving. (Unit: PPS/SEC)                                                                                                    |
| DIR_ :        | 0: Move Direction Positive (Forward)<br>1: Move Direction Negative (Reverse)                                                                                                    |
| Return :      | 0: ОК                                                                                                    |

Others: Error. Refer to <u>Ch.11.9</u> for the error massage list.

| Z_DRV:        | ■ I-8094F ■ I-8092F ■ I-8094                                                                                                    |
|---------------|----------------------------------------------------------------------------------------------------|
| Description : | This function holds the motion-starting of the involved axes.<br>And these involved axes will start moving simultaneously when HOL_STA_ is<br>equal to 1. |
| Parameters :  |                                                                                                    |
| SLOT_:        | The specific slot number that the motion module installed on.                                                                                             |
| AXIS_:        | Can be one of X-axis, Y-axis, Z-axis or U-axis. (X:1, Y:2, Z:4, U:8)                                                                                      |
| HOL_STA_ :    | 0: drive hold<br>1: drive start                                                                                                    |
| Return :      | 0: OK<br>Others: Error. Refer to <u>Ch.11.9</u> for the error massage list.                                                                               |

| Z_STOP:       | ■ I-8094F ■ I-8092F ■ I-8094                                                                                                    |
|---------------|----------------------------------------------------------------------------------------------------|
| Description : | This function stops motion of multiple axes. Please call <b>Z_DONE</b> to make sure that all axes are stopped before starting next motion. |
| Parameters :  |                                                                                                    |
| SLOT_:        | The specific slot number that the motion module installed on.                                                                              |
| AXIS_:        | Can be one of X-axis, Y-axis, Z-axis or U-axis. (X:1, Y:2, Z:4, U:8)                                                                       |
| STATUS_ :     | 0 : Slowdown stop<br>1 : Suddenly stop                                                                                                    |
| Return :      | 0: OK<br>Others: Error. Refer to <u>Ch.11.9</u> for the error massage list.                                                                |

| Z_MPG:        | ■ I-8094F ■ I-8092F ■ I-8094                                                                                                    |
|---------------|----------------------------------------------------------------------------------------------------|
| Description : | This function enables and configures the manual-pulse-generator feature. After enabling manual-pulse-generator feature, the constant-speed motion will be started when every pulse is sent from external manual- pulse-generator.              |
| Parameters :  |                                                                                                    |
| SLOT_:        | The specific slot number that the motion module installed on.                                                                                                    |
| AXIS_:        | Can be one of X-axis, Y-axis, Z-axis or U-axis. (X:1, Y:2, Z:4, U:8)                                                                                                    |
| CONFIG_:      | 0: Disable , 1: AB_PHASE, 2 : CW_CCW                                                                                                    |
| FIX_PULSE_ :  | Indicates the numbers of pulse will be output when each pulse is sent from<br>manual-pulse-generator.<br>For instance, assigning 5 to this parameter, 5 pulses will be output when each<br>pulse is sent from external manual-pulse-generator. |
| CONSTSP_:     | The constant-speed of output pulse.                                                                                                    |
| MPGFQ_ :      | The maximum frequency of the manual-pulse-generator.<br>Please check the datasheet of manual-pulse-generator.                                                                                                    |
| Return :      | 0: OK<br>Others: Error. Refer to <u>Ch.11.9</u> for the error massage list.                                                                                                    |

| Z_GET_SP:     | ■ I-8094F ■ I-8092F ■ I-8094                                                |
|---------------|-----------------------------------------------------------------------------|
| Description : | This function gets the speed of current motion.                             |
| Parameters :  |                                                                             |
| SLOT_:        | The specific slot number that the motion module installed on.               |
| AXIS_:        | Can be one of X-axis, Y-axis, Z-axis or U-axis. (X:1, Y:2, Z:4, U:8)        |
|               |                                                                             |
| Return :      | 0: OK<br>Others: Error. Refer to <u>Ch.11.9</u> for the error massage list. |

| Z_GET_AC:     | ■ I-8094F ■ I-8092F ■ I-8094                                                |
|---------------|-----------------------------------------------------------------------------|
| Description : | This function gets the acceleration of current motion.                      |
| Parameters :  |                                                                             |
| SLOT_:        | The specific slot number that the motion module installed on.               |
| AXIS_:        | Can be one of X-axis, Y-axis, Z-axis or U-axis. (X:1, Y:2, Z:4, U:8)        |
|               |                                                                             |
| Return :      | 0: OK<br>Others: Error. Refer to <u>Ch.11.9</u> for the error massage list. |

| ZC_BEGIN:     | ■ I-8094F ■ I-8092F ■ I-8094                                                                                 |
|---------------|----------------------------------------------------------------------------------------------------|
| Description : | This function configures the involved axes, the constant vector-speed in continuous interpolation moving.    |
| Parameters :  |                                                                                                    |
| SLOT_:        | The specific slot number that the motion module installed on.                                                |
| MAXIS_:       | The main-axis of interpolation moving.<br>Can be one of X-axis, Y-axis, Z-axis or U-axis. (X:1,Y:2,Z:4,U:8)  |
| SAXIS_:       | The slave-axis of interpolation moving.<br>Can be one of X-axis, Y-axis, Z-axis or U-axis. (X:1,Y:2,Z:4,U:8) |
| TAXIS_:       | The third-axis of interpolation moving.<br>Can be one of X-axis, Y-axis, Z-axis or U-axis. (X:1,Y:2,Z:4,U:8) |
|               | Note: Above parameters must assign to the different axis.                                                    |
| CONSTSPEED_:  | The constant vector-speed in continuous interpolation.<br>This parameter should be less than 2,000,000 PPS   |
| Return :      | 0: OK<br>Others: Error. Refer to <u>Ch.11.9</u> for the error massage list.                                  |
| Demo files:   | "M94_03.pia", "M92_03.pia"                                                                                   |

| ZC_READY:     | ■ I-8094F ■ I-8092F ■ I-8094                                                                                                    |
|---------------|----------------------------------------------------------------------------------------------------|
| Description : | This function checks if the next interpolation segment is ready to be set.                                                                                                    |
| Parameters :  |                                                                                                    |
| SLOT_:        | The specific slot number that the motion module installed on.                                                                                                    |
| Return :      | 0: the next interpolation segment is not ready to be set.<br>1: the next interpolation segment is ready to be set.<br>Others: Error. Refer to <u>Ch.11.9</u> for the error massage list. |
| Demo files:   | "M94_03.pia", "M92_03.pia"                                                                                                    |

| ZC_END:       | ■ I-8094F ■ I-8092F ■ I-8094                                                                                       |
|---------------|----------------------------------------------------------------------------------------------------|
| Description : | This function completes the continuous-interpolation moving, and clears the related configurations kept in driver. |
| Parameters :  |                                                                                                    |
| SLOT_         | The specific slot number that the motion module installed on.                                                      |
| Return :      | 0: OK<br>Others: Error. Refer to <u>Ch.11.9</u> for the error massage list.                                        |
| Demo files :  | "M94_03.pia", "M92_03.pia"                                                                                         |

| ZC_PT2:             | ■ I-8094F ■ I-8092F ■ I-8094                                                                                                    |
|---------------------|----------------------------------------------------------------------------------------------------|
| Description :       | This function starts the constant vector-speed, 2-dimension linear interpolation moving.                                                                                                    |
| Parameters :        |                                                                                                    |
| SLOT_:              | The specific slot number that the motion module installed on.                                                                                                    |
| MFINISH_:           | The finish point of main-axis.<br>This parameter is the relative offset to the current position. And the negative<br>value indicates that the finish point is in reverse-way.                                                    |
| SFINISH_:           | The finish point of slave-axis.<br>This parameter is the relative offset to the current position. And the negative<br>value indicates that the finish point is in reverse-way.                                                   |
| MOVEMODE_           | <ul><li>0: indicates the "begin" of continuous interpolation moving.</li><li>1: the interpolation segment is one part of continuous interpolation moving, and the interrupt of motion checking in involved implicitly.</li></ul> |
| Return :            | 0: OK<br>Others: Error. Refer to <u>Ch.11.9</u> for the error massage list.                                                                                                    |
| Demo files:         | "M94_03.pia", "M92_03.pia" , "M94_04.pia" , "M94_05.pia"                                                                                                    |
| Warning: Don't call | "7C PT2" "7C ARC2" and "7C PT3" if no movement for the pext command                                                                                                    |

Warning: Don't call "ZC\_PT2" , "ZC\_ARC2" and "ZC\_PT3" if no movement for the next command. Please wait and call them until the next command has any pulse movement. Please refer to the "STEP5" program of the "m94\_05.pia"

| ZC_PT3:       | ■ I-8094F □ I-8092F ■ I-8094                                                                                                    |
|---------------|----------------------------------------------------------------------------------------------------|
| Description : | This function starts the constant vector-speed, 3-dimension linear interpolation moving.                                                                                                    |
| Parameters :  |                                                                                                    |
| SLOT_:        | The specific slot number that the motion module installed on.                                                                                                    |
| MFINISH_:     | The finish point of main-axis.<br>This parameter is the relative offset to the current position. And the negative<br>value indicates that the finish point is in reverse-way.                                                    |
| SFINISH_:     | The finish point of second-axis.<br>This parameter is the relative offset to the current position. And the negative<br>value indicates that the finish point is in reverse-way                                                   |
| TFINISH_      | The finish point of third-axis.<br>This parameter is the relative offset to the current position. And the negative<br>value indicates that the finish point is in reverse-way                                                    |
| MOVEMODE_     | <ul><li>0: indicates the "begin" of continuous interpolation moving.</li><li>1: the interpolation segment is one part of continuous interpolation moving, and the interrupt of motion checking in involved implicitly.</li></ul> |
| Return :      | 0: OK<br>Others: Error. Refer to <u>Ch.11.9</u> for the error massage list.                                                                                                    |
| Demo files:   | "M94_04.pia" , "M94_05.pia"                                                                                                    |

Warning: Don't call "ZC\_PT2", "ZC\_ARC2" and "ZC\_PT3" if no movement for the next command. Please wait and call them until the next command has any pulse movement. Please refer to the "STEP5" program of the "m94\_05.pia"
| ZC_ARC2:      | ■ I-8094F ■ I-8092F ■ I-8094                                                                                                    |
|---------------|----------------------------------------------------------------------------------------------------|
| Description : | This function starts the constant vector-speed, 2-dimension circular interpolation moving.                                                                                                    |
| Parameters :  |                                                                                                    |
| SLOT_:        | The specific slot number that the motion module installed on.                                                                                                    |
| DIR_:         | The direction. 0: Clockwise; 1: Counter-Clockwise                                                                                                    |
| MCENTER_:     | The center point of main-axis.<br>This parameter is the relative offset to the current position. And the negative<br>value indicates that the finish point is in reverse-way.                                                    |
| SCENTER_      | The center point of slave-axis.<br>This parameter is the relative offset to the current position. And the negative<br>value indicates that the finish point is in reverse-way.                                                   |
| MFINISH_      | The finish point of main-axis.<br>This parameter is the relative offset to the current position. And the negative<br>value indicates that the finish point is in reverse-way.                                                    |
| SFINISH_      | The finish point of slave-axis.<br>This parameter is the relative offset to the current position. And the negative<br>value indicates that the finish point is in reverse-way.                                                   |
| MOVEMODE_     | <ul><li>0: indicates the "begin" of continuous interpolation moving.</li><li>1: the interpolation segment is one part of continuous interpolation moving, and the interrupt of motion checking in involved implicitly.</li></ul> |
| Return :      | 0: OK<br>Others: Error. Refer to <u>Ch.11.9</u> for the error massage list.                                                                                                    |
| Demo files:   | "M94_03.pia", "M92_03.pia" , "M94_04.pia" , "M94_05.pia"                                                                                                    |

Warning: Don't call "ZC\_PT2", "ZC\_ARC2" and "ZC\_PT3" if no movement for the next command. Please wait and call them until the next command has any pulse movement. Please refer to the "STEP5" program of the "m94\_05.pia"

# 11.7 Motion Demo Programs

### 11.7.1 The List of ISaGRAF Motion Demos with Soft-GRAF HMI

The demos can be found in the XP-8xx7-Atom-CE6 CD (since ver. 1.09, 2010/10) : /napdos/isagraf/xp-8xx7-Atom-CE6/demo/

Or download from the following FTP website : <u>ftp://ftp.icpdas.com/pub/cd/xp-8xx7-Atom-CE6/napdos/isagraf/xp-8xx7-Atom-CE6/demo/</u>

Or FAQ-132 : <u>www.icpdas.com</u> > <u>Support > FAQ > ISaGRAF Soft-Logic PAC</u>

| Program | Description                                                                                                    |
|---------|----------------------------------------------------------------------------------------------------|
| Samp809 | A sample project which contains all motion functions.                                                                                                    |
| M94_01  | Use I-8094 card and LD language; Single-axis auto search Near-Home & Home, and do the point-to-point moving.                                                                                                    |
| M94_01a | The same as "M94_01", but use ST language.                                                                                                    |
| M94_01b | Use I-8094 card and LD language; Single-axis auto search Home, and do the point-to-point moving.                                                                                                    |
| M94_01c | Use I-8094 card and LD language; Single-axis auto search Home, do the point-to-point moving, and the manual-pulse- generator control.                                                                                                    |
| M94_01d | Use I-8094 card and LD language; Single-axis auto search Home, do the point-to-point moving, and the FRnet                                                                                                    |
| M94_02  | Use I-8094 card and LD language; 2-axis auto search Near-Home & Home, and do the 2-axis 2-dimension interpolation moving.                                                                                                    |
| M94_02a | The same as "M94_02a", but use ST language.                                                                                                    |
| M94_02b | Use I-8094 card and LD language; 2-axis auto search Home, and do the 2-axis 2-dimension interpolation moving.                                                                                                    |
| M94_03  | Use I-8094 card and LD + ST language; 2-axis auto search Home, do the 2-axis 2-dimension interpolation moving.                                                                                                    |
| M94_04  | Use I-8094 card and LD + ST language; 2-axis auto search Home, do the 2-axis 2-dimension interpolation moving and the 3-axis 3-dimension interpolation moving.                                                                                 |
| M94_05  | Use I-8094 card and LD + ST language; 2-axis auto search Home, and read max. 250 (x,y) operating parameters for continuous motion from '\System_disk\Backup_integer_0.txt'.                                                                    |
| M94_06  | Use I-8094 card and LD + ST language;<br>2-axis auto search Home, and read more than 250 (x,y) operating parameters<br>for continuous motion from '\System_disk\Backup_integer_0.txt'.<br>Max. 10000 (x,y) operating parameters for this demo. |

| Program | Description                                                                                                    |
|---------|----------------------------------------------------------------------------------------------------|
| M92_01  | Use I-8092 card and LD language; Single-axis auto search Near-Home & Home, and do the point-to-point moving.                          |
| M92_01a | The same as "M92_01", but use ST language.                                                                                            |
| M92_01b | Use I-8092 card and LD language; Single-axis auto search Home, and do the point-to-point moving.                                      |
| M92_01c | Use I-8092 card and LD language; Single-axis auto search Home, do the point-to-point moving, and the manual-pulse- generator control. |
| M92_01d | Use I-8092 card and LD language; Single-axis auto search Home, do the point-to-point moving, and the FRnet.                           |
| M92_02  | Use I-8092 card and LD language; 2-axis auto search Near-Home & Home, and do the 2-axis 2-dimension interpolation moving.             |
| M92_02a | The same as "M92_02", but use ST language.                                                                                            |
| M92_02b | Use I-8094 card and LD language; 2-axis auto search Home, and do the 2-axis 2-dimension interpolation moving.                         |
| M92_03  | Use I-8092 card and LD + ST language; 2-axis auto search Home, do the 2-axis 2-dimension interpolation moving.                        |

Please refer to FAQ-146 for Soft-GRAF information:

www.icpdas.com > Support > FAQ > ISaGRAF Soft-Logic PAC > FAQ-146 •

### Example M94\_01 :

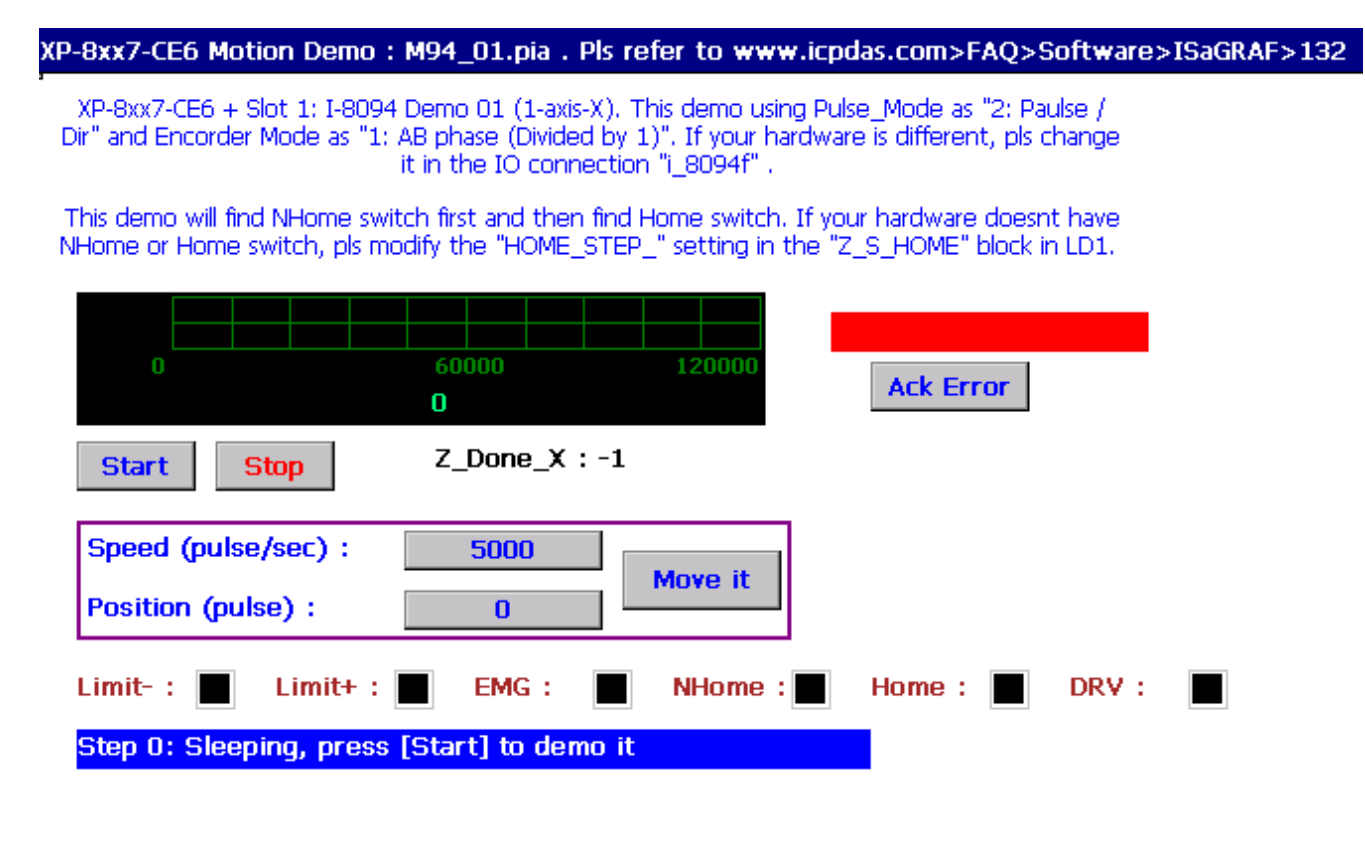

All the functions for I-8094F/8092F/8094 are collected in the "samp809" file. In Section 11.3.1, we show you how to copy the whole function file "samp809" to your new project, now we will show you how to copy one single Motion function to your project. Here, we will copy a function "Z\_PT" from the "samp809" to the "ex\_8094".

Step 1 : In the ISaGRAF Workbench, open the function file "samp809".

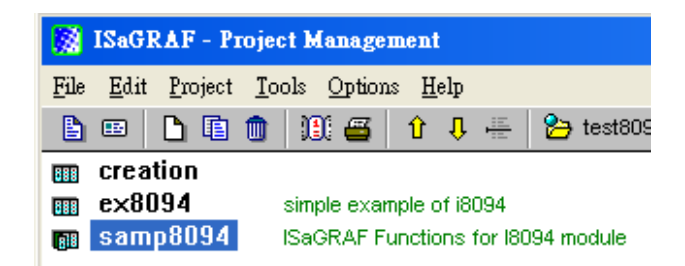

Step 2 : Select function "Z\_PT", click [File] > [ copy to other project ], then select "ex\_8094" to copy the "Z PT" to the project "ex\_8094". Press "OK".

|                                                                                                    | 🚓 ISaGRAF - SAMP8094 - Programs                                                                                                    |
|----------------------------------------------------------------------------------------------------|----------------------------------------------------------------------------------------------------|
| 🛃 ISaGRAF - SAMP8094 - Programs                                                                                                    | <u>File Make Project Tools Debug Options H</u> elp                                                                                                    |
| <u>File M</u> ake <u>P</u> roject <u>T</u> ools De <u>b</u> ug <u>O</u> ptions <u>H</u>                                                                                                    | <u>Open</u> Ctrl+O 👺 👗 📴 🙀 条                                                                                                    |
| La La La La La La La La La La La La La L                                                                                                    | Dictionary         IE         auto start function           Parameters         auto start function         4f t/s move           Diary         194f t/s move two axis         194f t/s move two axis                                                                                                    |
| Z PT i8094f t/s move<br>Z PT2 i8094f t/s move 1<br>Z PT3 i8094 line3 interx<br>Z ARC2 circular move<br>Z done check motion s                                                                                                    | New     94 line3 interpolation move       Program comment text     94 line3 interpolation move       Rename/Move     beck motion status       Arrange programs     0 set encode value       Copy     IV i8094 const move                                                                                                    |
| File Make Project Tools Debug Options Help                                                                                                    | Copy to other project ive hold or drive start<br>Delete V i8094 const move                                                                                                    |
| Image: Second second secon | Image: Second Constraints     Image: Second Constraints       Image: Second Constraints     Image: Second Constraints       Image: Second Constraints     Image: Second Constraints |
| Version for ICP-DAS i-7188/i-8000/iView/Mincon series of                                                                                                    | ontrollers only                                                                                                    |

# **11.9** Error Code List for the Function Return

### Error Code List for the Function Return -- I-8092F/8094F/8094

| Return Value | Description                                                                                                    |
|--------------|----------------------------------------------------------------------------------------------------|
| -1           | Fail to find the correct card in the specific slot or the card has not registered to the RegEdit file.                         |
| -102         | Fail to open the device-node of I-8092F/8094F/8094. Please make sure no other process occupies that I-8092F/8094F/8094 module. |
| -103         | Fail to close the device-node of I-8092F/8094F/8094.                                                                           |
| -104         | Cannot reset the Motion-Control ASIC.                                                                                          |
| -105         | Cannot change the content of <b>RANGE_</b> register                                                                            |
| -106         | Cannot change the output pulse mode                                                                                            |
| -107         | Cannot change the input encoder mode.                                                                                          |
| -108         | Cannot configure the hardware-limit sensor.                                                                                    |
| -109         | Cannot set the INP configuration.                                                                                              |
| -110         | Cannot set the ALARM configuration                                                                                             |
| -111         | Cannot set the Servo output.                                                                                                   |
| -115         | Cannot configure the software-limit settings                                                                                   |
| -116         | Cannot change the configuration of Auto-Home-Search                                                                            |
| -118         | Cannot start Auto-Home-Search.                                                                                                 |
| -119         | Cannot get motion-related digital inputs.                                                                                      |
| -121         | Cannot set the logic-command counter.                                                                                          |
| -122         | Cannot get the logic-command counter.                                                                                          |
| -123         | Cannot set the encoder-position counter.                                                                                       |
| -124         | Cannot get the encoder-position counter.                                                                                       |
| -125         | Cannot get motion status.                                                                                                    |
| -126         | Cannot get the current speed.                                                                                                  |
| -127         | Cannot get the current acceleration.                                                                                           |
| -129         | Cannot stop current motion.                                                                                                    |
| -131         | Cannot start motion of held axes.                                                                                              |
| -132         | Cannot hold the motion-starting.                                                                                               |
| -133         | Cannot enable/configure the variable-ring feature.                                                                             |
| -134         | Cannot enable/configure the manual-pulse-generator.                                                                            |
| -140         | Cannot start constant-speed motion                                                                                             |
| -141         | Cannot start trapezoidal moving                                                                                                |

| -142 | Cannot start S-curve moving.                                                                                                    |
|------|----------------------------------------------------------------------------------------------------|
| -143 | Cannot start trapezoidal 2D interpolation moving.                                                                                     |
| -144 | Cannot start trapezoidal 3D interpolation moving.                                                                                     |
| -145 | Cannot start S-curve 2D interpolation moving                                                                                          |
| -146 | Cannot start S-curve 3D linear interpolation moving                                                                                   |
| -147 | Cannot start circular interpolation moving.                                                                                           |
| -148 | Cannot set up the multi-dimension interpolation moving.                                                                               |
| -149 | Cannot clear the related configurations kept in driver of the continuous interpolation moving.                                        |
| -150 | Cannot get the next-ready status for the next interpolation segment.                                                                  |
| -151 | Cannot start the constant vector-speed, 2-dimension linear interpolation moving.                                                      |
| -152 | Cannot start the constant vector-speed, 3-dimension linear interpolation moving.                                                      |
| -153 | Cannot start the constant vector-speed, 2-dimension circular interpolation moving.                                                    |
| -156 | Cannot change total number of output pulse.                                                                                           |
| -201 | There is no active i-8094 module on the given slot.                                                                                   |
| -204 | The value to be assigned to <b>RANGE</b> register is invalid.                                                                         |
| -210 | The value to be assigned to <b>STATUS_</b> in <b>z_stop()</b> is improperly.<br>(0: slowdown stop, 1: suddenly stop)                  |
| -215 | The value to be assigned to <b>SRV_</b> in <b>z_srv_on()</b> is improperly.<br>( 0: off, 1: turn on auto-off, 2: turn on manual off ) |
| -223 | The value to be assigned to <b>DIR_</b> in <b>z_vel_mv()</b> is improperly.<br>(:0 forward, 1: reverse )                              |
| -224 | The value to be assigned to <b>HOME_L_</b> in <b>z_s_home()</b> is improperly.<br>( 0:Active Low, 1:Active High)                      |
| -225 | The value to be assigned to <b>N_HOME_L_</b> in <b>z_s_home()</b> is improperly.<br>( 0:Active Low ,1:Active High)                    |
| -226 | The value to be assigned to INDEX_L_ in z_s_home() is improperly.<br>(0:Active Low, 1:Active High)                                    |
| -227 | The value to be assigned to <b>HOME_SET_</b> in <b>z_s_home()</b> is improperly.                                                      |
| -230 | The value to be assigned to <b>CONFIG_</b> in <b>z_mpg()</b> is improperly.<br>(0 :disable, 1 :AB_PHASE, 2: CW/CCW )                  |
| -232 | The value to be assigned to <b>H_SPEED_</b> in <b>z_home()</b> is improperly.                                                         |
| -233 | The value assigned to parameter <b>ACC_</b> is out of range of Acceleration.                                                          |
| -234 | The value assigned to parameter <b>DEC_</b> is out of range of Deceleration.                                                          |
| -235 | The value assigned to parameter <b>ACC_</b> is out of range of Acceleration-<br>Increasing-Rate.                                      |
| -236 | The value assigned to parameter <b>DEC_</b> is out of range of Deceleration-<br>Increasing-Rate.                                      |

| -244       | The value assigned to parameter <b>ST_SPEED</b> is out of range of Speed.                                                                                                 |
|------------|----------------------------------------------------------------------------------------------------|
| -245       | The value assigned to parameter <b>Drive Speed</b> is out of range of Speed.                                                                                              |
| -247       | The <b>Start Speed</b> is larger than <b>Drive Speed</b> .                                                                                                    |
| -248       | Multiple axes are assigned to parameter <b>AXIS_</b> .                                                                                                    |
| -249       | No valid axis ID is assigned to parameter <b>AXIS_</b> .                                                                                                    |
| -250       | The parameter Slave Axis includes the axis ID assigned to Main Axis.                                                                                                    |
| -251       | The axis ID assigned to Second Axis and Third Axis is the same.                                                                                                    |
| -253       | The value to be assigned to <b>DIR_</b> in <b>z_arc2()</b> is improperly.<br>( 0: clock wise, 1:counter clock wise)                                                       |
| -261       | The value assigned to parameter <b>CONSTSP_</b> is out of range of Speed or is less than <b>2</b> * <b>MPGFQ_</b> * <b>FIXEDPULSE_</b> .                                  |
| -301~ -315 | Indicates that some error happens to AXIS X, AXIS Y, AXIS Z or AXIS U.                                                                                                    |
| -324       | The Auto-Home-Search had not been configured.                                                                                                    |
| -325       | Indicates the previous motion is not completed. Please wait for completion of motion, or stop motion with z_stop().                                                       |
| -330       | The path of circular moving is too small. Please try to increase the circular-path.                                                                                       |
| -333       | The interpolation moving started before had not completed.                                                                                                    |
| -334       | The continuous interpolation moving is stopped because the next segment is not ready to be set, user can set <b>MOVEMODE</b> to "0" to continue the interpolation moving. |
| -335       | Cannot start the 3-dimension continuous interpolation moving, the setting is for 2-dimension only.                                                                        |
| -336       | The motion control chip in the I-8094/8092 module does not permit to set the next interpolation segment, please call zc_ready() to check if ready to set.                 |
| -338       | Indicates the Drive-Speed cannot be applied to S-curve moving.                                                                                                    |
| -339       | Indicates the Drive-Speed cannot be changed in non-constant speed area of trapezoidal-profile moving.                                                                     |
| -341       | Indicates the finish-point of interpolation moving cannot be changed dynamically.                                                                                         |
| -342       | The axes that will to be started are not match to the axes that are held by z_drv().                                                                                      |
| -344       | Indicates the previous Manual-Pulse-Generator setting is active. Please disable MPG settings with z_mpg().                                                                |
| -345       | Indicates the some axes had been hold, please call z_drv() to release the hold-axes first.                                                                                |
| -360       | Cannot forward the Axes-checking command to system.                                                                                                    |
| -361       | Cannot get the settings of <b>RANGE_</b> register.                                                                                                    |

# Chapter 12 More Useful Features

This chapter will introduce gradually added and some useful features in ISaGRAF WinCE-based PAC. Users can visit the ISaGRAF FAQ to understand these usages.

# 12.1 FAQ-167: Develop Your Own C-function and C-function Blocks in the ISaGRAF WinCE PAC

The FAQ-167 provides demo programs to guide users to develop their own C-function and C-function Block. More at: <u>www.icpdas.com</u> > <u>Support > FAQ > ISaGRAF Soft-Logic PAC</u> > FAQ-167

| 🙀 ISaGRAF - Project Management 💶 🗙                                                                                                    |         |
|----------------------------------------------------------------------------------------------------|---------|
| File Edit Project Tools Options Help                                                                                                    |         |
| B ⊞ D E Archive → E S⇒ De                                                                                                    |         |
|                                                                                                    |         |
|                                                                                                    |         |
| 🚔 ISaGRAF - Libraries                                                                                                    | - 🗆 🗙   |
| <u>File Edit T</u> ools <u>Options H</u> elp                                                                                                    |         |
| C functions 🔽 🕒 🛅 🍈 🖺 😵 💷 🚟                                                                                                    |         |
| O configurations format).                                                                                                    |         |
| O complex equipments                                                                                                    |         |
| Marchine Sector and Sector and Se | i. or 📃 |
| departies blocks me 0 - 3000 rpm.                                                                                                    |         |
| C functions                                                                                                    |         |
| aC function blocks k he related range setting of Analog input board or module si                                                                                                    | louid   |
| ary str whatever which ma range                                                                                                    |         |
| ary w r                                                                                                    |         |
| ary w w Please refer to below similiar functions.                                                                                                    |         |
| aver_f to A4 20 , to V0 10 , A4 20 to , V0 10 to                                                                                                    |         |
| aver_n                                                                                                    |         |
| bcd_v *** Target :                                                                                                    |         |
| bin2eng Target 1: I-8417/8817/8437/8837 , I-7188EG , I-7188XG                                                                                                    |         |
| bit_wd Target 2: W-8037/8337/8737 (Wincon ISaGRAF version)                                                                                                    |         |
| can_by_w Target 3: uPAC-7186EG                                                                                                    |         |
| canop_st larget 4: iPAC-8x4/                                                                                                    |         |
| Canstr_W larget 5: WinPAU-8xx/ / 8xxb                                                                                                    |         |
| Cisample Target 6: VP-25W/ / 25W6 / 25W6                                                                                                    |         |
| com_initia Target 9: VD-2117                                                                                                    |         |
|                                                                                                    | -       |

### 12.2 FAQ-166: ISaGRAF WinCE PAC - Schedule Control

- The ISaGRAF WinCE-based PACs support Schedule Control. Users just need a few simple steps to configure the date events, such as normal days, weekend, special holidays, make-up workdays and four seasons to meet the complex scheduling control needs.
- One ISaGRAF PAC can control many Schedules for maximum 10 control devices (Target). Each control device (Target) can control one Boolean, one Integer and one Real variable (total 3 variables).
- More at: <u>www.icpdas.com</u> > <u>Support > FAQ > ISaGRAF Soft-Logic PAC</u> > FAQ-166

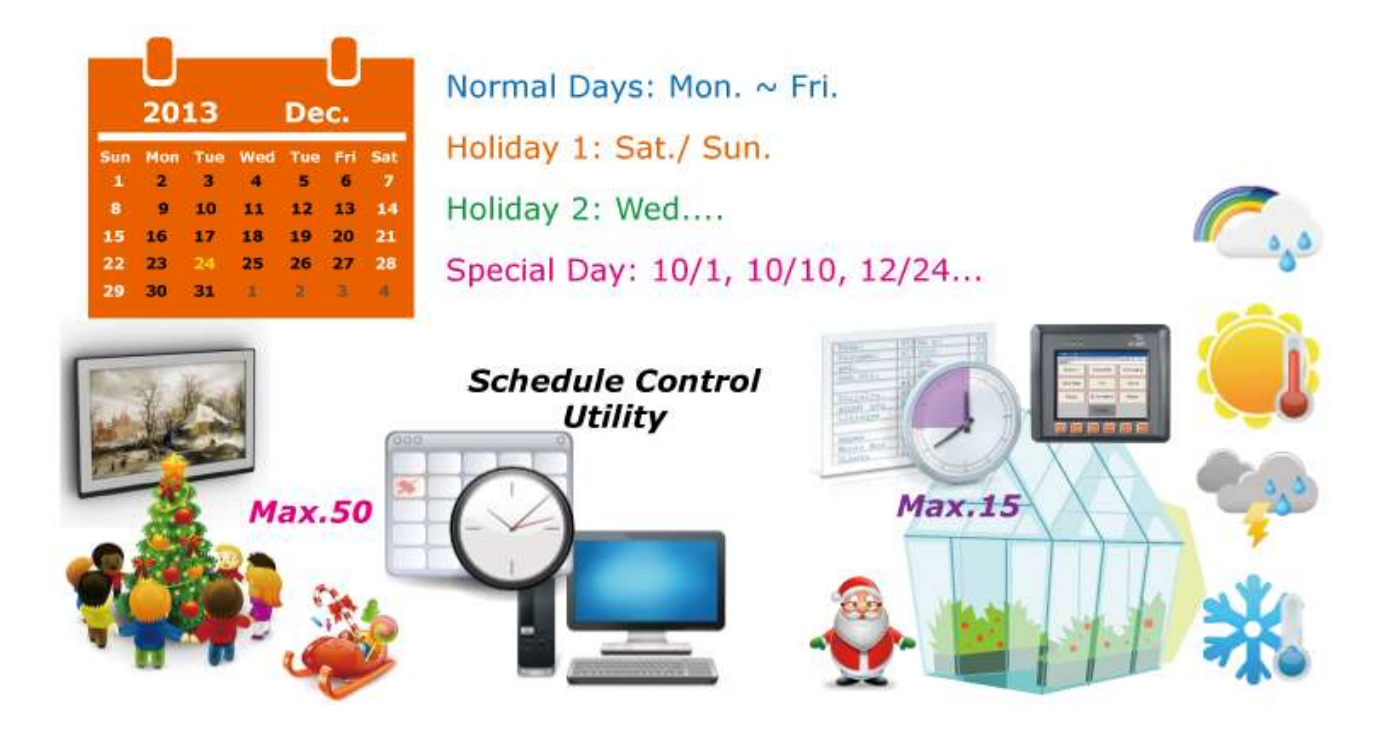

Users can use the Soft-GRAF HMI software to build an alarm-list application in the ISaGRAF WinCE-based PAC.

- The Soft-GRAF HMI object "g\_Alarm" can send the max. of 3000 messages a day.
- The FAQ-160 provides demo programs that can send a short message to some operator's mobile phone when some emergency occurs.
- The system can create a new file to save the alarm messages in each day. Users can also export thease alarm files to a USB pen drive. (File format: .csv or .txt)
- Users can enable the function of FTP Client to send the alarm file to the control center (FTP Server1, FTP Server2) automatically at a fixed time each day. Or, users can also get the PAC files through the FTP Server.
- More at: <u>www.icpdas.com</u> > <u>Support > FAQ > ISaGRAF Soft-Logic PAC</u> > FAQ-160

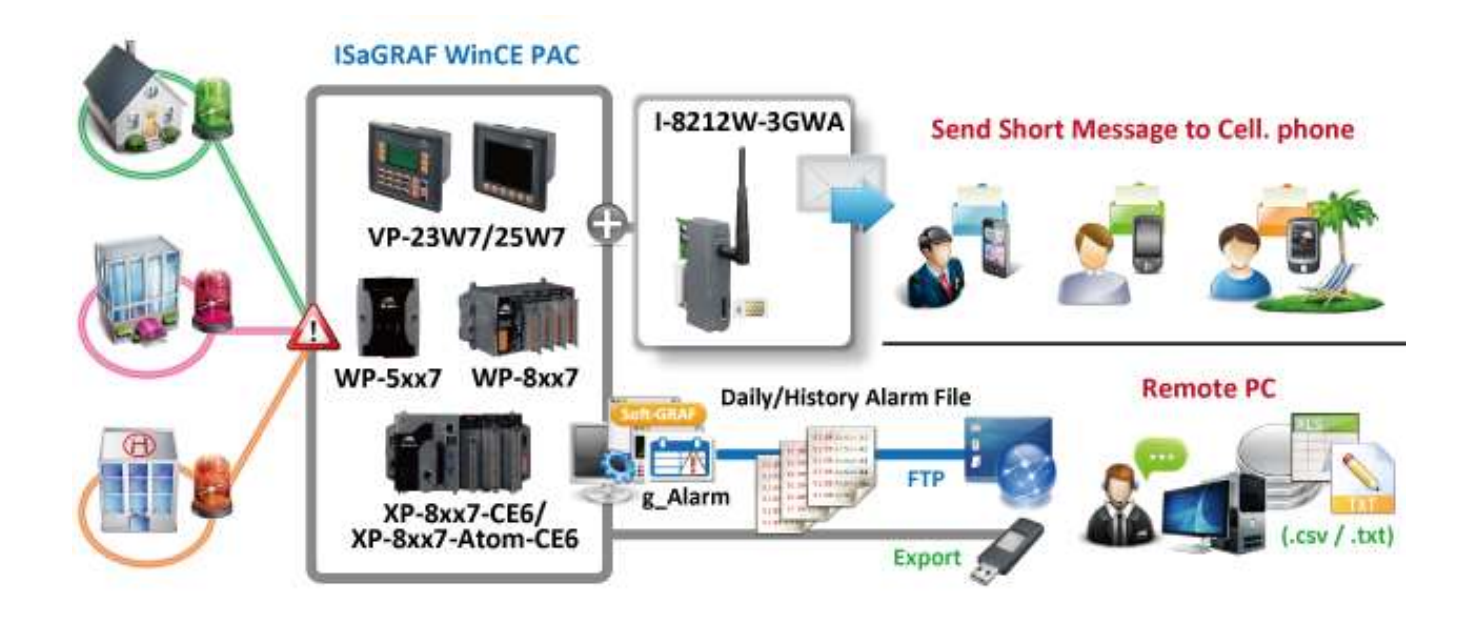

Users can use the Soft-GRAF HMI software to build a data logger application in the ISaGRAF WinCE-based PAC.

- The Soft-GRAF HMI object "g\_Logger1" can record the max. of 50 tags. (Data format: Boolean, 16-bit signed integer, 32-bit signed integer and 32-bit Float)
- The system can create a new file to save the alarm messages in each day. Users can also export thease alarm files to a USB pen drive. (File format: .csv or .txt)
- Users can enable the function of FTP Client to send the alarm file to the control center (FTP Server1, FTP Server2) automatically at a fixed time each day. Or, users can also get the PAC files through the FTP Server.
- More at: <u>www.icpdas.com</u> > <u>Support > FAQ > ISaGRAF Soft-Logic PAC</u> > FAQ-158

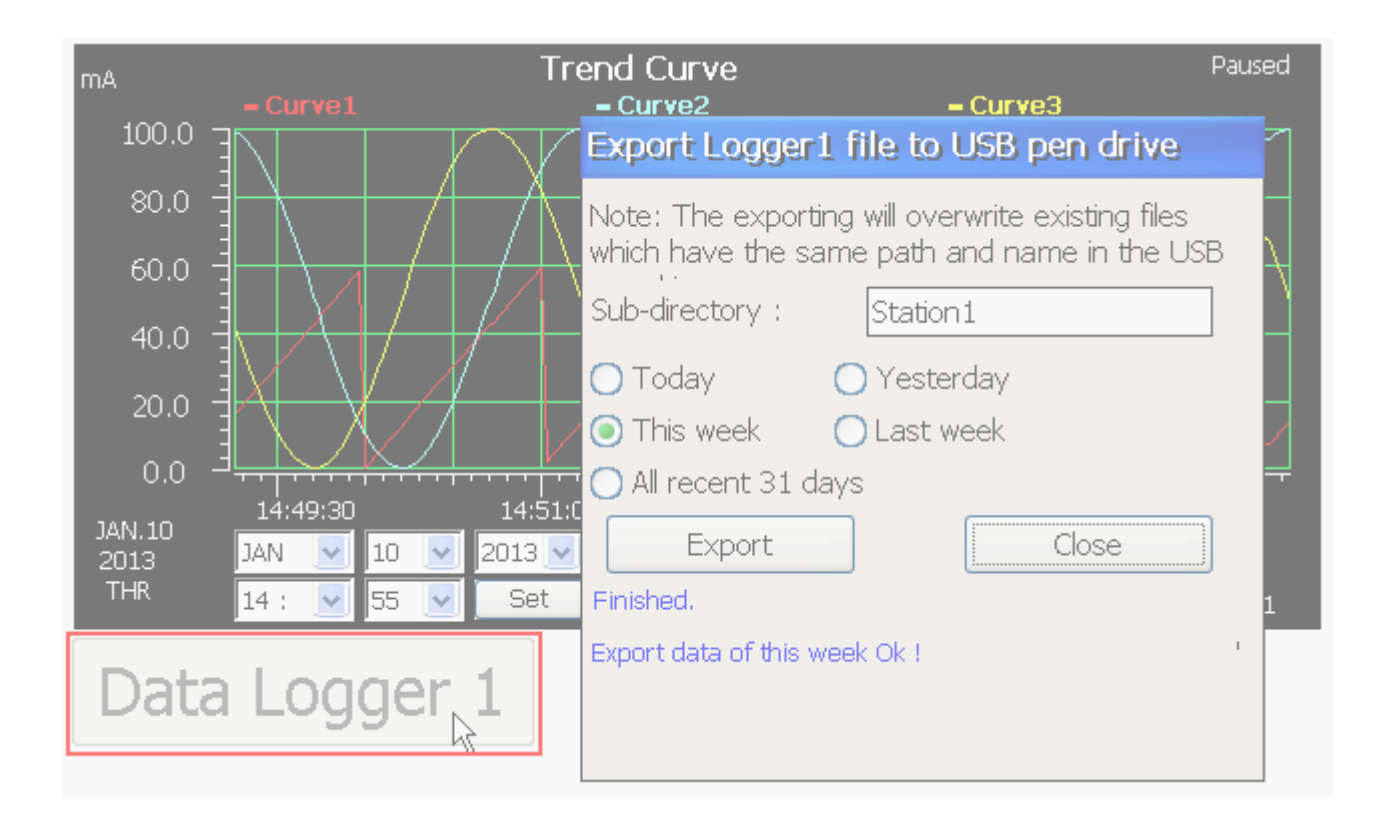

# Appendix A Hardware System & Setting

The XP-8xx7-Atom-CE6 is the abbreviation of the XP-8147-Atom-CE6/8347-Atom-CE6/8747-Atom-CE6. The XP-8xx6-Atom-CE6 is the abbreviation of the XP-8146-Atom-CE6/8346-Atom-CE6/8746-Atom-CE6.

### A.1 Applying Correct Power Supply

Please apply a regular power supply between +10V to +30V (> 35W or larger is better).

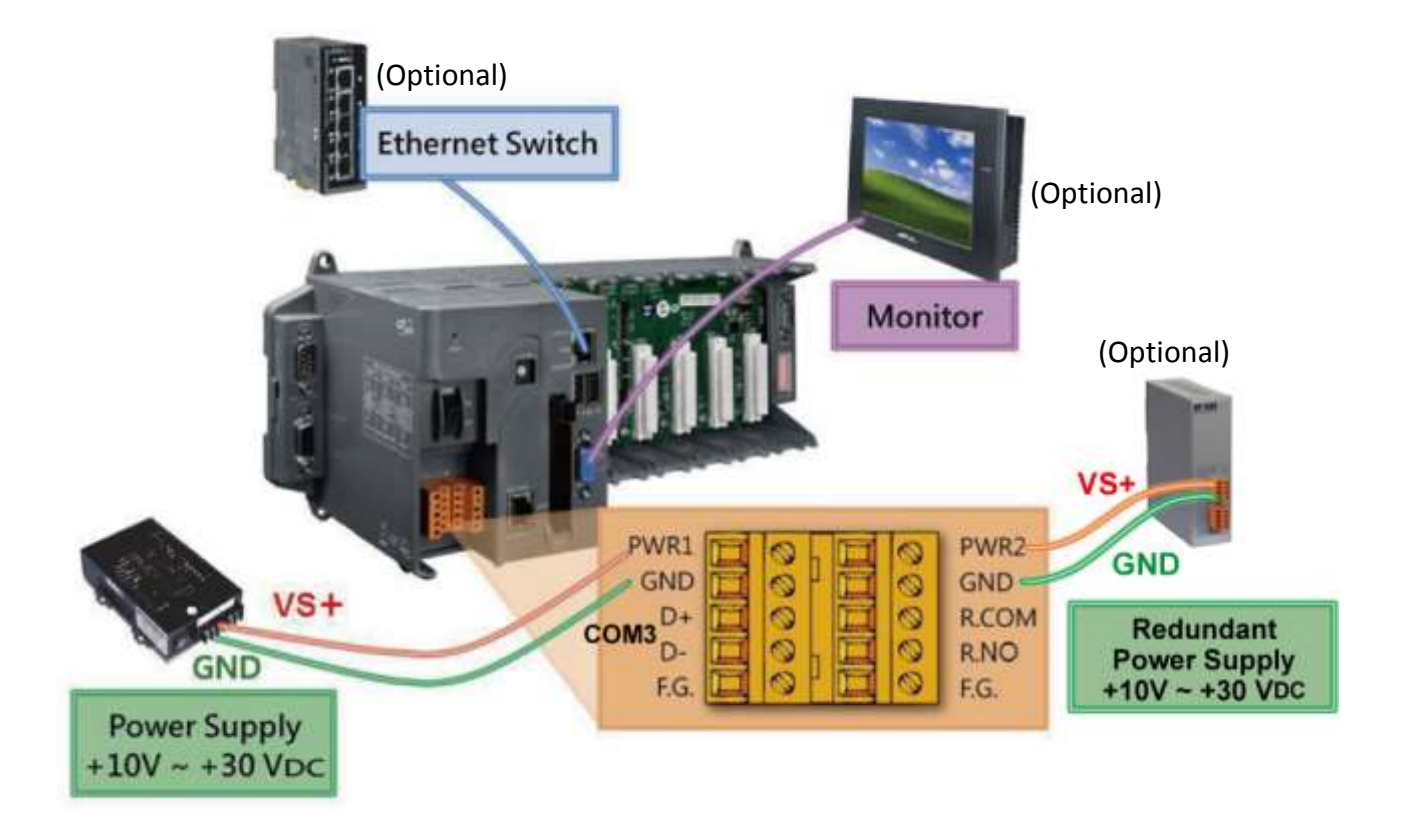

### **Options:**

Power supply:

http://www.icpdas.com/root/product/solutions/accessories/power\_supply/power\_supply\_selection.ht ml

| DP-660 : | 24V/2.5A, 5V/0.5A power supply (DIN-Rail mounting) |
|----------|----------------------------------------------------|
| DP-665 : | 24V/2.5A , 5V/0.5A power supply                    |

DP-1200 : 24V/5A power supply

Industrial Ethernet switch:

http://www.icpdas.com/root/product/solutions/industrial\_ethernet\_switch/switch\_selection.html

- NS-205: 10/100M , 5 ports
- NS-208: 10/100M, 8 ports
- RS-205: 10/100M, 5 ports, Ring Switch
- RS-208: 10/100M, 8 ports, Ring Switch

# A.2 Modify The NET-ID & Modbus RTU Port Setting

User may set XP-8xx7-Atom-CE6's Net-ID (Slave Number) to a No. from 1 to 255.

The default Modbus RTU slave port is "None" when shipped out. User may set it to others depends on the application (Select COM2 or COM3; for setting other ports as Modbus RTU, please refer to appendix G & E).

1. Double click "isaXPAtom" icon on the desktop of XPAC.

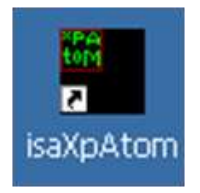

2. Click [Setting] > [Modify...], set up Slave Number and other Configuration Setting.

| Configuratio<br>Slave Numi<br>Modbus RT<br>Baud Rate | n<br>ber : 1<br>[U Slave Port None<br>[19200 ], N, 8,                                       | 1 Modify.                               |                        |
|------------------------------------------------------|---------------------------------------------------------------------------------------------|-----------------------------------------|------------------------|
| roject —<br>Current Ap<br>Elapsed Tir                | oplication frnet_te, ISA<br>me 0:0:51:22                                                    | A11=3496, ISA12=1444                    | Delete<br>End Driver   |
| c                                                    | Configuration Setting<br>Configuration Setting<br>Slave<br>Modbus RTU Slave Pc<br>Baud Rate | ng<br>I<br>rt COM2 -<br>19200 - N, 8, 1 | Select<br>COM2 or COM3 |
| 75                                                   |                                                                                             | OK Cancel                               |                        |

Please always set IP as Fixed IP for ISaGRAF application, No DHCP.

- 1. Click [Start] > [Setting] > [Control Panel] on the desktop of XPAC.
- 2. Run "Network and Dial-up Connections".
- 3. Set up the IP Address and Subnet Mask of "LAN1" / "LAN2" on the XPAC.

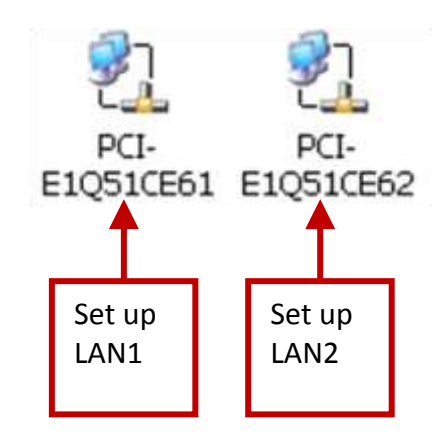

| 'PCIVE1Q51C                   | E61' Settings                           |                                 | OK ×           |
|-------------------------------|-----------------------------------------|---------------------------------|----------------|
| IP Address                    | Name Servers                            |                                 |                |
| An IP addres<br>automatically | s can be<br>assigned to this            | O Obtain an IP add              | dress via DHCP |
| computer. I<br>does not aut   | f your network<br>tomatically assign    | Specify an IP ad<br>IP Address: | dress          |
| administrator                 | , ask your network<br>r for an address, | Subnet Mask:                    | 255.255.255.0  |
| provided.                     | se it in the space                      | Default <u>G</u> ateway:        |                |

## A.4 Connecting PC To The XP-8xx7-Atom-CE6 Ethernet Port

Before you can download an ISaGRAF application to the XP-8xx7-Atom-CE6 PAC using the Ethernet port, you must first setup the Ethernet port to properly communicate with the PC.

### On the XP-8xx7-Atom-CE6 :

Set IP, Mask and Gateway address. Please refer to former section A.3.

### On your PC:

First open an ISaGRAF project and select a program you wish to communicate between your PC and the XP-8xx7-Atom-CE6 controller system.

Next, select the "Link Setup" button on the project screen as shown below.

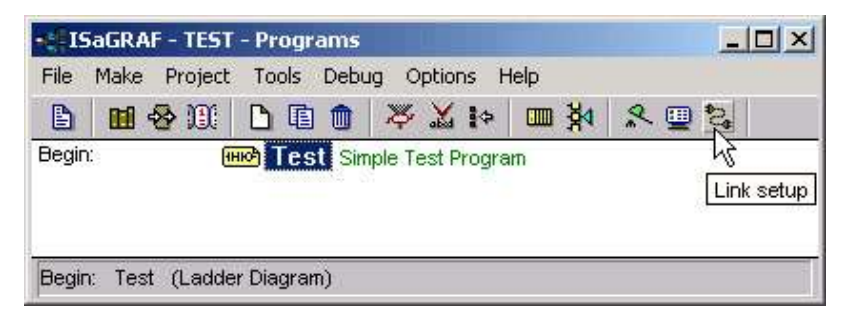

Select the "Ethernet" communications option in the "PC-PLC Link Parameters" dialog box and click on the "Setup" button.

| Target Slave Number: | 1            | ОК       |
|----------------------|--------------|----------|
| Communication port:  | ETHERNET     | Cancel   |
| Control              | COM1         |          |
| Time out (seconds):  | COM3<br>COM4 | Setup    |
| Retries:             | ETHERNET     | <b>.</b> |

An "Ethernet Link Parameters" dialog box will appear. Set the "Port Number" to "**502**" and enter in the **Internet address (IP) of the XP-8xx7-Atom-CE6** controller.

| Internet address:                                          | 192.168.1.1                                                                             | OK N   |
|------------------------------------------------------------|-----------------------------------------------------------------------------------------|--------|
| Port number:                                               | 502                                                                                     | Cancel |
| The Workbench<br>library for TCP-IP<br>that this file is c | uses the WINSOCK.DLL<br>communications. Ensure<br>orrectly installed on the<br>ard disk |        |

Then, click on the "OK" button.

Now you have configured your PC to communicate with the XP-8xx7-Atom-CE6 through the Ethernet port.

Each XP-8xx7-Atom-CE6 has an IP address and with a fixed Ethernet port No. **502.** Up to 64 PCs can link to one XP-8xx7-Atom-CE6 throughout Ethernet (Modbus TCP/IP protocol, one TCP/IP connection for each PC). Other PC/HMI via Modbus RTU Protocol can link to one of COM2,3 (<u>Appendix A.2</u>) or eight of COM4~33 (<u>Appendix G & Appendix E</u>).

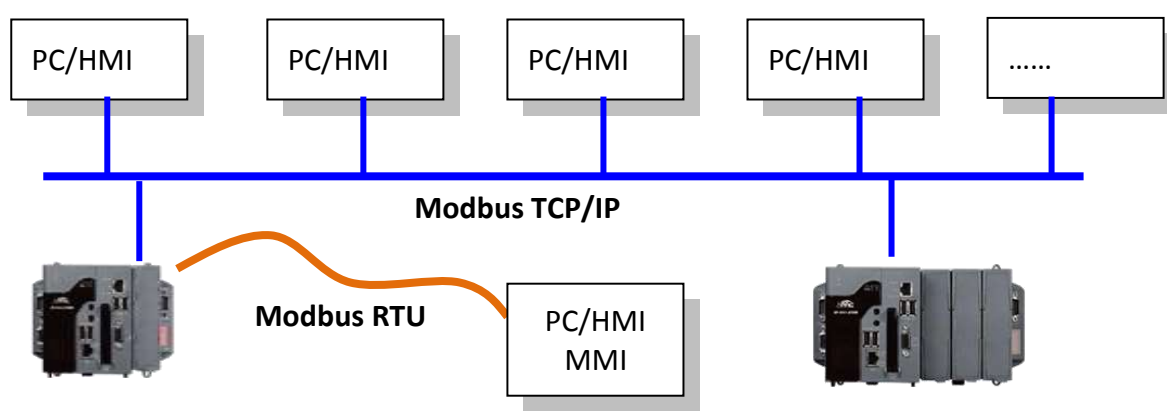

### **Options: Industrial Ethernet switch:**

http://www.icpdas.com/root/product/solutions/industrial\_ethernet\_switch/switch\_selection.html

NS-205: 10/100M , 5 ports

NS-208: 10/100M, 8 ports

RS-405: 10/100M , 5 ports, Ring Switch

RS-408: 10/100M, 8 ports, Ring Switch

### COM2 ~ COM5 Pin Assignment:

The COM1 of XP-8xx7-Atom-CE6 is for internal communications with I-87K modules in slots only.

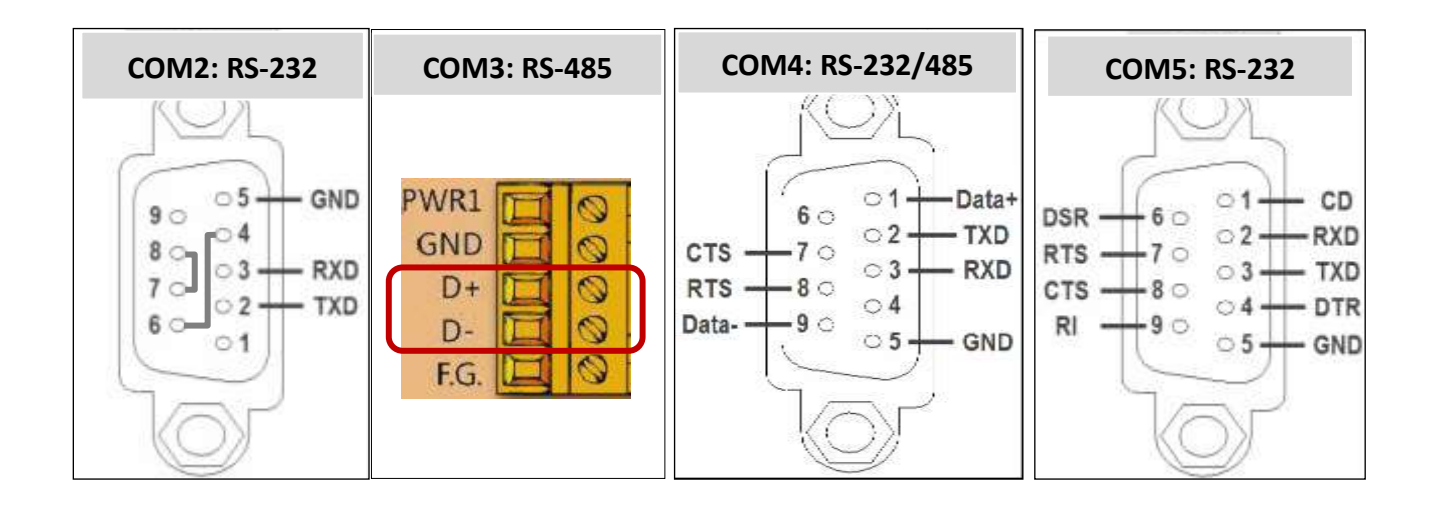

# A.6 Connecting PC To The XP-8xx7-Atom-CE6 COM Ports

The default Modbus RTU slave port is "None" for XPAC. Run "isaXPAtom" can set it to "COM2:RS-232" or "COM3:RS-485" or "None" (refer to the <u>Appendix A.2</u>). For setup the other ports COM4~33 please refer to the <u>Appendix G</u> & <u>Appendix E</u>. Default communication parameter is "19200,8,N,1"

### • RS-232 :

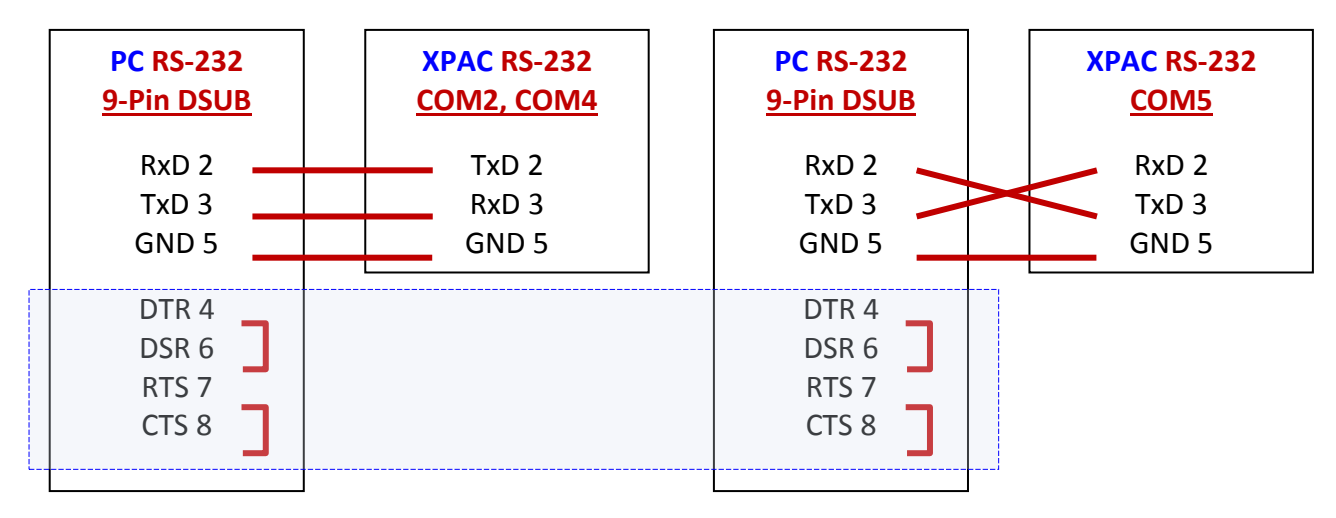

COM2~COM5 are for all XP-8xx7-Atom-CE6 I/O modules.

COM1 is only for internal communications with I-87K modules in slots only.

COM6~33 are on the optional expassion cards, refer to the Appendix G & Appendix E.

For the ISaGRAF Workbench RS-232 communications to operate properly, only the RxD, TxD and GND signals are used. If your PC is running a hardware device or software program that uses the CTS and DSR signals, please wire the RTS-CTS and DTR-DSR signals together as blue area shown above.

### **RS-485** :

If connecting PC to the XPAC RS-485, an RS-232/485 converter I-7520(R) is necessary as below.

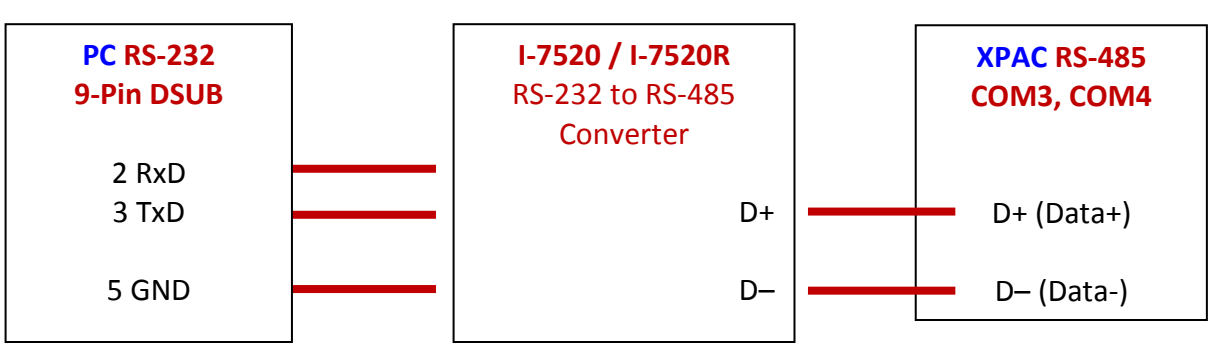

# A.7 Deleting the ISaGRAF Project From XP-8xx7-Atom-CE6

For some reasons, user may delete the ISaGRAF program in the XPAC.

1. Run "isaXPAtom"

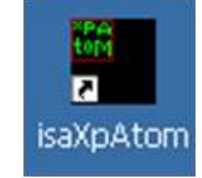

- 2. Click on "Setting" & then click on "Delete" of the "Current Application".
- 3.

| P-8xx7-ATOM-C                                                   | E6 ISaGRAF Driver                          | OK |
|-----------------------------------------------------------------|--------------------------------------------|----|
| Setting Web Ab                                                  | out                                        |    |
| Configuration<br>Slave Number :<br>Modbus RTU Slav<br>Baud Rate | 1<br>e Port None<br>19200 , N, 8, 1 Modify |    |
| Project                                                         | on [frnet_te, ISA11=3496, ISA12=1444       |    |
| Flanced Time                                                    | End Driv                                   |    |

Delete XP-8xx7-Atom-CE6's ISaGRAF program if some software damage happens causing the WinCE software hanging:

- 1. Please turn the rotary switch to postion 1 (Safe mode) of the XPAC. Then reset the XPAC-8xx7-Atom-CE6 again.
- The XPAC will boot up as safe mode. Then get into the "My Device" on the WinCE desktop. Please go to the "\System\_Disk\isagraf\" directory, delete file "ISA11". The "ISA11" is the ISaGRAF current running application. (If you can't find "ISA11" in that directory, please goto [Internet Explorer] > [View] > [Internet Options] to modify the setting)
- 3. Turn the rotary switch to position 0 (Normal mode), then reboot XPAC. When ISaGRAF is connected, it will display "No Application".
- 4. When XPAC boots up in "Safe mode" and back to the "Normal mode", user needs to set up the IP setting of LAN1/LAN2 and other non-default setting again. (Like the auto-execution of "isaXPAtom.exe")

# A.8 Linking I-7000 and I-87K Modules For Remote I/O

The XPAC controller system can use one of its COM3 or COM4(RS-485) signal to link to ICP DAS's "I-7000" and "I-87K" series of remote I/O modules. This configuration can be very useful in applications that require distributed remote I/O throughout the system.

You can link up to **255** I-7000 or I-87K series remote modules to one XP-8xx7-Atom-CE6 controller system (It is better not to link more than 40 pcs. of I-7000 or I-87K). Remember to set each I-7000 and I-87K remote module to have a unique address, and set to the same baud rate as the XPAC controller system.

For more information regarding setting up and programming an I-7000 / I-87K remote module, please refer to Chapter 6 - "Linking To I-7000 and I-87K Modules" of the "User's Manual Of The ISaGRAF PAC".

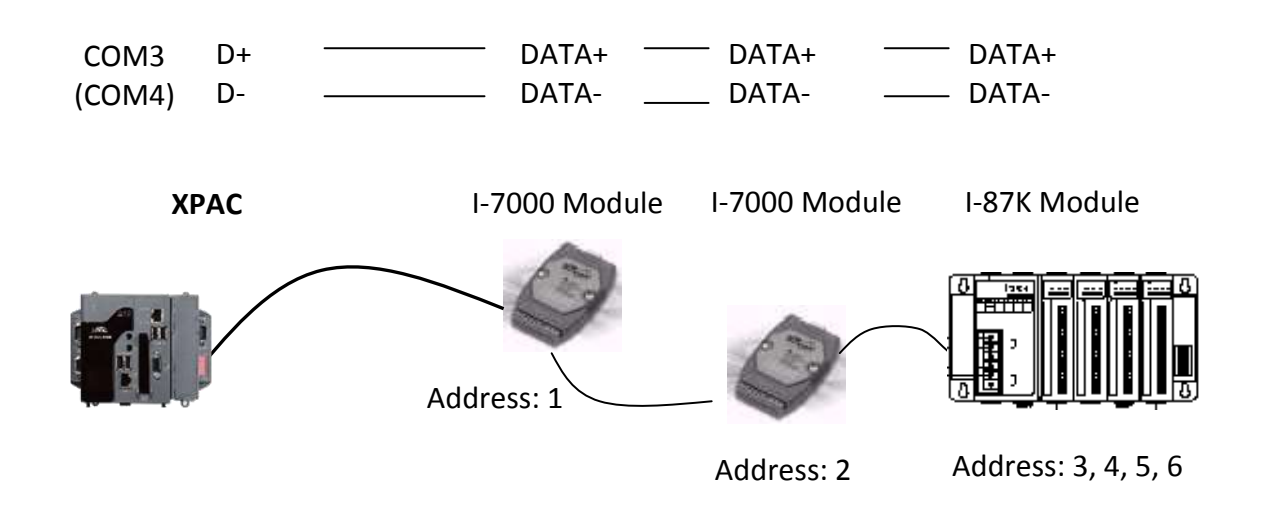

# A.9 Linking To An HMI Interface Device

One of the COM2/COM3(<u>appendix A.2</u>) and up to 8 of the COM4~33 (<u>appendix G</u> & <u>appendix E</u>) ports of the XP-8xx7-Atom-CE6/8xx6-Atom-CE6 PAC system can be used to interface with additional Human Machine Interface (HMI) devices such as touch displays.

ICP DAS provides a full line of touch screen displays, such as the "Touch" series screens. The models in the product line include the Touch 500, Touch 8000 and Touch 6000 series products.

For more information regarding interfacing the Touch series of MMI devices to the XP-8xx7-Atom-CE6 / 8xx6-Atom-CE6 PAC system, please refer to Chapter 4- "Linking The I-8xx7 To HMI Devices" of the "User's Manual Of ISaGRAF PAC" ..

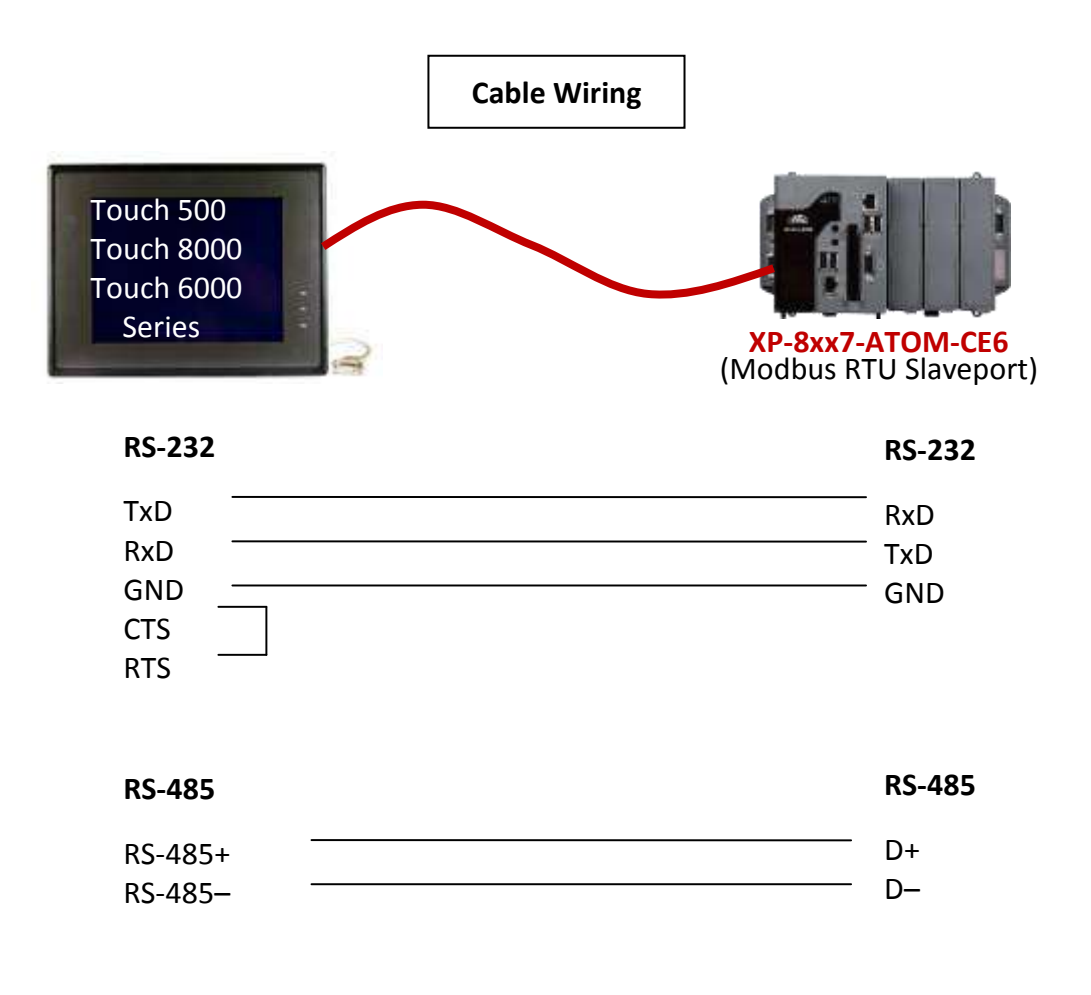

# A.10 Linking To Other Modbus Devices

The COM2 ~ COM33 (max. 32 ports) of XP-8xx7-Atom-CE6 support Modbus RTU / ASCII Master protocol to connect to Modbus RTU/ASCII slave devices. Please refer to Chapter 8 of the "User's Manual Of ISaGRAF PAC" for more information.

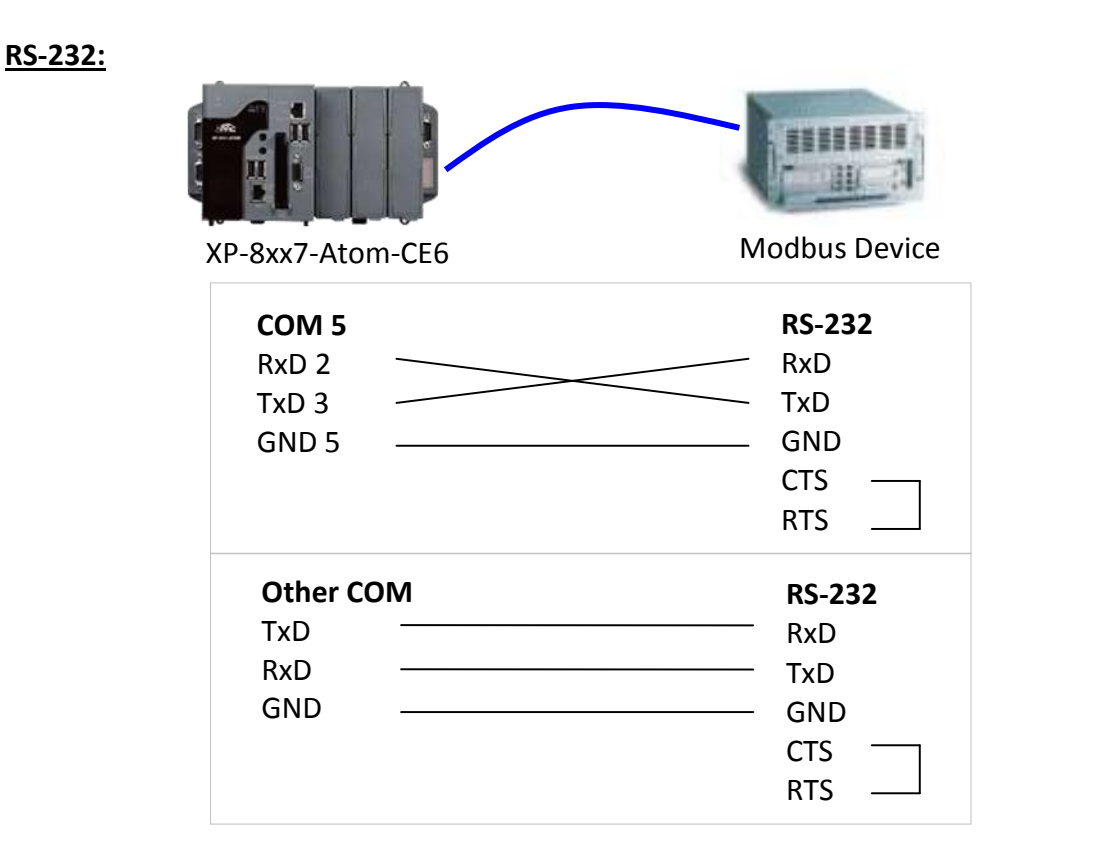

### <u>RS-485:</u>

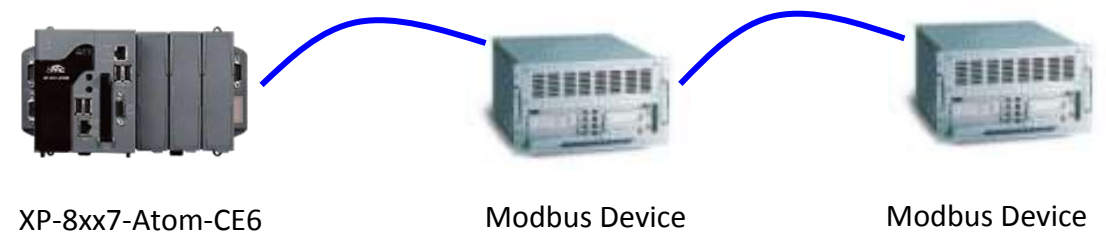

| COM3 or COM4 | RS-485 | RS-485 |
|--------------|--------|--------|
| D +          | 485 +  | 485 +  |
| D –          | 485    | 485 –  |

### Control the L1 and L2 LED A.11

XP-8xx7-Atom-CE6 has 2 LED indicators. In the ISaGRAF, you can use "show3led" function in the "I/O Connection" window to achieve this procedure.

L1

L2

1. Mouse click "I/O Connection" to open the window. 2. In the "I/O Connection" window, double-click on a slot number larger than "8" and select "show3led" then click "Save".

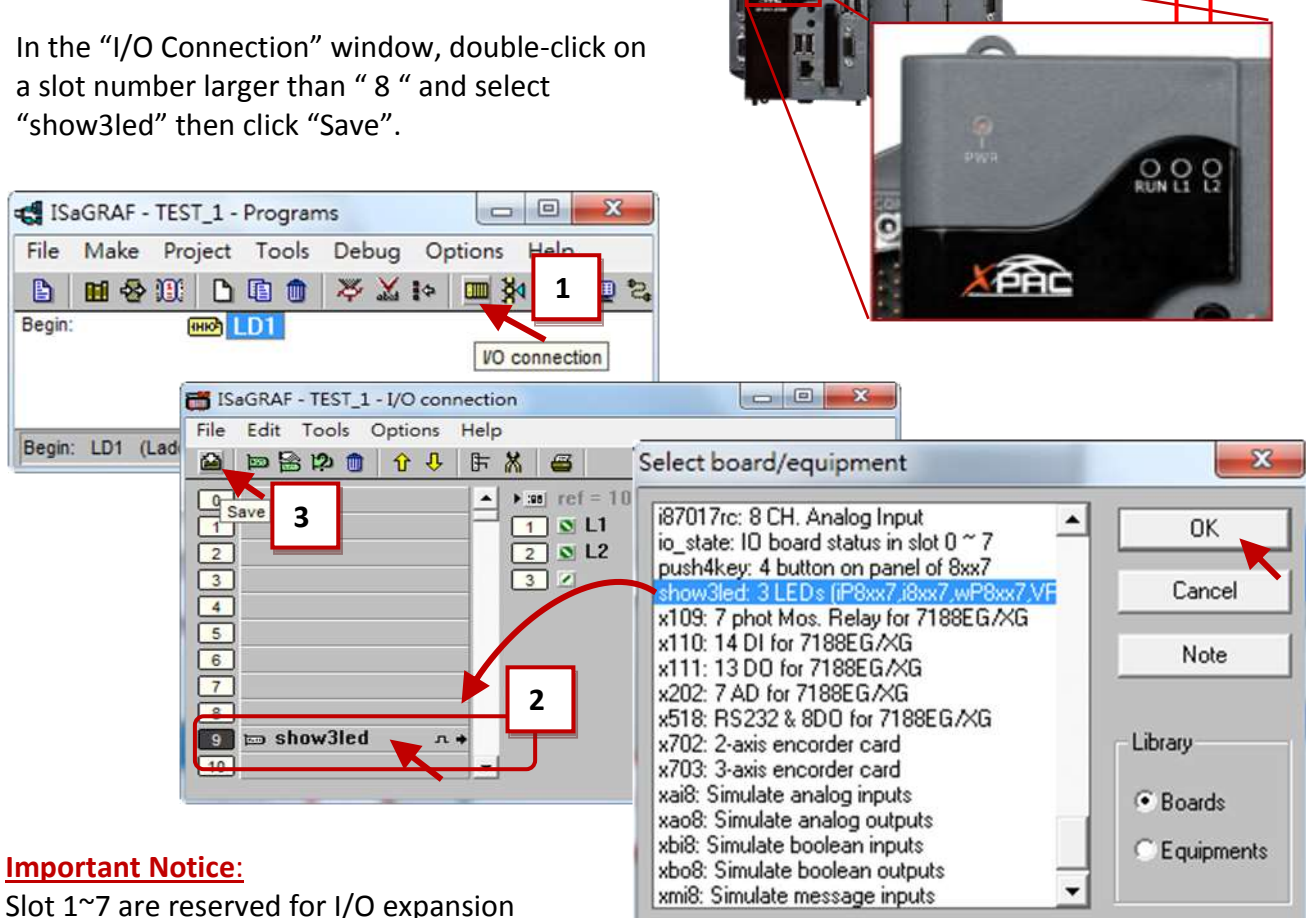

Begin:

boards. User can only use the slot 8 or after to set others I/O board.

- 3. Please refer to Section 4.2, 4.3 to compile the program and then download to the PAC.
- After downloading, open the "I/O Connection" window and change the status of I/O (False > True) 4. then view the change of LED lights on the front panel of the XPAC.

| 🛗 ISaGRAF - TEST_1 - I/O d | connection                                                   | _ 0 X                     |
|----------------------------|--------------------------------------------------------------|---------------------------|
| File Tools Help            |                                                              |                           |
| 0<br>1<br>2<br>3           | ▲ 3000 ref = 10<br>1 ♥ L1=TRUE<br>2 ♥ L2=FALSE<br>3 ≥ =FALSE | K                         |
| 4<br>5<br>6                | Write boolean v                                              | variable                  |
| 7<br>8<br>9 ⊨ show3led     | n ♦ ▼ Lock                                                   | E TRUE 1<br>Unlock Cancel |

# Appendix B Upgrade XPAC's ISaGRAF Driver to Newer Version

### Note:

If you have purchased XP-8xx7-Atom-CE6, the ISaGRAF Driver is already installed with license when shipping out. You don't need to install it. However if you want to upgrade to newer version, you may upgrade it by yourself.

The XPAC ISaGRAF driver can be obtained in the XP-8xx7-Atom-CE6 CD-ROM: \napdos\isagraf\xp-8xx7-atom-ce6\driver\<version Number>\

EX: version 1.01 is located at \napdos\isagraf\ xp-8xx7-Atom-CE6\driver\1.01\ Or download it from <u>www.icpdas.com</u> > Product > Solutions > Soft PLC, ISaGRAF & Soft-GRAF HMI > ISaGRAF > <u>ISaGRAF Download List > Driver</u>

1. If your XPAC is XP-8xx7-Atom-CE6/XP-8xx6-Atom-CE6, please run "isaXPAtom", click on "End Driver" to stop ISaGRAF Driver first. However if it is XP-8xx1/8xx9 (XPAC without ISaGRAF license), please goto step 2.

| -       | XP-8xx7-ATOM-CE6                                                                           | ISaGRAF Driver                            |            | 0 |
|---------|--------------------------------------------------------------------------------------------|-------------------------------------------|------------|---|
| aXpAtom | Setting Web About<br>Configuration<br>Slave Number :<br>Modbus RTU Slave P<br>Baud Rate 19 | t<br>1<br>None<br>1200 , N, 8, 1<br>Modfy |            |   |
|         | Current Application                                                                        | frnet_te, ISA11=3496, ISA12=1444          | Qelete     |   |
|         | Elapsed Time                                                                               | 0:0:51:23                                 | End Driver |   |

- 2. Set up XPAC 's IP, Mask, FTP directory & Auto-execute
  - A. Create a folder "isagraf" inside "\System\_Disk" folder in your XPAC. Then it will be \System\_Disk\isagraf\
  - B. Run [Start] > [Setting] > [Control Panel] on the XPAC, then double click on "Network and Dial-up Connections". Then set your XPAC's IP address & Subnet Mask of "LAN1" and "LAN2". (Please always set IP as Fixed IP for ISaGRAF application, No DHCP)

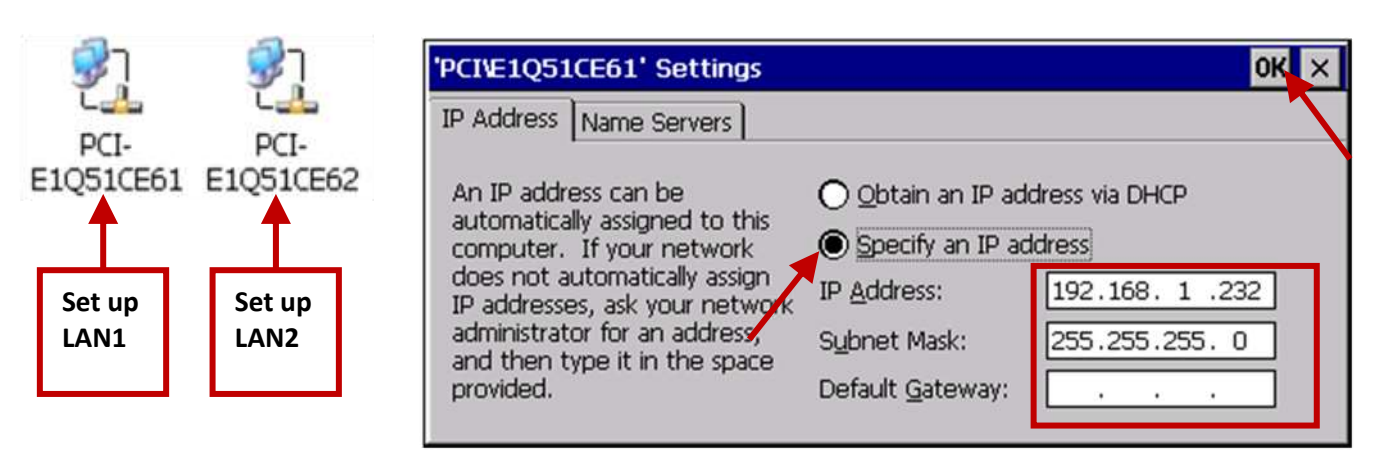

C. Please run [Start] > [Programs] > [XPAC Utility] > [Network] > [Access]. Set FTP directory to the root dircetory "\". Check all Network options as "Enable". Then click on "Apply". If the Input Panel is needed, click on the "SipPannel" icon in the right coner.

| XP         | AC Utility [1.0.3.6]        |                         |                  |                      | _ ×                  |
|------------|-----------------------------|-------------------------|------------------|----------------------|----------------------|
|            | le Help                     |                         |                  |                      |                      |
| AC_Utility | eneral Display IP Config Ne | twork Device Info       | mation Auto B    | execution Rotary Exe | ecution M ( )        |
|            |                             | 1                       | Allocated Linese | Internet Contents    | Administrative Color |
|            | Login   File Server Sett    | ings                    |                  | If disable "Ano      | nymous"              |
|            | 1                           |                         | 1                | nlosso click "I      | nymous,              |
|            | ·                           |                         |                  | please click LC      | ogin page            |
|            | FTP                         | Enable                  | O Disable        | to set up the u      | ser name             |
|            | the Harrison and the second | 0                       | 0                | and pass word        |                      |
|            | Allow Anonymous             | Enable                  | O Disable        |                      |                      |
|            | Col CTD defended            | the state of the second |                  | -                    |                      |
|            | Set FTP default d           | lownload directory      | <b>ю</b> :       |                      |                      |
|            | N N                         |                         |                  | Apply                |                      |
|            |                             |                         |                  | 5                    |                      |
|            |                             |                         |                  |                      | S)                   |
|            |                             |                         |                  |                      |                      |
|            | Cat LITTD dag up            | oot coot dispaton at    |                  |                      |                      |
|            | Secritifuocum               | entroot directory t     |                  | Input Panel          |                      |
|            | \System_Disk\ICF            | PDAS\www\               |                  | 123456               | 7890-=               |
|            |                             |                         |                  | Tab q w e r t t      | yuiop[               |
|            |                             |                         |                  | Shift a s d f g      | h j k l ;            |
|            |                             |                         |                  | Ctrl z x c v b       | nm / . / •           |
|            |                             |                         |                  | 油英衍全                 | ↓ ↑ ←                |
|            |                             |                         |                  |                      | 6 12 PM              |
|            |                             |                         |                  |                      |                      |

D. Click "Auto Execution", "Browse" to select or type "\System\_Disk\isagraf\isaXPAtom.exe", then click on "Apply".

| × ×          | храс | C Utility [1.0.3.6]                       |              |                                            | _          |
|--------------|------|-------------------------------------------|--------------|--------------------------------------------|------------|
| XPAC_Utility | File | Help                                      |              |                                            |            |
|              | Ger  | neral   Display   IP Conf                 | ìg Network 🛙 | Device Information Auto Execution Rotary E | xecution M |
|              |      |                                           | Program 1:   | Custom Dialdianara@iant/addam.ova          | Browse     |
|              |      |                                           |              | system_bisk(isagran(isaApAtom.exe          | DIOWSE     |
|              |      |                                           | Program 2:   |                                            | Browse     |
|              |      |                                           | Program 3:   |                                            | Browse     |
|              |      | _                                         | Program 4:   |                                            | Browse     |
|              |      | At most 10 programs                       | Program 5:   |                                            | Browse     |
|              |      | can be specified to execute automatically | Program 6:   |                                            | Browse     |
|              |      | at system startup.                        | Program 7:   |                                            | Browse     |
|              |      |                                           | Program 8:   |                                            | Browse     |
|              |      |                                           | Program 9:   |                                            | Browse     |
|              |      |                                           | Program10:   |                                            | Browse     |
|              |      |                                           |              | Clean                                      | Apply      |

E. Click "General" page, select "Manual Save To Flash". At last, click [File] > [Save and Reboot] to 儲存 save the setting and reboot the PAC.

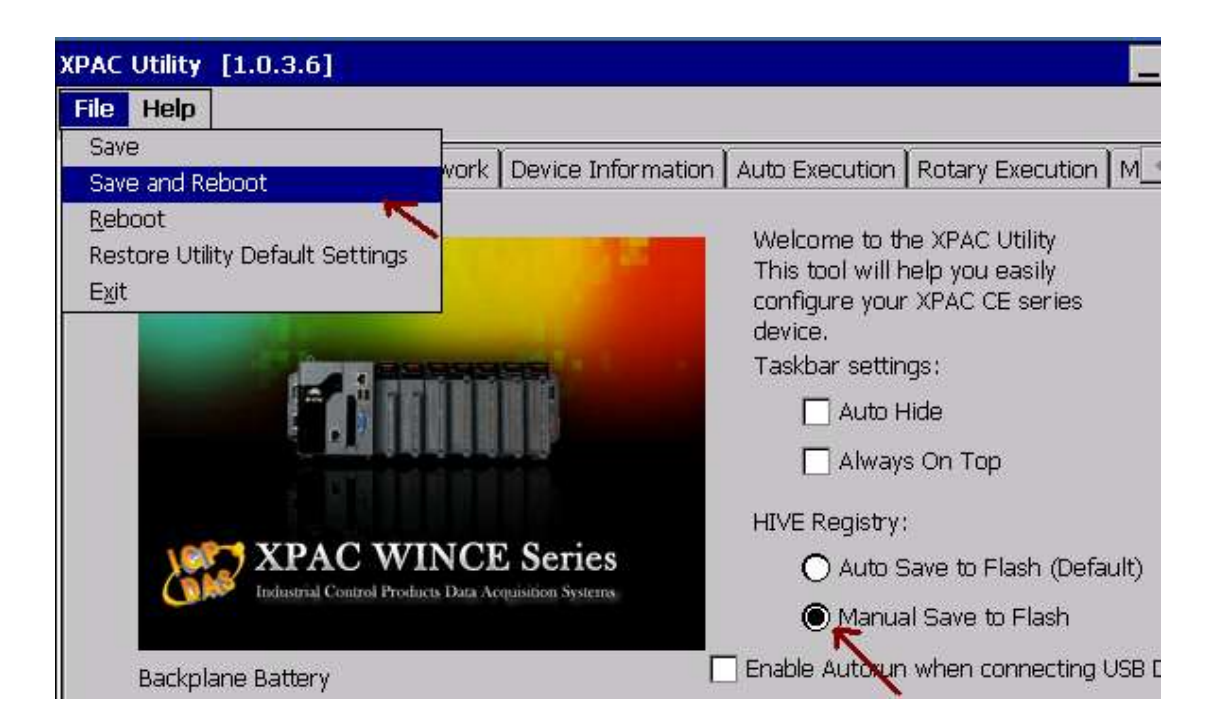

3. Download the files from PC to XPAC directory "\System\_Disk\isagraf\" : (The files listed below are the driver of version 1.01. The files may different in different version.)

| isaXPAtom.exe, rs_wphmi.exe, PLC_MODE_XP_8xx7_ATOM_CE6.exe                      |
|---------------------------------------------------------------------------------|
| mscorlib.dll, QuickerNet.dll, Quicker.dll, login.dll, main.dll, whmi_filter.dll |
| ETHAPI.dll, isaXPAtom.lnk                                                       |
| Soft-GRAF.exe, i8092.dll, I8094.dll, i8092_dll.dll, i8094_dll.dll               |
| i8092f_XP8KCE_20100208.CAB , i8094f_XP8KCE_20100208.CAB                         |
| SQL_Client_PAC.exe , dbnetlib.dll , i8123W.dll , i8120.dll                      |
| System.Data.SqlClient.dll , System.Data.SqlServerCe.dll                         |
| dial_utility.exe , dial_up.dll , dial_up_net.dll ,                              |
| ICPDAS GTM-201-RS232_COM5_xpac_ce6_v1.00.cab ,                                  |
| icpdas_i-821xw_MSA1_v1.00.cab ,                                                 |
| "sofgrafy" sub-directory                                                        |
| (and "license.bin" if your XPAC is XP-8xx1-CE6/8xx9-CE6)                        |

# **Note:** If the ISaGRAF driver is still running, the files copied are failed even your eyes tell you it is successful. So, you must do the step 1 "End Driver".

You may use PC's ftp utility to download these files.

Please open Internet browser and then type in <a href="http://<IP address"><u>ftp://<IP address</u></a>, for ex. <a href="http://192.168.1.178"><u>Ftp://192.168.1.178</u></a>, browse it to the \System\_Disk\isagraf\. Then copy all of them & past it.

Then remember to re-start your XPAC's power again. After it re-boot again, it will have the new ISaGRAF driver running. You can check if the version is correct.

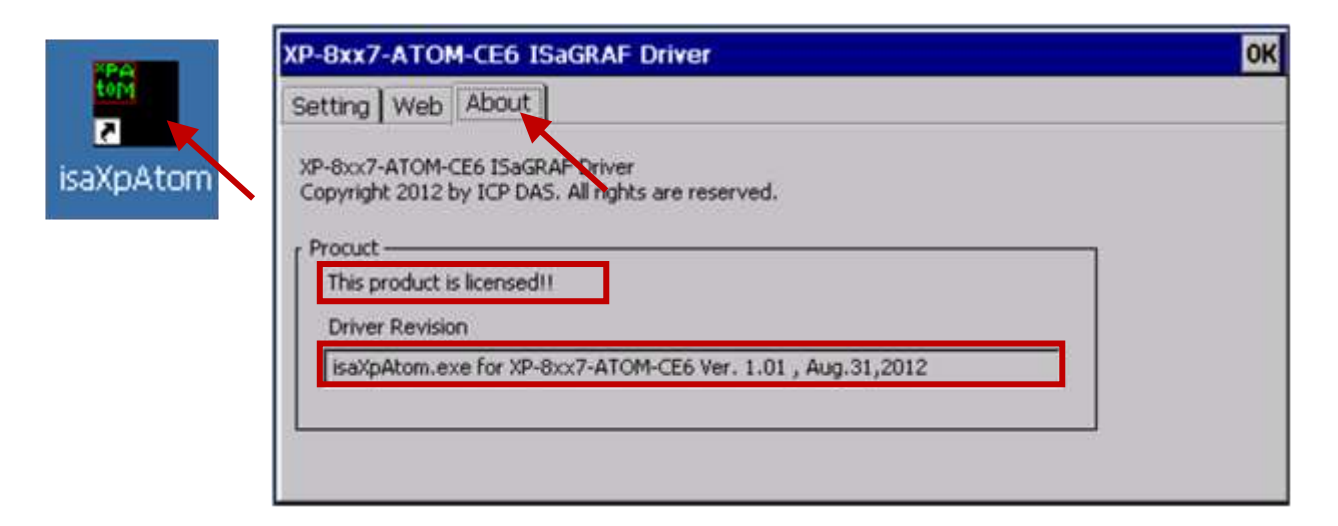

# **Appendix C Dimension**

Unit: mm

### XP-8147-Atom-CE6

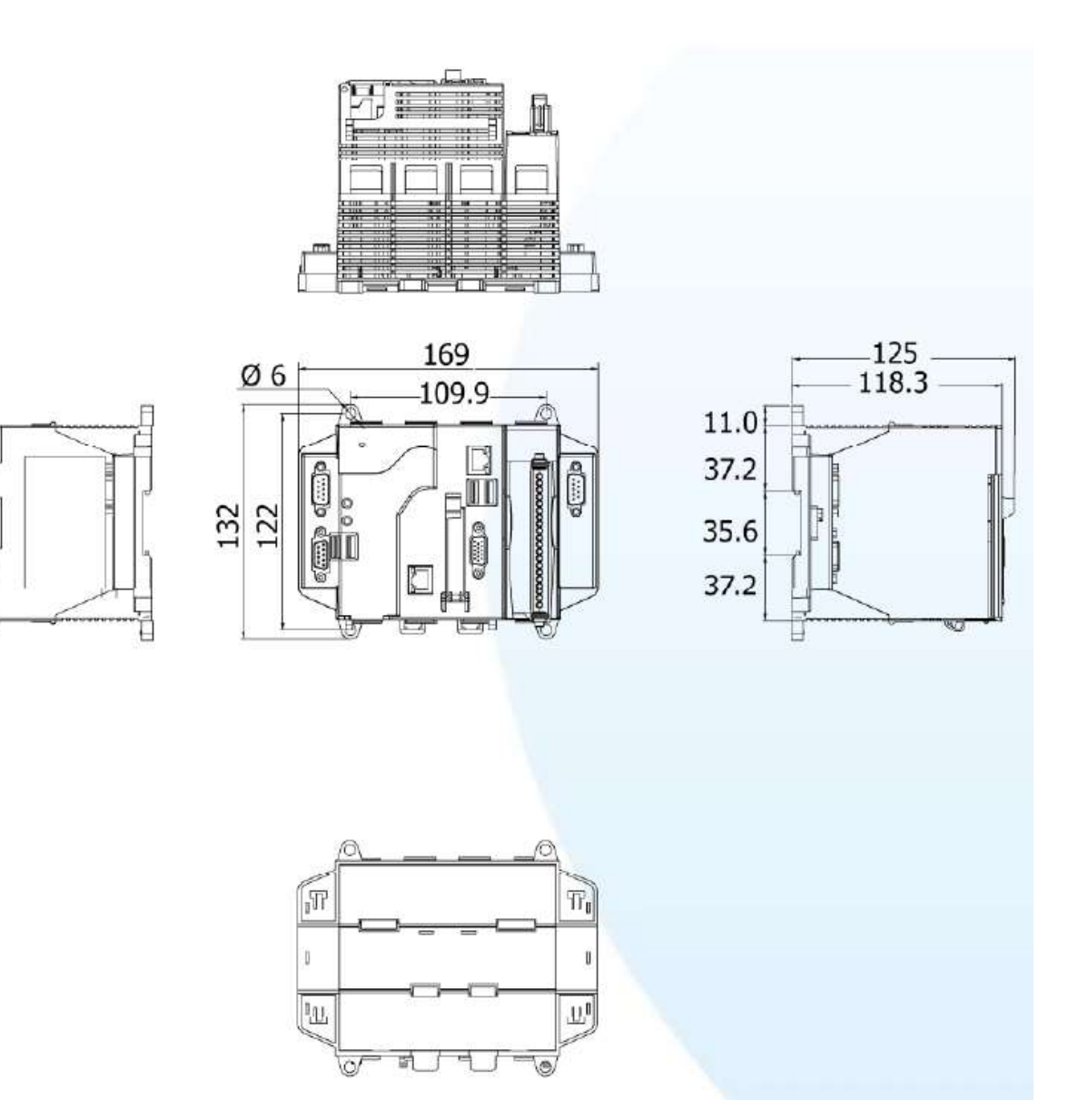

# XP-8347-Atom-CE6

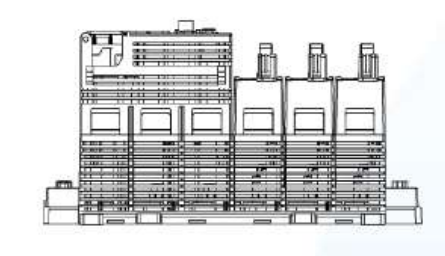

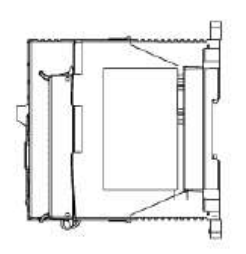

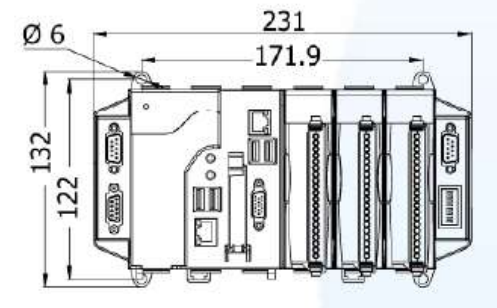

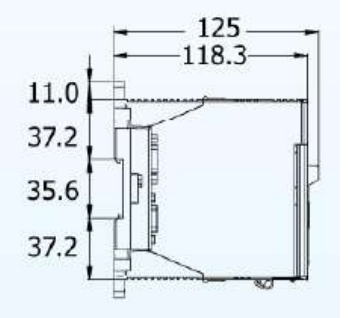

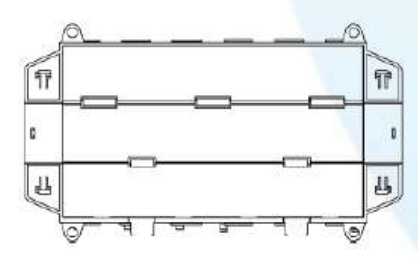

# XP-8747-Atom-CE6

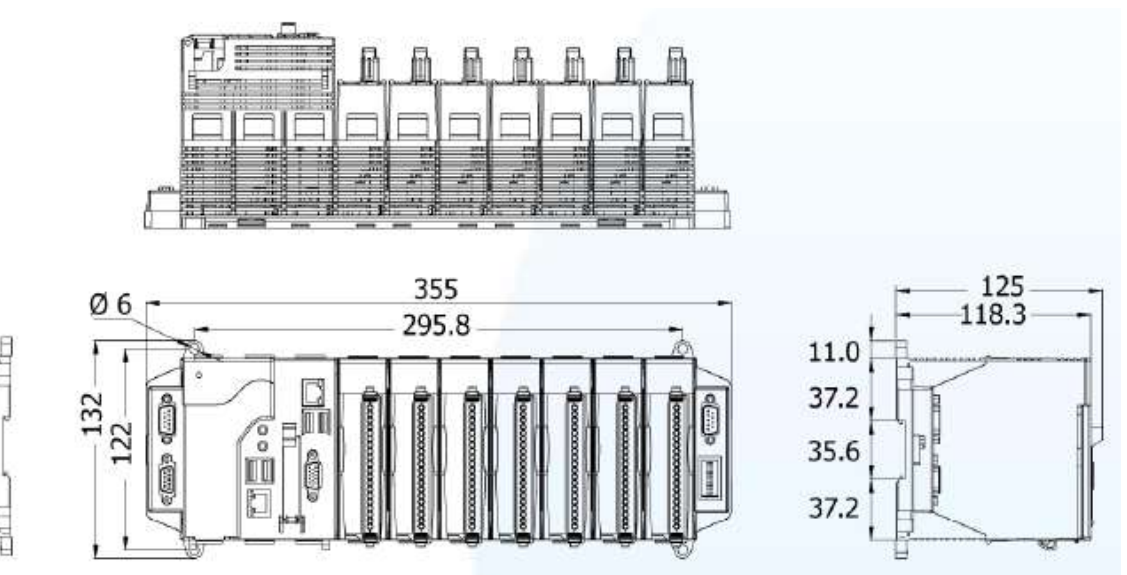

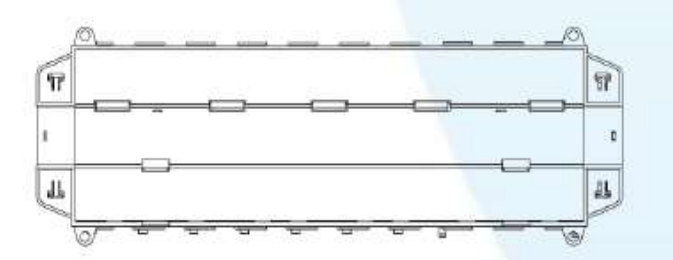

# Appendix D How to Enable/Disable XP-8xx7-Atom-CE6's LAN2

### **Important Notice:**

- 1. Recommend to use NS-205/208 or RS-405/408 Industrial Ethernet Switch for XPAC.
- 2. Always set a fixed IP to LAN1 (and LAN2 if it is enabled) for ISaGRAF applications.

The default setting of XP-8xx7-Atom-CE6's LAN2 is disabled. User must enable it before using LAN2 port.

ISaGRAF **must** use XPAC's LAN2 when using "Ebus" (section 7.5 of the ISaGRAF User's Manual) and "New Redundant system" (please refer to <u>www.icpdas.com</u> > <u>Support > FAQ > ISaGRAF Soft-Logic PAC</u> > 093). ISaGRAF **may** use LAN2 when using "Delivering message via UDP or TCP" (section 19.2 and 19.3 of the ISaGRAF User's Manual).

- 1. Click [Start] > [Setting] > [Control Panel] > [Network and Dual-up Connections]
- 2. Mouse right click on "PCI-E1Q51CE62", select "Enable" to enable LAN2 (Click "Disable" to stop).

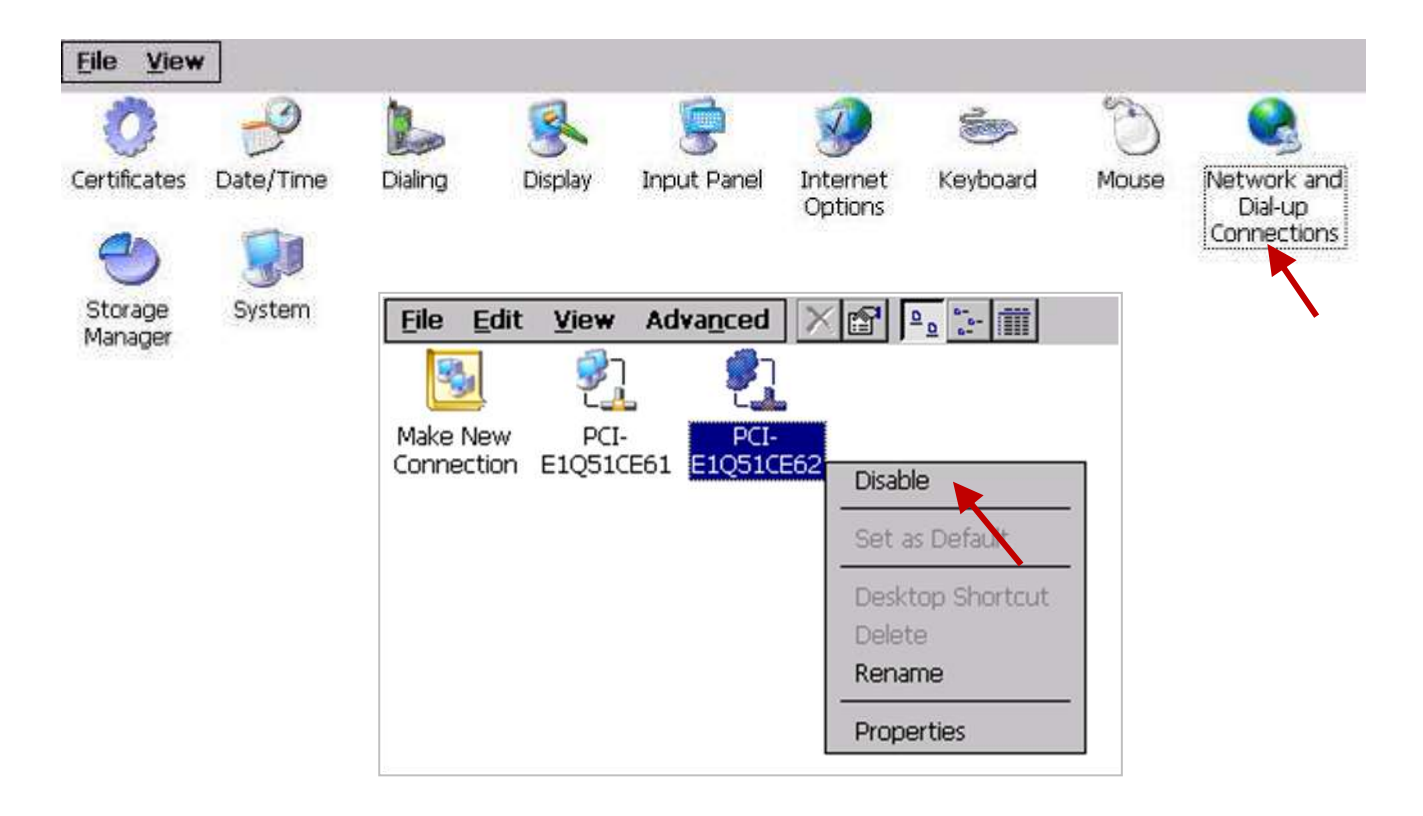

# Appendix E Using Expansion RS-232 / 485 / 422

The XPAC can expand COM6~COM33 in its slot No. 1 to 7 by using following modules.

I-8112iW : 2-channel isolated RS-232
I-8114iW : 4-channel isolated RS-232
I-8114W : 4-channel non-isolated RS-232
I-8142iW : 2-channel isolated RS-422/RS-485
I-8144iW : 4-channel isolated RS-422/RS-485

Before user can use them, please configure them by the "XPAC\_Utility".

- Plug in the cards to the XPAC's slot 1 to 7. (here using Slot 1:I-8142iW & Slot 2: I-8144iW)
- 2. Run XPAC\_Utility
- 3. Click on "Multi-IO Modules" (click Let can show the hidden page tags). The current found multi-serial port cards will be listed on the page.

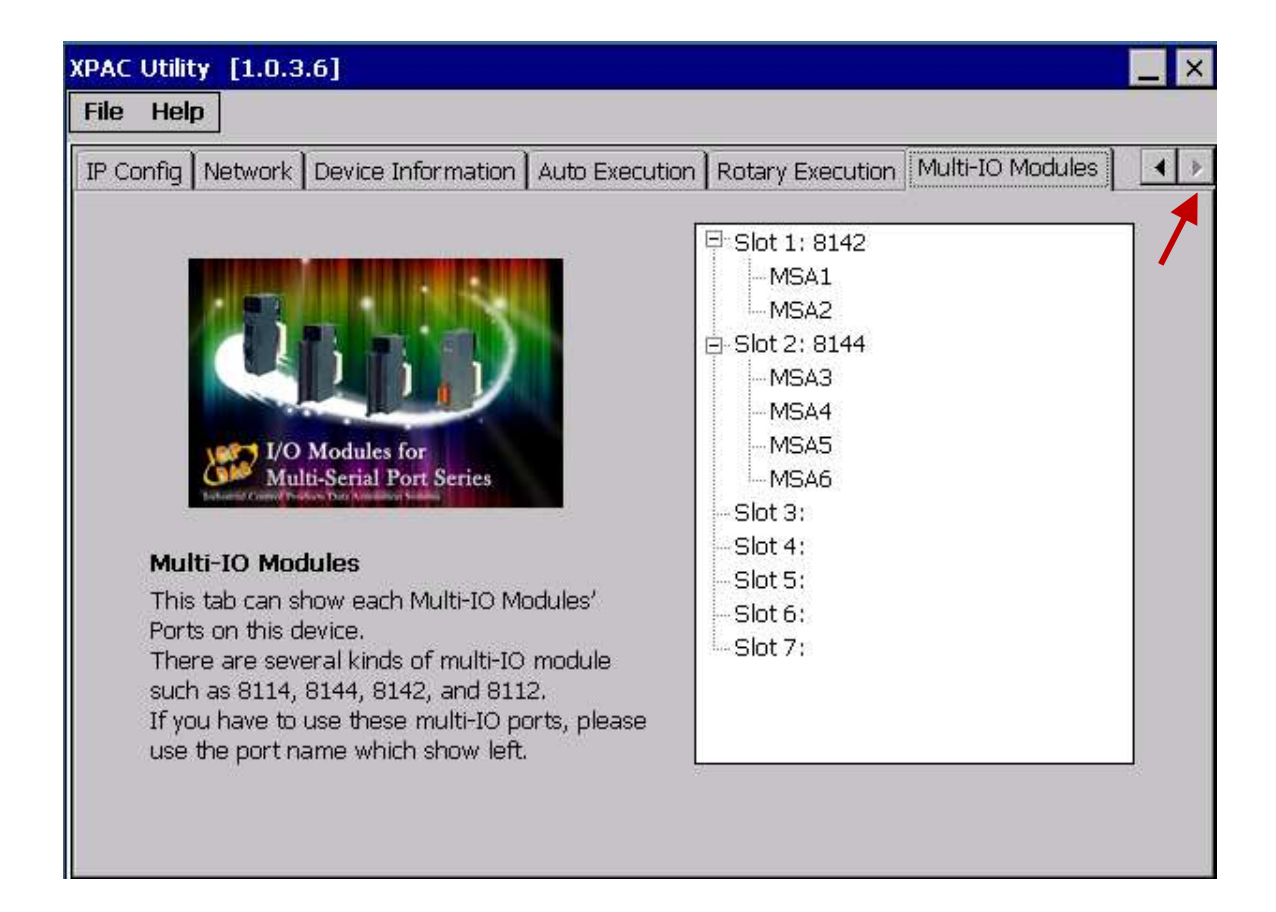

The COM port No. for the expansion board is COM6 to COM33 in the ISaGRAF definition.

The relation between XPAC's COM setting and the ISaGRAF definition is as the following:

| Slot   | XPAC | ISaGRAF | Slot   | XPAC | ISaGRAF |
|--------|------|---------|--------|------|---------|
| Slot 1 | MSA1 | COM6    | Slot 5 | MSC1 | COM22   |
|        | MSA2 | COM7    |        | MSC2 | COM23   |
|        | MSA3 | COM8    |        | MSC3 | COM24   |
|        | MSA4 | COM9    |        | MSC4 | COM25   |
| Slot 2 | MSA5 | COM10   | Slot 6 | MSC5 | COM26   |
|        | MSA6 | COM11   |        | MSC6 | COM27   |
|        | MSA7 | COM12   |        | MSC7 | COM28   |
|        | MSA8 | COM13   |        | MSC8 | COM29   |
| Slot 3 | MSB1 | COM14   | Slot 7 | MSD1 | COM30   |
|        | MSB2 | COM15   |        | MSD2 | COM31   |
|        | MSB3 | COM16   |        | MSD3 | COM32   |
|        | MSB4 | COM17   |        | MSD4 | COM33   |
| Slot 4 | MSB5 | COM18   |        |      |         |
|        | MSB6 | COM19   |        |      |         |
|        | MSB7 | COM20   |        |      |         |
|        | MSB8 | COM21   |        |      |         |

### Note:

- 1. Please refer to the section 8.4 of the ISaGRAF User's Manual for multi-ports Modbus Master. XP-8xx7-Atom-CE6 can setup max. 32 Modbus RTU/ASCII Master ports (COM2 ~ 33).
- 2. Please refer to the Appendix A.4 of the ISaGRAF User's Manual for COM\_OPEN, COM\_READ, ... functions to read write COM ports.
- 3. Please refer to the <u>Appendix G</u> of this manual for setting up more Modbus RTU slave ports.

| i-8112iW<br>2-Ch. RS-232             |                            |                      | i-8                  | 114<br>4-CI                   | W/i-8<br>h.RS-23                           | 114<br>82                        | IW        |                            |                                     |
|--------------------------------------|----------------------------|----------------------|----------------------|-------------------------------|--------------------------------------------|----------------------------------|-----------|----------------------------|-------------------------------------|
| Pin Assignment Name                  | Te                         | irminal N            | lo.                  | Pin Assignment Name           | Pin Assignment Name                        | Te                               | erminal N | lo.                        | Pin Assignment Name                 |
| GND1<br>DTR1<br>TxD1<br>RxD1<br>DCD1 | 05<br>04<br>03<br>02<br>01 | 00000                | 09<br>08<br>07<br>06 | RI1<br>CTS1<br>RTS1<br>DSR1   | N.C.<br>DCD3<br>GND<br>CTS3<br>RxD3        | 01<br>02<br>03<br>04<br>05       | 00000     | 20<br>21<br>22<br>23       | RI3<br>DTR3<br>DSR3<br>RTS3         |
| DB-9<br>Pin Assignment Name          | Male<br>Te                 | e Conne<br>erminal N | ctor(f               | Port1)<br>Pin Assignment Name | RI4<br>DTR4<br>DSR4<br>RTS4                | 06<br>07<br>08<br>09             | 00000     | 24<br>25<br>26<br>27<br>28 | DCD4<br>GND<br>CTS4<br>BxD4         |
| GND2<br>DTR2<br>TxD2<br>RxD2<br>DCD2 | 05<br>04<br>03<br>02<br>01 | 00000                | 09<br>08<br>07<br>06 | RI2<br>CTS2<br>RTS2<br>DSR2   | TxD4<br>DCD2<br>GND<br>CTS2<br>RxD2<br>RI1 | 10<br>11<br>12<br>13<br>14<br>15 | 000000    | 29<br>30<br>31<br>32<br>33 | RI2<br>DTR2<br>DSR2<br>RTS2<br>TxD2 |
| DB-9                                 | ) Male                     | e Conne              | ctor(I               | Port2)                        | DTR1<br>DSR1<br>RTS1<br>TxD1               | 16<br>17<br>18<br>19             | 00000     | 34<br>35<br>36<br>37       | DCD1<br>GND<br>CTS1<br>RxD1         |

37-Pin Female D-Sub Connector(Port1~Port4)

| i-8142iW<br>2-Ch. RS 422 / RS 485<br>RS 485 Ch.1 = (D1+, D1-)<br>RS 485 Ch.2 = (D2+, D2-)<br>22 Ch.1 = (TxD1+, TxD1-, RxD1+, RxD1-)<br>22 Ch.2 = (TxD2+, TxD2-, RxD2+, RxD2-) |     |                     | -) RS-4<br>-) RS-4<br>RS-4<br>RS-4 | 4.4<br>RS→<br>RS→<br>RS→<br>22 Ch.1 =<br>22 Ch.2 =<br>22 Ch.3 =<br>22 Ch.3 = | i-8<br>Ch. RS<br>485 Ch<br>485 Ch<br>485 Ch<br>485 Ch<br>(TxD1<br>(TxD2<br>(TxD3<br>(TxD4 | 144iW<br>422 / RS-485<br>.1 = (D1+, D1-)<br>.2 = (D2+, D2-)<br>.3 = (D3+, D3-)<br>.4 = (D4+, D4-)<br>+, TxD1-, RxD1+, F<br>+, TxD2-, RxD2+, F<br>+, TxD3-, RxD3+, F<br>+, TxD4-, RxD4+, F |
|----------------------------------------------------------------------------------------------------|-----|---------------------|------------------------------------|------------------------------------------------------------------------------|-------------------------------------------------------------------------------------------|----------------------------------------------------------------------------------------------------|
| erminal                                                                                                    | No. | Pin Assignment Name |                                    | Termina                                                                      | l No.                                                                                     | Pin Assignment Name                                                                                                    |
| C = (                                                                                                    | 01  | D1+/TxD1+           |                                    | [ • · ]                                                                      | 01                                                                                        | D1+/TxD1+                                                                                                    |
| L'al                                                                                                    | 02  | D1-/TxD1-           |                                    |                                                                              | 02                                                                                        | D1-/TxD1-                                                                                                    |
| L = (                                                                                                    | 03  | RxD1+               |                                    | [ - (                                                                        | 03                                                                                        | RxD1+                                                                                                    |
| у<br>Д П (                                                                                                    | 04  | RxD1-               |                                    |                                                                              | 04                                                                                        | RxD1-                                                                                                    |
| 1 B (                                                                                                    | 05  | GND1                |                                    | [ = ]                                                                        | 05                                                                                        | GND1                                                                                                    |
| η <b>σ</b> (                                                                                                    | 06  | D2+/TxD2+           |                                    | 201                                                                          | 06                                                                                        | D2+/TxD2+                                                                                                    |
| , <b>=</b>                                                                                                    | 07  | D2-/TxD2-           |                                    | [ = (                                                                        | 07                                                                                        | D2-/TxD2-                                                                                                    |
| 70                                                                                                    | 08  | RxD2+               |                                    | C = (                                                                        | 08                                                                                        | RxD2+                                                                                                    |
| 7 0                                                                                                    | 09  | RxD2-               |                                    | C.                                                                           | 09                                                                                        | RxD2-                                                                                                    |
| 10                                                                                                    | 10  | GND2                |                                    | C = (                                                                        | 10                                                                                        | GND2                                                                                                    |
| , <b>n</b>                                                                                                    | 11  | N.C.                |                                    | [ = (                                                                        | 11                                                                                        | D3+/TxD3+                                                                                                    |
| л <b>п</b>                                                                                                    | 12  | N.C.                |                                    | C = (                                                                        | 12                                                                                        | D3-/TxD3-                                                                                                    |
| (                                                                                                    | 13  | N.C.                |                                    | [] = (                                                                       | 13                                                                                        | RxD3+                                                                                                    |
|                                                                                                    | 14  | N.C.                |                                    | [] = [                                                                       | 14                                                                                        | RxD3-                                                                                                    |
| , <b>•</b> (                                                                                                    | 15  | N.C.                |                                    | C ·                                                                          | 15                                                                                        | GND3                                                                                                    |
| η <b>ι</b>                                                                                                    | 16  | N.C.                |                                    | C.                                                                           | 16                                                                                        | D4+/TxD4+                                                                                                    |
| 7 <b>•</b> (                                                                                                    | 17  | N.C.                |                                    | C. a                                                                         | 17                                                                                        | D4-/TxD4-                                                                                                    |
| л <b>о</b> (                                                                                                    | 18  | N.C.                |                                    | C • (                                                                        | 18                                                                                        | RxD4+                                                                                                    |
| n = (                                                                                                    | 19  | N.C.                |                                    | [] = (                                                                       | 19                                                                                        | RxD4-                                                                                                    |
|                                                                                                    | 20  | N.C.                |                                    |                                                                              | 20                                                                                        | GND4                                                                                                    |

# Appendix F Slow Down ISaGRAF Driver's Speed

You may wonder why? The faster speed is not good?

The reason to slow down the speed of ISaGRAF driver is when you running some other HMI program (For example, InduSoft, or VB.net program) with ISaGRAF at the same time. Because the CPU is the only one CPU, all programs running in XPAC must share execution time of the same CPU. If you feel the HMI program behavior is not so smooth, or slow, you may use ISaGRAF function – "PLC\_Mode()" to slow down the speed of the ISaGRAF driver.

### PLC\_Mode

**Description:** 

Function Change the ISaGRAF driver speed

### Argument:

MODE\_ integer Can be 0, 1, 2, or 3

0: Fast Mode, Default setting, the minimum PLC scan time is about 2~3 ms

1: Slow Mode, the minimum PLC scan time is about 6~7 ms

2: Slower Mode, the minimum PLC scan time is about 9~11 ms

3 or other value: Slowest Mode, the min. PLC scan time is about 19~21 ms

### Return:

Q\_ boolean always return True

### Note:

1. The system's default setting is "Fast Mode"

- 2. User may call "PLC\_mode()" in the first PLC scan to change the PLC speed.
- 3. The reason to slow down the PLC speed is to improve the speed performance of other HMI program running with ISaGRAF driver at the same time, for example, running InduSoft with ISaGRAF in the same WinPAC.

### Example:

(\* TMP is declared as Boolean internal variable \*)

(\* INIT is declared as Boolean internal variable and init at TRUE \*)

if INIT then

INIT := False ; (\* Only do it once in the 1st PLC scan \*) TMP := PLC\_mode(2) ; (\* Set PLC speed to 2:slower mode \*) end\_if ;

plc mode

# Appendix G Setup More Modbus RTU Salve Ports

The XP-8xx7-Atom-CE6/XP-8xx6-Atom-CE6 can setup up to 9 Modbus RTU slave ports in one of the COM2/COM3 and in 8 of the COM4~33 (COM6 to COM33 are the expansion multi-serial ports in slot 1 to 7, refer to the <u>appendix E</u>).

### Note about COM1:

# <u>The COM1 of XP-8xx7-Atom-CE6/8146-Atom-CE6 is for internal communications with I-87K modules in</u> <u>slots only.</u>

- 1. The first Modbus RTU slave port can be one of the COM2 or COM3 which can be set via "isaXPAtom" setting by mouse (refer to the <u>appendix A.2</u>).
- Eight of the COM4~33 may be enabled as the 2nd , 3rd , ... or 9th Modbus RTU slave port. (No support other COM port number). Before using this function, please make sure the above ports do exist and well configured. (refer to the <u>appendix E</u>)
- 3. Via 2nd ~ 9th Modbus RTU slave port, user may use ISaGRAF to Debug/Set\_val to the PAC, however user cannot Stop/Download/Update the ISaGRAF program.
- 4. To Stop/Download/Update the ISaGRAF program, please use Ethernet port or the first Modbus RTU slave port (if enabled from one of the COM2 or COM3). The other slave ports (the 2<sup>nd</sup>~9<sup>th</sup> Modbus RTU slave ports if enabled from COM4 ~ 33) are not for ISaGRAF to Stop/Download/Debug.

### How to setup?

1. In the "Programs" windows of the ISaGRAF Workbench, open the "I/O connection" windows to set up the 2<sup>nd</sup> ~ 9<sup>th</sup> ports.

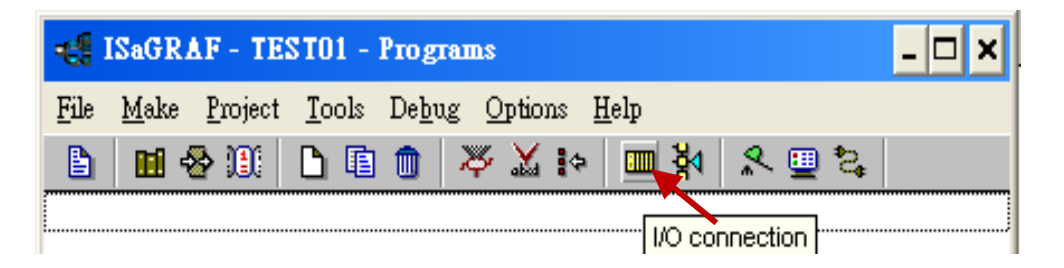
2. "Rtu\_slav" is for setting the  $2^{nd} \sim 5^{th}$  ports, and "Rtu\_slav2" is for setting the  $6^{th} \sim 9^{th}$  ports. When finish, re-compile the project and download to the XPAC via Ethernet (or the first Modbus RTU port).

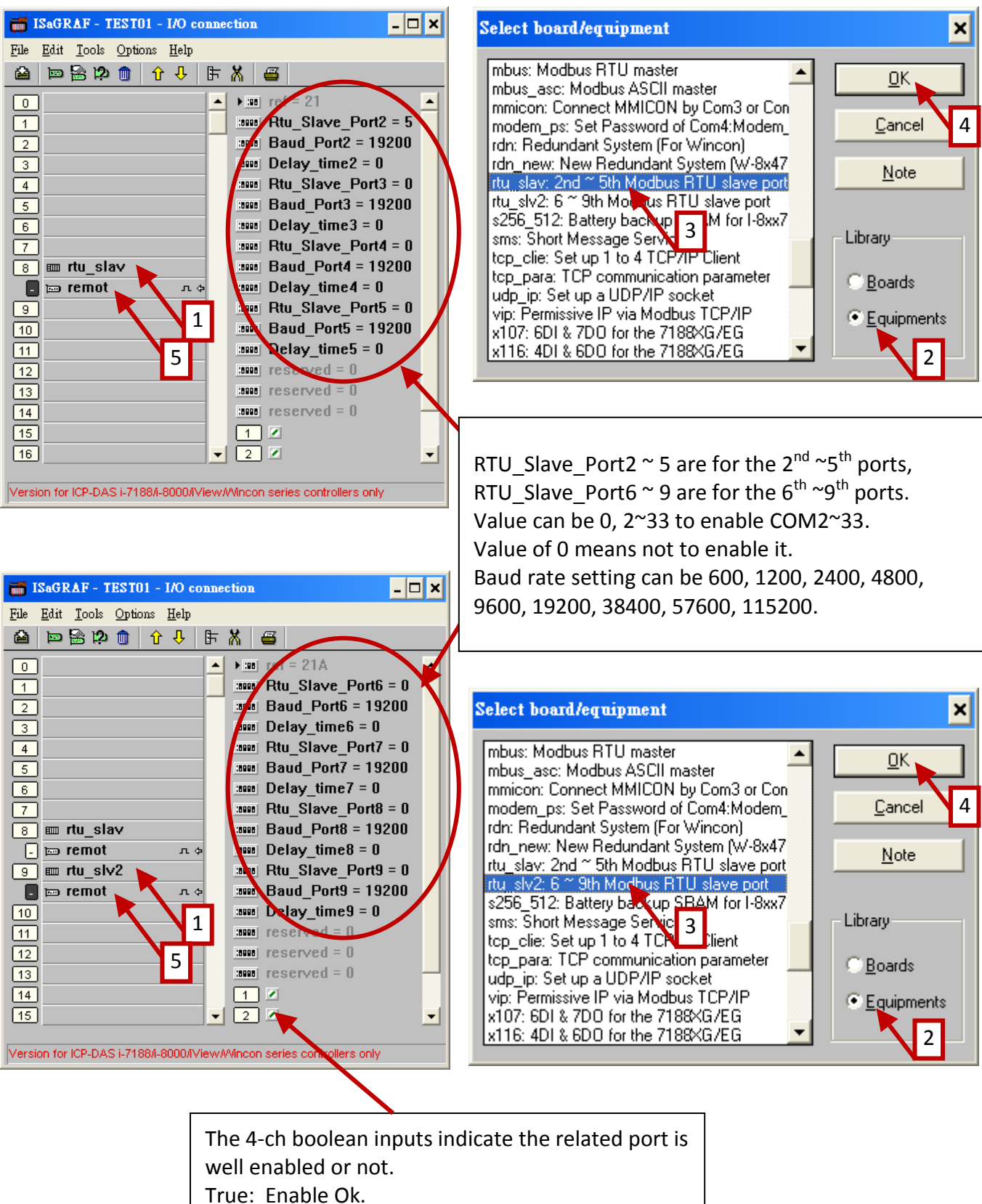

- False: Disabled.

#### Appendix H Compiling Error Result In Different ISaGRAF Version

In the recent years since 2003, all the ISaGRAF example programs provided in the ICP DAS CD-ROM & Web site are written in ISaGRAF workbench version of 3.46. If your ISaGRAF workbench is version of 3.51 or newer version, it may generate error when you re-compile these example programs.

To erase this kind of error in different ISaGRAF workbench version, please run [Make] > [Touch] once. And then re-compile this example project.

The **[Make] > [Touch]** command will reset all files that have been successfully compiled to become "Not compiled yet".

The [Make] > [Make application] command will re-compile all of them.

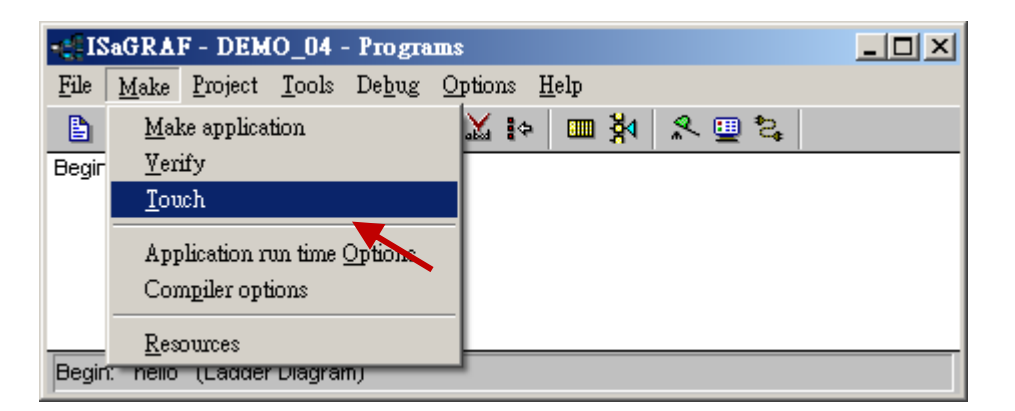

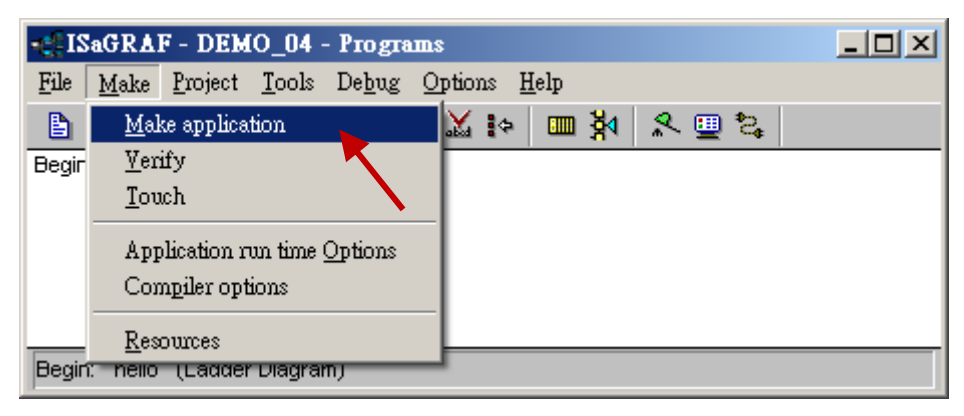

## Appendix I Using RS-232 Serial/USB Touch Monitor

There are three types of RS-232 Serial or USB Touch monitor supported by the XP-8000-Atom-CE6.

"penmount\_serial\_touch", "penmount\_usb\_touch" or penmount-compatible Touch Monitor. "elo\_serial\_touch", "elo\_usb\_touch" or elo-compatible Touch monitor. "egalax\_serial\_touch", "egalax\_usb\_touch" or egalax-compatible Touch monitor.

#### I.1 The Driver and Notice for installing the Touch Monitor

The touch monitor Drivers of XP-8000-Atom-CE6 are in the path "\System\_Disk\external\_device\_driver\" of XPAC controller(listed below). Please run only the correct one for your Touch! (The "v3.3\_20110217" may be a different name depends on its modification date.)

penmount\_serial\_touch\_v3.3\_20120209\_xpac\_ce6(pm6000r).cab penmount\_serial\_touch\_v3.3\_20120207\_xpac\_ce6.cab penmount\_usb\_touch\_v3.3\_20110217\_xpac\_ce6.cab elo\_serial\_touch\_v2.2\_20110217\_xpac\_ce6.cab elo\_usb\_touch\_v2.2\_20110217\_xpac\_ce6.cab egalax\_serial\_touch\_v3.1.3.1727\_20110224\_xpac\_ce6.cab egalax\_usb\_touch\_v3.1.3.1727\_20110217\_xpac\_ce6.cab

If you cannot find them, please visit the XP-8xx7-Atom-CE6 CD-ROM or the following web link: <u>ftp://ftp.icpdas.com/pub/cd/xp-8000-ce6/system\_disk/external\_device\_driver/</u> to download them. Then copy the "external\_device\_driver" dictory to your XP-8000-CE6's \System\_Disk\ by ftp )

#### Notice :

- **DO NOT** install both USB and RS-232 drivers in the same PAC at the same time.
- The driver (\*.cab) file can only be install once. If you attempt to install it a second time, a warning dialog with a message similar to "<FileName> is not a valid Windows CE Setup file" will be displayed advising that the setup has failed. Please uninstall the driver (refer to Appendix I.4 ) and then install the driver again.

| Setup Failed                                                                                           |
|----------------------------------------------------------------------------------------------------|
| The file<br>"\System_Disk\External_device_drver\PenMount_USB_<br>is not a valid Windows CE Setup file. |
| ОК                                                                                                    |

#### This Appendix I uses the "TPM-4100" Touch Monitor as the examples:

10.4" (800 x 600) Industrial resistive touch panel monitor with RS-232 or USB interface. Website: <a href="http://www.icpdas.com/root/product/solutions/hmi">http://www.icpdas.com/root/product/solutions/hmi</a> touch monitor/touch monitor/touch monitor monitor monitor monitor monitor/touch monitor/touch monito

#### I.2 Using the USB Touch Monitor

- Connect the Touch monitor USB to the USB of the XP-8xx7-Atom-CE6 (as the picture) and connect one USB mouse to your XP-8xx7-Atom-CE6 for configuring the touch driver.
- 2. Install the USB Driver: Use mouse to double click the correct USB driver in the "\System\_Disk\external\_device\_driver\" of the XP-8xx7-Atom-CE6. This example uses the TPM-4100, the driver is as the picture. (The date and version may diffrient)

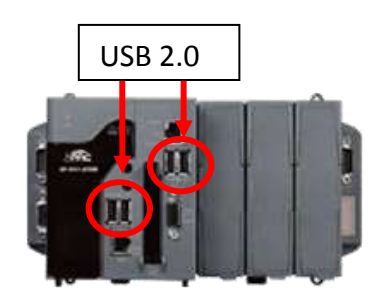

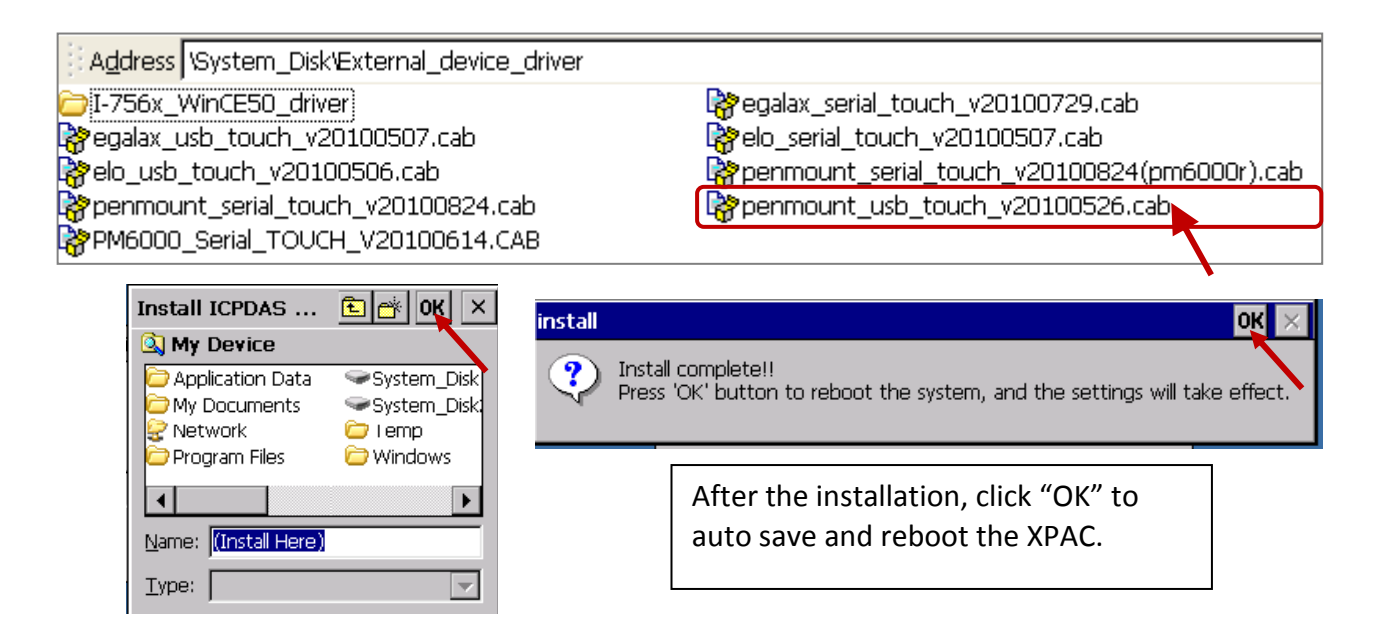

**3.** Screen Calibration: Click [Start] > [Programs] > [USB\_TOUCH] > [PenMount] > [Calibration] to call the calibration function. Follow the instructions on the screen to begin calibration.

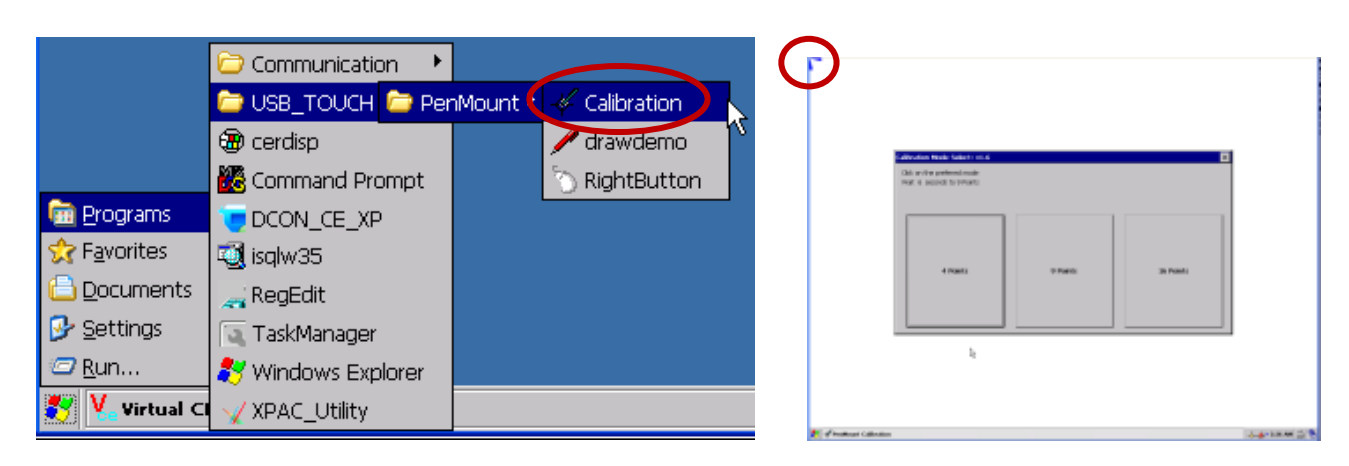

#### I.3 Using the RS-232 Serial Touch Monitor

 Connect the Touch monitor RS-232 to the COM5 of the XP-8xx7-Atom-CE6 (refer to <u>Appendix A.5</u> for the COM5 pin assignment) and connect one USB mouse to your XP-8xx7-Atom-CE6 for configuring the touch driver.

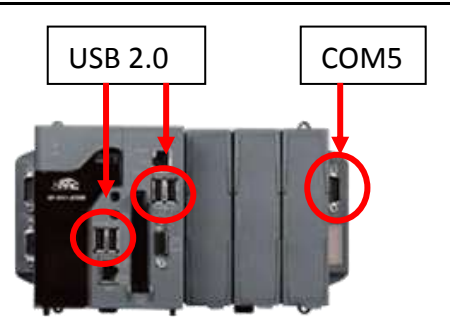

 Install the Serial Driver: Use mouse to double click the correct RS-232 Serial driver in the "\System\_Disk\external\_device\_driver\" of the XP-8xx7-Atom-CE6.

This example uses the TPM-4100, the driver is as the picture. (The date and version may diffrient)

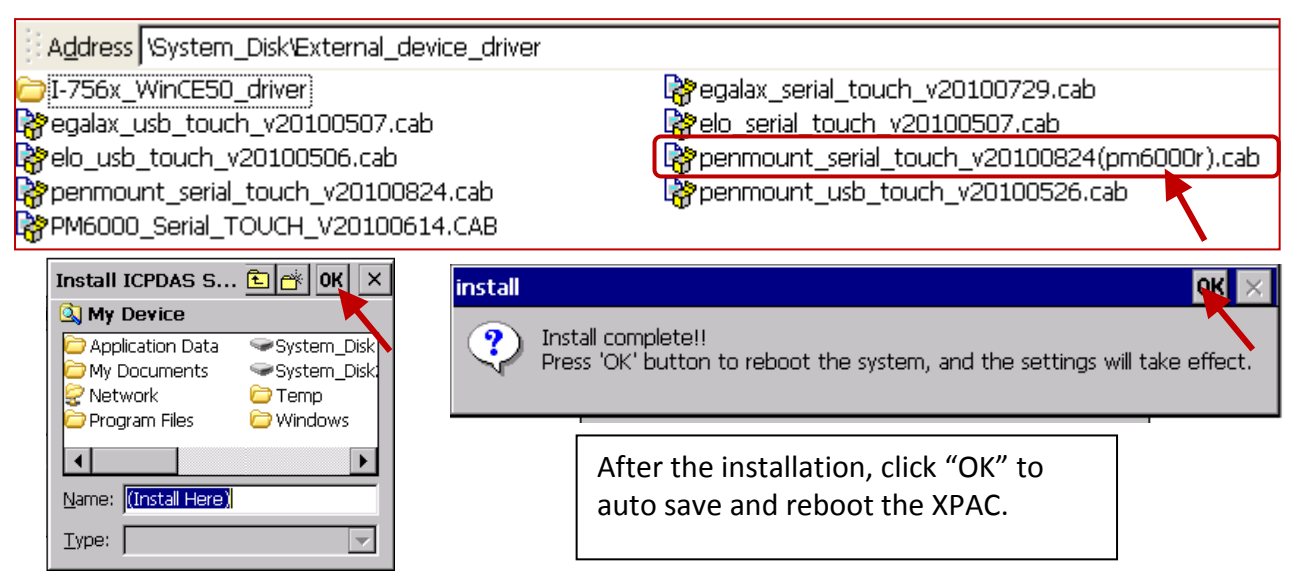

**3.** Screen Calibration: Click [Start] > [Programs] > [Serial\_TOUCH] > [PenMount] > [Calibration] to call the calibration function. Follow the instructions on the screen to begin calibration.

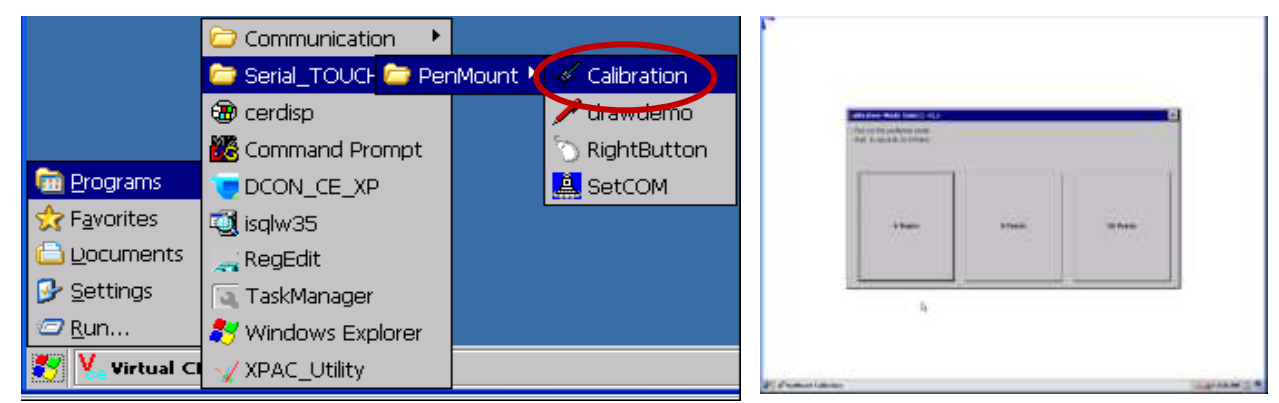

**4. Set COM Port:** Clicl [Start] > [Programs] > [Serial\_TOUCH] > [PenMount] > [SetCOM] can set orcnange the COM port. This example set COM Port as 5, Baurate as 19200, then click "Set" > "Yes" to reboot the PAC.

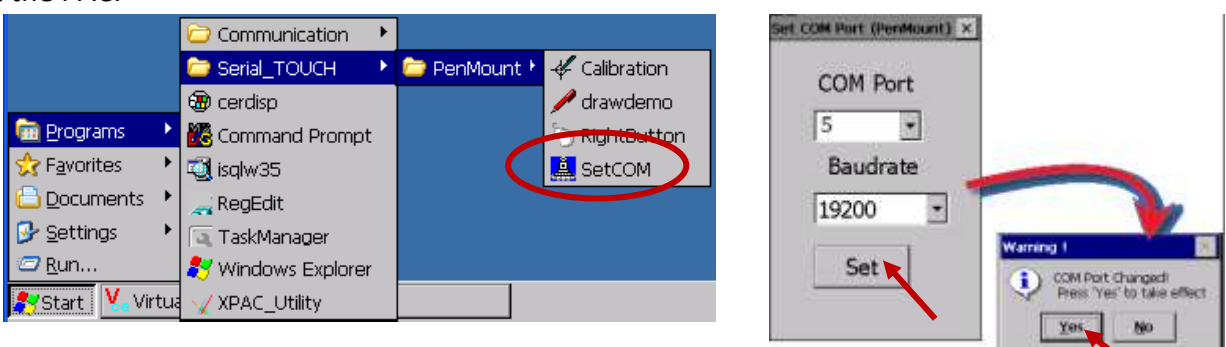

Users may install the wrong touch monitor driver or need to replace a new monitor, please uninstall the driver before you install a new touch monitor driver.

1. Call Control Panel:

Click [Start]> [Settings]> [Control Panel]

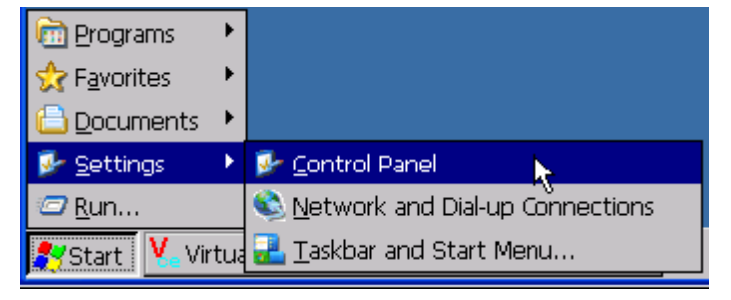

**2. Select the Driver:** Double click the "Remove Programs" in the Control Panel, select the driver you want to uninstall (as the picture), then click "Remove" and "Yes" to uninstall.

RS-232 Serial touch monitor select: "ICPDAS Serial PenMount" USB touch monitor select: "ICPDAS USB PenMount"

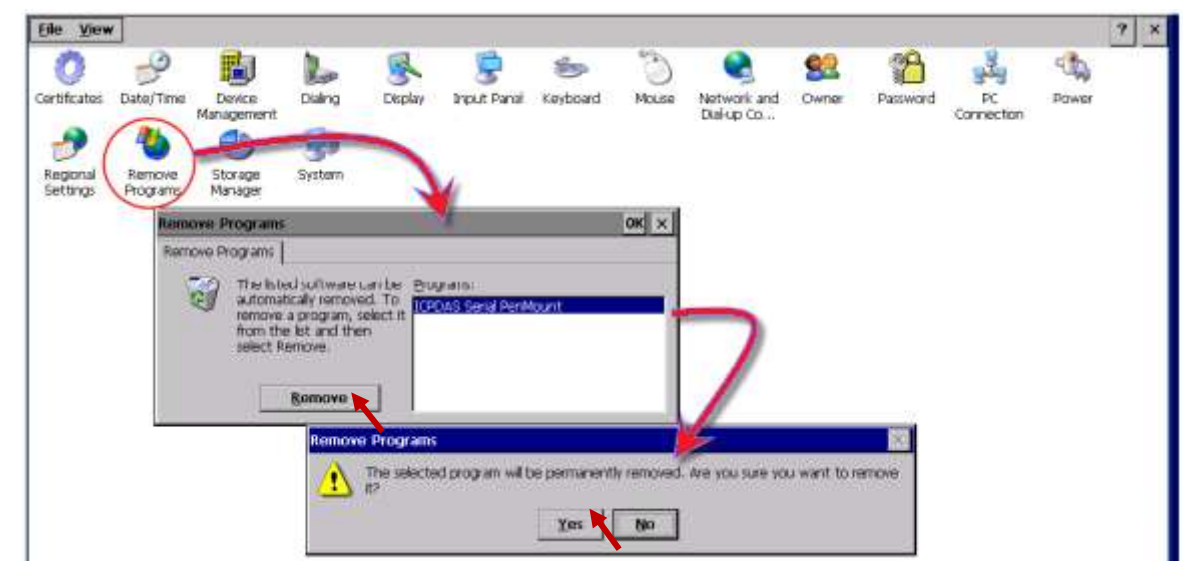

**3. Uninstall and Reboot:** When the warning pop-up, click "Yes" button to permanently uninstall the driver and reboot the PAC.

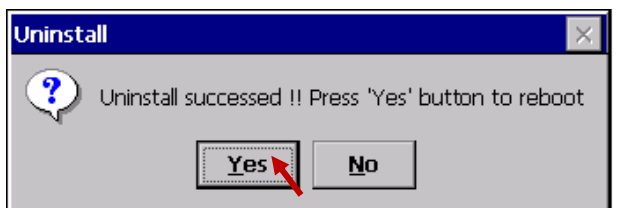

#### Notice:

- 1. If there is no monitor driver listed in the "Remove Programs", it means the touch monitor is not installed well. Please execute the uninstall program in the PAC's "\System\_Disk\Drivers\".
- If the installation is fail always, you can try the "Initial" process after the step1 to restore the XP-8000-Atom-CE6 factory default settings. (Please record the current setting of the XPAC before the "Initial" process. Turn the Rotory Switch to position "1", reboot the PAC, and then turn the switch back to position "0", save and reboot.) (refer to <u>XP-8000-Atome-CE6 User Manual</u> : 2.3 Safe mode & 5.1 restoring)

# Appendix J Why my PC running ISaGRAF cannot connect the ISaGRAF PAC correctly ?

The document can also be download at <u>www.icpdas.com</u> > <u>Support > FAQ > ISaGRAF Soft-Logic PAC</u> > 104.

Sometimes when using the PC / ISaGRAF debugger to connect to the ISaGRAF PAC will pop-up a window like "Can not link ..." or "Can not download" or "Can not find BMP ..." or ...

To solve this problem, please do below steps.

- 1. First close all ISaGRAF windows. Then press and hold on "Ctrl" plus "Alt" key and then press "Delete" key to open the Task Manager.
- 2. Stop the process which is with empty memory. Then run PC / ISaGRAF again to connect to the controller.

| 用程式處理程序             | (小) 1194日)<br>  效能   網路功能 | <u>.</u> | Then stop the process which is with e memory. And then run ISaGRAF to |  |  |
|---------------------|---------------------------|----------|-----------------------------------------------------------------------|--|--|
| 影像名稱                | 使用者名稱                     | CPU      | connect controller again.                                             |  |  |
| wmiprvse.exe        | NETWORK SER               | 00       | 0,02 1                                                                |  |  |
| conime.exe          | Administrator             | 00       | 1,268 K                                                               |  |  |
| usnsvc.exe          | SYSTEM                    | 00       | 1,320 K                                                               |  |  |
| wowexec.exe         | Administrator             | 00       |                                                                       |  |  |
| ntvdm.exe           | Administrator             | 00       | 1,496 K                                                               |  |  |
| wuauclt.exe         | Administrator             | 00       | 752 K                                                                 |  |  |
| msimn.exe           | Administrator             | 00       | 29,416 K                                                              |  |  |
| svchost.exe         | SYSTEM                    | 00       | 1,688 K                                                               |  |  |
| taskmgr.exe         | Administrator             | 00       | 5,120 K                                                               |  |  |
| explorer.exe        | Administrator             | 00       | 8,556 K                                                               |  |  |
| msnmsgr.exe         | Administrator             | 00       | 26,956 K                                                              |  |  |
| mspaint.exe         | Administrator             | 00       | 12,256 K                                                              |  |  |
| SmartMON.exe        | Administrator             | 00       | 400 K                                                                 |  |  |
| wdfmgr.exe          | LOCAL SERVICE             | 00       | 216 K                                                                 |  |  |
| naPrdMgr.exe        | SYSTEM                    | 00       | 1,024 K                                                               |  |  |
| VsTskMgr.exe        | SYSTEM                    | 00       | 400 K                                                                 |  |  |
| Mcshield.exe        | SYSTEM                    | 00       | 16,912 K                                                              |  |  |
| FrameworkService    | . SYSTEM                  | 00       | 6,104 K                                                               |  |  |
| scandsvr exe        | LOCAL SERVICE             | 00       | 244 K 📩                                                               |  |  |
| □ 顯示來自所有使用者的處理程序(2) |                           |          | 結束處理程序(E)                                                             |  |  |

- If the problem is still there and you are using Ethernet to connect the PAC, check if your PC and PAC are set in the same IP domain. For example, PC with (IP, Mask) = (192.168.1.2, 255.255.255.0) can not connect PAC = (192.168.3.5, 255.255.255.0). However it can connect the PAC = (192.168.1.5, 255.255.255.0) well.
- 4. If the problem is still there and you are using RS-232 to connect the PAC, check if your RS-232 cable is correct and check if you are setting the correct PC RS-232 port number to connect the PAC.
- 5. The last way is re-start your PC and try again.

# Appendix K Enable the Screen Saver of XPAC

Reserved.

### Appendix L Detect the Status of Dual Battery and CPU Temperature

**NOTICE: Please power off the Controller before replacing the battery**; it may cause permanent damage if the battery accidently touches other metal electronic parts.

The XP-8xx7-Atom-CE6 equips a 512 KB SRAM with dual battery design to retain the data even in the case of total power loss. This dual battery design allows for the replacement of one of the batteries without losing power and thus not losing the data stored in the memory. (Warning: Please do not take out these two batteries at the same time or the data will be lost during this period of non-power.)

• Use "R\_MB\_ADR" function to Detect the Status of Dual Battery and the CPU Temperature

Use the Function "**R\_MB\_ADR**" and assign its parameter "ADR" as "**9992**" and "**9993**" to read the batteries' status. Show as the 1<sup>st</sup> and 2<sup>nd</sup> line of the LD program listed as below.

ADR number "9992" : the status of battery number 1.

ADR number "9993" : the status of battery number 2.

Use the Function "**R\_MB\_ADR**" and assign its parameter "ADR" as "**9985**" to read the CPU Temperature. Show as the 3<sup>rd</sup> line of the LD program listed as below.

| Name            | Туре    | Attrib.  | ADR  | Description                           |
|-----------------|---------|----------|------|---------------------------------------|
| batery1         | Integer | Internal | 9992 | Detect the status of battery 1.       |
| batery2         | Integer | Internal | 9993 | Detect the status of battery 2.       |
| CPU_Temperature | Integer | Internal | 9985 | Detect the CPU Temperature (Unit: °C) |

| (* get battery 1 state. 0: no power , 99: po | power ok *)               |
|----------------------------------------------|---------------------------|
| L                                            | en R_MB_ADR               |
| ·                                            |                           |
| 1—                                           | TYPE_ DATAbatery1         |
| 9992—                                        | ADR                       |
| (* get battery 2 state. 0: no power , 99: po | power ok *)               |
|                                              | R_MB_ADR                  |
|                                              | en eno                    |
| 1—                                           | TYPE_ DATAbatery2         |
| 9993—                                        | ADR                       |
| (* get ATOM CPU temperature *)               |                           |
|                                              | R_MB_ADR                  |
|                                              |                           |
| 1—                                           | TYPE_ DATACPU_Temperature |
| 9985—                                        | ADR                       |

After executing the program:

The return values for parameters "batery1" & "batery2" status:

"99" : Power ok, no require to replace the battery at the moment.

"0" : Low power status; please replace the battery as soon as possible.

The return value for parameter "CPU\_Temperature" is the CPU temperature in centigrade degree (°C).